# OMRON

Vision Sensor FH Series Vision System

3D Robot Vision AOS Camera Calibration Operation Guide

FH-505

FH-SMDA-GS050B

#### - NOTE -

- All rights reserved.
- No part of this publication may be reproduced, stored in a retrieval system, or transmitted, in any form, or by any means, mechanical, electronic, photocopying, recording, or otherwise, without the prior written permission of OMRON.
- No patent liability is assumed with respect to the use of the information contained herein. Moreover, because OMRON is constantly striving to improve its high-quality products, the information contained in this manual is subject to change without notice. Every precaution has been taken in the preparation of this manual. Nevertheless, OMRON assumes no responsibility for errors or omissions.

Neither is any liability assumed for damages resulting from the use of the information contained in this publication.

#### - Trademarks

- Sysmac and SYSMAC are trademarks or registered trademarks of OMRON Corporation in Japan and other countries for OMRON factory automation products.
- This software is based in part on the work of the Independent JPEG Group.
- Microsoft, Windows, Windows Vista, Excel, and Visual Basic are either registered trademarks or trademarks of Microsoft Corporation in the United States and other countries.
- Intel, Core and Pentium are trademarks of Intel Corporation in the U.S. and/or other countries.
- EtherCAT® is registered trademark and patented technology, licensed by Beckhoff Automation GmbH, Germany.
- ODVA, CIP, CompoNet, DeviceNet, and EtherNet/IP are trademarks of ODVA.
- The SD, SDHC, microSD, and microSDHC logos are trademarks of SD-3C, LLC.

### 

- QR Code is a registered trademark of DENSO WAVE INCORPORATED.
- MELSEC is a registered trademarks of Mitsubishi Electric Corporation.

Other company names and product names in this document are the trademarks or registered trade-

#### Copyrights

Microsoft product screen shots used with permission from Microsoft.

| CONTE       | INTS       |                                                                                                    |     |
|-------------|------------|----------------------------------------------------------------------------------------------------|-----|
| Introdu     | ctior      | 14                                                                                                    |     |
| Terms       | and (      | Conditions Agreement5                                                                                                    |     |
| Safety      | Preca      | autions7                                                                                                    |     |
| Warnin      | g<br>tions | tor Safa Lisa Ω                                                                                                    |     |
| Precau      | tions      | for Correct Use 10                                                                                                    |     |
| Regula      | tions      | and Standards                                                                                                    |     |
| Related     | d Mar      | 12 nuals                                                                                                    |     |
| Revisio     | on Hi      | story14                                                                                                    |     |
| 1. Ov       | ervie      | w15                                                                                                    |     |
| 2. Sy       | stem       | Configuration15                                                                                                    |     |
| 3. AO       | S Ca       | Imera Calibration16                                                                                                    |     |
| 3.1.        | Eve        | It in the second second s |     |
| 3.2.<br>3.3 | Cal        | ibration Methods 16                                                                                                    |     |
| 3.4.        | Teri       | minology                                                                                                    |     |
| 3.5.        | Mai        | nual Calibration19                                                                                                    |     |
| 3.5         | .1.        | Preparation                                                                                                    | 20  |
| 3.5         | .2.        | Configuring the Camera Image Input AOS                                                                                                    | 21  |
| 3.5         | .3.        | Executing a Geometric Variation Check                                                                                                    | 28  |
| 3.5         | .4.        | Executing a Calibration                                                                                                    | 31  |
| 3.5         | .5.        | Reflecting the Results in the Camera Calibration AOS                                                                                                    | 36  |
| 3.5         | .6.        | Troubleshooting for AOS Camera Calibration                                                                                                    | 38  |
| 3.6.        | Aut        | omatic Calibration (Vision Master)                                                                                                    |     |
| 3.7.        | Aut        | omatic Calibration (Robot Master)43                                                                                                    |     |
| 3.7         | .1.        | For OMRON Viper Series                                                                                                    | 44  |
| 3.7         | .2.        | For OMRON TM Series                                                                                                    | 55  |
| 3.7         | .3.        | For Robots Manufactured by FANUC Corporation                                                                                                    | 71  |
| 3.7         | .4.        | For Robots Manufactured by DENSO WAVE Incorporated                                                                                                    | 80  |
| 3.7         | .5.        | For Robots Manufactured by ABB Corporation                                                                                                    | 93  |
| 3.7         | .6.        | For Robots Manufactured by YASKAWA Electric Corporation                                                                                                    | 107 |
| 3.7         | .7.        | For Robots Manufactured by UNIVERSAL ROBOTS                                                                                                    | 120 |
| 3.7         | .8.        | For Robots Manufactured by NACHI-FUJIKOSHI CORP                                                                                                    | 132 |

### Introduction

Thank you for purchasing the FH Series.

This manual contains information that is necessary to use the FH Series.

Please read this manual and make sure you understand the functionality and performance of the FH Series before you attempt to use it in a control system.

Keep this manual in a safe place where it will be available for reference during operation.

### **Terms and Conditions Agreement**

### Warranty, Limitations of Liability Warranties

#### • Exclusive Warranty

Omron's exclusive warranty is that the Products will be free from defects in materials and workmanship for a period of twelve months from the date of sale by Omron (or such other period expressed in writing by Omron). Omron disclaims all other warranties, express or implied.

#### Limitations

OMRON MAKES NO WARRANTY OR REPRESENTATION, EXPRESS OR IMPLIED, ABOUT NON-INFRINGEMENT, MERCHANTABILITY OR FITNESS FOR A PARTICULAR PURPOSE OF THE PRODUCTS. BUYER ACKNOWLEDGES THAT IT ALONE HAS DETERMINED THAT THE PRODUCTS WILL SUITABLY MEET THE REQUIREMENTS OF THEIR INTENDED USE.

Omron further disclaims all warranties and responsibility of any type for claims or expenses based on infringement by the Products or otherwise of any intellectual property right.

#### • Buyer Remedy

Omron's sole obligation hereunder shall be, at Omron's election, to (i) replace (in the form originally shipped with Buyer responsible for labor charges for removal or replacement thereof) the non-complying Product, (ii) repair the non-complying Product, or (iii) repay or credit Buyer an amount equal to the purchase price of the non-complying Product; provided that in no event shall Omron be responsible for warranty, repair, indemnity or any other claims or expenses regarding the Products unless Omron's analysis confirms that the Products were properly handled, stored, installed and maintained and not subject to contamination, abuse, misuse or inappropriate modification. Return of any Products by Buyer must be approved in writing by Omron before shipment. Omron Companies shall not be liable for the suitability or unsuitability or the results from the use of Products in combination with any electrical or electronic components, circuits, system assemblies or any other materials or substances or environments. Any advice, recommendations or information given orally or in writing, are not to be construed as an amendment or addition to the above warranty.

See http://www.omron.com/global/ or contact your Omron representative for published information.

#### Limitation on Liability; Etc

OMRON COMPANIES SHALL NOT BE LIABLE FOR SPECIAL, INDIRECT, INCIDENTAL, OR CONSEQUENTIAL DAMAGES, LOSS OF PROFITS OR PRODUCTION OR COMMERCIAL LOSS IN ANYWAY CONNECTED WITH THE PRODUCTS, WHETHER SUCH CLAIM IS BASED IN CONTRACT, WARRANTY, NEGLIGENCE OR STRICT LIABILITY.

Further, in no event shall liability of Omron Companies exceed the individual price of the Product on which liability is asserted.

### Application Considerations

#### Suitability of Use

Omron Companies shall not be responsible for conformity with any standards, codes or regulations which apply to the combination of the Product in the Buyer's application or use of the Product. At Buyer's request, Omron will provide applicable third party certification documents identifying ratings and limitations of use which apply to the Product. This information by itself is not sufficient for a complete determination of the suitability of the Product in combination with the end product, machine, system, or other application or use. Buyer shall be solely responsible for determining appropriateness of the particular Product with respect to Buyer's application, product or system. Buyer shall take application responsibility in all cases.

NEVER USE THE PRODUCT FOR AN APPLICATION INVOLVING SERIOUS RISK TO LIFE OR PROPERTY OR IN LARGE QUANTITIES WITHOUT ENSURING THAT THE SYSTEM AS A WHOLE HAS BEEN DESIGNED TO ADDRESS THE RISKS, AND THAT THE OMRON PRODUCT(S) IS PROPERLY RATED AND INSTALLED FOR THE INTENDED USE WITHIN THE OVERALL EQUIPMENT OR SYSTEM.

### **Programmable Products**

Omron Companies shall not be responsible for the user's programming of a programmable Product, or any consequence thereof.

### Disclaimers

#### **Performance Data**

Data presented in Omron Company websites, catalogs and other materials is provided as a guide for the user in determining suitability and does not constitute a warranty. It may represent the result of Omron's test conditions, and the user must correlate it to actual application requirements. Actual performance is subject to the Omron's Warranty and Limitations of Liability.

### **Change in Specifications**

Product specifications and accessories may be changed at any time based on improvements and other reasons. It is our practice to change part numbers when published ratings or features are changed, or when significant construction changes are made. However, some specifications of the Product may be changed without any notice. When in doubt, special part numbers may be assigned to fix or establish key specifications for your application. Please consult with your Omron's representative at any time to confirm actual specifications of purchased Product.

### **Errors and Omissions**

Information presented by Omron Companies has been checked and is believed to be accurate; however, no responsibility is assumed for clerical, typographical or proofreading errors or omissions.

# **Safety Precautions**

For details on Safety Precautions, refer to Safety Precautions in the Vision System FH Series 3D Robot Vision Application Construction Guide (Cat. No. Z446).

# Warning

For details on Warning, refer to Warning in the Vision System FH Series 3D Robot Vision Application Construction Guide (Cat. No. Z446).

### **Precautions for Safe Use**

For details on Precautions for Safe Use, refer to Precautions for Safe Use in the Vision System FH Series 3D Robot Vision Application Construction Guide (Cat. No. Z446).

### **Precautions for Correct Use**

For details on Precautions for Correct Use, refer to Precautions for Correct Use in the Vision System FH Series 3D Robot Vision Application Construction Guide (Cat. No. Z446).

## **Regulations and Standards**

For details on Regulations and Standards, refer to Regulations and Standards in the *Vision System FH Series 3D Robot Vision Application Construction Guide (Cat. No. Z446).* 

# **Related Manuals**

| Vision System<br>FH Instruction Sheet3102269<br>4FH-2cmn<br>FH-2cm2<br>FH-5cm2<br>FH-5cm2<br>FH-5cm2To confirm the<br>safety and usage<br>precautions of<br>the Vision<br>System FH<br>series Sensor<br>Controller.Describes the definitions of<br>safety and usage<br>precautions of<br>the manual.Vision System<br>FH Instruction Sheet3648743<br>1FH-2cm2<br>FH-2cm2-2cmTo confirm the<br>safety and usage<br>precautions of<br>the Vision<br>System FH<br>series Sensor<br>Controller.Describes the definitions of<br>safety and usage<br>precautions of<br>the vision<br>System FH<br>series Sensor<br>Controller.3D Vision Sensor<br>FH-SMDA Instruction<br>Sheet3290410-<br>0FH-Sm2-2cmTo confirm the<br>safety and usage<br>precautions of<br>the Vision<br>Sensor FH-SMDA instruction<br>0Describes the definitions of<br>safety and usage<br>basic terms, the definitions of<br>safety and usage<br>basic terms, the definitions of<br>the safety and usage<br>basic terms, the definitions of<br>safety and usa                                                                                                    | Name of Manual             | Cat. No. | Model          | Purpose             | Contents                        |
|----------------------------------------------------------------------------------------------------|----------------------------|----------|----------------|---------------------|---------------------------------|
| Hardware<br>FH4FH-2cmo-cm<br>FH-5cmo-cm<br>FH-5cmo-cmsafety and usage<br>precautions of<br>the Vision<br>System FH<br>series Sensor<br>Controller.basic terms, meaning of<br>precautions of<br>the Vision<br>System FH<br>series Sensor<br>Controller.Vision System<br>FH-Instruction Sheet3648743-<br>1FH-2cm2-cmTo confirm the<br>series Sensor<br>Controller.Describes the definitions of<br>steady and usage<br>basic terms, meaning of<br>signal words, and precautions<br>the Vision<br>signal words, and precautions<br>for correct use of FH series in<br>the vanual.3D Vision Sensor<br>FH-SmDA Instruction<br>Sheet3290410-<br>0FH-SMDA-GS050BTo confirm the<br>series Sensor<br>Controller.Describes the definitions of<br>safety and usage<br>basic terms, meaning of<br>signal words, and precautions<br>for correct use of FH series in<br>the vanual.Vision System FH<br>series<br>application<br>Construction GuideZ446FH-SMDA-GS050BWhen User want<br>basic terms, the meaning of<br>safety and usage<br>basic terms, the meaning of<br>signal words, and precautions,<br>setup, and operations to use<br>rbaboti vision<br>system.Vision System FH<br>series<br>Series<br>Hardware Setup<br>Manual for 3D Robot<br>VisionZ446FH-505:bVision System FH<br>series<br>series<br>Manual for 3D Robot<br>VisionZ445Vision System FH<br>series<br>series<br>Robot Connection<br>GuideZ447Vision System FH<br>series<br>series<br>Robot Connection<br>GuideZ447Vision System FH<br>series<br>series<br>Robot Connection<br>GuideZ448Vision System FH<br>series<br>series<br>Robot Connection<br>GuideZ447Vision System FH<br>series                                                                                                    | Vision System              | 3102269- | FH-2000        | To confirm the      | Describes the definitions of    |
| FH Instruction Siteet       FH-Scace       precautions of the Vision System FH series in System FH series Sensor Controller.       signal words, and precautions of the Vision System FH series in Signal words, and precautions of the Vision System FH series Sensor Controller.         3D Vision Sensor FH-SMDA Instruction Sheet       3290410       FH-Scace PH-Scace PH-Sc    |                            | 4        | FH-2000-00     | safety and usage    | basic terms, meaning of         |
| FH-Some-cmIne Vision<br>System FH<br>series Sensor<br>Controller.for correct use of FH series in<br>the manual.Vision System<br>FH Instruction Sheet3648743-<br>1FH-2cm2-cm<br>FH-5cm2-cmTo confirm the<br>safety and usage<br>precautions of<br>the Vision of<br>System FH<br>series Sensor<br>Controller.Describes the definitions of<br>basic terms, meaning of<br>safety and usage<br>basic terms, the meaning of<br>series Sensor<br>Controller.3D Vision Sensor<br>FH-SMDA Instruction<br>Sheet3290410<br>0FH-SMDA-GS050BTo confirm the<br>safety and usage<br>precautions of<br>the 3D vision<br>Sensor FH-<br>SMDA.Describes the definitions of<br>safety and usage<br>precautions of<br>the 7M series SD<br>robot vision<br>Sensor FH-<br>SMDA.Describes the definitions of<br>safety and usage<br>precautions of<br>the 7M series 3D<br>robot vision<br>system.Vision System FH<br>series<br>SD Robot Vision<br>Application<br>Construction GuideZ446FH-5050<br>FH-SMDA-GS050BWhen User want<br>to Nerw and<br>to setup the FH series 3D<br>robot vision<br>system.Describes the soft functions,<br>setup, and operations to use<br>FH series 3D robot vision<br>system.Vision System FH<br>series<br>Processing Item<br>Function Reference<br>Manual for 3D Robot<br>VisionZ445FH-5050<br>FH series 3D robot vision<br>system.Describes the software<br>to not manual.Vision System FH<br>series<br>Robot Connection<br>Guide<br>OMRON TM Series<br>EditionZ447FH-202<br>FH series<br>SDVision System FH<br>series<br>Robot Connection<br>Guide<br>OMRON Viper SeriesZ448FH-202<br>FH series<br>SDVision System FH<br>series<br>EditionZ448Vision System FH<                                                                                                    | FH Instruction Sheet       |          | FH-5000        | precautions of      | signal words, and precautions   |
| Vision System3648743-<br>1FH-2m2<br>FH Instruction SheetFH-2m2<br>FH-2m2<br>FH-2m2<br>FH-2m2-m0To confirm the<br>safety and usage<br>precautions of<br>the Vision<br>System FH<br>series Sensor<br>Controller.Describes the definitions of<br>basic terms, meaning of<br>signal words, and precautions<br>for correct use of FH series in<br>System FH<br>series Sensor FH-SmDA Instruction<br>SheetDescribes the definitions of<br>the manual.3D Vision Sensor<br>FH-SMDA Instruction<br>Sheet3290410-<br>0FH-SMDA-GS050BTo confirm the<br>series Sensor FH-<br>Sensor FH-<br>SheetDescribes the definitions of<br>the 3D Vision<br>Sensor FH-<br>SheetVision System FH<br>series<br>series<br>Hardware Setup<br>Manual for 3D Robot<br>Vision<br>System FH<br>series<br>Sensor<br>Tion System FH<br>series<br>Sensor<br>Vision System FH<br>series<br>SensorZ446FH-5050<br>FH-SMDA-GS050BWhen User want<br>to Know about<br>the FH series 3D robot vision<br>system.Describes FH series 3D robot vision<br>system.Vision System FH<br>series<br>Sensor Gaution Solution<br>Sensor Controller.Z446FH-5050<br>FH-SMDA-GS050BWhen User want<br>to know about<br>the FH series 3D robot vision<br>system.Describes FH series 3D robot vision<br>system.Vision System FH<br>series<br>Processing Item<br>Function Reference<br>Manual for 3D Robot<br>Vision System FH<br>series<br>Robot Connection<br>GuideZ447Z447Vision System FH<br>series<br>Robot Connection<br>GuideZ448Z448When User<br>confirm the<br>robot vision<br>system to the<br>robot vision<br>system to the<br>robot vision<br>system to the<br>robot vision<br>system to the<br>robot vision<br>system to the<br>robot vision<br>system FH<br>series                                                                                                    |                            |          | FH-5000-00     | the Vision          | for correct use of FH series in |
| Vision System3648743-1FH-2m2<br>FH-5m2<br>FH-5m2To confirm the<br>safety and usage<br>precautions of<br>the VisionDescribes the definitions of<br>safety and usage<br>precautions of<br>the Vision3D Vision Sensor<br>FH-SmDA Instruction3290410-<br>0FH-SmDA-GS050BTo confirm the<br>safets sensor<br>Controller.Describes the definitions of<br>the Vision<br>to controller.3D Vision Sensor<br>FH-SmDA Instruction3290410-<br>0FH-SMDA-GS050BTo confirm the<br>safety and usage<br>precautions of<br>the 3D Vision<br>Sensor FH-<br>Sansor FH-<br>Sanso                                                                                                    |                            |          |                | System FH           | the manual.                     |
| Vision System         3648743-<br>I         FH-2⊡C2<br>FH-2⊡C2-CC<br>FH-2⊡C2-CC         Controller.         Describes the definitions of<br>basic terms, meaning of<br>signal words, and precautions<br>for correct use of FH series in<br>System FH<br>series Sensor           3D Vision Sensor<br>FH-SMDA Instruction<br>Sheet         3290410-<br>0         FH-SMDA-GS050B         To confirm the<br>series Sensor         Describes the definitions of<br>safety and usage<br>procautions of<br>the 3D Vision<br>Sensor FH-<br>SMDA.         Describes the definitions of<br>safety and usage<br>procautions of<br>the 3D Vision<br>Sensor FH-<br>SMDA.         Describes the definitions of<br>safety and usage<br>procautions of<br>the 3D Vision<br>Sensor FH-<br>SMDA.         Describes the definitions of<br>safety and usage<br>procautions of<br>the 3D Vision<br>Sensor FH-SMDA in the<br>SMDA.           Vision System FH<br>series<br>Hardware Setup<br>Manual for 3D Robot<br>Vision<br>System FH<br>series<br>Robot Connection<br>Guide         Z446         FH-505∩<br>FH-SMDA-GS050B         When User want<br>to know about<br>the FH series 3D robot vision<br>system.         Describes the soft functions,<br>setup, and operations to use<br>FH series 3D robot vision<br>system.           Vision System FH<br>series<br>Processing Item<br>Fruction Reference<br>Manual for 3D Robot<br>Vision<br>System FH<br>series<br>Robot Connection<br>Guide<br>OMRON Viper Series<br>Edition         Z447         Value<br>Attraction<br>Setup FH series 3D robot vision<br>system the<br>robot Connection<br>Guide<br>OMRON Viper Series<br>Edition         Z448           Vision System FH<br>series<br>Robot Connection<br>Guide<br>OMRON Viper Series<br>Edition         Z448         FH-242         FH series 3D<br>robot vision<br>system to the<br>robot         Describes the software<br>functions, setting, and<br>operations for using FH<br>series 3D robot vision<br>system to the<br>robot   |                            |          |                | series Sensor       |                                 |
| Vision System       3648743-<br>1       FH-2m2-pm<br>FH-2m2-pm<br>FH-5m2       To confirm the<br>safety and usage<br>proceutions of<br>the Vision       Describes the definitions of<br>safety and usage<br>proceutions of<br>the Vision         3D Vision Sensor<br>FH-SMDA Instruction<br>Sheet       3290410-<br>0       FH-SMDA-GS050B       To confirm the<br>safety and usage<br>proceutions of<br>the Vision       Describes the definitions of<br>correct use of FH series in<br>Signal words, and precautions<br>of<br>signal words, and precautions<br>of<br>signal words, and precautions of<br>the 3D Vision<br>Sheet         Vision System FH<br>series       Z446       FH-505p<br>FH-SMDA-GS050B       To confirm the<br>safety and usage<br>proceutions of<br>the 3D Vision<br>Sensor FH-SMDA in the<br>sanual.       Describes the definitions of<br>signal words, and precautions<br>of correct use of 3D Vision<br>Sensor FH-SMDA in the<br>sanual.         Vision System FH<br>series       Z446       FH-505p<br>FH-SMDA-GS050B       When User want<br>to know about<br>the FH series 3D robot vision<br>system.       Describes the soft functions,<br>setup, and operations to use<br>specifications or<br>to setup the<br>Sensor Chromation, installation<br>information, and writing<br>of the FH series<br>3D robot vision<br>system.         Vision System FH<br>series<br>Processing Item<br>Function Reference<br>Manual for 3D Robot<br>Vision<br>System       Z445       Describes the software<br>the create the<br>measurement<br>flow or operate it.       Describes communication<br>system, and<br>operations for using FH<br>series 3D robot vision<br>system to the<br>robot connection<br>Guide<br>OMRON Viper Series<br>Edition       Z448                                                                                                    |                            |          |                | Controller.         |                                 |
| Vision System FH<br>series<br>Processing Item<br>Function RuleIFH-2cm2-cm<br>FH-5cm2safety and usage<br>precautions of<br>the Vision<br>System FH<br>series Sansorbasic terms, meaning of<br>signal words, and precautions<br>for correct use of FH series in<br>the manual.3D Vision Sensor<br>FH-SMDA Instruction<br>Sheet3290410-<br>0FH-SMDA-GS050BTo confirm the<br>safety and usage<br>precautions of<br>the 3D Vision<br>Sensor FH-<br>SMDA.Describes the definitions of<br>signal words, and precautions<br>of<br>signal words, and precautions<br>of<br>signal words, and precautions<br>of<br>signal words, and precautions<br>of<br>signal words, and precautions<br>of<br>signal words, and precautions<br>of<br>signal words, and precautions<br>of<br>signal words, and precautions<br>of<br>signal words, and precautions<br>of<br>signal words, and precautions<br>of<br>signal words, and precautions<br>of<br>signal words, and precautions<br>of correct use of 3D Vision<br>Sensor FH-SMDA in the<br>manual.Vision System FH<br>series<br>arrise<br>Vision<br>Vision System FH<br>series<br>Manual for 3D Robot<br>VisionZ446<br>z445FH-5050<br>FH-SMDA-GS050BWhen User want<br>to know about<br>the H series 3D<br>robot vision<br>system.Describes the soft functions,<br>setup the<br>robot vision<br>system.Vision System FH<br>series<br>Robot Connection<br>Guide<br>OMRON Viper Series<br>EditionZ445Z445Vision System FH<br>series<br>Robot Connection<br>GuideZ447Edition<br>visionDescribes communication<br>set signal words, and precautions<br>set signal words, and precautions<br>set signal words, and precautions<br>set signal words, and precautions<br>set signal words, and precautions<br>set signal words, and precautions<br>set signal words, and p                                                                                                    | Misian Quatam              | 3648743- | FH-2002        | To confirm the      | Describes the definitions of    |
| FH Instruction Sheet       FH-5cc2       precautions of the Vision system FH series Sensor Controller.       signal words, and precautions of correct use of FH series in the manual.         3D Vision Sensor FH-SMDA Instruction Sheet       3290410-<br>0       FH-SMDA-GS050B       To confirm the safety and usage precautions of the 3D Vision Sensor FH-<br>safety and usage precautions of the 3D Vision Sensor FH-<br>Series       Describes the definitions of signal words, and precautions of the 3D Vision Sensor FH-<br>series       EH-SMDA-GS050B       To confirm the manual.       Describes the definitions of signal words, and precautions of the 3D Vision Sensor FH-<br>safety and usage precautions of the 3D Vision Sensor FH-<br>series       Describes the definitions of signal words, and precautions of the 3D Vision System FH series 3D robot vision system.         Vision System FH series       Z446       FH-SMDA-GS050B       When User want to know about the Hard-ware specifications or to setup the Sensor Controller of the FH series 3D robot vision system.       Setup, and operations to use FH series 3D robot vision system specifications, dimensions, part names, I/O information, and wiring information, installation information, installation information, and wiring information, settings, and operations for using FH series 3D robot vision system.         Vision System FH series       Z445       Edition       Describes communication system.         Vision System FH series       Z445       Edition       Describes communication system.         Vision System FH series       Z445       Edition       Describes communication system series 3D robot vision system.                                                                                                    | vision System              | 1        | FH-2002-00     | safety and usage    | basic terms, meaning of         |
| FH-5002-00the Vision<br>System FH<br>series Sensor<br>Controller.for correct use of FH series in<br>the manual.3D Vision Sensor<br>FH-SMDA Instruction<br>Sheet3290410<br>0FH-SMDA-GS050BTo confirm the<br>safety and usage<br>precautions of<br>the 3D Vision<br>Sensor FH-<br>SMDA.Describes the definitions of<br>signal words, and precautions<br>for correct use of 3D Vision<br>Sensor FH-<br>SMDA.Vision System FH<br>seriesZ446FH-5000<br>FH-SMDA-GS050BFH-50500<br>FH-SMDA-GS050BDescribes the soft functions,<br>sensor FH-<br>SMDA.Vision System FH<br>seriesZ446FH-50500<br>FH-SMDA-GS050BWhen User want<br>to know about<br>the H series 3D robot vision<br>system.Describes FH series 3D robot vision<br>system.Vision System FH<br>seriesZ445Z445Vision System FH<br>seriesZ445Vision System FH<br>seriesZ447Vision System FH<br>seriesZ447Vision System FH<br>seriesZ447Vision System FH<br>seriesZ447Vision System FH<br>seriesZ447Vision System FH<br>seriesZ447Vision System FH<br>seriesZ447Vision System FH<br>seriesZ448Vision System FH<br>seriesZ448Vision System FH<br>seriesZ448Vision System FH<br>seriesZ448Vision System FH<br>seriesZ448Vision System FH<br>seriesZ448Vision System FH<br>seriesZ448Vision System FH<br>seriesZ448Vision System FH<br>seriesZ448Vision System FH<br>seriesZ448<                                                                                                    | FH Instruction Sheet       |          | FH-5□□2        | precautions of      | signal words, and precautions   |
| System FH<br>series Sensor<br>Controller.the manual.3D Vision Sensor<br>FH-SMDA Instruction<br>Sheet3290410-<br>0FH-SMDA-GS050BTo confirm the<br>safety and usage<br>precautions of<br>the 3D Vision<br>Sensor FH-<br>SMDA.Describes the definitions of<br>bignal words, and precautions<br>for correct use of 3D Vision<br>Sensor FH-<br>SMDA.Vision System FH<br>series<br>3D Robot Vision<br>Application<br>Construction GuideZ446FH-5050<br>FH-SMDA-GS050BWhen User want<br>to know about<br>the FH series 3D robot vision<br>system.Describes the soft functions,<br>setup, and operations to use<br>fH series 3D robot vision<br>system.Vision System FH<br>series<br>Processing Item<br>Function Reference<br>Manual for 3D Robot<br>VisionZ445FH-5050<br>FH-SMDA-GS050BWhen User want<br>to know about<br>the Hard-ware<br>system.Describes fH series 3D robot vision<br>system.Vision System FH<br>series<br>Processing Item<br>Function Reference<br>Manual for 3D Robot<br>VisionZ445FH-5050<br>FH-SMDA-GS050BVision System FH<br>seriesZ445Z445Vision System FH<br>series<br>Robot Connection<br>GuideZ447Vision System FH<br>series<br>Robot Connection<br>GuideZ448Vision System FH<br>seriesZ448Vision System FH<br>series<br>Robot Connection<br>GuideZ448Vision System FH<br>seriesZ448Vision System FH<br>seriesZ448Vision System FH<br>seriesZ448Vision System FH<br>seriesZ448Vision System FH<br>seriesZ448Vision System FH<br>seriesZ448Vision System FH<br>series <td< td=""><td></td><td></td><td>FH-5002-00</td><td>the Vision</td><td>for correct use of FH series in</td></td<>                                                                                                    |                            |          | FH-5002-00     | the Vision          | for correct use of FH series in |
| Series Sensor<br>Controller.3D Vision Sensor<br>FH-SMDA Instruction<br>Sheet3290410-<br>0FH-SMDA-GS050BTo confirm the<br>safety and usage<br>precautions of<br>table 3D Vision<br>Sensor FH-<br>SMDA.Describes the definitions of<br>basic terms, the meaning of<br>sprecautions of<br>to confirm the<br>safety and usage<br>precautions of<br>to application<br>Construction GuideDescribes the definitions of<br>basic terms, the meaning of<br>sprecautions of<br>to confirm the<br>safety and usage<br>precautions of<br>to confirm the<br>SBNDA.Describes the definitions of<br>basic terms, the meaning of<br>sprecautions of<br>to confirm the<br>SBNDA.Vision System FH<br>series<br>Hardware Setup<br>Manual for 3D Robot<br>VisionZ445FH-5050<br>FH-SMDA-GS050BWhen User want<br>sprecifications or<br>to setup the<br>series 3D robot vision<br>system.Describes the soft functions,<br>setup, and operations to use<br>FH series 3D robot vision<br>system.Vision System FH<br>series<br>Robot Connection<br>GuideZ445Z445When User<br>confirm the<br>details of each<br>processing item<br>to connection<br>GuideDescribes the software<br>turctions, settings, and<br>operations for using FH<br>series 3D robot vision<br>system to the<br>robotVision System FH<br>series<br>Robot Connection<br>GuideZ447Z447Vision System FH<br>series<br>Robot Connection<br>GuideZ448Vision System FH<br>seriesZ448Vision System FH<br>seriesZ448Vision System FH<br>seriesZ448Vision System FH<br>seriesZ447Vision System FH<br>seriesZ448Vision System FH<br>seriesZ448Vision System FH<br>serie                                                                                                    |                            |          |                | System FH           | the manual.                     |
| Controller.3D Vision Sensor3290410-<br>0FH-SMDA-GS050BTo confirm the<br>safety and usage<br>precautions of<br>the 3D Vision<br>Sensor FH-<br>SMDA.Describes the definitions of<br>basic terms, the meaning of<br>signal words, and precautions<br>for correct use of 3D Vision<br>Sensor FH-<br>SMDA.Vision System FH<br>series<br>3D Robot Vision<br>Vision<br>Sensor System FH<br>seriesZ446FH-505:::<br>FH-SMDA-GS050BWhen User want<br>to know about<br>the FH series 3D robot vision<br>system.Describes the soft functions,<br>setup, and operations to use<br>FH series 3D robot vision<br>system.Vision System FH<br>series<br>Hardware Setup<br>Manual for 3D Robot<br>VisionZ436FH-505:::<br>FH-SMDA-GS050BWhen User want<br>to know about<br>the Hard-ware<br>specifications or<br>to setup the<br>Sensor Controller<br>of the FH series 3D robot vision<br>system.Describes the soft functions,<br>setup, and operations to use<br>FH series 3D robot vision<br>system.Vision System FH<br>seriesZ445Z445When User want<br>to setup the<br>Sensor Controller<br>of the FH series 3D robot vision<br>system.Describes the software<br>functions, settings, and<br>operations for using FH<br>series 3D robot vision<br>system.Vision System FH<br>series<br>Robot Connection<br>Guide<br>OMRON Viper Series<br>EditionZ447E443Vision System FH<br>seriesZ448Z448Vision System FH<br>seriesZ448Vision System FH<br>seriesZ448Vision System FH<br>seriesZ449Vision System FH<br>seriesZ448Vision System FH<br>seriesZ448Vision System FH<br>seriesZ448                                                                                                    |                            |          |                | series Sensor       |                                 |
| 3D Vision Sensor       3290410-       FH-SMDA-GS050B       To confirm the safety and usage precautions of the 3D Vision Sensor FH-SMDA in the Safety and usage precautions Sensor FH-SMDA in the SMDA.       Describes the definitions of signal words, and precautions for correct use of 3D Vision Sensor FH-SMDA in the SMDA.         Vision System FH series 3D Robot Vision System FH series 4D Robot Vision       Z446       FH-505□       When User want to know about the FH series 3D robot vision system.       Describes the soft functions, setup, and operations to use stup, and operations to use stup, and operations to use stup, and operations or to setup the Sensor Controller of the FH series 3D robot vision system.         Vision System FH series       Z445         Vision System FH series       Z445         Vision System FH series       Z445         Vision System FH series       Z445         Vision System FH series       Z445         Vision System FH series       Z445         Vision System FH series       Z447         Vision System FH series       Z447         Vision System FH series       Z447         Vision System FH series       Z448         Vision System FH series       Z448         Vision System FH series       Z448         Vision System FH series       Z447         Vision System FH series       Z448         Vision System FH series       Z448                                                                                                    |                            |          |                | Controller.         |                                 |
| 3D vision System FH<br>series<br>Processing Item<br>Fusion System FH<br>series<br>Manual for 3D Robot<br>Vision System FH<br>series<br>Manual for 3D Robot<br>Vision System FH<br>seriesZ446FH-505::<br>FH-SMDA-GS050Bsafety and usage<br>precautions of<br>the 3D Vision<br>Sensor FH-<br>SMDA.basic terms, the meaning of<br>signal words, and precautions,<br>Sensor FH-SMDA in the<br>manual.Vision System FH<br>series<br>Hardware Setup<br>Manual for 3D Robot<br>VisionZ446FH-505::<br>FH-SMDA-GS050BWhen User want<br>to know about<br>the FH series 3D<br>robot vision<br>system.Describes the soft functions,<br>setup, and operations to use<br>FH series 3D robot vision<br>system.Vision System FH<br>series<br>Processing Item<br>Function Reference<br>Manual for 3D Robot<br>Vision System FH<br>seriesZ445FH-202Vision System FH<br>series<br>Robot Connection<br>GuideZ447Z447Vision System FH<br>series<br>Robot Connection<br>GuideZ447Vision System FH<br>series<br>Robot Connection<br>GuideZ448Vision System FH<br>series<br>Robot Connection<br>GuideZ448Vision System FH<br>series<br>Robot Connection<br>GuideZ448Vision System FH<br>seriesZ448Vision System FH<br>seriesZ448Vision System FH<br>seriesZ448Vision System FH<br>seriesZ448Vision System FH<br>seriesZ448Vision System FH<br>seriesZ448Vision System FH<br>seriesZ448Vision System FH<br>seriesZ448Vision System FH<br>seriesZ448Vision System FH<br>seriesZ448Vision Syst                                                                                                    | 2D Vision Consor           | 3290410- | FH-SMDA-GS050B | To confirm the      | Describes the definitions of    |
| FH-SMDA instruction<br>SheetZ446FH-505msignal words, and precautions of<br>the 3D Vision<br>Sensor FH-<br>SMDA.Vision System FH<br>series<br>3D Robot Vision<br>Construction GuideZ446FH-505mWhen User want<br>to know about<br>the FH series 3D<br>robot vision<br>system.Bescribes the soft functions,<br>setup, and operations to use<br>the series 3D robot vision<br>system.Vision System FH<br>series<br>Processing Item<br>Function Reference<br>Manual for 3D Robot<br>VisionZ445FH-505mWhen User want<br>to know about<br>the FH series 3D<br>robot vision<br>system.Describes the soft functions,<br>setup, and operations to use<br>the Hard-ware Setup<br>Manual for 3D Robot<br>VisionVision System FH<br>series<br>Processing Item<br>Function Reference<br>Manual for 3D Robot<br>VisionZ445When User<br>seriesDescribes the software<br>function, installation<br>information, installation<br>information.Vision System FH<br>series<br>Robot Connection<br>Guide<br>OMRON TM Series<br>EditionZ447Z447Vision System FH<br>series<br>Robot Connection<br>Guide<br>OMRON Viper Series<br>EditionZ448FH-2449Vision System FH<br>seriesZ448Z448Vision System FH<br>series<br>Robot Connection<br>Guide<br>OMRON Viper Series<br>EditionZ448Vision System FH<br>seriesZ448Vision System FH<br>seriesZ448Vision System FH<br>seriesZ448Vision System FH<br>seriesZ448Vision System FH<br>seriesZ448Vision System FH<br>seriesZ448Vision System FH<br>seriesZ448Vision System FH<br>series <td></td> <td>0</td> <td></td> <td>safety and usage</td> <td>basic terms, the meaning of</td>                                                                                                    |                            | 0        |                | safety and usage    | basic terms, the meaning of     |
| Sinestthe 3D Vision<br>Sensor FH-<br>SMDA.for correct use of 3D Vision<br>Sensor FH-SMDA in the<br>manual.Vision System FH<br>seriesZ446FH-505□<br>FH-SMDA-GS050BWhen User want<br>to know about<br>the FH series 3D<br>robot vision<br>system.Describes the soft functions,<br>setup, and operations to use<br>FH series 3D robot vision<br>system.Vision System FH<br>seriesZ436FH-505□<br>FH-SMDA-GS050BWhen User want<br>to know about<br>the FH series 3D robot vision<br>system.Describes FH series 3D robot vision<br>system.Vision System FH<br>seriesZ445Z445Vision System FH<br>seriesZ445Vision System FH<br>seriesZ447Vision System FH<br>seriesZ447Vision System FH<br>seriesZ447Vision System FH<br>seriesZ447Vision System FH<br>seriesZ447Vision System FH<br>seriesZ448Vision System FH<br>seriesZ448Visi                                                                                                    | FH-SMDA Instruction        |          |                | precautions of      | signal words, and precautions   |
| Sensor FH-<br>SMDA.Sensor FH-SMDA in the<br>manual.Vision System FH<br>series<br>and construction GuideZ446FH-505□<br>FH-SMDA-GS050BWhen User want<br>to know about<br>the FH series 3D robot vision<br>system.Describes the soft functions,<br>setup, and operations to use<br>FH series 3D robot vision<br>system.Vision System FH<br>series<br>Manual for 3D Robot<br>VisionZ436When User want<br>to setup the<br>Sensor Controller<br>of the FH series 3D robot vision<br>system.Describes FH series 3D robot vision<br>system.Vision System FH<br>series<br>Processing Item<br>Function Reference<br>Manual for 3D Robot<br>VisionZ445When User<br>vantal ationDescribes the software<br>to setup the<br>sensor Controller<br>of the FH series<br>3D robot vision<br>system.Describes the software<br>tionomation, installation<br>information, and wiring<br>information, and wiring<br>information, settings, and<br>operations for using FH<br>series 3D robot vision<br>system.Vision System FH<br>series<br>Robot Connection<br>Guide<br>OMRON TM Series<br>EditionZ447E447Vision System FH<br>series<br>Robot Connection<br>Guide<br>OMRON TM Series<br>EditionZ448E448Vision System FH<br>series<br>Robot Connection<br>Guide<br>OMRON Viper Series<br>EditionZ448E449Vision System FH<br>series<br>Robot Connection<br>GuideZ448E449Vision System FH<br>seriesZ448Z449                                                                                                    | Sheet                      |          |                | the 3D Vision       | for correct use of 3D Vision    |
| Vision System FH<br>series<br>Application<br>Construction GuideZ446FH-505<br>FH-505<br>FH-SMDA-GS050BSMDA.manual.Vision System FH<br>series<br>Hardware Setup<br>Manual for 3D Robot<br>Vision<br>System FH<br>seriesZ436FH-505<br>FH-SMDA-GS050BWhen User want<br>to know about<br>the Hardware Setup<br>Manual for 3D Robot<br>VisionZ436When User want<br>to know about<br>the Hardware Setup<br>Manual for 3D RobotDescribes FH series 3D robot vision<br>system.Vision System FH<br>series<br>Processing Item<br>Function Reference<br>Manual for 3D RobotZ445When User<br>controller<br>of the FH series<br>3D robot vision<br>system.Describes the soft functions,<br>setup and operations, part names, I/O<br>information, installation<br>information, and wiring<br>information, and wiring<br>information, and wiring<br>information, settings, and<br>operations for using FH<br>series 3D robot vision<br>system.Vision System FH<br>series<br>Robot Connection<br>Guide<br>OMRON TM Series<br>EditionZ447E447<br>series<br>SVision System FH<br>series<br>Robot Connection<br>Guide<br>OMRON TM Series<br>EditionZ448E448<br>series<br>SDescribes communication<br>setings and sample<br>probut vision<br>system to the<br>robot vision<br>system FH<br>series<br>SDescribes communication<br>setings and sample<br>programs for picking<br>applications that connect FH<br>series 3D robot vision system<br>for the robotVision System FH<br>series<br>Robot Connection<br>Guide<br>Vision System FH<br>SeriesZ448Z449Vision System FH<br>seriesZ449                                                                                                    |                            |          |                | Sensor FH-          | Sensor FH-SMDA in the           |
| Vision System FH<br>series<br>3D Robot Vision<br>Application<br>Construction GuideZ446FH-505<br>FH-SMDA-GS050BWhen User want<br>to know about<br>the FH series 3D<br>robot vision<br>system.Describes the soft functions,<br>setup, and operations to use<br>FH series 3D robot vision<br>system.Vision System FH<br>series<br>Hardware Setup<br>Manual for 3D Robot<br>VisionZ436Z436When User want<br>to know about<br>the Hard-ware<br>specifications or<br>to setup the<br>Sensor Controller<br>of the FH series 3D robot vision<br>system.Describes the soft functions,<br>setup, and operations to use<br>FH series 3D robot vision<br>system.Vision System FH<br>series<br>Processing Item<br>Function Reference<br>Manual for 3D Robot<br>VisionZ445When User<br>confirm the<br>details of each<br>processing items<br>at the create the<br>measurement<br>flow or operate it.Describes the soft functions,<br>seture, and wiring<br>information, and wiring<br>information, settings, and<br>operations for using FH<br>series 3D robot vision<br>system.Vision System FH<br>series<br>Robot Connection<br>Guide<br>OMRON TM Series<br>EditionZ447Z448Vision System FH<br>series<br>Robot Connection<br>Guide<br>OMRON Viper Series<br>EditionZ448Z448Vision System FH<br>series<br>Robot Connection<br>Guide<br>OMRON Viper Series<br>EditionZ449Z449                                                                                                    |                            |          |                | SMDA.               | manual.                         |
| series<br>3D Robot Vision<br>Application<br>Construction GuideFH-SMDA-GS050Bto know about<br>the FH series 3D<br>robot vision<br>system.setup, and operations to use<br>FH series 3D<br>robot vision<br>system.Vision System FH<br>series<br>Hardware Setup<br>Manual for 3D Robot<br>VisionZ436When User want<br>to know about<br>the Hard-ware<br>specifications or<br>to setup the<br>Sensor Controller<br>of the FH series<br>3D robot vision<br>system.Describes FH series 3D robot<br>vision system specifications,<br>dimensions, part names, I/O<br>information, installation<br>information, installation<br>information, installation<br>information, settings, and<br>operations for using FH<br>series<br>Processing Item<br>Function Reference<br>Manual for 3D Robot<br>VisionZ445Vision System FH<br>series<br>Robot Connection<br>Guide<br>OMRON TM Series<br>EditionZ447Vision System FH<br>series<br>Robot Connection<br>Guide<br>OMRON Viper Series<br>EditionZ448Vision System FH<br>series<br>EditionZ449Vision System FH<br>series<br>EditionZ449Vision System FH<br>seriesZ449                                                                                                    | Vision System FH           | Z446     | FH-505□        | When User want      | Describes the soft functions,   |
| 3D Robot Vision<br>Application<br>Construction GuideZ436FH series 3D<br>robot vision<br>system.FH series 3D<br>system.FH series 3D<br>system.Vision System FH<br>seriesZ436Z436When User want<br>to know about<br>the Hard-ware<br>specifications or<br>to setup the<br>Sensor Controller<br>of the FH series<br>3D robot visionDescribes FH series 3D robot vision<br>system.Vision System FH<br>seriesZ445When User<br>of the FH series<br>3D robot vision<br>system.Describes the software<br>function, and wiring<br>information, and wiring<br>information.Vision System FH<br>seriesZ445When User<br>consing Item<br>Function Reference<br>Manual for 3D Robot<br>VisionDescribes the software<br>functions, settings, and<br>operations for using FH<br>series 3D robot vision<br>system.Vision System FH<br>seriesZ447Z447Vision System FH<br>seriesZ447Vision System FH<br>seriesZ447Vision System FH<br>seriesZ447Vision System FH<br>seriesZ448Vision System FH<br>seriesZ448Vision System FH<br>seriesZ448Vision System FH<br>seriesZ448Vision System FH<br>seriesZ448Vision System FH<br>seriesZ448Vision System FH<br>seriesZ448Vision System FH<br>seriesZ449Vision System FH<br>seriesZ449                                                                                                    | series                     |          | FH-SMDA-GS050B | to know about       | setup, and operations to use    |
| Application<br>Construction GuideZ436Tobol Visionsystem.Vision System FH<br>series<br>Manual for 3D Robot<br>VisionZ436Z436When User want<br>to know about<br>the Hard-ware<br>specifications or<br>to setup the<br>Sensor Controller<br>of the FH series<br>3D robot vision<br>system.Describes FH series 3D robot<br>vision system specifications,<br>dimensions, part names, I/O<br>information, installation<br>information, and wiring<br>information.Vision System FH<br>series<br>Processing Item<br>Function Reference<br>Manual for 3D Robot<br>VisionZ445When User<br>confirm the<br>details of each<br>processing items<br>at the create the<br>measurement<br>flow or operate it.Describes the software<br>functions, settings, and<br>operations for using FH<br>series 3D robot vision<br>system.Vision System FH<br>series<br>EditionZ447Z447Vision System FH<br>series<br>EditionZ448Vision System FH<br>series<br>EditionZ448Vision System FH<br>series<br>EditionZ448Vision System FH<br>series<br>EditionZ448Vision System FH<br>series<br>EditionZ448Vision System FH<br>series<br>EditionZ448Vision System FH<br>series<br>EditionZ449                                                                                                    | 3D Robot Vision            |          |                | the FH series 3D    | FH series 3D robot vision       |
| Vision System FH<br>series<br>Manual for 3D RobotZ436When User want<br>to know about<br>the Hard-ware<br>specifications or<br>to setup the<br>Sensor Controller<br>of the FH series<br>3D robot visionDescribes FH series 3D robot<br>vision system specifications,<br>dimensions, part names, I/O<br>information, installation<br>information, and wiring<br>information, and wiring<br>information, and wiring<br>information, and wiring<br>information, and wiring<br>information, and wiring<br>information, and wiring<br>information, and wiring<br>information, and wiring<br>information, and wiring<br>information, system sections, dimensions, part names, I/O<br>information, installation<br>information, and wiring<br>information, and wiring<br>information, and wiring<br>information, and wiring<br>information, system sections, dimensions, part names, I/O<br>information, installation<br>information, and wiring<br>information, and wiring<br>information, and wiring<br>information, and wiring<br>information, system sections, dimensions, part names, I/O<br>information, installation<br>information, and wiring<br>information, and wiring<br>information, and wiring<br>information, system sections, dimensions, part names, I/O<br>information, and wiring<br>information, and wiring<br>information, system sections, dimensions, part names, I/O<br>information, and wiring<br>information, system sections, dimensions, part names, I/O<br>information, and wiring<br>information, system sections, dimensions, part names, I/O<br>information, and wiring<br>information, system sections, dimensions, part names, I/O<br>information, and wiring<br>information, system sections, dimensions, part names, I/O<br>information, and wiring<br>information, system sections, dimensions, part names, I/O<br>information, system sections, dimensions, part names, I/O<br>information, system sections, dimensions, part names, I/O<br>information, system sections, dimension, dimensio |                            |          |                | system              | system.                         |
| Vision System FH<br>seriesZ436When User<br>to setup the<br>series 3D robot<br>visionDescribes FH series 3D robot<br>vision system specifications,<br>dimensions, part names, I/O<br>information, installation<br>information, and wiring<br>information.Vision System FH<br>seriesZ445When User<br>confirm the<br>details of each<br>processing item<br>Function Reference<br>Manual for 3D Robot<br>VisionDescribes the series,<br>and wiring<br>information, and wiring<br>information.Vision System FH<br>seriesZ447Z447Vision System FH<br>seriesZ447Vision System FH<br>seriesZ447Vision System FH<br>seriesZ448Vision System FH<br>seriesZ448Vision System FH<br>seriesZ448Vision System FH<br>seriesZ448Vision System FH<br>seriesZ448Vision System FH<br>seriesZ448Vision System FH<br>seriesZ448Vision System FH<br>seriesZ448Vision System FH<br>seriesZ448Vision System FH<br>seriesZ448Vision System FH<br>seriesZ448Vision System FH<br>seriesZ448Vision System FH<br>seriesZ448Vision System FH<br>seriesZ449Vision System FH<br>seriesZ449                                                                                                    |                            |          |                |                     | -                               |
| Selies<br>Hardware Setup<br>Manual for 3D RobotZ445Wision System FH<br>series<br>Manual for 3D RobotZ445Vision System FH<br>series<br>Manual for 3D RobotZ445Describes the software<br>function Reference<br>Manual for 3D RobotDescribes the software<br>function Reference<br>Manual for 3D RobotVision System FH<br>series<br>Robot Connection<br>Guide<br>OMRON TM Series<br>EditionZ447Describes the software<br>function Reference<br>Manual for 3D RobotVision System FH<br>series<br>Robot Connection<br>Guide<br>OMRON TM Series<br>EditionZ447Describes communication<br>system.Vision System FH<br>series<br>Robot Connection<br>Guide<br>OMRON Viper Series<br>EditionZ449Z449Vision System FH<br>seriesZ449Z449                                                                                                    | Vision System FH           | Z436     |                | When User want      | Describes FH series 3D robot    |
| Manual for 3D Robot<br>VisionZ445Minual for 3D Robot<br>visionMinual for 3D Robot<br>specifications or<br>to setup the<br>Sensor Controller<br>of the FH series<br>3D robot vision<br>system.Minual function<br>information, and wiring<br>information, and wiring<br>information, and wiring<br>information.Vision System FH<br>series<br>Manual for 3D Robot<br>VisionZ445When User<br>confirm the<br>details of each<br>processing items<br>at the create the<br>measurement<br>flow or operate it.Describes the software<br>functions, settings, and<br>operations for using FH<br>series 3D robot vision<br>system.Vision System FH<br>series<br>Robot Connection<br>Guide<br>OMRON TM Series<br>EditionZ447When connecting<br>robot vision<br>system to the<br>robotDescribes communication<br>settings and sample<br>programs for picking<br>applications that connect FH<br>series 3D robot vision system<br>to the robot.Vision System FH<br>series<br>Robot Connection<br>Guide<br>OMRON Viper Series<br>EditionZ449Z449                                                                                                    | Hardware Setup             |          |                | the Hard-ware       | vision system specifications,   |
| Visioninformation, installation<br>information, and wiring<br>information, and wiring<br>information, and wiring<br>information, and wiring<br>information, and wiring<br>information, and wiring<br>information.Vision System FH<br>seriesZ445When User<br>confirm the<br>function Reference<br>Manual for 3D Robot<br>VisionDescribes the software<br>functions, settings, and<br>operations for using FH<br>series 3D robot vision<br>system.Vision System FH<br>seriesZ447Wision System FH<br>seriesZ447When connecting<br>Guide<br>OMRON TM Series<br>EditionZ448Vision System FH<br>series<br>Robot Connection<br>GuideZ448Vision System FH<br>series<br>EditionZ448Vision System FH<br>series<br>Robot Connection<br>GuideZ448Vision System FH<br>series<br>Robot Connection<br>GuideZ448Vision System FH<br>series<br>Robot Connection<br>GuideZ448Vision System FH<br>series<br>Robot Connection<br>GuideZ449Vision System FH<br>seriesZ449                                                                                                    | Manual for 3D Robot        |          |                | specifications or   | dimensions, part names, I/O     |
| Vision System FH<br>seriesZ445Sensor Controller<br>of the FH series<br>3D robot vision<br>system.Information, and wiring<br>information.Vision System FH<br>seriesZ445When User<br>confirm the<br>details of each<br>processing items<br>at the create the<br>measurement<br>flow or operate it.Describes the software<br>functions, settings, and<br>operations for using FH<br>series 3D robot vision<br>system.Vision System FH<br>seriesZ447When connecting<br>flow or operate it.Describes communication<br>series 3D<br>robot vision<br>system to the<br>robotVision System FH<br>seriesZ448Z448Wision System FH<br>seriesZ448Vision System FH<br>seriesZ448Vision System FH<br>seriesZ448Vision System FH<br>seriesZ449Vision System FH<br>seriesZ449                                                                                                    | Vision                     |          |                | to setup the        | information, installation       |
| Vision System FH<br>seriesZ445Vision System FH<br>seriesZ445When User<br>confirm the<br>details of each<br>processing items<br>at the create the<br>measurement<br>flow or operate it.Describes the software<br>functions, settings, and<br>operations for using FH<br>series 3D robot vision<br>system.Vision System FH<br>seriesZ447Vision System FH<br>editionZ447Vision System FH<br>seriesZ447Vision System FH<br>editionZ448Vision System FH<br>editionZ448Vision System FH<br>seriesZ448Vision System FH<br>seriesZ448Vision System FH<br>seriesZ448Vision System FH<br>seriesZ449Vision System FH<br>seriesZ449                                                                                                    |                            |          |                | Sensor Controller   | information, and wiring         |
| Vision System FH<br>seriesZ445Vision System FH<br>seriesZ445When User<br>confirm the<br>details of each<br>processing items<br>at the create the<br>measurement<br>flow or operate it.Describes the software<br>functions, settings, and<br>operations for using FH<br>series 3D robot vision<br>system.Vision System FH<br>seriesZ447Vision System FH<br>seriesZ447Vision System FH<br>seriesZ447Vision System FH<br>seriesZ448Vision System FH<br>seriesZ448Vision System FH<br>seriesZ448Vision System FH<br>seriesZ448Vision System FH<br>seriesZ448Vision System FH<br>seriesZ448Vision System FH<br>seriesZ449Vision System FH<br>seriesZ449                                                                                                    |                            |          |                | 3D robot vision     | information.                    |
| Vision System FH<br>seriesZ445Processing Item<br>Function Reference<br>Manual for 3D Robot<br>VisionZ445Vision System FH<br>series<br>Robot Connection<br>GuideZ447Vision System FH<br>series<br>Robot Connection<br>GuideZ447Vision System FH<br>series<br>Robot Connection<br>GuideZ448Vision System FH<br>series<br>Robot Connection<br>GuideZ448Vision System FH<br>series<br>Robot Connection<br>GuideZ448Vision System FH<br>series<br>Robot Connection<br>GuideZ448Vision System FH<br>series<br>Robot Connection<br>GuideZ448Vision System FH<br>series<br>Robot Connection<br>GuideZ448Vision System FH<br>series<br>Robot Connection<br>GuideZ448Vision System FH<br>series<br>Robot Connection<br>GuideZ449Vision System FH<br>series<br>Robot Connection<br>GuideZ449Vision System FH<br>seriesZ449                                                                                                    |                            |          |                | system.             |                                 |
| series<br>Processing Item<br>Function Reference<br>Manual for 3D Robot<br>Visionconfirm the<br>details of each<br>processing items<br>at the create the<br>measurement<br>flow or operate it.functions, settings, and<br>operations for using FH<br>series 3D robot vision<br>system.Vision System FH<br>series<br>Robot Connection<br>Guide<br>OMRON TM Series<br>EditionZ447When connecting<br>robot vision<br>system to the<br>robotDescribes communication<br>settings and sample<br>programs for picking<br>applications that connect FH<br>series 3D robot vision system<br>to the robot.Vision System FH<br>series<br>Robot Connection<br>Guide<br>OMRON Viper Series<br>EditionZ448Z449Vision System FH<br>series<br>Robot Connection<br>GuideZ449                                                                                                    | Vision System FH           | Z445     |                | When User           | Describes the software          |
| Processing Item<br>Function Reference<br>Manual for 3D Robot<br>Visiondetails of each<br>processing items<br>at the create the<br>measurement<br>flow or operate it.operations for using FH<br>series 3D robot vision<br>system.Vision System FH<br>series<br>Robot Connection<br>Guide<br>OMRON TM Series<br>EditionZ447When connecting<br>robot vision<br>system to the<br>robotDescribes communication<br>settings and sample<br>programs for picking<br>applications that connect FH<br>series 3D robot vision system<br>to the robot.Vision System FH<br>series<br>EditionZ448Vision System FH<br>series<br>EditionZ448Vision System FH<br>series<br>EditionZ449                                                                                                    | series                     |          |                | confirm the         | functions, settings, and        |
| Punction Reference<br>Manual for 3D Robot<br>Visionprocessing items<br>at the create the<br>measurement<br>flow or operate it.series 3D robot vision<br>system.Vision System FH<br>seriesZ447When connecting<br>Guide<br>OMRON TM SeriesZ447Vision System FH<br>seriesZ448Vision System FH<br>seriesZ448Vision System FH<br>seriesZ448Vision System FH<br>seriesZ448Vision System FH<br>seriesZ448Vision System FH<br>seriesZ448Vision System FH<br>seriesZ449Vision System FH<br>seriesZ449                                                                                                    | Processing Item            |          |                | details of each     | operations for using FH         |
| Minimum for our foundat the create the<br>measurement<br>flow or operate it.system.Vision System FH<br>seriesZ447When connecting<br>FH series 3D<br>robot vision<br>system to the<br>robotDescribes communication<br>settings and sample<br>programs for picking<br>applications that connect FH<br>series 3D robot vision system<br>to the robot.Vision System FH<br>seriesZ448Wision System FH<br>seriesZ448Wision System FH<br>seriesZ448Wision System FH<br>seriesZ449                                                                                                    | Manual for 3D Robot        |          |                | processing items    | series 3D robot vision          |
| Vision System FH<br>series<br>Robot Connection<br>Guide<br>OMRON TM Series<br>EditionZ447measurement<br>flow or operate it.Vision System FH<br>series<br>Robot Connection<br>Guide<br>OMRON TM Series<br>EditionZ448When connecting<br>robot vision<br>system to the<br>robotDescribes communication<br>settings and sample<br>programs for picking<br>applications that connect FH<br>series 3D robot vision system<br>to the robot.Vision System FH<br>Series<br>EditionZ448Vision System FH<br>Series<br>EditionZ449                                                                                                    | Vision                     |          |                | at the create the   | system.                         |
| Vision System FH<br>series<br>Robot Connection<br>Guide<br>OMRON TM Series<br>EditionZ447flow or operate it.Vision System FH<br>series<br>Robot ConnectionZ447When connecting<br>FH series 3D<br>robot vision<br>system to the<br>robotDescribes communication<br>settings and sample<br>programs for picking<br>applications that connect FH<br>series 3D robot vision system<br>to the robot.Vision System FH<br>series<br>Robot Connection<br>Guide<br>OMRON Viper Series<br>EditionZ448Vision System FH<br>series<br>EditionZ449                                                                                                    |                            |          |                | measurement         |                                 |
| Vision System FH<br>seriesZ447Robot Connection<br>Guide<br>OMRON TM Series<br>EditionZ447Vision System FH<br>seriesZ448Vision System FH<br>seriesZ448Robot Connection<br>GuideZ448Vision System FH<br>seriesZ448Vision System FH<br>seriesZ449Vision System FH<br>SeriesZ449                                                                                                    |                            |          |                | flow or operate it. |                                 |
| series<br>Robot Connection<br>Guide<br>OMRON TM Series<br>EditionFH series 3D<br>robot vision<br>system to the<br>robotsettings and sample<br>programs for picking<br>applications that connect FH<br>series 3D robot vision system<br>to the robot.Vision System FH<br>series<br>Robot Connection<br>Guide<br>OMRON Viper Series<br>EditionZ448Vision System FH<br>series<br>Robot Connection<br>GuideZ449                                                                                                    | Vision System FH           | Z447     |                | When connecting     | Describes communication         |
| Robot Connectionrobot visionprograms for pickingGuideOMRON TM Seriesapplications that connect FHEditionZ448Vision System FHZ448seriesRobot ConnectionGuideOMRON Viper SeriesEditionZ449                                                                                                    | series                     |          |                | FH series 3D        | settings and sample             |
| Guide<br>OMRON TM Series<br>Editionseries<br>Z448system to the<br>robotapplications that connect FH<br>series 3D robot vision system<br>to the robot.Vision System FH<br>Series<br>Robot Connection<br>Guide<br>OMRON Viper Series<br>EditionZ449Vision System FH<br>SeriesZ449                                                                                                    | Robot Connection           |          |                | robot vision        | programs for picking            |
| OMRON Thil Series     robot     series 3D robot vision system to the robot.       Vision System FH     Z448       series     Robot Connection       Guide     OMRON Viper Series       Edition     Vision System FH       Vision System FH     Z449                                                                                                    | Guide                      |          |                | system to the       | applications that connect FH    |
| Vision System FH     Z448       series     Kobot Connection       Guide     OMRON Viper Series       Edition     Z449       vision System FH     Z449                                                                                                    | Edition                    |          |                | robot               | series 3D robot vision system   |
| series<br>Robot Connection<br>Guide<br>OMRON Viper Series<br>Edition<br>Vision System FH Z449<br>series                                                                                                    | Vision System FH           | 7448     |                |                     | to the robot.                   |
| Robot Connection       Guide       OMRON Viper Series       Edition       Vision System FH       Z449                                                                                                    | series                     |          |                |                     |                                 |
| Guide       OMRON Viper Series       Edition       Vision System FH       z449                                                                                                    | Robot Connection           |          |                |                     |                                 |
| OMRON Viper Series<br>Edition<br>Vision System FH Z449<br>series                                                                                                    | Guide                      |          |                |                     |                                 |
| Edition<br>Vision System FH Z449<br>series                                                                                                    | OMRON Viper Series         |          |                |                     |                                 |
| Vision System FH Z449                                                                                                    | Edition                    |          |                |                     |                                 |
| Series                                                                                                    | Vision System FH           | Z449     |                |                     |                                 |
| Robot Connection                                                                                                    | Series<br>Robot Connection |          |                |                     |                                 |
|                                                                                                    | Guide                      |          |                |                     |                                 |
| EANLIC Corporation                                                                                                    | FANLIC Corporation         |          |                |                     |                                 |
| Edition                                                                                                    | Edition                    |          |                |                     |                                 |

| Vision System        | Z458 |
|----------------------|------|
| FH series            |      |
| Robot Connection     |      |
|                      |      |
| Incorporated Edition |      |
| Vision System        | 7459 |
| FH series            | 2100 |
| Robot Connection     |      |
| Guide                |      |
| ABB Edition          |      |
| Vision System        | Z460 |
| FH series            |      |
| Robot Connection     |      |
|                      |      |
| Corporation Edition  |      |
| Vision System        | Z463 |
| FH series            |      |
| Robot Connection     |      |
| Guide                |      |
| UNIVERSAL            |      |
| Vision System        | 7404 |
| FH series            | Z464 |
| Robot Connection     |      |
| Guide                |      |
| NACHI-FUJIKOSHI      |      |
| CORP. Edition        |      |

## **Revision History**

A manual revision code appears as a suffix to the catalog number on the front and back covers of the manual.

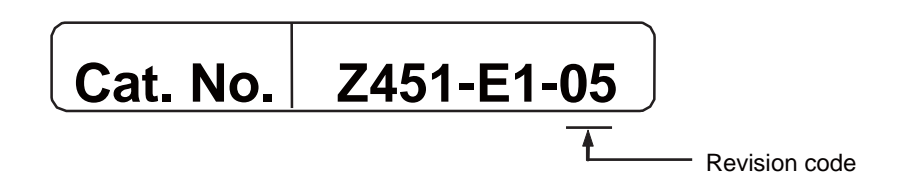

| Rev. Code | Rev. Date | Revision Contents                                                                                                    |
|-----------|-----------|----------------------------------------------------------------------------------------------------|
| 01        | Feb. 2021 | Original product                                                                                                    |
| 02        | Jun. 2021 | Add the instruction of automatic calibration which manufactured by DENSO, ABB and YASKAWA.                                                                                                    |
| 03        | Aug. 2021 | Add the instruction of automatic calibration which manufactured by UNIVERSAL ROBOTS.                                                                                                    |
| 04        | Dec. 2021 | Add the instruction of automatic calibration which manufactured by NACHI-FUJIKOSHI CORP. Nachi.                                                                                                    |
| 05        | Jun. 2024 | Add the instruction of automatic calibration which<br>manufactured by OMRON TM S series.<br>Additional support for FH-5051 and FH-5052.<br>Revisions for update camera cables model.<br>Added FZ-MEM16G. |

### 1. Overview

This manual describes how to perform camera calibration of the FH series vision system FH-SMDA-GS050B 3D vision sensor (hereinafter referred to as the 3D vision sensor). Some descriptions in this manual assume that the FH series vision system (hereinafter referred to as the vision system) is connected to the robot controller. Refer to the *Vision System FH series 3D Robot Vision Application Construction Guide* (Cat. No. Z446) and *Vision System FH series Robot Connection Guide* listed in *Related Manuals* in this manual.

### 2. System Configuration

For the system configuration, refer to the following manual. Please refer to System Configuration in the Vision System FH series 3D Robot Vision Application Construction Guide (Cat. No. Z446) for details.

### 3. AOS Camera Calibration

This section describes when and how to execute AOS camera calibration.

### 3.1. Overview

The geometric positional relationship inside the 3D vision sensor changes due to temperature changes inside and outside the sensor, which may cause an error in the measurement results. To maintain stable measurement, it is necessary to implement regular calibration, and calibrate the geometric positional relationship between the 3D measurement lighting and imaging units of the 3D vision sensor. In this manual, this calibration is called "AOS camera calibration."

You can execute AOS camera calibration by using the 3D vision sensor to capture the images of the camera calibration target from two viewpoints, i.e., the near imaging position and the far imaging position.

### 3.2. Executing Timing

Execute AOS camera calibration in the following timing.

- When you install the 3D vision sensor for the first time
- When you change the installation location of the 3D vision sensor
- When one month has passed since you executed AOS camera calibration last time

### 3.3. Calibration Methods

You can execute AOS camera calibration in the following three ways.

| Chapter | Method                | Description                                               |
|---------|-----------------------|-----------------------------------------------------------|
| 3.5     | Manual Calibration    | The 3D vision sensor or the camera calibration target.is  |
|         |                       | moved manually in order to execute AOS camera             |
|         |                       | calibration.                                              |
|         |                       | If you use the 3D vision sensor alone for workpiece       |
|         |                       | evaluation, etc., use this method to execute AOS camera   |
|         |                       | calibration.                                              |
| 3.6     | Automatic Calibration | The vision system issues motion instructions to the robot |
|         | (Vision Master)       | to move the 3D vision sensor attached to the robot in     |
|         |                       | order to execute AOS camera calibration.                  |
| 3.7     | Automatic Calibration | The robot issues motion instructions to the vision system |
|         | (Robot Master)        | to move the 3D vision sensor attached to the robot in     |
|         |                       | order to execute AOS camera calibration.                  |
|         |                       | This method allows AOS camera calibration to be           |
|         |                       | executed automatically from the robot program.            |

### 3.4. Terminology

| Term        | Description                                                               |
|-------------|---------------------------------------------------------------------------|
| Nearest     | The camera position where images of the camera calibration target can     |
| imaging     | be captured at a distance of +400 mm in the direction of the optical axis |
| position    | of the 3D Vision Sensor (i.e., Z axis).                                   |
|             | 400mm                                                                     |
| Far imaging | The camera position where images of the camera calibration target can     |
| position    | be captured at a distance of +600 mm in the direction of the optical axis |
|             | of the 3D Vision Sensor (i.e., Z axis).                                   |
|             |                                                                           |
| Near image  | A measurement image at the near imaging position                          |
|             | Image example:                                                            |
|             |                                                                           |

Terms related to AOS camera calibration are described below.

| Far image | A measurement image at the far imaging position |
|-----------|-------------------------------------------------|
|           | Image example:                                  |
|           |                                                 |
|           |                                                 |
|           |                                                 |
|           |                                                 |
|           |                                                 |
|           |                                                 |
|           |                                                 |
|           |                                                 |
|           |                                                 |

### 3.5. Manual Calibration

Set up and execute a calibration by manually moving the 3D vision sensor. For the input image, a dedicated 3D vision sensor and a measurement image from the **Camera Image Input AOS** processing item are required. To execute a calibration, you need two measurement images: the near image that is captured at a distance of 400 mm and the far image captured at a distance of 600 mm from the 3D vision sensor.

It is a requirement that you complete up to Chapter 7 *3D Sensor Software Installation* of the *Vision System FH series 3D Robot Vision Application Construction Guide* (Cat. No. Z446). This section assumes that the Layout 0 window is used.

### Precautions for Correct Use

• Set up the 3D vision sensor and the camera calibration target so that the distance between them can be changed within a range of 400 to 600 mm.

| 3.5.1 | Preparation                                          | Switch to the scene to configure, and then<br>install the 3D vision sensor and the camera<br>calibration target.                                                                                                    |
|-------|------------------------------------------------------|----------------------------------------------------------------------------------------------------|
|       | ▼                                                    |                                                                                                    |
| 3.5.2 | Configuring the Camera Image Input<br>AOS            | Set up the 3D vision sensor so that it holds<br>the latest calibration data.<br>Or adjust the Camera Image Input AOS so<br>that the 3D vision sensor can measure the<br>camera calibration target properly.                |
|       | $\blacksquare$                                       |                                                                                                    |
| 3.5.3 | Executing a Geometric Variation<br>Check             | Diagnose the current calibration data to<br>check whether the 3D vision sensor requires<br>a calibration.                                                                                                    |
|       | ▼                                                    |                                                                                                    |
| 3.5.4 | Executing a Calibration                              | If the check result shows <i>Need calib.</i> in 3.5.3<br><i>Executing a Geometric Variation Check</i> ,<br>execute a calibration.<br>Register the near and far images in the<br>processing item and execute a calibration. |
|       | ▼                                                    |                                                                                                    |
| 3.5.5 | Reflecting the Results in the Camera Calibration AOS | The image sensor, have the modified calibration data reflected in the 3D vision sensor.                                                                                                    |

Use the following work flow to configure the settings.

### 3.5.1. Preparation

To reliably detect the camera calibration target, make the following software and hardware preparation in advance.

Software preparation: Switch to the scene to configure.

Loading a sensor controller project sets the scene named *Pick on hand\_6 axis\_XXX* for Scene No. 0 as a sample scene for the pick application.

Hardware preparation: Install the 3D vision sensor and the camera calibration target.

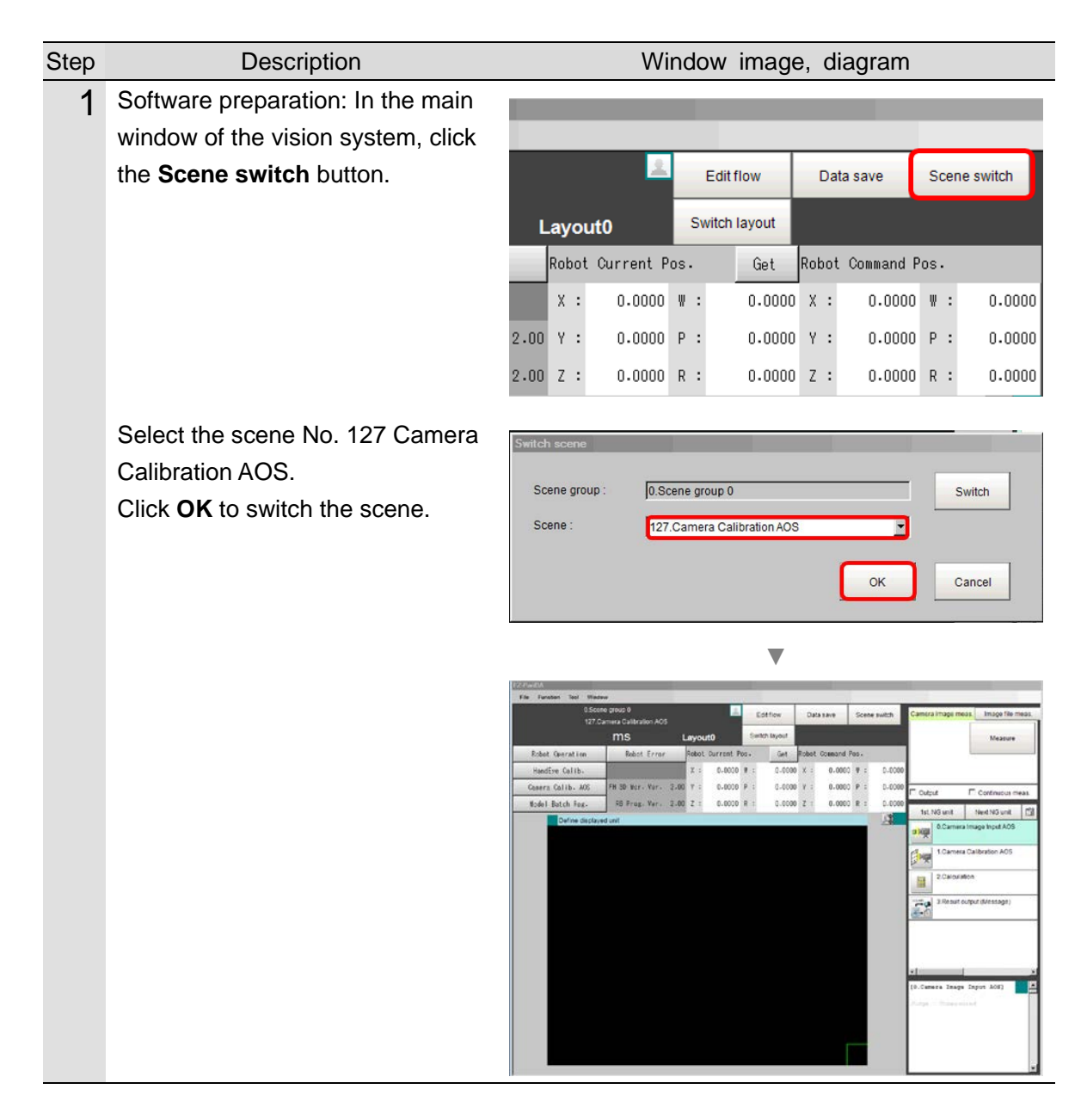

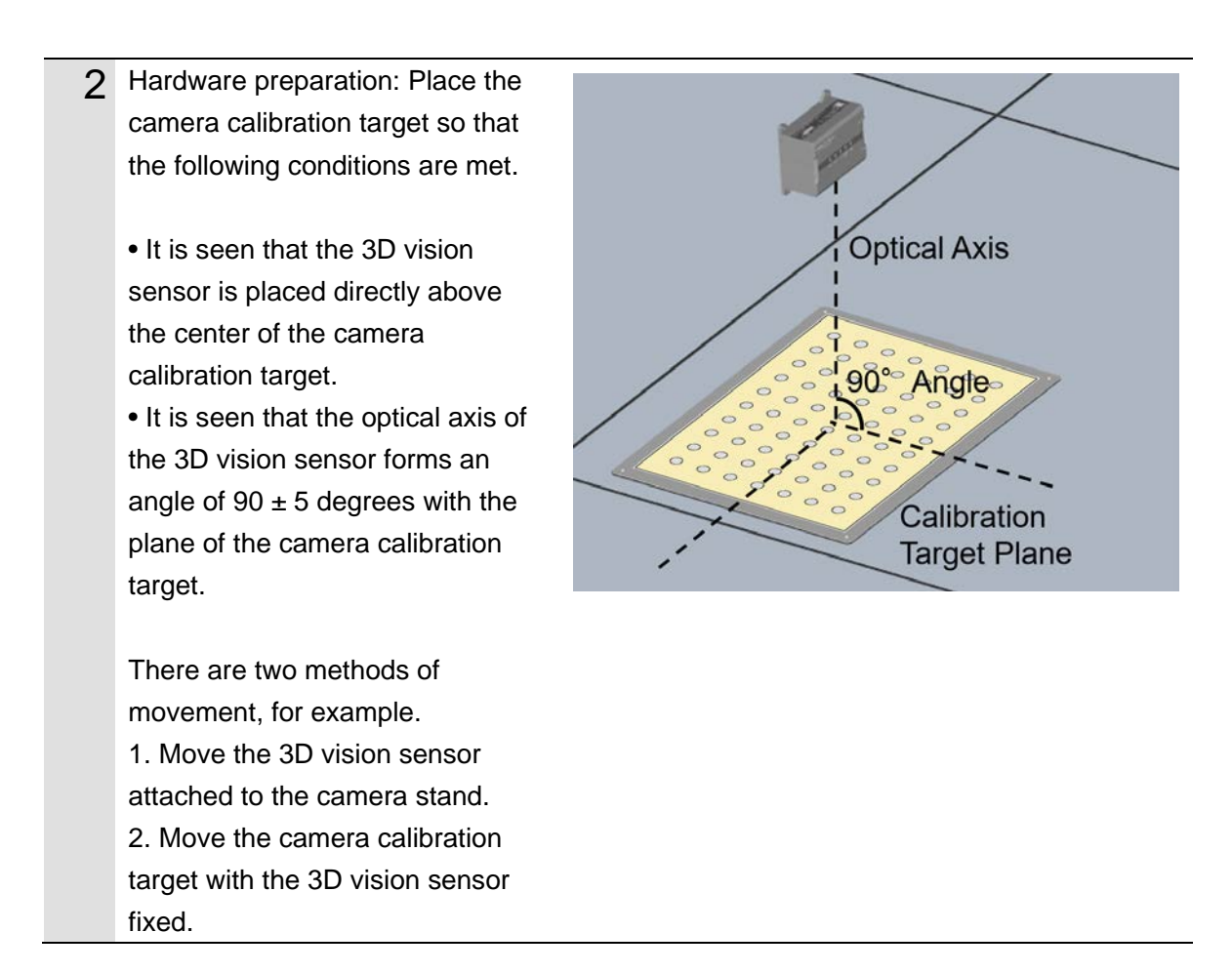

### 3.5.2. Configuring the Camera Image Input AOS

Set the imaging position, shutter speed, camera gain, and measurement range of Z so that the camera calibration target can be measured properly.

Make sure that the warmup of the 3D vision sensor is completed before you perform the procedure below.

| Step | Description                                                                       | Window image, diagram     |
|------|-----------------------------------------------------------------------------------|---------------------------|
| 1    | In the main window, click the <b>0</b> .<br><b>Camera Image Input AOS</b> icon to | 0.Camera Image Input AOS  |
|      | open the setting window.                                                          | 1.Camera Calibration AOS  |
|      |                                                                                   | 2.Calculation             |
|      |                                                                                   | 3.Result output (Message) |
|      |                                                                                   |                           |
|      |                                                                                   |                           |
|      |                                                                                   | ▼                         |

|   |                                          | Community and Control setting CO     Output setting     Setting community       View of damage region     Community     Community       View of damage region     View of damage region     View of damage region       View of damage region     View of damage region     View of damage region       View of damag |
|---|------------------------------------------|----------------------------------------------------------------------------------------------------|
| 2 | Select the Select camera tab.            | 0.Camera Image Input AOS                                                                                                    |
|   |                                          | Camera setting (3D) Camera setting (2D) Output setting Select camera                                                                                                    |
|   | Click the <b>Update</b> button to update | Camera information                                                                                                    |
|   | the calibration data held in the         | Model : FH-SMDA-GS050B                                                                                                    |
|   | Camera Image Input AOS                   | Serial No.: SAMPLE00220220                                                                                                    |
|   | processing item.                         | Camera status : OK                                                                                                    |
|   |                                          | Calibration date: Not complied with                                                                                                    |
|   |                                          | ✓ If the warmup is incomplete, the judgment is NG                                                                                                    |
|   |                                          | Individual identification : OK                                                                                                    |
|   |                                          | The camera information of this unit matches that of the connected camera.                                                                                                    |
|   |                                          |                                                                                                    |
|   |                                          | Save Load Update                                                                                                    |
|   |                                          | $\blacksquare$                                                                                                    |
|   |                                          | Confilm The camera information of this unit will be acquired from the connected camera and updated. Connected camera : FH-SMDA-GS050B(SAMPLE00220220)                                                                                                    |
|   |                                          | ОК Сапсеі                                                                                                    |
|   |                                          |                                                                                                    |
|   |                                          | Camera information                                                                                                    |
|   |                                          | The AOS camera information has been successfully loaded from the connected camera.                                                                                                    |
|   |                                          | ОК                                                                                                    |
|   |                                          |                                                                                                    |

|   | To back up the current calibration    | Comoro information                    |                                  |
|---|---------------------------------------|---------------------------------------|----------------------------------|
|   | data, click the <b>Save</b> button to | Model :                               | FH-SMDA-GS050B                   |
|   | save the AOS camera information.      | Serial No. :                          | SAMPLE00220220                   |
|   |                                       | Camera status :                       | OK                               |
|   |                                       | Calibration date:                     | Not complied with                |
|   |                                       | If the warmun is incomp               | late the judgment is NG          |
|   |                                       | in the warmup is incomp               | ete, the judgment is NO          |
|   |                                       | Individual identification :           | ок                               |
|   |                                       | The camera information                | of this unit matches that of the |
|   |                                       | connected camera.                     |                                  |
|   |                                       |                                       |                                  |
|   |                                       | Save Load                             | Update                           |
|   |                                       |                                       |                                  |
|   |                                       |                                       | •                                |
|   |                                       |                                       | *                                |
|   |                                       | File name : AosCameraInfo.bin         | - File                           |
|   |                                       | Type. JNOS Camera information         | OK Cancel                        |
|   |                                       |                                       | •                                |
|   |                                       | Camera information                    |                                  |
|   |                                       | The AOS camera information has been   | successfully saved to the file.  |
|   |                                       | _                                     | _                                |
|   |                                       | L                                     | ок                               |
|   |                                       |                                       |                                  |
| 3 | Select the <b>Camera setting (3D)</b> | 0.Camera Image Input AOS              |                                  |
| Ŭ | tab page.                             | Camera setting (3D) Camera setting (2 | D) Output setting Select camera  |
|   | Confirm that the <b>3D imaging ON</b> | Camara sattings                       |                                  |
|   | check box is selected.                | I 3D imaging ON                       |                                  |
|   |                                       | Shutter speed :                       | 50000 - [us]                     |
|   |                                       | Camera gain :                         | 0 -                              |
|   |                                       | Light gain :                          | 100 -                            |
|   |                                       |                                       | ,                                |

| of Z is set to 350 to 650 mm.       Measurement range of Z:         Image: Set to 350.000 - 650.000 - [mm]         Detection point:         Image: Generative for the image.         Confirm that Detection point is set to the center of the image.         Confirm that Width of detection region and Height of detection region are set to 100.                                                                                                    |   | Confirm that Measurement range                          | (Measurement settings                                                                                                    |
|----------------------------------------------------------------------------------------------------|---|---------------------------------------------------------|----------------------------------------------------------------------------------------------------|
| Confirm that Detection point is<br>set to the center of the image.<br>Confirm that Width of detection<br>region and Height of detection<br>region are set to 100.                                                                                                    |   | of Z is set to 350 to 650 mm.                           | Measurement range of Z :                                                                                                    |
| Detection point :<br>$\begin{array}{c} \hline \\ 648 \\ - \\ 486 \\ - \\ \hline \\ + \\ + \\ + \\ + \\ + \\ + \\ + \\ + \\ +$                                                                                                    |   |                                                         | 350.0000 650.0000 [mm]                                                                                                    |
| 648, $486$ , $486$ , $4e$ $486$ , $486$ , $4e$ $486$ , $4e$ $486$ , $4e$ $486$ , $4e$ $486$ , $4e$ $486$ , $4e$ $486$ , $4e$ $486$ , $4e$ $486$ , $4e$ $486$ , $4e$ $486$ , $4e$ $486$ , $4e$ $486$ , $4e$ $486$ , $4e$ $486$ , $4e$ $486$ , $4e$ $486$ , $4e$ $486$ , $4e$ $486$ , $4e$ $486$ , $4e$ $486$ , $4e$ $486$ , $4e$ $486$ , $4e$ $4e$ $4e$ $4e$ $100$ , $e$ $100$ , $e$ <th></th> <th></th> <th>Detection point :</th> |   |                                                         | Detection point :                                                                                                    |
| Confirm that Detection point is set to the center of the image.         Confirm that Width of detection region and Height of detection region are set to 100.                                                                                                    |   |                                                         |                                                                                                    |
| Width of detection region : 100 - < > [px]<br>Height of detection region : 100 - < > [px]<br>Height of detection region : 100 - < > [px]<br>Measurement settings<br>Measurement range of Z :<br>Confirm that Width of detection<br>region and Height of detection<br>region are set to 100.                                                                                                    |   |                                                         |                                                                                                    |
| Width of detection region :       100 - < > [px]         Height of detection region :       100 - < > [px]         Confirm that Detection point is set to the center of the image.       Measurement settings         Confirm that Width of detection region and Height of detection region are set to 100.       350.0000 - 650.0000 - [mm]         Detection point :       100 - < > [px]                                                                                                    |   |                                                         | <b>↓</b>                                                                                                    |
| Height of detection region : 100 - <> [px]<br>Confirm that Detection point is<br>set to the center of the image.<br>Confirm that Width of detection<br>region and Height of detection<br>region are set to 100.                                                                                                    |   |                                                         | Width of detection region : 100 _ < > [px]                                                                                                    |
| Confirm that Detection point is<br>set to the center of the image.<br>Confirm that Width of detection<br>region and Height of detection<br>region are set to 100.                                                                                                    |   |                                                         | Height of detection region : 100 - < > [px]                                                                                                    |
| Set to the center of the image.       Measurement range of Z:         Confirm that Width of detection       350.0000 - 650.0000 - [mm]         region and Height of detection       Detection point :         region are set to 100.       100.                                                                                                    |   | Confirm that <b>Dataction point</b> is                  | Measurement settings                                                                                                    |
| Confirm that Width of detection<br>region and Height of detection<br>region are set to 100.                                                                                                    |   | set to the center of the image                          | Measurement range of Z :                                                                                                    |
| region and Height of detection<br>region are set to 100.                                                                                                    |   | Confirm that Width of detection                         | 350,0000                                                                                                    |
| region are set to 100.                                                                                                    |   | region and Height of detection                          | Detection point :                                                                                                    |
|                                                                                                    |   | region are set to 100.                                  |                                                                                                    |
| 648 <u>_</u> , 486 <u>_</u> ← →                                                                                                    |   | J. J. J. J. J. J. J. J. J. J. J. J. J. J                | 648 <u> </u>                                                                                                    |
| ↓                                                                                                    |   |                                                         | ↓<br>↓                                                                                                    |
| Width of detection region : 100 - < > [px]                                                                                                    |   |                                                         | Width of detection region : 100 - < > [px]                                                                                                    |
| Height of detection region : 100 - < > [px]                                                                                                    |   |                                                         | Height of detection region :                                                                                                    |
|                                                                                                    |   |                                                         |                                                                                                    |
| 4 Click the Change display button                                                                                                    | 4 | Click the Change display button                         | ( <sup>View</sup>                                                                                                    |
| to display the through image. Freeze image display Change display                                                                                                    |   | to display the through image.                           | Freeze image display Change display                                                                                                    |
|                                                                                                    |   |                                                         |                                                                                                    |
| While viewing the through image,<br>Camera settings                                                                                                    |   | While viewing the through image,                        | Camera settings                                                                                                    |
| set Snutter speed, Camera gain,<br>and Light goin as that the                                                                                                    |   | set Snutter speed, Camera gain,                         | G 3D imaging ON                                                                                                    |
| and Light gain so that the Shutter speed : 50000 [us]                                                                                                    |   | and Light gain so that the                              | Shutter speed : 50000 - [us]                                                                                                    |
| Camera gain :                                                                                                    |   | exposure is appropriate.                                | Camera gain : 0 -                                                                                                    |
|                                                                                                    |   |                                                         |                                                                                                    |
| If the exposure is appropriate, the                                                                                                    |   | If the exposure is appropriate, the                     | BCommission band ANS                                                                                                    |
| distance image of the camera                                                                                                    |   | distance image of the camera                            | Clement setting 200 Clamera setting (200 Output setting Select chanka)  If ear  If ear                                                                                                    |
| calibration target is displayed as                                                                                                    |   | calibration target is displayed as                      | Claira sittina<br>Ø Jöimagedi                                                                                                    |
| shown in the figure on the right.                                                                                                    |   | shown in the figure on the right.                       | Sonders solved 3000 () 2000 () 2000 ()                                                                                                    |
| On the camera calibration target,                                                                                                    |   | On the compare collibration torrest                     | Measurement settings                                                                                                    |
| the boundaries of dots may have                                                                                                    |   | On the camera calibration target,                       | Measurement range of 2:                                                                                                    |
| some lost point clouds.                                                                                                    |   | the boundaries of dots may have                         | Massement ang 97 2:<br>260 000 € 660 000 € 9emt<br>Deedos pert<br>60                                                                                                    |
| Precedent detection region: Top bind<br>Pressurement / resilts<br>Measurement detection / 10040 from                                                                                                    |   | the boundaries of dots may have some lost point clouds. | Massement ang df 2<br>55.0000                                                                                                    |
| Massement sale 7' L0712 (mr.<br>Massement sale 2' 394645 (mr.<br>Massement sale 2' 394645 (mr.<br>Massement sale 2' 394645 (mr.)<br>Massement sale 2' 394645 (mr.)                                                                                                    |   | the boundaries of dots may have some lost point clouds. | Massement ang of 2         500000         pret           Desclos pert         0         0         pret           Wath of selection region:         00         e         pret           Height of delection region:         00         e         pret           Massement and X         1000 (reg)         0000 (reg)         0000 (reg)                                                                                                    |
| Mittimum value et Z 396.2471. [vm]                                                                                                    |   | the boundaries of dots may have some lost point clouds. | Massement size 57 :<br>Decidio perti<br>Begin distances<br>Height of detados recent<br>Massement size 7 :<br>Stock (Intel<br>Massement size 7 :<br>Stock (Intel ) :<br>Stock (Intel ) :<br>Stock (Intel ) :<br>Stock |
| OK Canal                                                                                                    |   | the boundaries of dots may have some lost point clouds. | Massement uter 27 402247 Innt<br>Meren uter 27 402247 Innt<br>Arrage uter 27 302371 Innt<br>Arrage uter 27 302371 Innt                   |

### Select the **Captured image** option to display the captured image with a pattern. Confirm that the calibration target is captured.

With the detection point placed in a white area on the plate as shown in the figure on the right, adjust the settings so that the contrast between the pattern and the background is high.

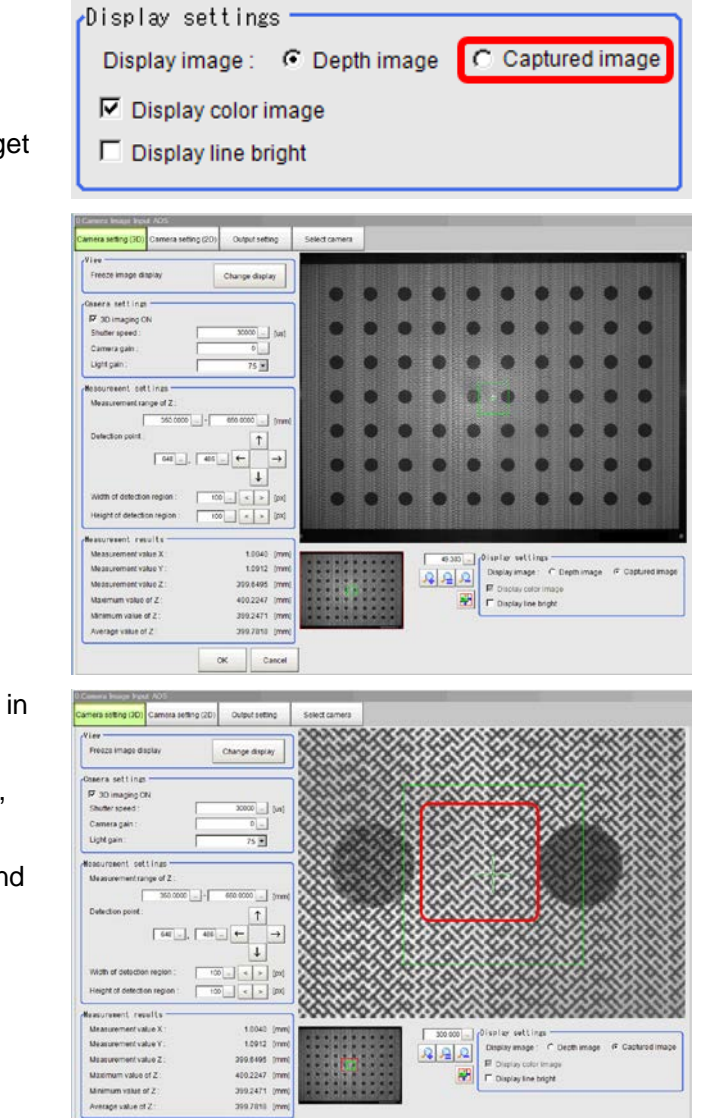

#### ж Good image example:

num value of 2 age value of 2

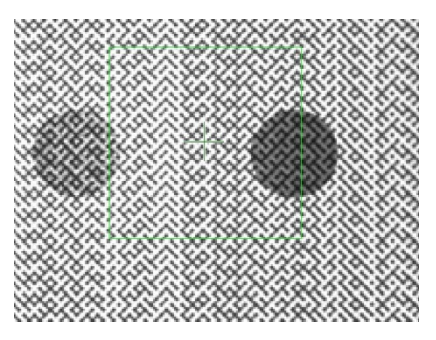

Cancel

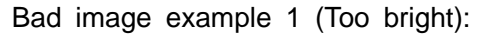

|   |                                                                                                    | Bad image example 2 (Too dark):                                                                                                    |
|---|----------------------------------------------------------------------------------------------------|----------------------------------------------------------------------------------------------------|
| 5 | Select the <b>Camera setting (2D)</b><br>tab page.<br>Confirm that the <b>2D imaging ON</b><br>check box is selected.                                                                                             | 0.Camera Image Input AOS         Camera setting (3D)       Camera setting (2D)       Output setting       Select camera         Camera sett ings       ✓       2D imaging ON       Shutter speed :       50000       [us]         Camera gain :       0       100 ▼ |
|   | Click the <b>Change display</b> button to display the through image.                                                                                                    | Freeze image display Change display                                                                                                    |
|   | While viewing the through image,<br>set <b>Shutter speed</b> , <b>Camera gain</b> ,<br>and <b>Light gain</b> so that the dot<br>pattern is visible without halation<br>on the camera calibration target<br>image. | Camera settings<br>2D imaging ON<br>Shutter speed :<br>Camera gain :<br>Light gain :<br>100                                                                                                    |
|   |                                                                                                    | Good image example:                                                                                                    |

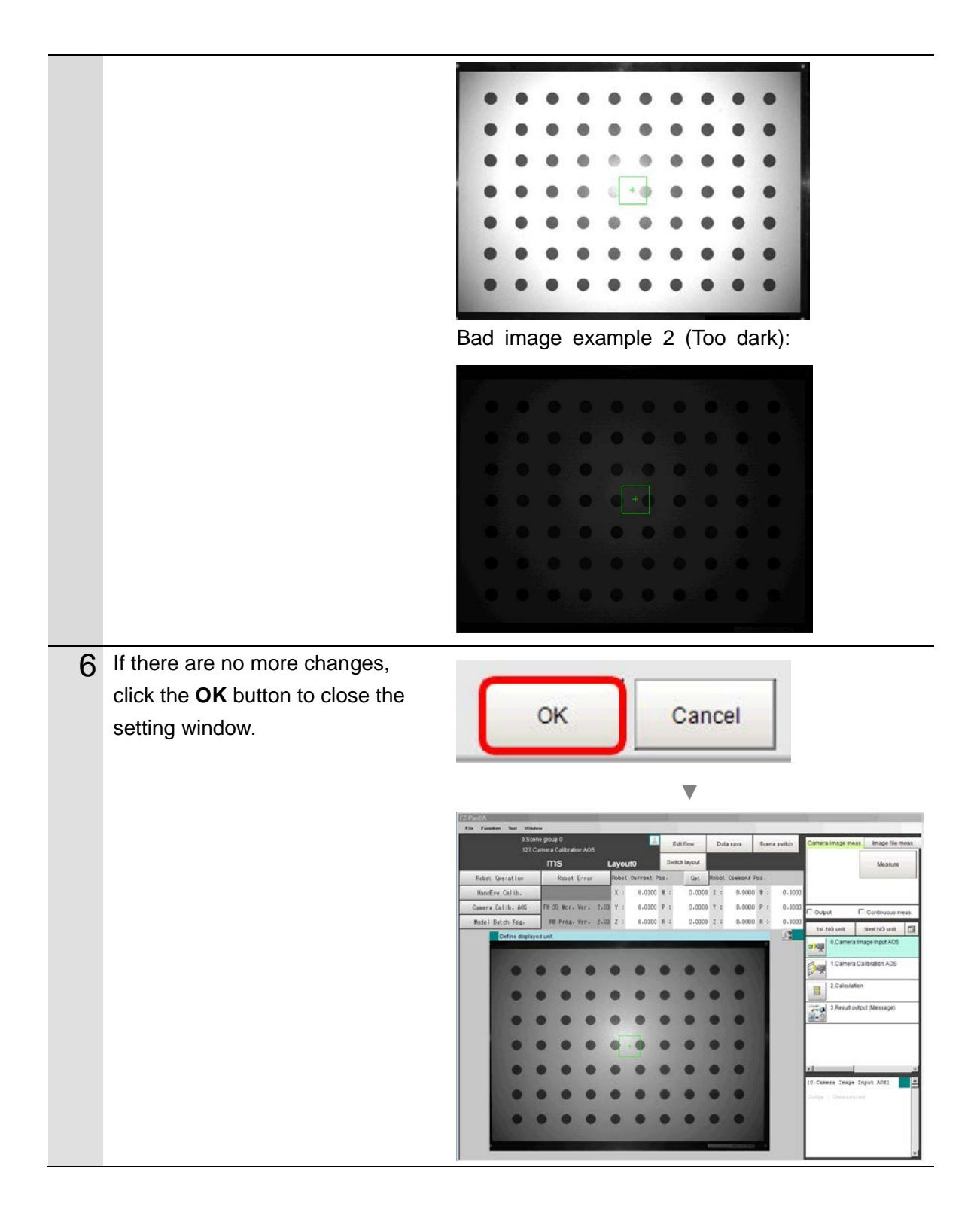

### 3.5.3. Executing a Geometric Variation Check

Execute a geometric variation check. If the geometric variation value is within the allowable range, there is no need to perform the calibration steps in 3.5.4 and later.

| Step | Description                                                                                     | Window image, diagram                                                                                                    |
|------|-------------------------------------------------------------------------------------------------|----------------------------------------------------------------------------------------------------|
| 1    | Open the <b>Camera Image Input</b><br><b>AOS</b> processing item.                               | 0.Camera Image Input AOS                                                                                                   |
|      |                                                                                                 | 1.Camera Calibration AOS                                                                                                   |
|      |                                                                                                 | 2.Calculation                                                                                                    |
|      |                                                                                                 | 3.Result output (Message)                                                                                                  |
|      |                                                                                                 | •                                                                                                    |
|      |                                                                                                 | 1.Comuna Collination ADD<br>Toda azameter:<br>Posentalic var. cheol                                                        |
|      |                                                                                                 |                                                                                                    |
|      |                                                                                                 | 0:01         Original Kild         Original Kild           0:00         0:00         Original Kild         Original Kild   |
|      | In the <b>Input parameter</b> tab page, confirm that <b>Unit ref number</b>                     | Input parameter Geometric var. check Calib. setting                                                                        |
|      | matches the unit number of the                                                                  | 3D Imaging unit settings                                                                                                   |
|      | <b>Camera Image Input AOS</b><br>processing item set in 3.5.2.                                  | Unit ref number : 0.Camera Image Input AOS                                                                                 |
| 2    | Open the <b>Geometric var. check</b> tab page.                                                  | I.Camera Calibration AOS           Input parameter         Geometric var. check         Calib. setting         Data in-out |
|      | Confirm that <b>Tolerance (Upper</b><br><b>Value)</b> is set to the recommended<br>value (0.1). | Geometric var. check setting<br>Tolerance (Upper Value):                                                                   |

| 3 | Click the Change display button                                                          | ( <sup>View</sup>             |                |
|---|------------------------------------------------------------------------------------------|-------------------------------|----------------|
|   | to display the through image.                                                            | Freeze image display          | Change display |
|   |                                                                                          | Meas. value Z [mm] :          | 399.7818       |
|   | Confirm that <b>Meas. value Z</b> is                                                     | (View                         |                |
|   | within 400 $\pm$ 5 mm and visually                                                       | Through image display         | Change display |
|   | check that the optical axis of the 3D vision sensor is perpendicular                     | Meas. value Z [mm] :          | 399.6706       |
|   | to the plane of the plate.                                                               |                               |                |
|   | Refer to the figure on the right for<br>the posture of the camera<br>calibration target. |                               | x              |
|   | After you check the above, click the <b>Change display</b> button once                   | View<br>Through image display | Change display |
|   | again to return to the freeze image display.                                             | Meas. value Z [mm] :          | 399.6706       |
| 4 | Click the Var. check button to                                                           | Geometric var. check setting  |                |
|   | display the results of the                                                               | Tolerance (Upper Value) :     | 0.1000         |
|   | geometric variation check in the                                                         |                               |                |
|   | Geometric var. check result                                                              |                               | Var. check     |
|   | area.                                                                                    |                               |                |

If **Geometric var. check result** shows *No need calib.*, AOS camera calibration is unnecessary. This means that there is no need to perform *3.5.4 Executing a Calibration* and later procedures.

In this case, in the **Select camera** tab page of the **Camera Image Input AOS** processing item, **Calibration date** remains *Not complied with*. However, it is not a problem.

| 0.0577         |
|----------------|
| No need calib. |
| 399.0599       |
| 0.5741         |
| 0.2790         |
| -0.3257        |
|                |

Camera Information Model: FH-SMDA-GS050B Serial No.: SAMPLE00220220 Camera status: OK Calibration date: Not complied with If the warmup is incomplete, the judgment is NG

Individual identification : OK

The camera information of this unit matches that of the connected camera.

Update

Save Load

If **Geometric var. check result** shows *Need calib.*, the 3D vision sensor requires a calibration. Follow the steps in *3.5.4 Executing a Calibration* to set up the vision system.

| Geometric var. check result          |             |
|--------------------------------------|-------------|
| Geometric var. value :               | 0.3300      |
| Geometric var. check result :        | Need calib. |
| Meas. value Z of plate [mm] :        | 396.0393    |
| Detected posture RX of plate [deg] : | 0.5844      |
| Detected posture RY of plate [deg] : | 0.2217      |
| Detected posture RZ of plate [deg] : | -0.1217     |

### Geometric var. check result Geometric var. value : Geometric var. check result : Meas. value Z of plate [mm] : Detected posture RX of plate [deg] : Detected posture RY of plate [deg] : Detected posture RZ of plate [deg] : -15.8858

#### If Geometric var. check result

shows *Plate detection failure*, *Wrong plate posture*, etc., and the variation check fails, adjust the position of the camera calibration target or the image input settings in the Camera Image Input AOS.

### 3.5.4. Executing a Calibration

If the check result shows *Need calib.* in *3.5.3 Executing a Geometric Variation Check*, execute a calibration. Follow the steps below to register the near and far images, and execute a calibration.

| Step | Description                                                          | Window image, diagram                                           |
|------|----------------------------------------------------------------------|-----------------------------------------------------------------|
| 1    | Select the Calib. setting tab                                        | 1.Camera Calibration AOS                                        |
|      | page.                                                                | Input parameter Geometric var. check Calib. setting Data in-out |
| 2    | Click the Change display button                                      | View                                                            |
|      | to display the through image.                                        | Freeze image display Change display                             |
|      |                                                                      | Meas. value Z [mm] : 399.6680                                   |
|      | Confirm that <b>Meas. value Z</b> is                                 | ( <sup>View</sup>                                               |
|      | within 400 $\pm$ 5 mm and visually                                   | Freeze image display Change display                             |
|      | check that the optical axis of the 3D vision sensor is perpendicular | Meas. value Z [mm] : 399.6680                                   |
|      | to the plane of the plate.                                           |                                                                 |
|      | After you check the above, click                                     | (View                                                           |
|      | the Change display button once                                       | Through image display Change display                            |
|      | again to return to the freeze                                        | Meas. value Z (mm] : 399.6859                                   |
|      | image display.                                                       |                                                                 |
| 2    | Click the <b>Plate detection</b> button                              |                                                                 |
| 3    | to detect the camera calibration                                     | Calib. image reg.                                               |
|      | target.                                                              | Plate detection                                                 |
|      |                                                                      | Result of plate detection : Ready to detect                     |
|      |                                                                      | Meas. value Z of plate [mm] : -                                 |
|      |                                                                      | Detected posture RX of plate [deg] : -                          |
|      |                                                                      | Detected posture RY of plate [deg] : -                          |
|      |                                                                      | Detected posture RZ of plate [deg] : -                          |
|      |                                                                      | Reg.                                                            |
|      |                                                                      | Delete latest reg.                                              |
|      |                                                                      | Reg. result : Ready to regist                                   |
|      |                                                                      | Registered image count : 0 / 2                                  |
|      |                                                                      | Meas. value Z of reg. image [mm] : -/ -                         |

|   | Confirm that <b>Result of plate</b><br>detection shows <i>Plate detection</i><br><i>success</i> .<br>Confirm that <b>Meas. value Z of</b><br><b>plate</b> shows a value around 400<br>mm. | Callib. image reg.<br>Result of plate detection :<br>Meas. value Z of plate [mm] :<br>Detected posture RX of plate [deg] :<br>Detected posture RY of plate [deg] :<br>Detected posture RZ of plate [deg] :                                                                                    | Plate detection<br>Plate detection success<br>396.1320<br>0.5788<br>0.2442<br>-0.2950<br>Reg.                                                        |
|---|----------------------------------------------------------------------------------------------------|----------------------------------------------------------------------------------------------------|----------------------------------------------------------------------------------------------------|
|   |                                                                                                    | Reg. result :<br>Registered image count :<br>Meas. value Z of reg. image [mm] :                                                                                                    | Ready to regist<br>0 / 2<br>-/ -                                                                                                    |
| 4 | Click the <b>Reg.</b> button to register<br>the captured image.                                                                                                    | Cal ib. image reg.<br>Result of plate detection :<br>Meas. value Z of plate [mm] :<br>Detected posture RX of plate [deg] :<br>Detected posture RY of plate [deg] :<br>Detected posture RZ of plate [deg] :<br>Reg. result :<br>Registered image count :<br>Meas. value Z of reg. image [mm] : | Plate detection<br>Plate detection success<br>396.1320<br>0.5788<br>0.2442<br>-0.2950<br>Reg.<br>Delete latest reg<br>Ready to regist<br>0 / 2<br>-/ |

|   | Confirm that <b>Reg. result</b> shows | Palih imaga rag                      |                         |
|---|---------------------------------------|--------------------------------------|-------------------------|
|   | Reg. success and Registered           | Vallus Image leg.                    |                         |
|   | image count shows $1/2$ .             |                                      | Plate detection         |
|   | -                                     | Result of plate detection :          | Plate detection success |
|   |                                       | Meas. value Z of plate [mm] :        | 396.1320                |
|   |                                       | Detected posture RX of plate [deg] : | 0.5788                  |
|   |                                       | Detected posture RY of plate [deg] : | 0.2442                  |
|   |                                       | Detected posture RZ of plate [deg] : | -0.2950                 |
|   |                                       |                                      |                         |
|   |                                       |                                      | Reg.                    |
|   |                                       |                                      | Delete latest reg.      |
|   |                                       |                                      |                         |
|   |                                       | Reg. result :                        | Reg. success            |
|   |                                       | Registered image count :             | 1 / 2                   |
|   |                                       | Meas. value Z of reg. image [mm] :   | 396.1320 / -            |
|   |                                       | (                                    |                         |
| 5 | Click the Change display button       | View                                 |                         |
|   | to display the through image.         | Freeze image display                 | Change display          |
|   | Move the 3D vision sensor or the      | Meas, value Z (mm) :                 | 399 6767                |
|   | camera calibration target so that     | mede. falde 2 (filling)              | 000.0101                |
|   | the distance from the 3D vision       |                                      |                         |
|   | sensor to the camera calibration      |                                      |                         |
|   | target is 600 mm.                     |                                      |                         |
|   | Confirm that <b>Meas. value Z</b> is  | View                                 |                         |
|   | around 600 mm and visually            | Through image display                | Change display          |
|   | check that the optical axis of the    | Meas, value Z (mm) :                 | 600,3303                |
|   | 3D vision sensor is perpendicular     |                                      |                         |
|   | to the plane of the plate.            |                                      |                         |
|   | After you check the above, click      | View                                 |                         |
|   | the Change display button once        | Through image display                | Change display          |
|   | again to return to the freeze         |                                      |                         |
|   |                                       | Meas value 7 (mm)                    | 600 3303                |

| 6 | Click the Plate detection button                                                                                                    | Calib. image reg.                                                                                                    |                                                                                                    |
|---|----------------------------------------------------------------------------------------------------|----------------------------------------------------------------------------------------------------|----------------------------------------------------------------------------------------------------|
|   | to detect the camera calibration                                                                                                    |                                                                                                    | Plate detection                                                                                                    |
|   | target.                                                                                                    |                                                                                                    | Thate detection                                                                                                    |
|   |                                                                                                    | Result of plate detection :                                                                                                    | Plate detection success                                                                                                    |
|   |                                                                                                    | Meas. value Z of plate [mm] :                                                                                                    | 396.1320                                                                                                    |
|   |                                                                                                    | Detected posture RX of plate [deg] :                                                                                                    | 0.5788                                                                                                    |
|   |                                                                                                    | Detected posture RY of plate [deg] :                                                                                                    | 0.2442                                                                                                    |
|   |                                                                                                    | Detected posture RZ of plate [deg] :                                                                                                    | -0.2950                                                                                                    |
|   |                                                                                                    |                                                                                                    | Reg                                                                                                    |
|   |                                                                                                    |                                                                                                    |                                                                                                    |
|   |                                                                                                    |                                                                                                    | Delete latest reg.                                                                                                    |
|   |                                                                                                    |                                                                                                    |                                                                                                    |
|   |                                                                                                    | Reg. result :                                                                                                    | Reg. success                                                                                                    |
|   |                                                                                                    | Registered image count :                                                                                                    | 1/2                                                                                                    |
|   |                                                                                                    | Meas. value Z of reg. image [mm] :                                                                                                    | 396.1320 / -                                                                                                    |
|   |                                                                                                    |                                                                                                    |                                                                                                    |
|   |                                                                                                    |                                                                                                    |                                                                                                    |
|   | Confirm that the detection result                                                                                                    | Calib. image reg.                                                                                                    |                                                                                                    |
|   | Confirm that the detection result of the camera calibration target                                                                                                    | -Calib. image reg.                                                                                                    | Plate detection                                                                                                    |
|   | Confirm that the detection result<br>of the camera calibration target<br>shows <i>Plate detection success</i> .                                                                                         | Calib. image reg.                                                                                                    | Plate detection                                                                                                    |
|   | Confirm that the detection result<br>of the camera calibration target<br>shows <i>Plate detection success</i> .<br>Confirm that <b>Meas. value Z of</b>                                                 | Calib. image reg.<br>Result of plate detection :                                                                                                    | Plate detection                                                                                                    |
|   | Confirm that the detection result<br>of the camera calibration target<br>shows <i>Plate detection success</i> .<br>Confirm that <b>Meas. value Z of</b><br><b>plate</b> shows a value around 600        | Calib. image reg.<br>Result of plate detection :<br>Meas. value Z of plate [mm] :                                                                                                    | Plate detection<br>Plate detection success<br>593.2310                                                                                       |
|   | Confirm that the detection result<br>of the camera calibration target<br>shows <i>Plate detection success</i> .<br>Confirm that <b>Meas. value Z of</b><br><b>plate</b> shows a value around 600<br>mm. | Calib. image reg.<br>Result of plate detection :<br>Meas. value Z of plate [mm] :<br>Detected posture RX of plate [deg] :                                                                                                    | Plate detection<br>Plate detection success<br>593.2310<br>0.5825                                                                             |
|   | Confirm that the detection result<br>of the camera calibration target<br>shows <i>Plate detection success</i> .<br>Confirm that <b>Meas. value Z of</b><br><b>plate</b> shows a value around 600<br>mm. | Calib. image reg.<br>Result of plate detection :<br>Meas. value Z of plate [mm] :<br>Detected posture RX of plate [deg] :<br>Detected posture RY of plate [deg] :                                                                                      | Plate detection<br>Plate detection success<br>593.2310<br>0.5825<br>0.2884                                                                   |
|   | Confirm that the detection result<br>of the camera calibration target<br>shows <i>Plate detection success</i> .<br>Confirm that <b>Meas. value Z of</b><br><b>plate</b> shows a value around 600<br>mm. | Calib. image reg.<br>Result of plate detection :<br>Meas. value Z of plate [mm] :<br>Detected posture RX of plate [deg] :<br>Detected posture RY of plate [deg] :<br>Detected posture RZ of plate [deg] :                                              | Plate detection<br>Plate detection success<br>593.2310<br>0.5825<br>0.2884<br>-0.3610                                                        |
|   | Confirm that the detection result<br>of the camera calibration target<br>shows <i>Plate detection success</i> .<br>Confirm that <b>Meas. value Z of</b><br><b>plate</b> shows a value around 600<br>mm. | Calib. image reg.<br>Result of plate detection :<br>Meas. value Z of plate [mm] :<br>Detected posture RX of plate [deg] :<br>Detected posture RY of plate [deg] :<br>Detected posture RZ of plate [deg] :                                              | Plate detection<br>Plate detection success<br>593.2310<br>0.5825<br>0.2884<br>-0.3610<br>Reg.                                                |
|   | Confirm that the detection result<br>of the camera calibration target<br>shows <i>Plate detection success</i> .<br>Confirm that <b>Meas. value Z of</b><br><b>plate</b> shows a value around 600<br>mm. | Calib. image reg.<br>Result of plate detection :<br>Meas. value Z of plate [mm] :<br>Detected posture RX of plate [deg] :<br>Detected posture RY of plate [deg] :<br>Detected posture RZ of plate [deg] :                                              | Plate detection<br>Plate detection success<br>593.2310<br>0.5825<br>0.2884<br>-0.3610<br>Reg.                                                |
|   | Confirm that the detection result<br>of the camera calibration target<br>shows <i>Plate detection success</i> .<br>Confirm that <b>Meas. value Z of</b><br><b>plate</b> shows a value around 600<br>mm. | Calib. image reg.<br>Result of plate detection :<br>Meas. value Z of plate [mm] :<br>Detected posture RX of plate [deg] :<br>Detected posture RY of plate [deg] :<br>Detected posture RZ of plate [deg] :                                              | Plate detection<br>Plate detection success<br>593.2310<br>0.5825<br>0.2884<br>-0.3610<br>Reg.<br>Delete latest reg.                          |
|   | Confirm that the detection result<br>of the camera calibration target<br>shows <i>Plate detection success</i> .<br>Confirm that <b>Meas. value Z of</b><br><b>plate</b> shows a value around 600<br>mm. | Calib. image reg.<br>Result of plate detection :<br>Meas. value Z of plate [mm] :<br>Detected posture RX of plate [deg] :<br>Detected posture RY of plate [deg] :<br>Detected posture RZ of plate [deg] :                                              | Plate detection<br>Plate detection success<br>593.2310<br>0.5825<br>0.2884<br>-0.3610<br>Reg.<br>Delete latest reg.                          |
|   | Confirm that the detection result<br>of the camera calibration target<br>shows <i>Plate detection success</i> .<br>Confirm that <b>Meas. value Z of</b><br><b>plate</b> shows a value around 600<br>mm. | Calib. image reg.<br>Result of plate detection :<br>Meas. value Z of plate [mm] :<br>Detected posture RX of plate [deg] :<br>Detected posture RY of plate [deg] :<br>Detected posture RZ of plate [deg] :                                              | Plate detection<br>Plate detection success<br>593.2310<br>0.5825<br>0.2884<br>-0.3610<br>Reg.<br>Delete latest reg.<br>Reg. success          |
|   | Confirm that the detection result<br>of the camera calibration target<br>shows <i>Plate detection success</i> .<br>Confirm that <b>Meas. value Z of</b><br><b>plate</b> shows a value around 600<br>mm. | Calib. image reg.<br>Result of plate detection :<br>Meas. value Z of plate [mm] :<br>Detected posture RX of plate [deg] :<br>Detected posture RY of plate [deg] :<br>Detected posture RZ of plate [deg] :<br>Reg. result :<br>Registered image count : | Plate detection<br>Plate detection success<br>593.2310<br>0.5825<br>0.2884<br>-0.3610<br>Reg.<br>Delete latest reg.<br>Reg. success<br>1 / 2 |

| 7 | Click the <b>Reg.</b> button.             | Astille the second                   |                         |
|---|-------------------------------------------|--------------------------------------|-------------------------|
| ' |                                           | Callb. Image reg.                    |                         |
|   |                                           |                                      | Plate detection         |
|   |                                           | Result of plate detection :          | Plate detection success |
|   |                                           | Meas. value Z of plate [mm] :        | 593.2310                |
|   |                                           | Detected posture RX of plate [deg] : | 0.5825                  |
|   |                                           | Detected posture RY of plate [deg] : | 0.2884                  |
|   |                                           | Detected posture RZ of plate [deg] : | -0.3610                 |
|   |                                           |                                      | Reg.                    |
|   |                                           |                                      |                         |
|   |                                           |                                      | Delete latest reg.      |
|   |                                           |                                      |                         |
|   |                                           | Reg. result :                        | Reg. success            |
|   |                                           | Registered image count :             | 1/2                     |
|   |                                           | Meas. value Z of reg. image [mm] :   | 396.1320 / -            |
|   | Confirm that <b>Reg.</b> result shows     | A-111 - 1                            |                         |
|   | Reg. success and <b>Registered</b>        | Calib. Image reg.                    |                         |
|   | image count shows 2/2.                    |                                      | Plate detection         |
|   | C C                                       | Result of plate detection :          | Plate detection success |
|   |                                           | Meas. value Z of plate [mm] :        | 593.2310                |
|   |                                           | Detected posture RX of plate [deg] : | 0.5825                  |
|   |                                           | Detected posture RY of plate [deg] : | 0.2884                  |
|   |                                           | Detected posture RZ of plate [deg] : | -0.3610                 |
|   |                                           |                                      | Reg.                    |
|   |                                           |                                      |                         |
|   |                                           |                                      | Delete latest reg.      |
|   |                                           |                                      |                         |
|   |                                           | Reg. result :                        | Reg. success            |
|   |                                           | Registered image count :             | 2 / 2                   |
|   |                                           | Meas. value 2 of reg. Image (mm) :   | 396.13207 593.2310      |
| 8 | Click the <b>Execute calib.</b> button to |                                      |                         |
| Ŭ | execute calibration with the              |                                      | Execute calib.          |
|   | registered images.                        | Result of calib.                     |                         |
|   |                                           | Geometric var. before calib. :       | -                       |
|   |                                           | Geometric var. after calib. :        | -                       |
|   |                                           | Result of calib. :                   | Ready to correct        |
|   |                                           |                                      |                         |

| Confirm that <b>Result of calib.</b><br>shows <i>Calib. success</i> . |                                                                                                    | Execute calib.                     |
|-----------------------------------------------------------------------|----------------------------------------------------------------------------------------------------|------------------------------------|
|                                                                       | Result of calib.<br>Geometric var. before calib. :<br>Geometric var. after calib. :<br>Result of calib. : | 0.3320<br>0.0443<br>Calib. success |

### 3.5.5. Reflecting the Results in the Camera Calibration AOS

Follow the steps below to have the modified calibration data reflected in the 3D vision sensor.

| Step | Description                               | Window image, diagram                                                                                                    |
|------|-------------------------------------------|----------------------------------------------------------------------------------------------------|
| 1    | Select the Data in-out tab page.          | 1.Camera Calibration AOS                                                                                                    |
|      |                                           | Input parameter Geometric var. check Calib. setting Data in-out                                                                                                    |
|      |                                           |                                                                                                    |
| 2    | Click the <b>Reflect</b> button.          | Output calib. result                                                                                                    |
|      |                                           | Last calib. date-time : Have not corrected                                                                                                    |
|      |                                           | Reflect modified camera param. to sensor :                                                                                                    |
|      |                                           | Reflect                                                                                                    |
|      | Click the <b>OK</b> button in the writing | Precadion                                                                                                    |
|      | warning dialog box.                       | Are you sure you watch ordined camera param to sensor?<br>Geometric var. effector casib. 0.3230<br>Geometric var. after casib. 0.0443                                                                                                    |
|      | The message Finished reflect              | When writing to the sensor, the previous camera param, will be overwrithen and updated.<br>The previous calibration param, in a locasary for loging mage ermeasurement<br>Please save in advance on the camera selection tab of Camera Image input ADS referred in the current imaging unit. |
|      | modified camera param. to                 | OK Cancel                                                                                                    |
|      | sensor is displayed to indicate           |                                                                                                    |
|      | that the writing is successful.           | ▼                                                                                                    |
|      |                                           |                                                                                                    |
|      |                                           | Finished reflect modified camera param. to sensor.                                                                                                    |
|      |                                           | ок                                                                                                    |
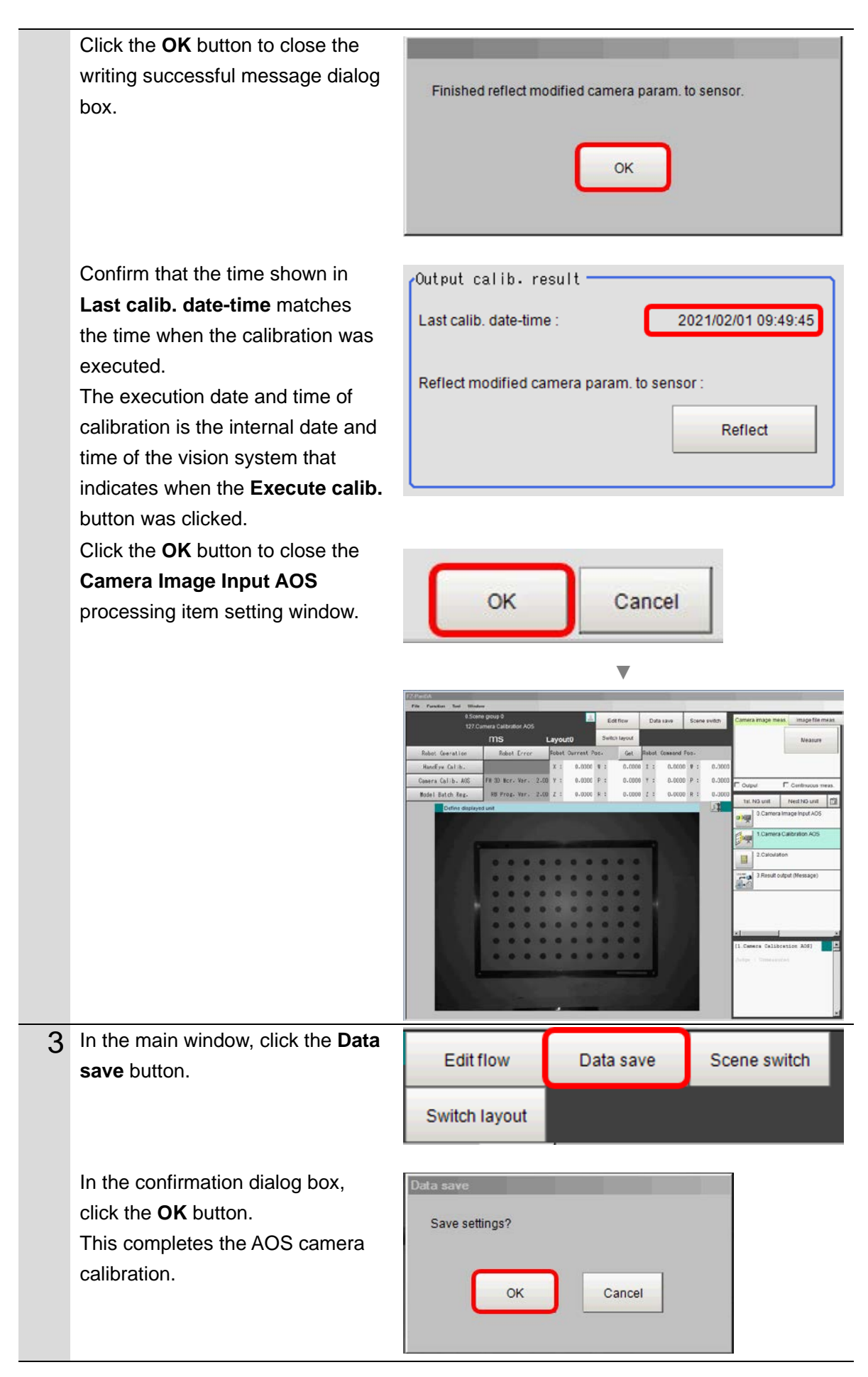

# 3.5.6. Troubleshooting for AOS Camera Calibration

If AOS camera calibration fails, refer to *Key Points for Test Measurement and Adjustment* for each processing item in the *Vision System FH series Processing Item Function Reference Manual for 3D Robot Vision* (Cat. No. Z445).

# 3.6. Automatic Calibration (Vision Master)

With the 3D vision sensor attached to the robot hand, send control instructions from the vision system to the robot. As the robot moves, the 3D vision sensor moves and automatically sets up and execute a calibration.

It is a requirement that you complete up to Chapter 7 *3D Sensor Software Installation* of the *Vision System FH series 3D Robot Vision Application Construction Guide* (Cat. No. Z446). This section assumes that the Layout 2 window is used.

# Make sure that you always use a sensor controller project that matches the robot type. If the type is mismatched, the robot may operate in an unexpected manner. Make sure that the robot is operated by personnel who have completed special training for safety and health. Make sure that you can stop the operation of the robot at any time by

• Make sure that you can stop the operation of the robot at any time by pressing the emergency stop button.

# Precautions for Correct Use

- For robot-related settings, refer to the Vision System FH series Robot Connection Guide corresponding to each robot in *Related Manuals*.
- Set the position of the robot hand so that the distance between the 3D vision sensor and the camera calibration target can be changed within a range of 400 to 600 mm.
- This wizard configures only the minimum required settings. To configure advanced settings, refer to the following document listed in *Related Manuals* in this manual. *Vision System FH series Processing Item Function Reference Manual for 3D Robot Vision* (Cat. No. Z445)

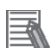

# Additional Information

If the wizard does not work as described, you may not have followed the procedure correctly. Redo from the beginning of the wizard.

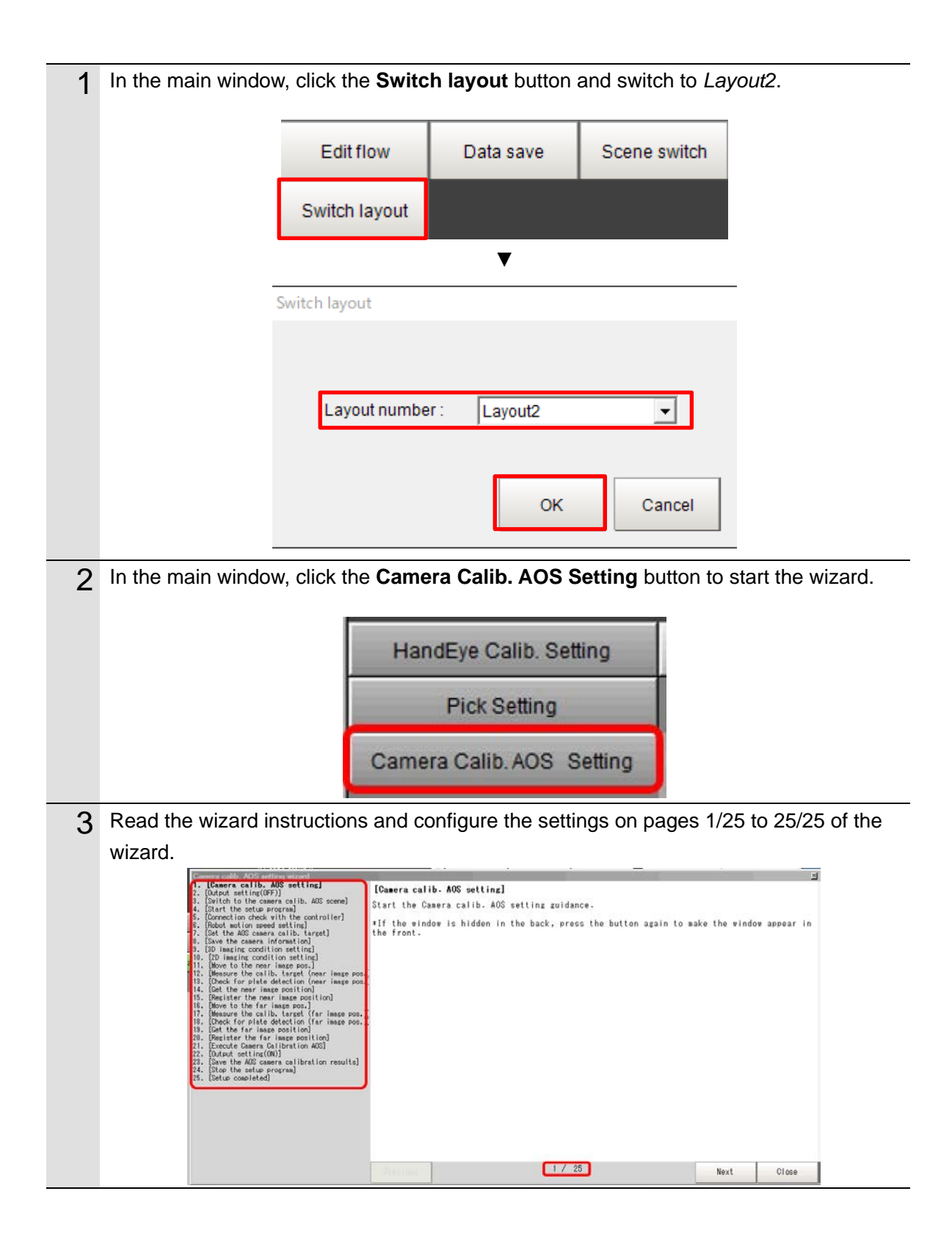

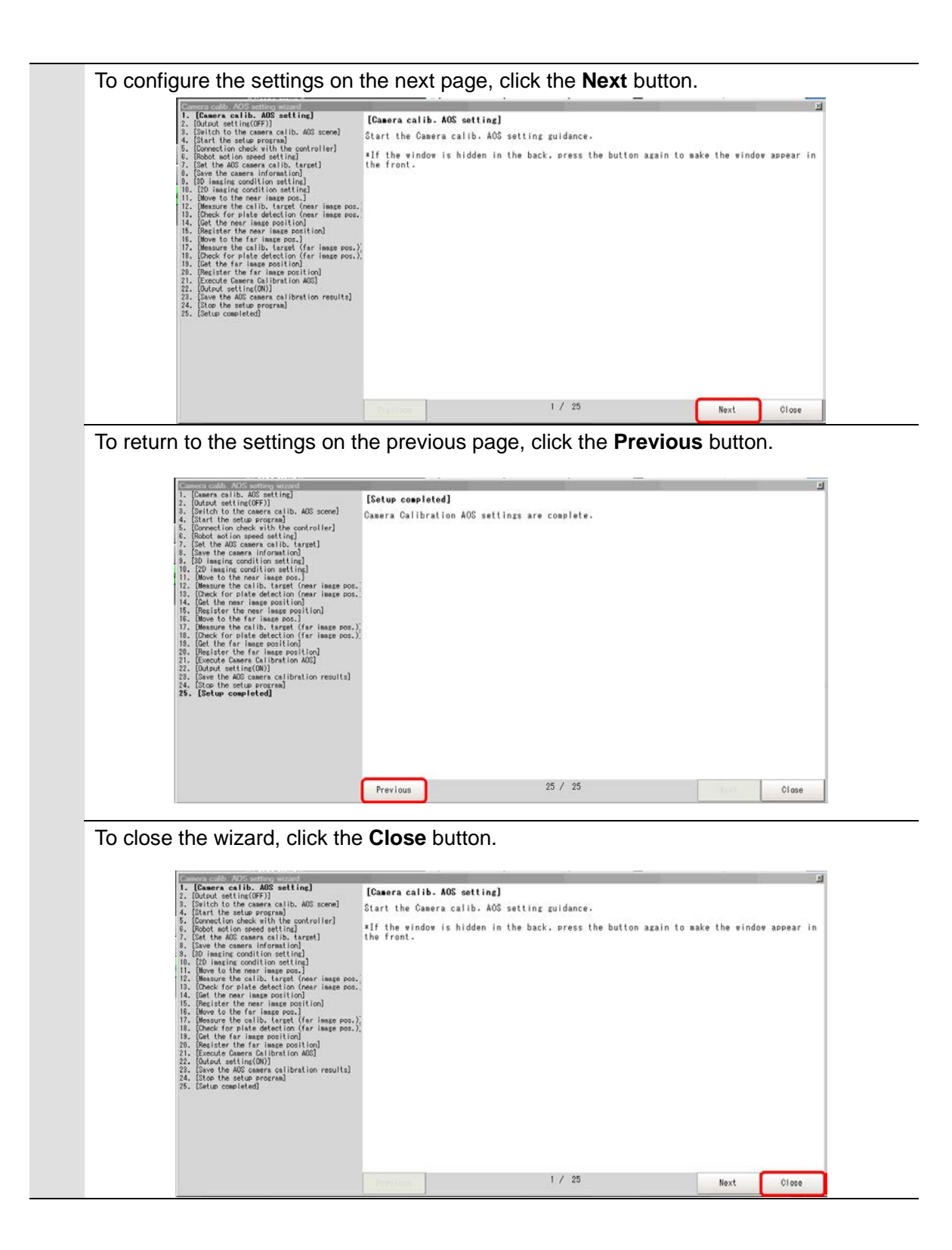

| 4 | This completes the Camera                                                                                                    | Calibration AOS setting.                                           |     |     |
|---|----------------------------------------------------------------------------------------------------|--------------------------------------------------------------------|-----|-----|
|   | Click the <b>Close</b> button to close                                                                                                    | se the wizard.                                                     |     |     |
|   | Conver endb. AGC entrong succed<br>1. (Converse at 16, AGC entrong stored<br>2. (Duftont setting(GFF))<br>4. (Sint the safe program)<br>5. (Connection check with the controller)<br>6. (Book aution seeds setting)<br>7. (Set the AGC sears callb, tarel)<br>8. (So imagine condition setting)<br>10. (So imagine condition setting)<br>10. (So imagine condition setting)<br>11. (Book to the near image post,<br>13. (Deck for plate detection (near image post,<br>14. (So the rear image post) (no)<br>15. (Register the near image post)<br>16. (Register the near image post)<br>16. (Register the near image post)<br>16. (Register the near image post)<br>17. (Book to the frame post)<br>18. (Deck for plate detection (far image post)<br>19. (Register the far image post)<br>10. (Register the far image post)<br>10. (Register the far image post)<br>10. (Register the far image post)<br>11. (Register the far image post)<br>12. (Register the far image post)<br>13. (So the setue program)<br>24. (So the setue program)<br>25. (Setue completed) | [Setup completed]<br>Camera Calibration AOS settings are complete. |     | 2   |
|   |                                                                                                    | Previous 25 / 25                                                   | 010 | xse |

# 3.7. Automatic Calibration (Robot Master)

This section describes an example of designing a robot program that automatically executes AOS camera calibration by control instructions from the robot, using a sample program for AOS camera calibration (fhsample\_calaos).

To execute AOS camera calibration with the method described in this section, it is required that you set up the vision sensor according to the method described in *3.6. Automatic Calibration (Vision Master)* and that you place the camera calibration target in the position where you placed it during the setup.

The robot program consists of the following steps. If you need detailed information on each function, refer to the *Vision System FH series Robot Connection Guide* corresponding to each robot manufacturer.

| 1  | Connecting the Vision Sensor to the Robot Controller                            |
|----|---------------------------------------------------------------------------------|
|    | $\checkmark$                                                                    |
| 2  | Switching Scenes on the Vision Sensor                                           |
|    | $\mathbf{\nabla}$                                                               |
| 3  | Acquiring the Camera Status from the 3D Vision Sensor                           |
|    | $\mathbf{\nabla}$                                                               |
| 4  | Acquiring the Calibration Date/Time Comparison Result from the 3D Vision Sensor |
|    | $\mathbf{\nabla}$                                                               |
| 5  | Changing the Calibration Mode of AOS Camera Calibration                         |
|    | $\mathbf{\nabla}$                                                               |
| 6  | Acquiring the Near Imaging Position                                             |
|    | $\mathbf{\nabla}$                                                               |
| 7  | Moving the Robot to the Near Imaging Position                                   |
|    | $\mathbf{\nabla}$                                                               |
| 8  | Executing a Measurement (Near Imaging Position)                                 |
|    | $\mathbf{\overline{v}}$                                                         |
| 9  | Acquiring the Far Imaging Position                                              |
|    | $\mathbf{\nabla}$                                                               |
| 10 | Moving the Robot to the Far Imaging Position                                    |
|    | $\mathbf{\nabla}$                                                               |
| 11 | Executing a Measurement (Far Imaging Position)                                  |
|    | $\mathbf{\nabla}$                                                               |
| 12 | Ending the Program (Normal End)                                                 |
|    | $\mathbf{\overline{v}}$                                                         |
| 13 | Ending the Program (Error End)                                                  |

# Precautions for Correct Use

• The implementation procedure of the robot program described in this section is for reference only. Design, implement, and test the robot program for actual operation according to your environment.

• In the main window of the vision system, or in the Layout setup, make sure that **Output** is ON for the current layout. If it is OFF, the vision system does not output measurement values.

# 3.7.1. For OMRON Viper Series

## **Connecting Vision Sensor to Robot Controller**

The following describes a program that connects the vision system to the robot controller.

```
1
   Declare internal variables.
   * Description omitted (Refer to the source code.)
2
   Execute the global variable initialization function (fhdefglobal).
          CALL fhdefglobal()
                                Initialization function for external variables
          socket_no = 0
          err_no = success
          cur_local_coord = 0
          cur_tool_coord = 0
          cmd\_res = 0
          warmup_flg = 0
          TYPE "Initialization Done."
3
   Set the IP address and port number of the vision system as variables (if the default
   values need to be changed).
          ;Set the network configuration
                                            IP address
          $ip_address = "10.5.5.100"
                                            Port number
          $port_no = "9876"
          retries_connect = 2 ;times
          timeout_connect = 4 ;sec
          retry_count = 2
                               ;times
          time_out = 4
                               ;sec
   With the variables set as arguments, execute the connection function (fhconnect).
4
          ;Connect to the FH server
          WHILE bconnected == 0 DO
              CALL fhconnect($ip_address, $port_no, retries_connect, timeout_connect,
   socket_no, err_no)
                                    Connection function with the Vision Sensor (FH server)
              ; Error check
              IF err_no <> success THEN
                 TYPE "ERROR: fhsample_main(): Connection failed. Exit:", err_no
                 GOTO 11
              END
          END
          TYPE "Connection Done."
```

#### Switching Scenes on the Vision Sensor

The following describes a program that switches the scene to a Camera Calibration AOS scene.

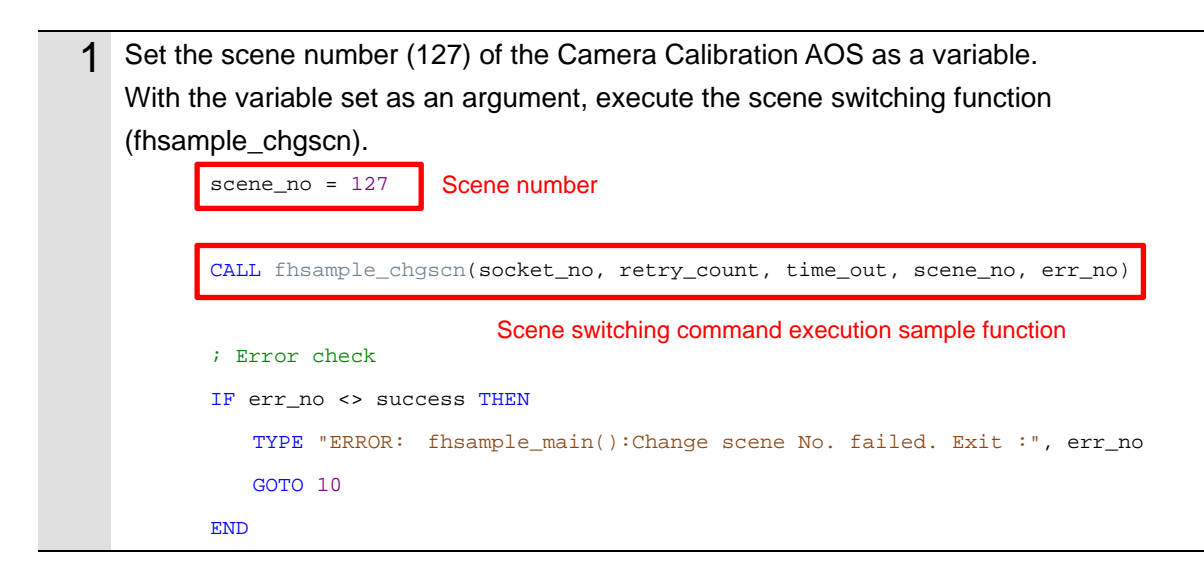

#### Acquiring the Camera Status from the 3D Vision Sensor

The following describes a program that acquires the camera status of the 3D vision sensor and checks if the warmup of the camera is completed.

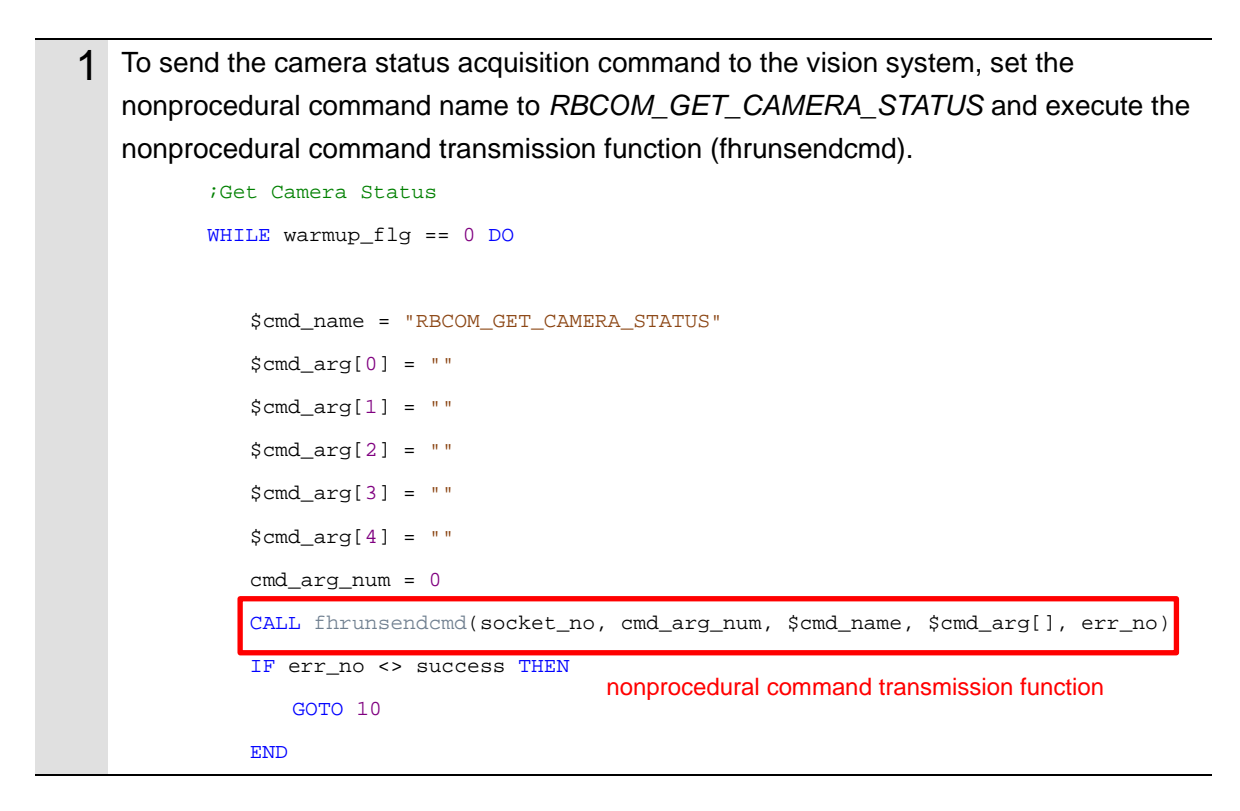

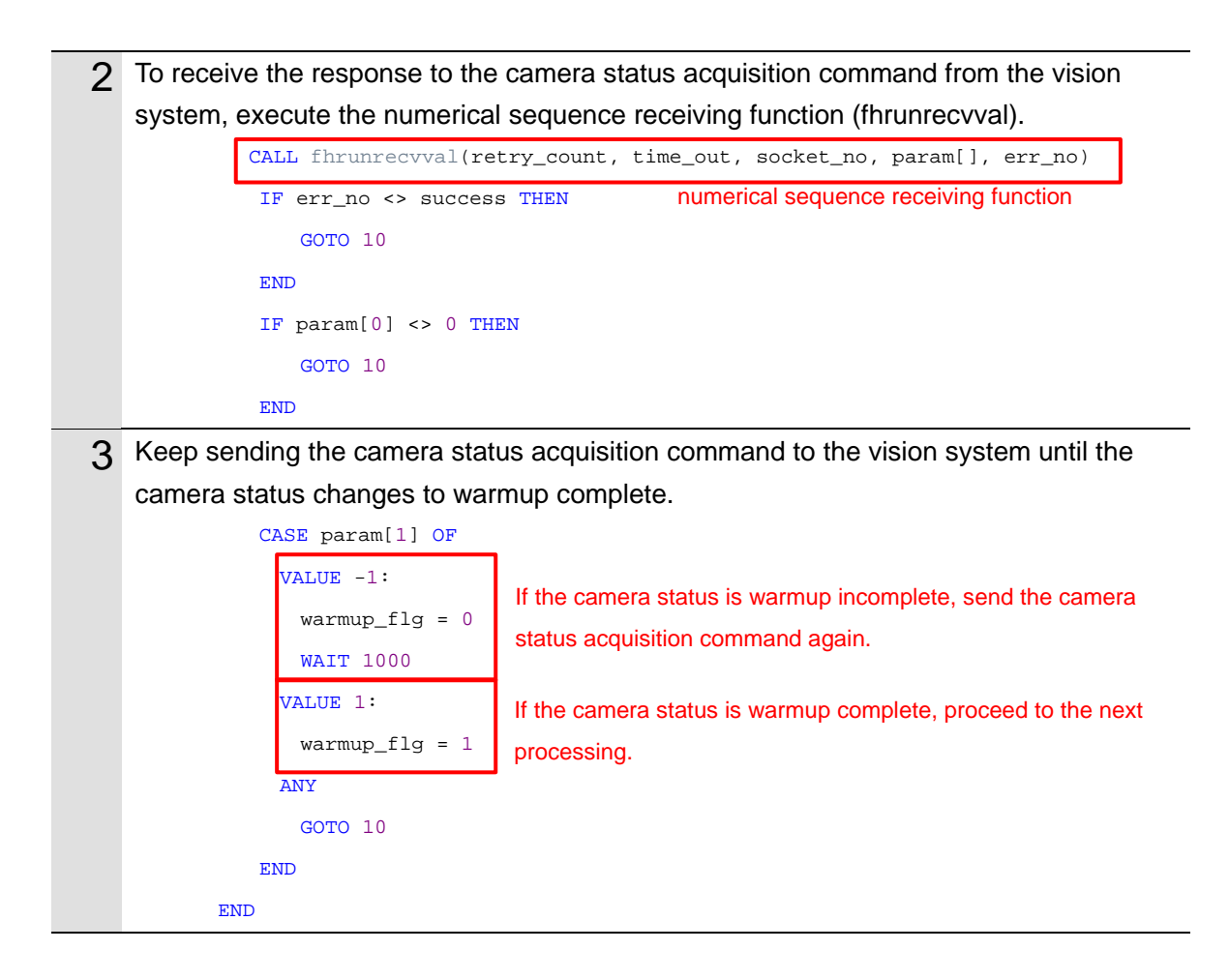

#### Acquiring the Calibration Date/Time Comparison Result the from 3D Vision Sensor

The following describes a program that checks if the date of calibration of the 3D vision sensor matches the internal date of the vision system and determines whether the AOS camera calibration must be executed.

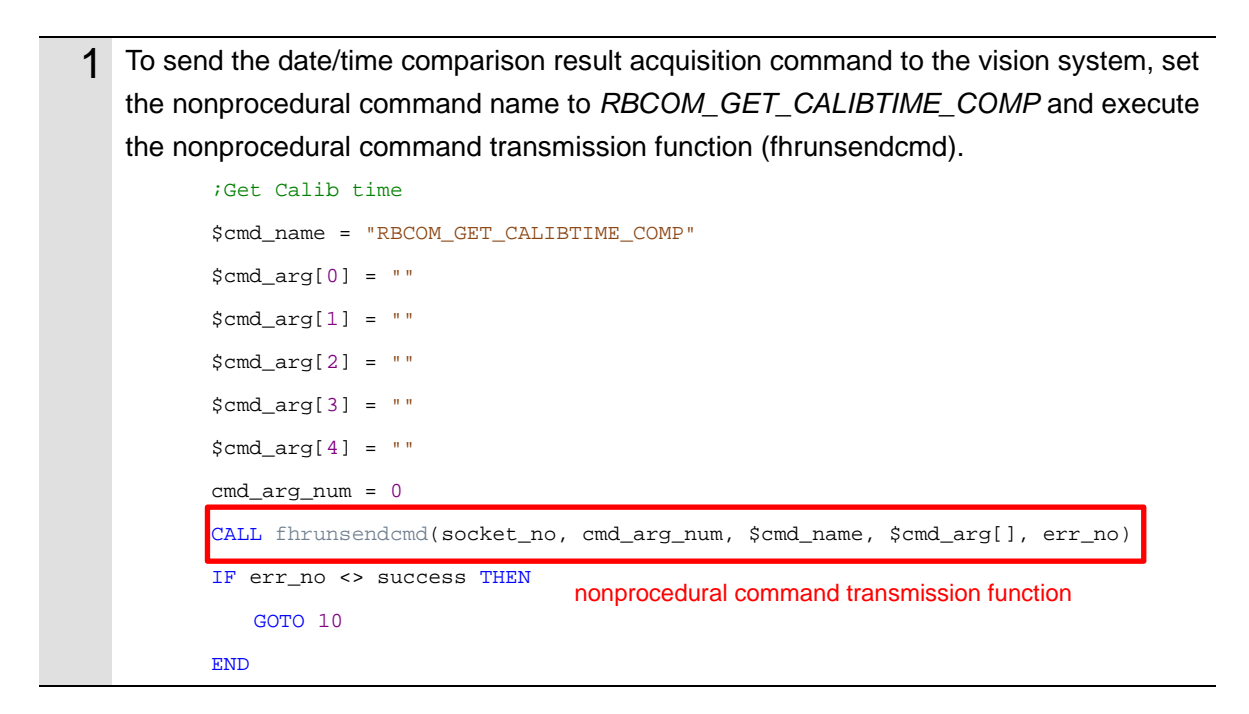

2 To receive the response to the calibration date/time comparison result acquisition command from the vision system, execute the numerical sequence receiving function (fhrunrecvval). If the date of calibration of the camera matches the internal date of the FH series, execute the sample program (fhsample\_main) without executing camera calibration. CALL fhrunrecvval(retry\_count, time\_out, socket\_no, param[], err\_no) IF err\_no <> success THEN numerical sequence receiving function GOTO 10 END IF param[0] <> 0 THEN GOTO 10 END IF param[1] == 1 THEN TYPE "The calibration date and the current date have been matched" TYPE "Calibration is not necessary" GOTO 11 END If calibration is not required, execute the sample program (fhsample\_main).

# Changing the Calibration Mode of AOS Camera Calibration

The following describes a program that changes the calibration mode of AOS camera calibration to automatic calibration so that AOS camera calibration can be executed during measurement.

| 1 | To change the calibration mode of the AOS camera calibration to automatic calibration set the first nonprocedural command argument \$cmd_arg[0] to 1.                                                                                                    |
|---|----------------------------------------------------------------------------------------------------|
|   | To send the camera calibration mode change command to the vision system, set the nonprocedural command name to <i>RBCOM_SET_CALIB_MODE</i> and execute the nonprocedural command transmission function (fhrunsendcmd).                                               |
|   | <pre>\$cmd_name = "RBCOM_SET_CALIB_MODE"<br/>\$cmd_arg[0] = "1"<br/>\$cmd_arg[1] = ""<br/>\$cmd_arg[2] = ""<br/>\$cmd_arg[2] = ""<br/>\$cmd_arg[3] = ""<br/>\$cmd_arg[4] = ""<br/>cmd_arg_num = 1</pre> Set the camera calibration mode to automatic<br>calibration. |
|   | <pre>CALL fhrunsendcmd(socket_no, cmd_arg_num, \$cmd_name, \$cmd_arg[], err_no) IF err_no &lt;&gt; success THEN GOTO 10 END</pre>                                                                                                    |

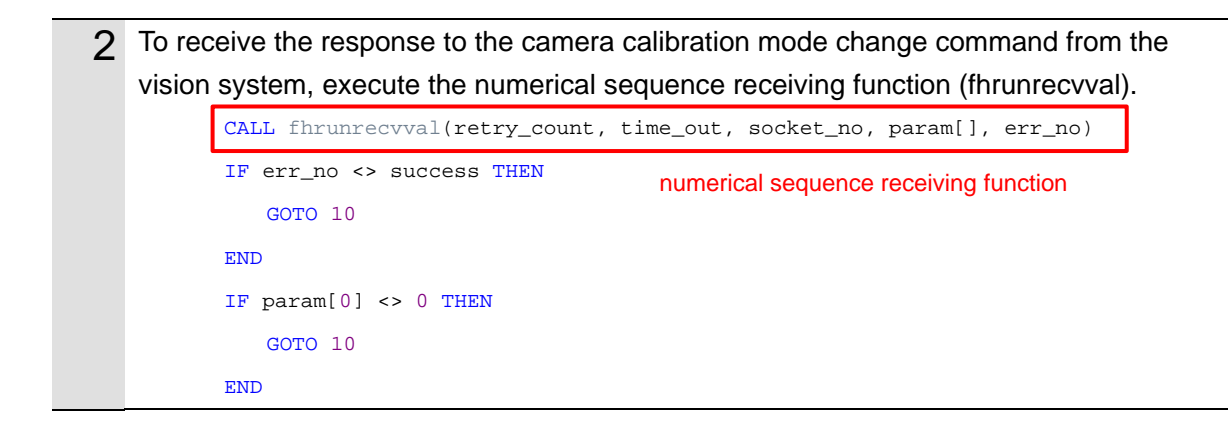

### Acquiring the Near Imaging Position

The following describes a program that acquires the near imaging position registered in *Automatic Calibration (Vision Master)*.

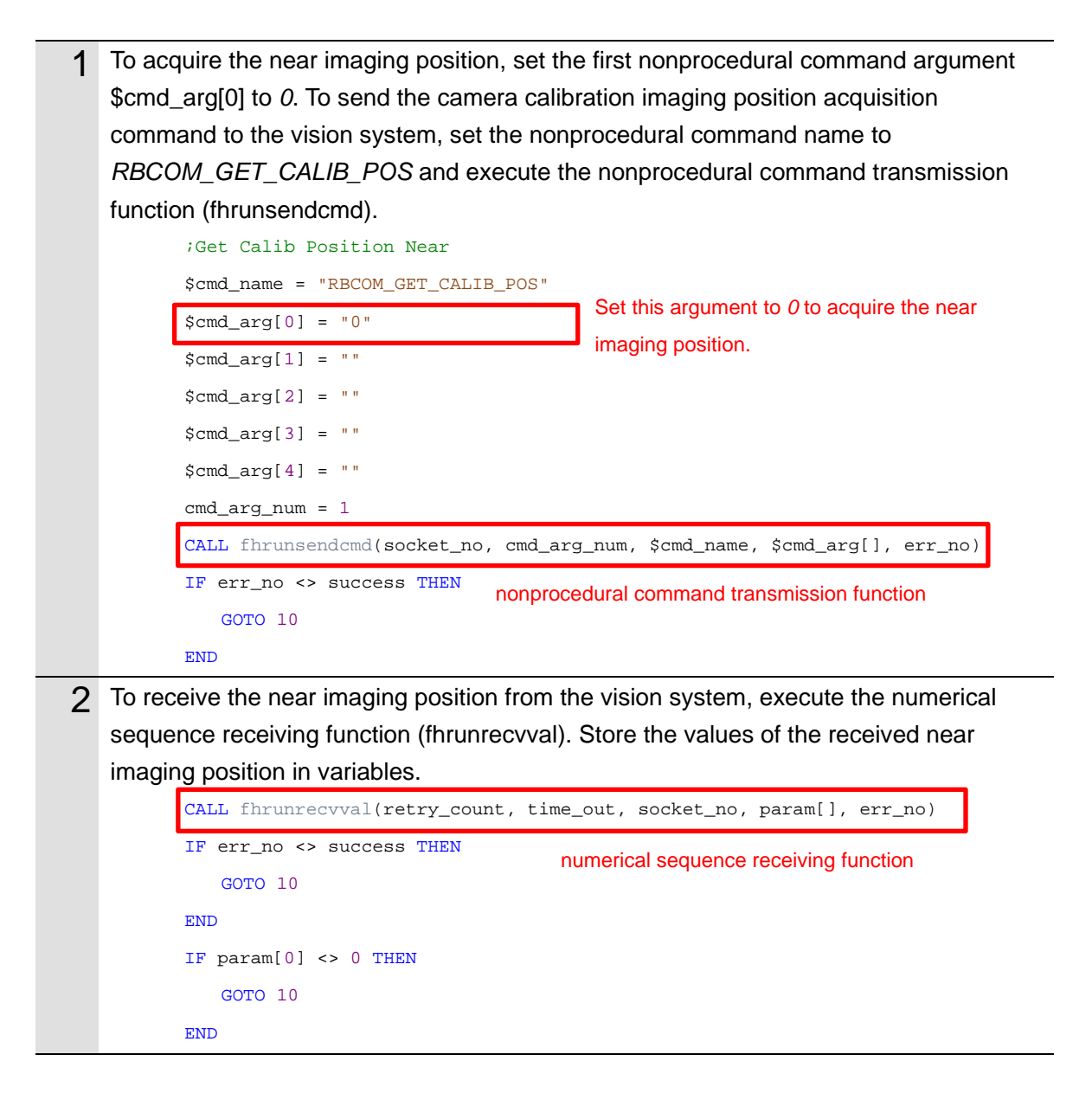

| cal_pos_near_x = param[1] |                                                         |
|---------------------------|---------------------------------------------------------|
| cal_pos_near_y = param[2] |                                                         |
| cal_pos_near_z = param[3] | Assign the values of the received near imaging position |
| cal_pos_near_w = param[4] | to variables.                                           |
| cal_pos_near_p = param[5] |                                                         |
| cal_pos_near_r = param[6] |                                                         |

### Moving the Robot to the Near Imaging Position

The following describes a program that moves the robot to the near imaging position.

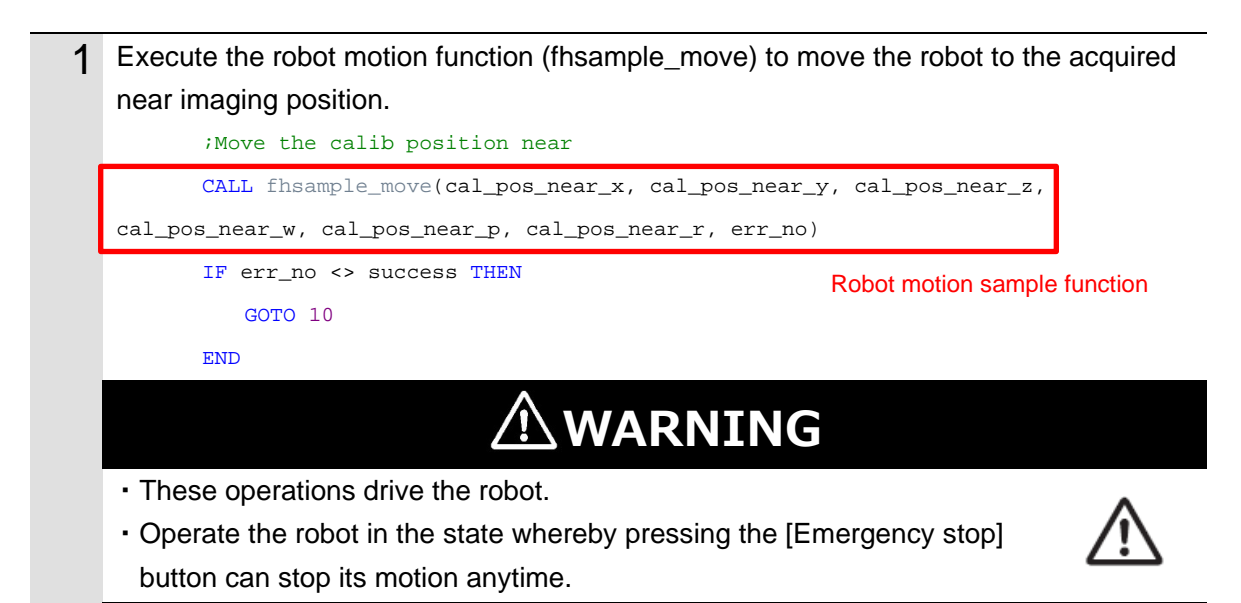

#### Executing a Measurement (Near Imaging Position)

The following describes a program that executes a measurement at the near imaging position.

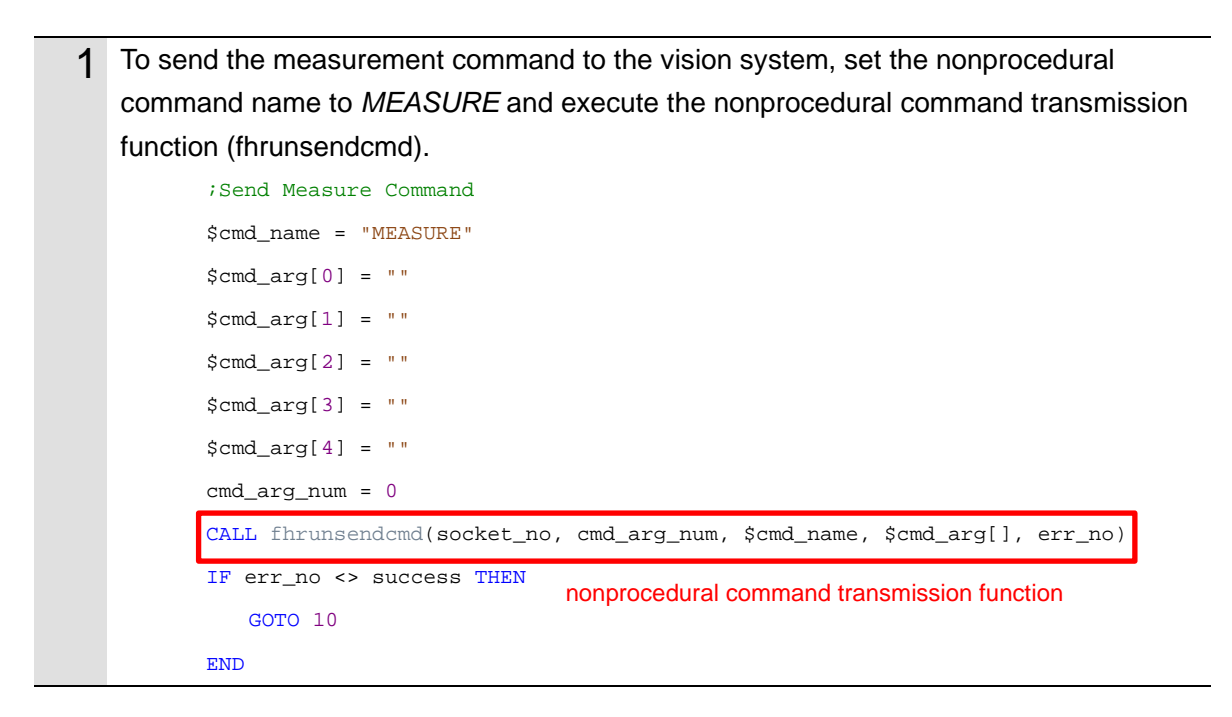

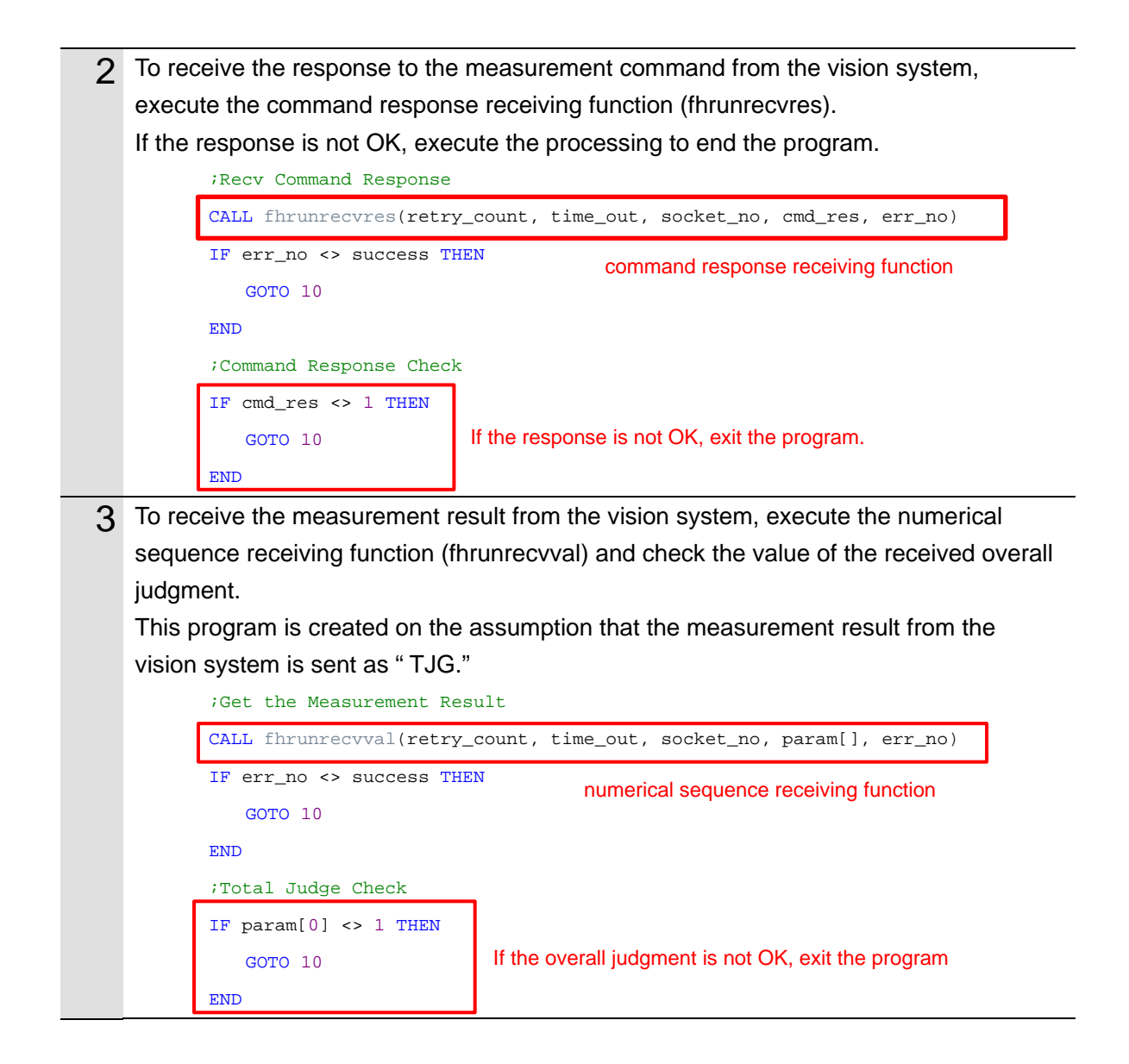

### Acquiring the Far Imaging Position

The following describes a program that acquires the far imaging position registered in *Automatic Calibration (Vision Master)*.

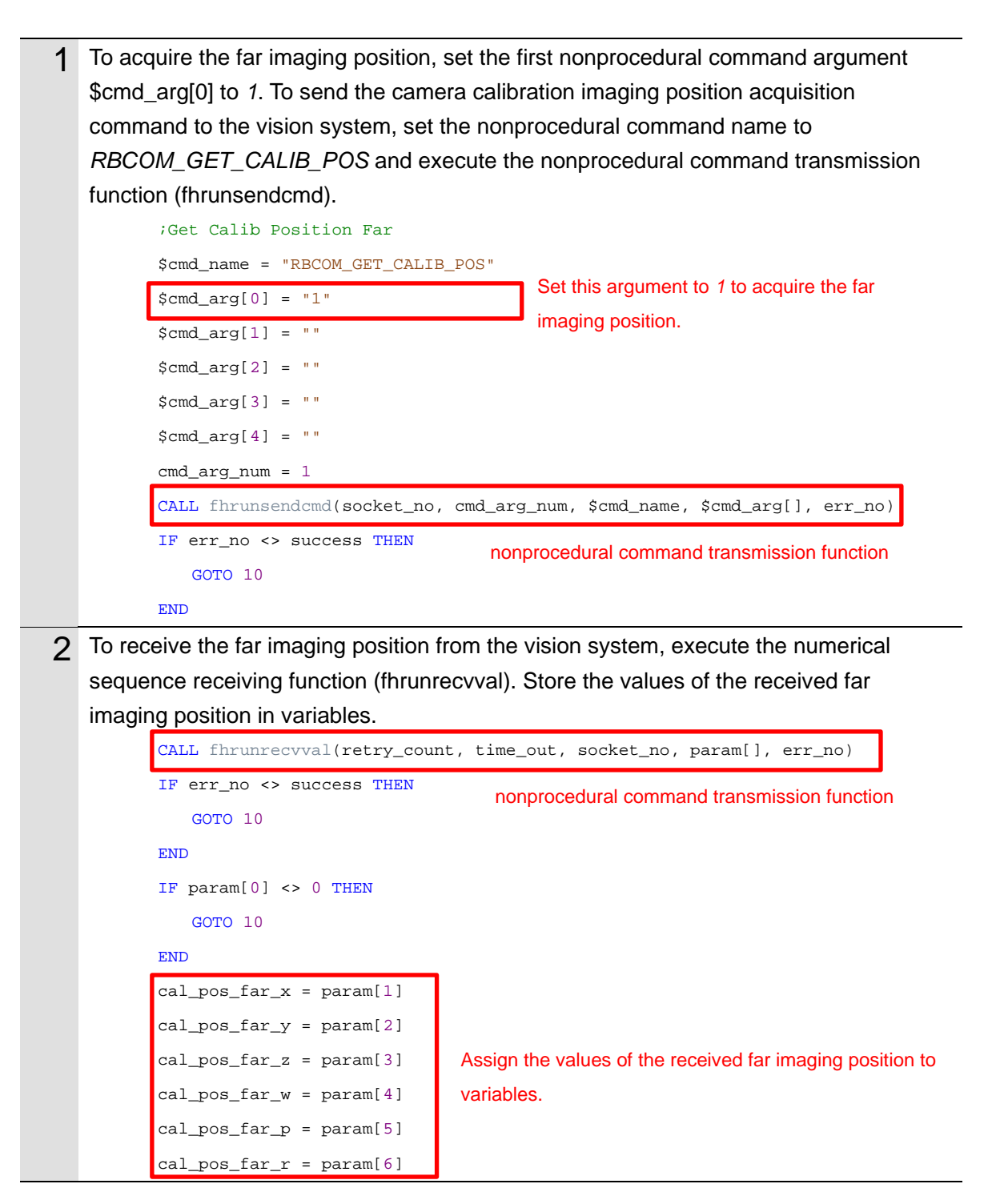

# Moving the Robot to the Far Imaging Position

The following describes a program that moves the robot to the far imaging position.

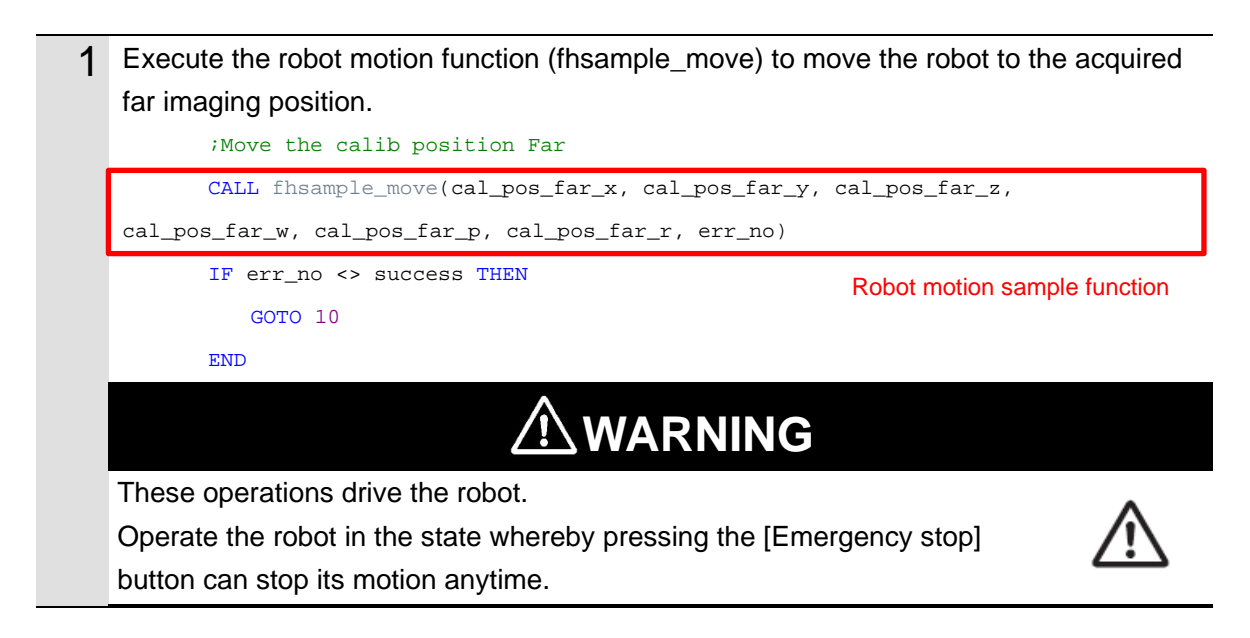

#### **Executing a Measurement (Far Imaging Position)**

The following describes a program that executes a measurement at the far imaging position.

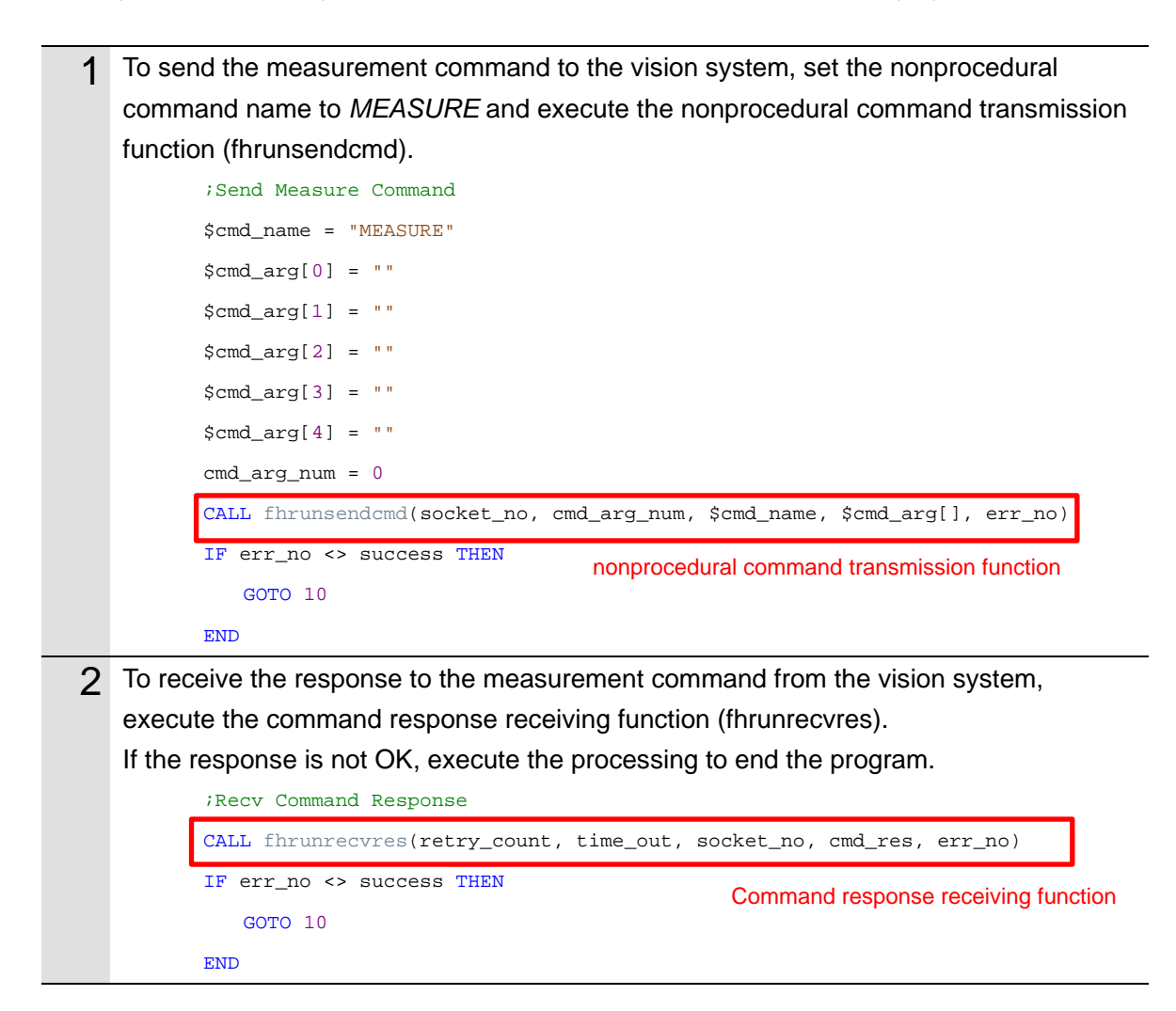

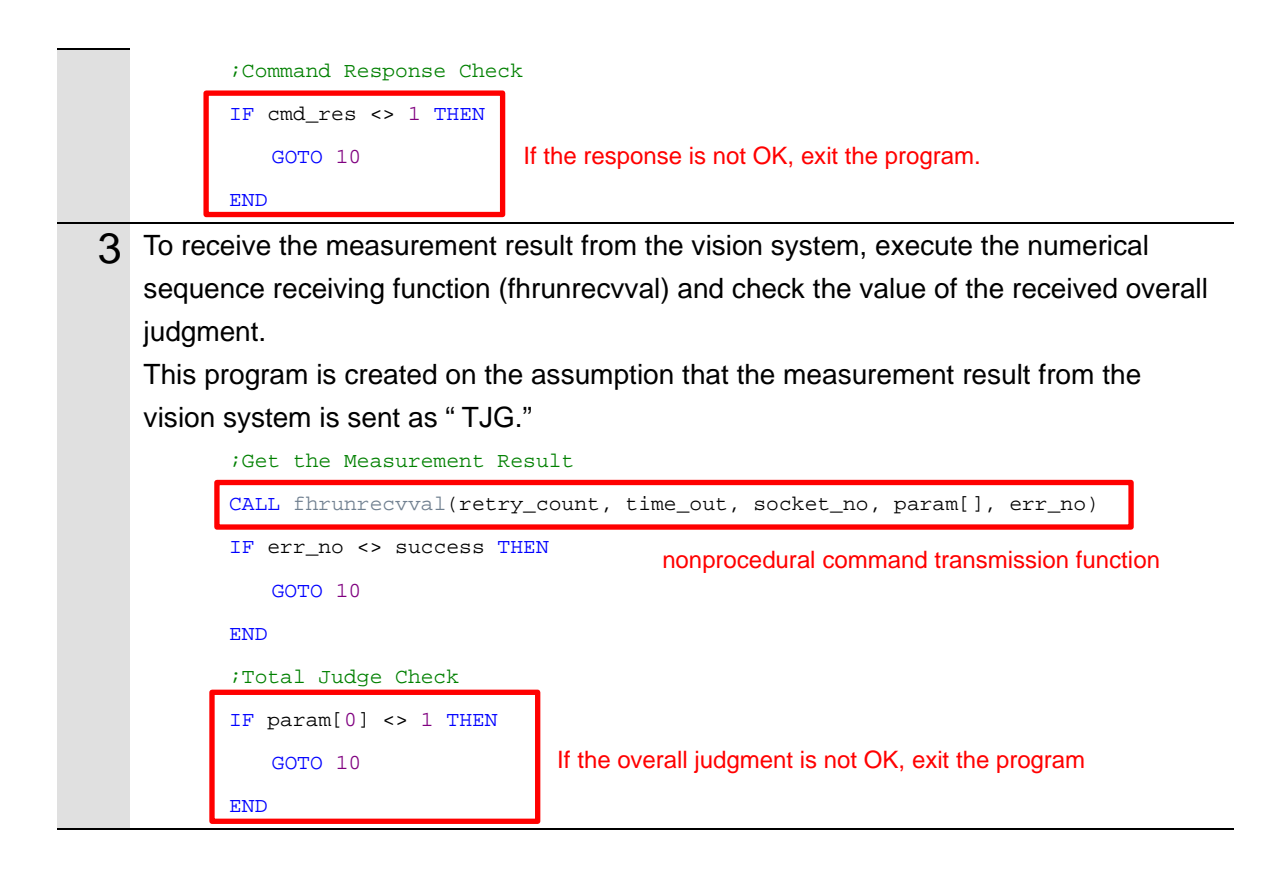

# Ending the Program (Normal End)

The following describes processing that is carried out when AOS camera calibration is normally ended.

| 1                                                                        | If this processing is successful, the program sends the camera calibration mode |                                        |                                             |
|--------------------------------------------------------------------------|---------------------------------------------------------------------------------|----------------------------------------|---------------------------------------------|
|                                                                          | change command to manual calibration by the nonprocedural command transmission  |                                        |                                             |
|                                                                          | function (fhrunsendcmd), and then executes the sample program (fhsample_main).  |                                        |                                             |
|                                                                          | 11                                                                              |                                        |                                             |
|                                                                          | 73                                                                              | Set Calib mode                         |                                             |
|                                                                          | \$0                                                                             | cmd_name = "RBCOM_SET_CALIB_MODE"      |                                             |
|                                                                          | \$                                                                              | cmd_arg[0] = "0"                       | Set the camera calibration mode to manual   |
|                                                                          | \$                                                                              | cmd_arg[1] = ""                        | calibration.                                |
|                                                                          | \$0                                                                             | cmd_arg[2] = ""                        |                                             |
|                                                                          | \$0                                                                             | cmd_arg[3] = ""                        |                                             |
|                                                                          | \$0                                                                             | cmd_arg[4] = ""                        |                                             |
|                                                                          | CI                                                                              | md_arg_num = 1 nonp                    | rocedural command transmission function     |
| CALL fhrunsendcmd(socket_no, cmd_arg_num, \$cmd_name, \$cmd_arg[], err_n |                                                                                 | _num, \$cmd_name, \$cmd_arg[], err_no) |                                             |
|                                                                          | I                                                                               | F err_no <> success THEN               |                                             |
|                                                                          |                                                                                 | GOTO 10                                |                                             |
|                                                                          | El                                                                              | ND                                     |                                             |
|                                                                          | C                                                                               | ALL fhrunrecvval(retry_count, time_c   | <pre>put, socket_no, param[], err_no)</pre> |
|                                                                          | II                                                                              | F err_no <> success THEN               |                                             |
|                                                                          |                                                                                 | GOTO 10                                |                                             |
|                                                                          | El                                                                              | ND                                     |                                             |

| IF param[0] <> 0 THEN                                            |
|------------------------------------------------------------------|
| GOTO 10                                                          |
| END                                                              |
| IF bconnected == 1 THEN                                          |
| CALL fhclose(socket_no, err_no)                                  |
| END                                                              |
| TYPE "AOS Camera Calibration Successful"                         |
|                                                                  |
| CALL fhsample_main() Execute the sample program (fhsample_main). |
| CALL fhsample_main() Execute the sample program (fhsample_main). |
| CALL fhsample_main() Execute the sample program (fhsample_main). |
| CALL fhsample_main() Execute the sample program (fhsample_main). |
| CALL fhsample_main() Execute the sample program (fhsample_main). |
| CALL fhsample_main() Execute the sample program (fhsample_main). |

#### Ending the Program (Error End)

The following describes processing that is carried out if an error occurs during execution of AOS camera calibration.

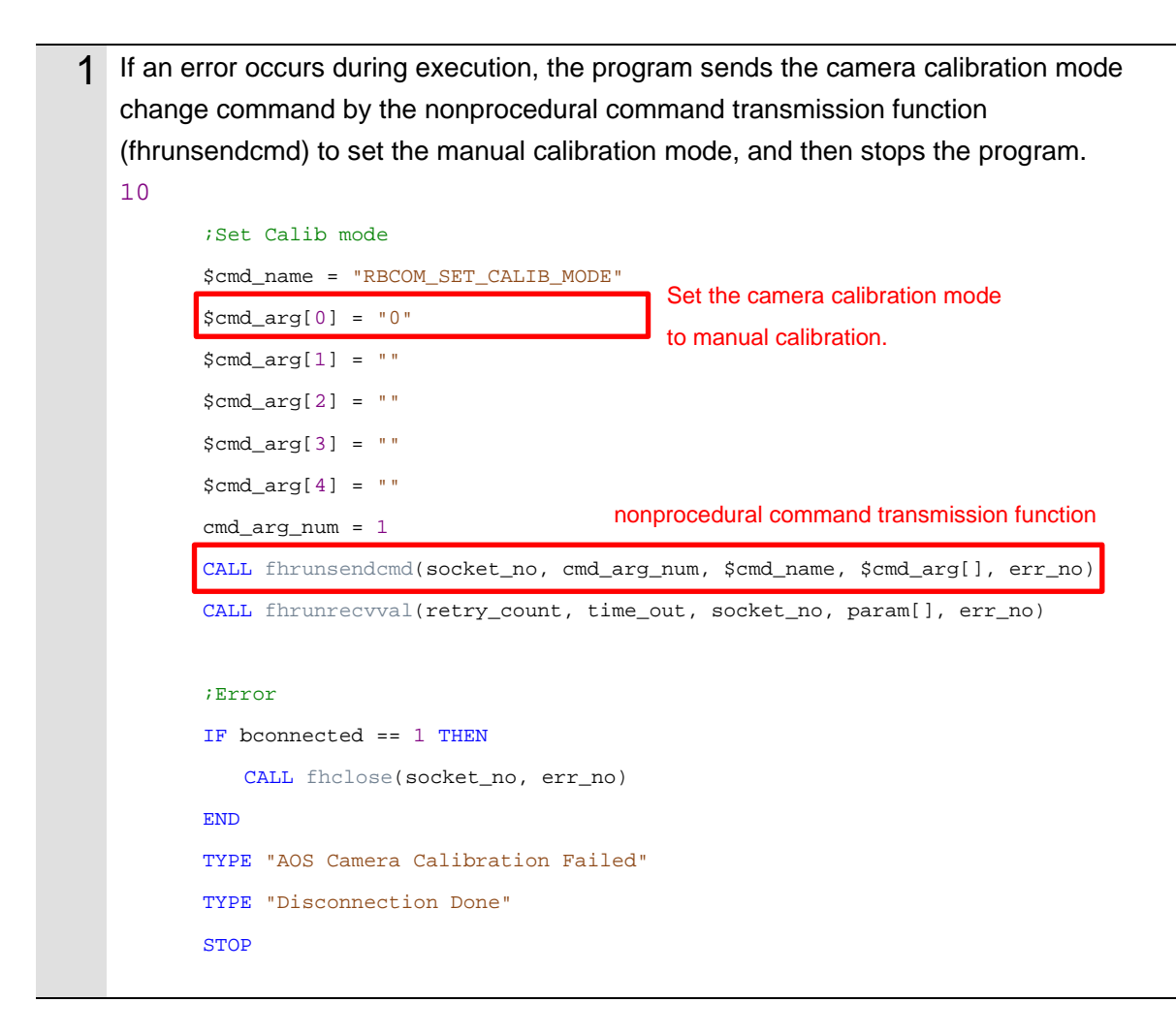

# 3.7.2. For OMRON TM Series

The explanation of the sample program is explained using the node name (component) / device name (network) of the TM robot. For the TM S robots, see the table below.

|             | ТМ              | TM S                                |
|-------------|-----------------|-------------------------------------|
| Node name   | fhdefglobal     | FH_v200_fhdefglobal1                |
| (Component) | ChangeScene     | FH_v200_fhrunsendcmd1               |
|             | GetCameraStatus | FH_v200_fhrunsendcmd2               |
|             | CompCalibTime   | FH_v200_fhrunsendcmd3               |
|             | GetImgPos       | FH_v200_fhrunsendcmd4               |
|             | MEASURE         | FH_v200_fhrunsendcmd5               |
|             | SetCalibMode    | FH_v200_fhrunsendcmd6               |
|             | RecvResponse    | FH_v200_fhrunrecvres1-fhrunrecvres2 |
|             | RecvVal         | FH_v200_fhrunrecvval1-fhrunrecvval5 |
| Device name | FH              | ntd_FH                              |
| (Network)   |                 |                                     |

### Initialization of the Sample Program

The following describes a program that is required to initialize variables and connect the vision system to the robot controller.

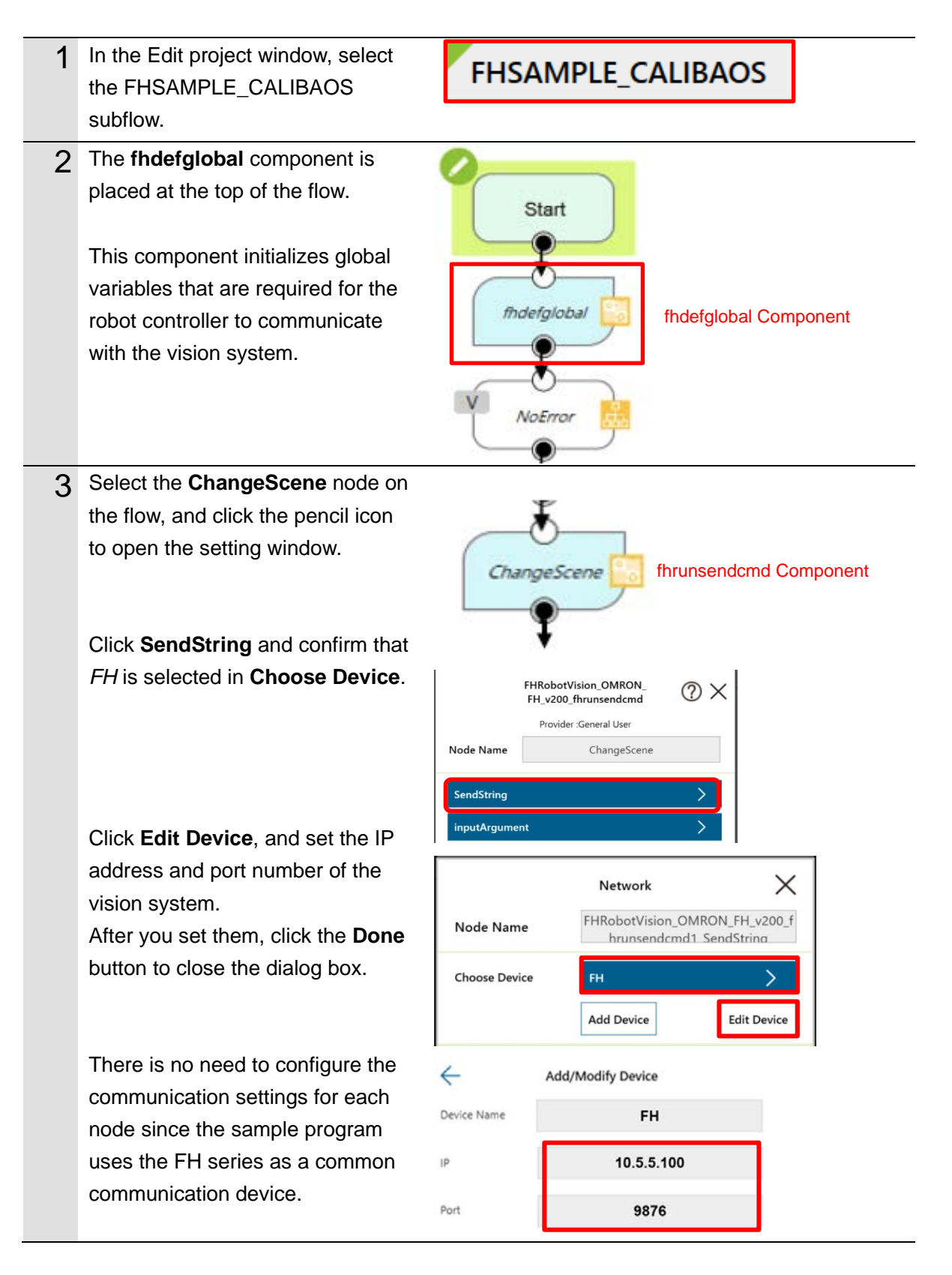

## Switching Scenes on the Vision Sensor

The following describes a program that switches the scene to a Camera Calibration AOS scene.

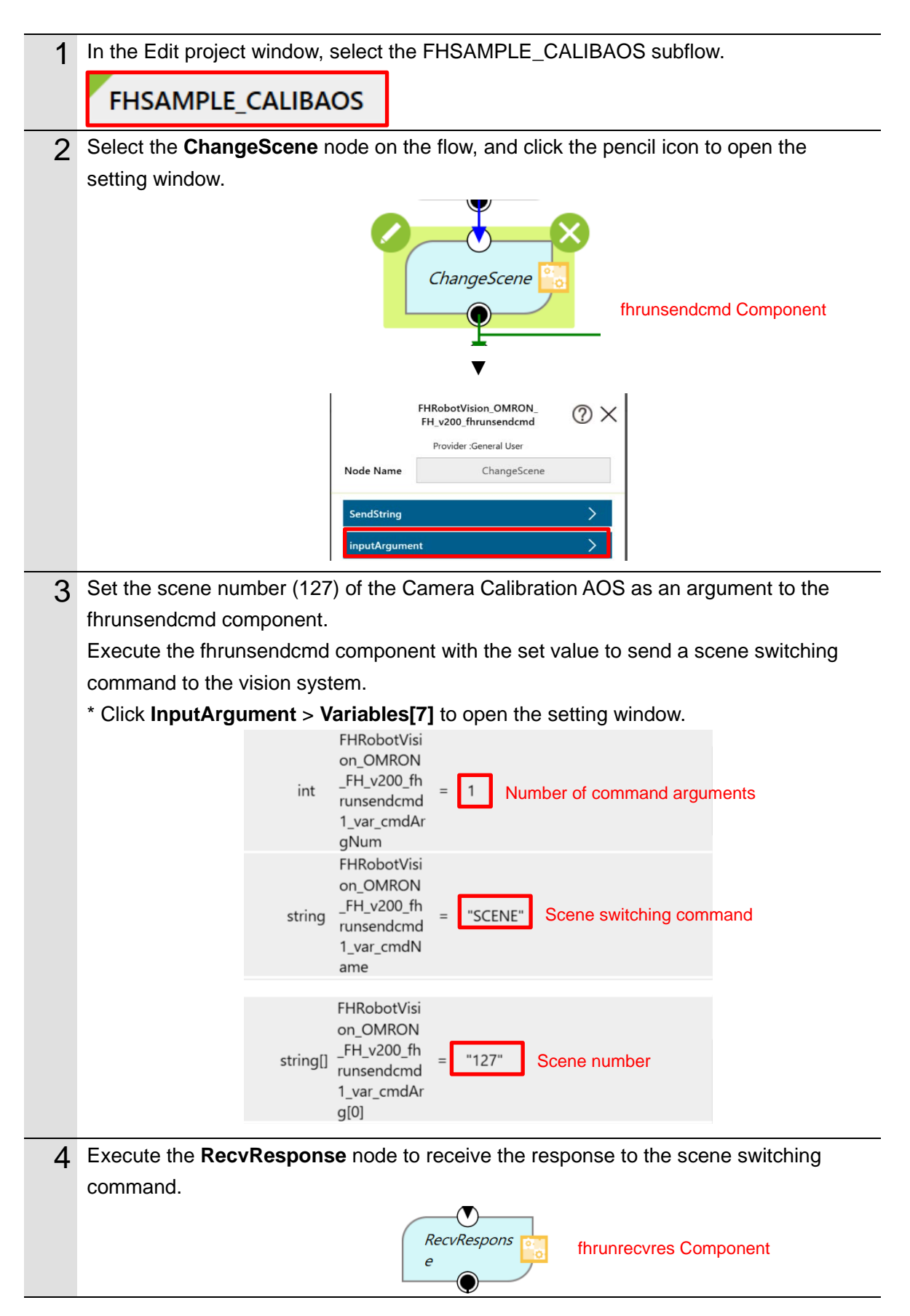

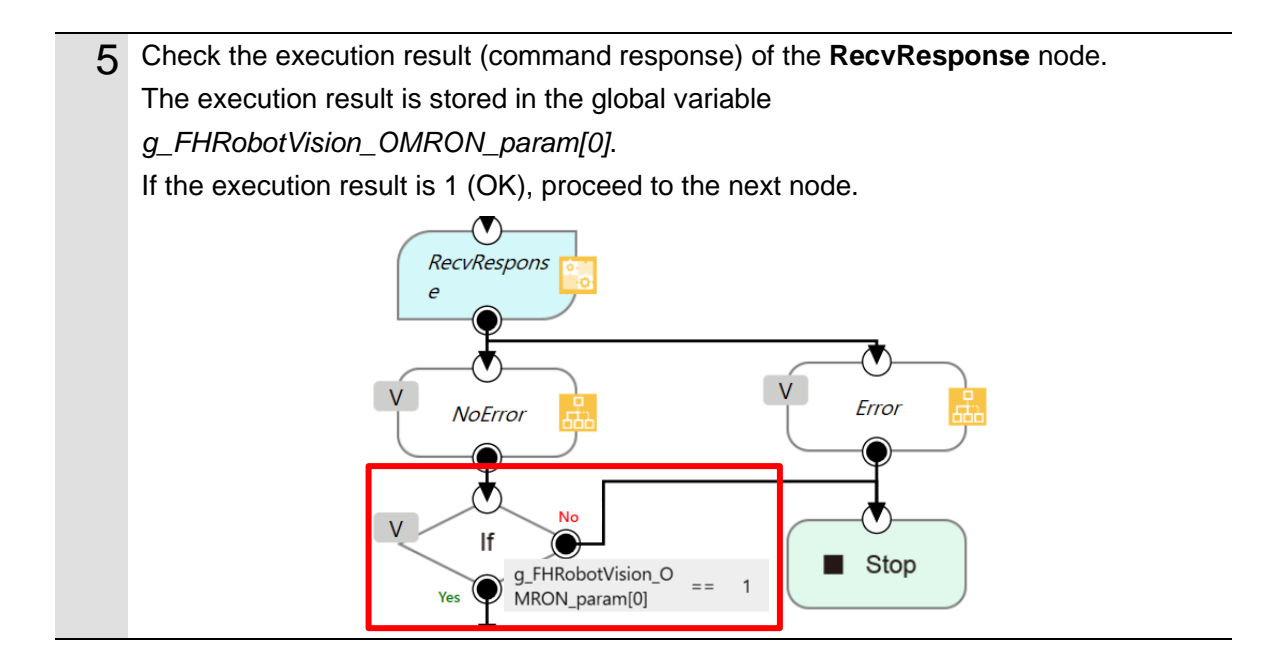

# Acquiring the Camera Status from the 3D Vision Sensor

The following describes a program that acquires the camera status of the 3D vision sensor and checks if the warmup of the camera is completed.

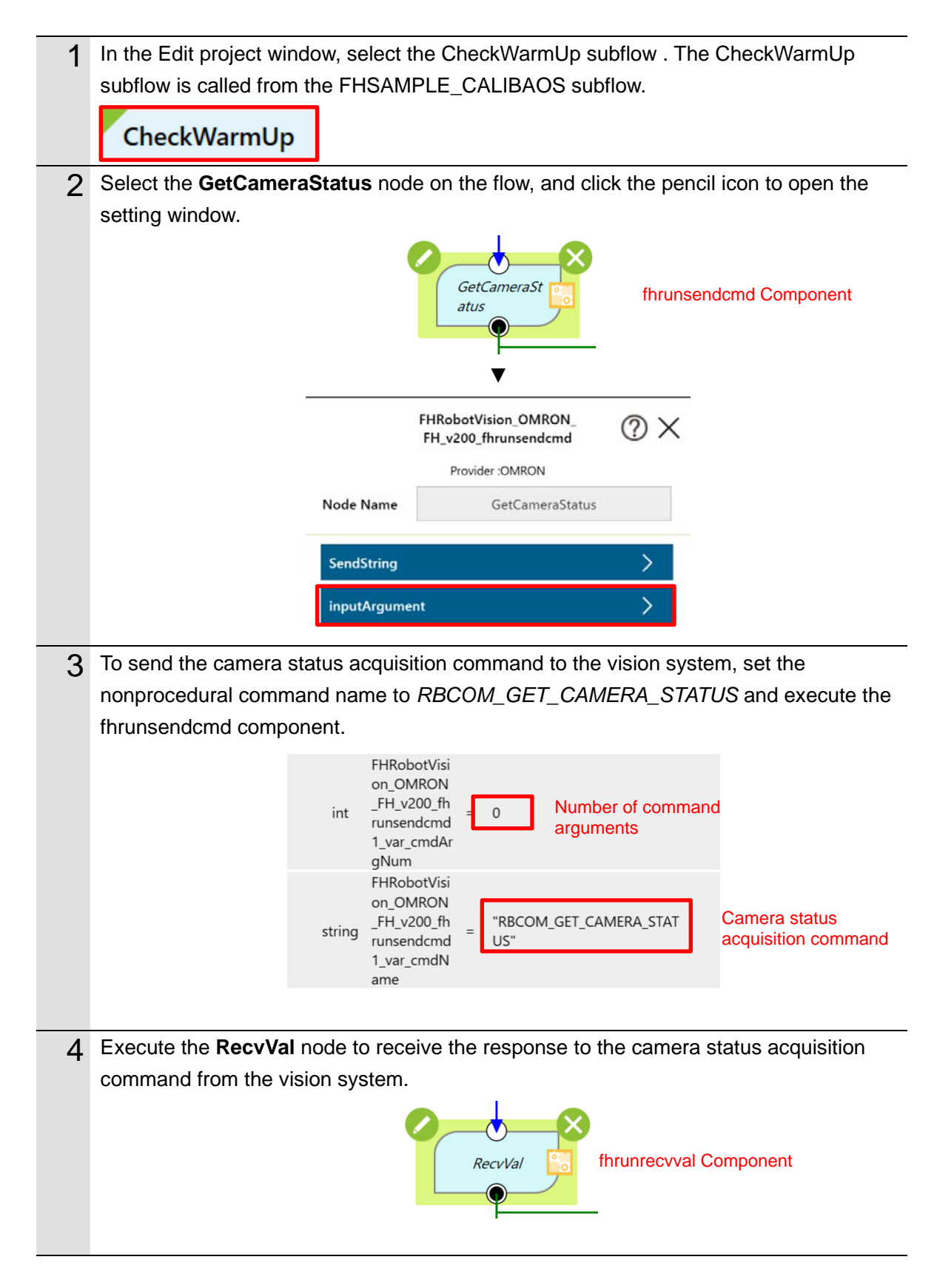

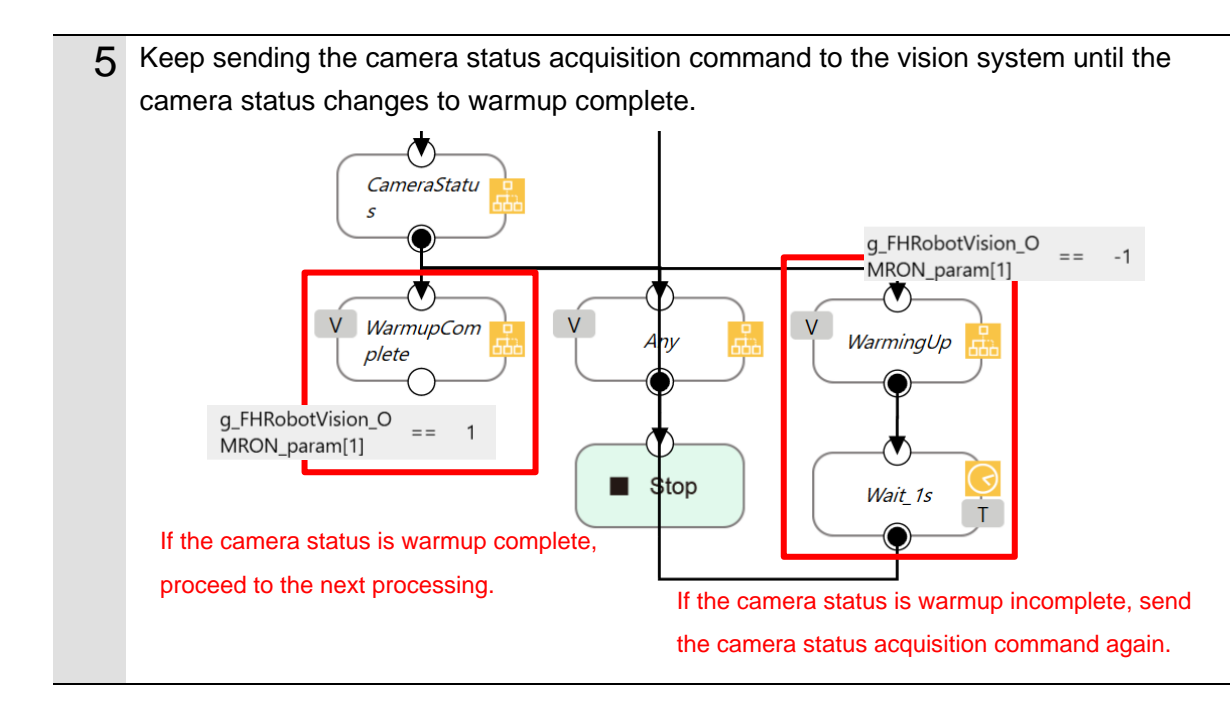

# Acquiring the Calibration Date/Time Comparison Result the from 3D Vision Sensor

The following describes a program that checks if the date of calibration of the 3D vision sensor matches the internal date of the vision system and determines whether the AOS camera calibration must be executed.

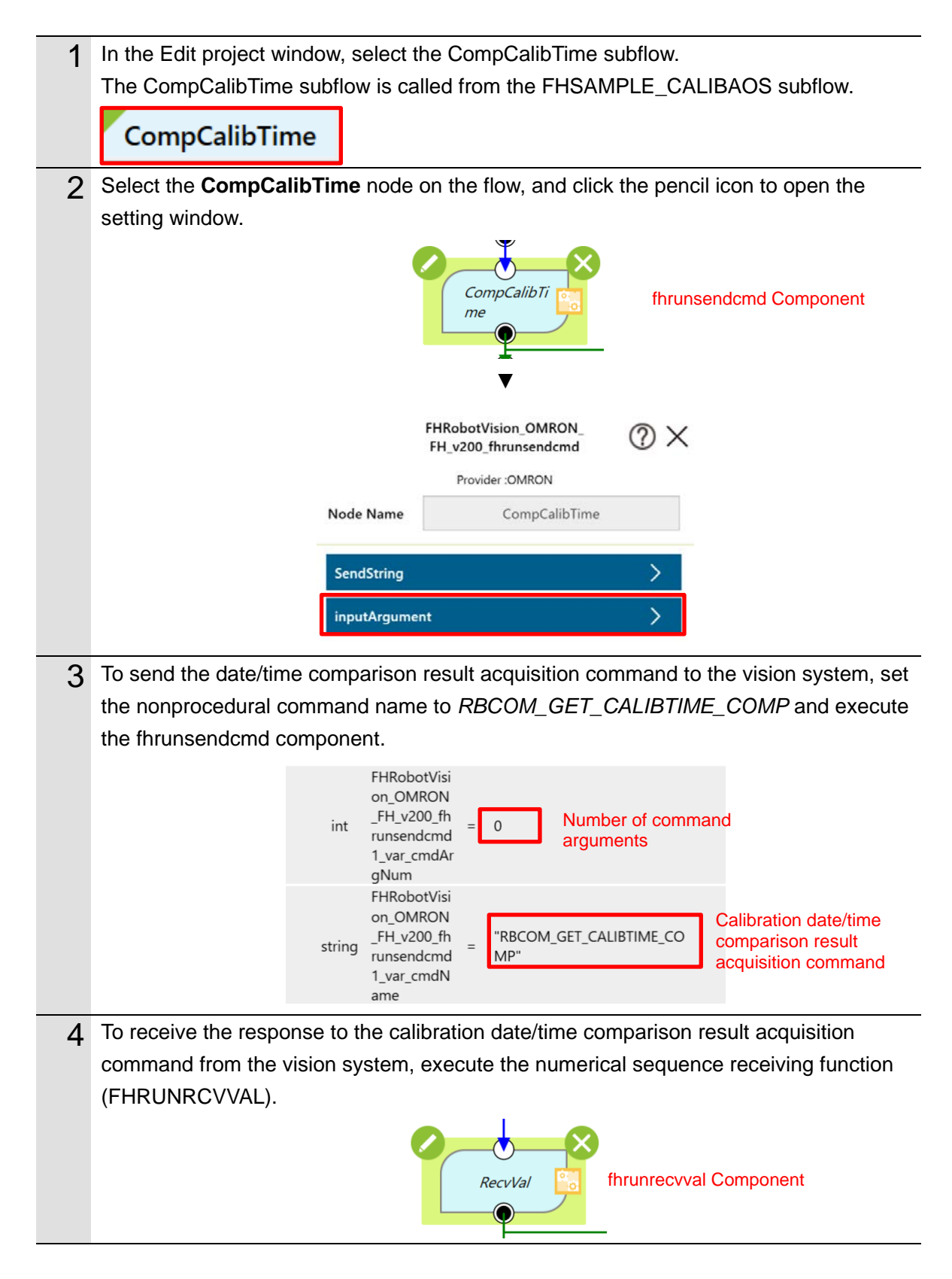

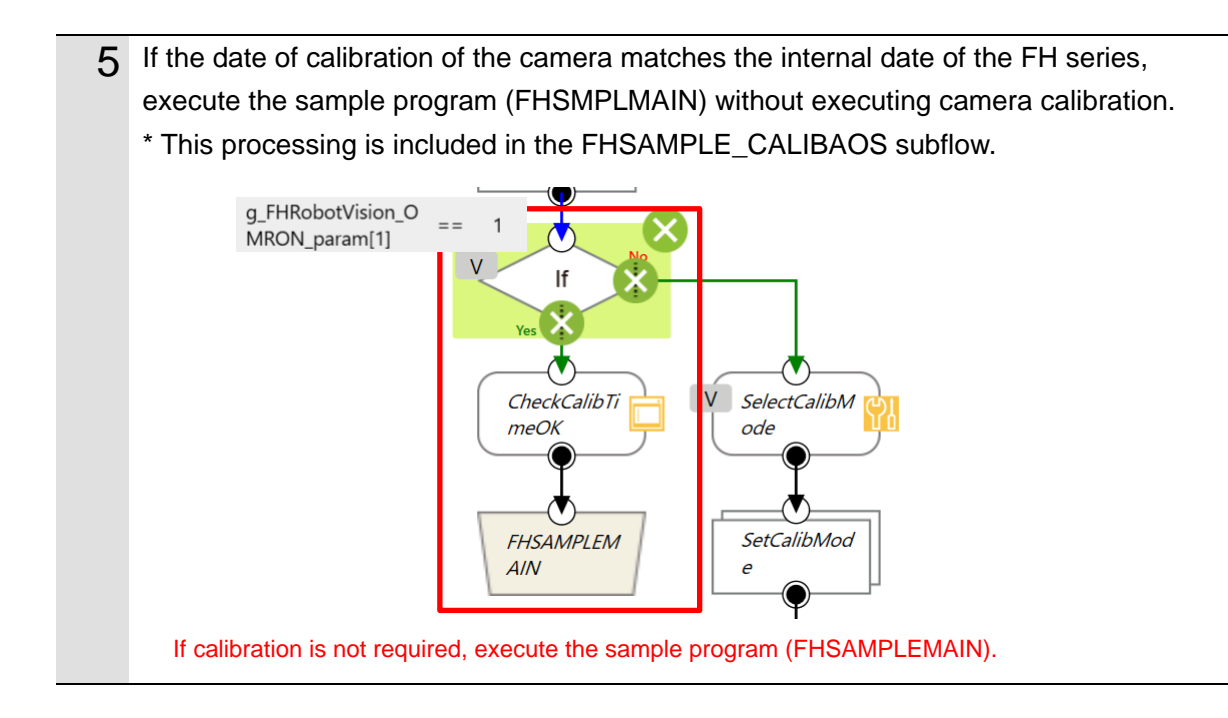

# Changing the Calibration Mode of AOS Camera Calibration

The following describes a program that changes the calibration mode of AOS camera calibration to automatic calibration so that AOS camera calibration can be executed during measurement.

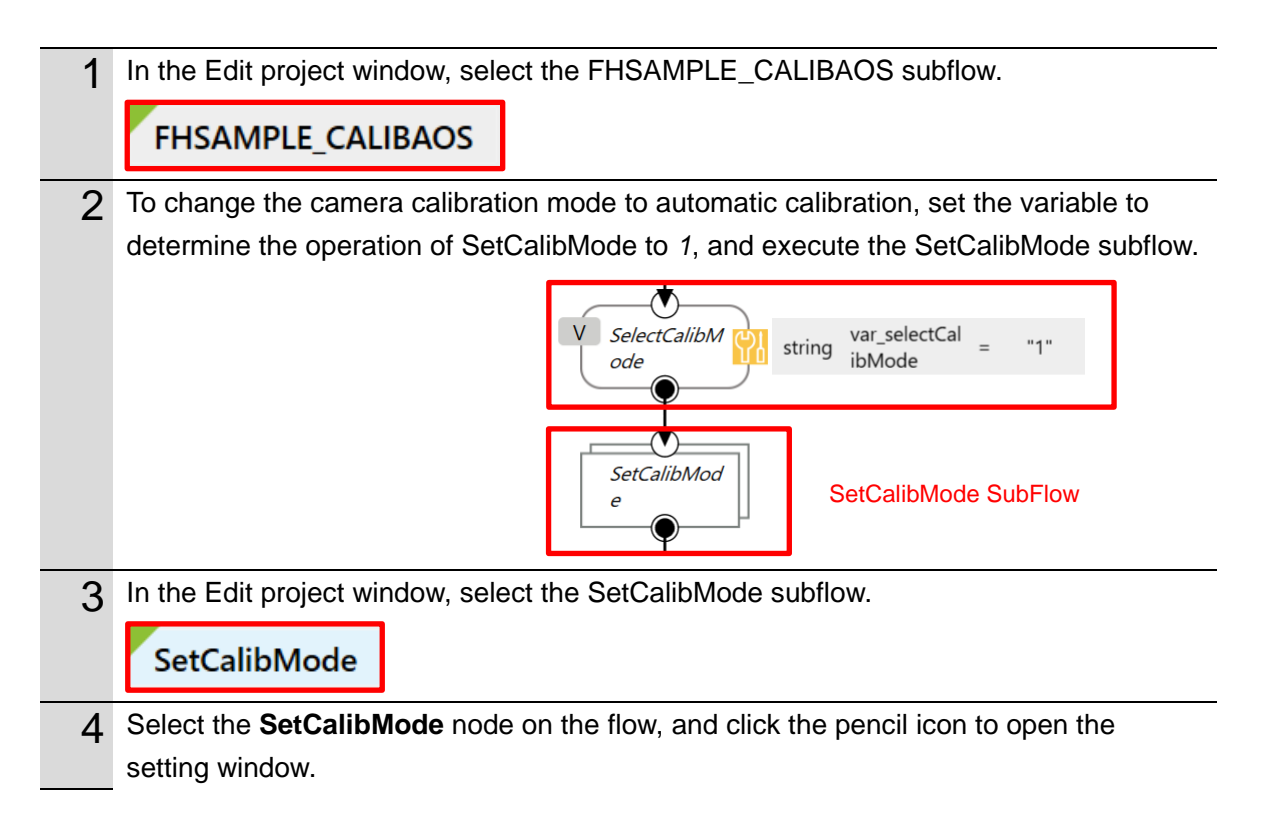

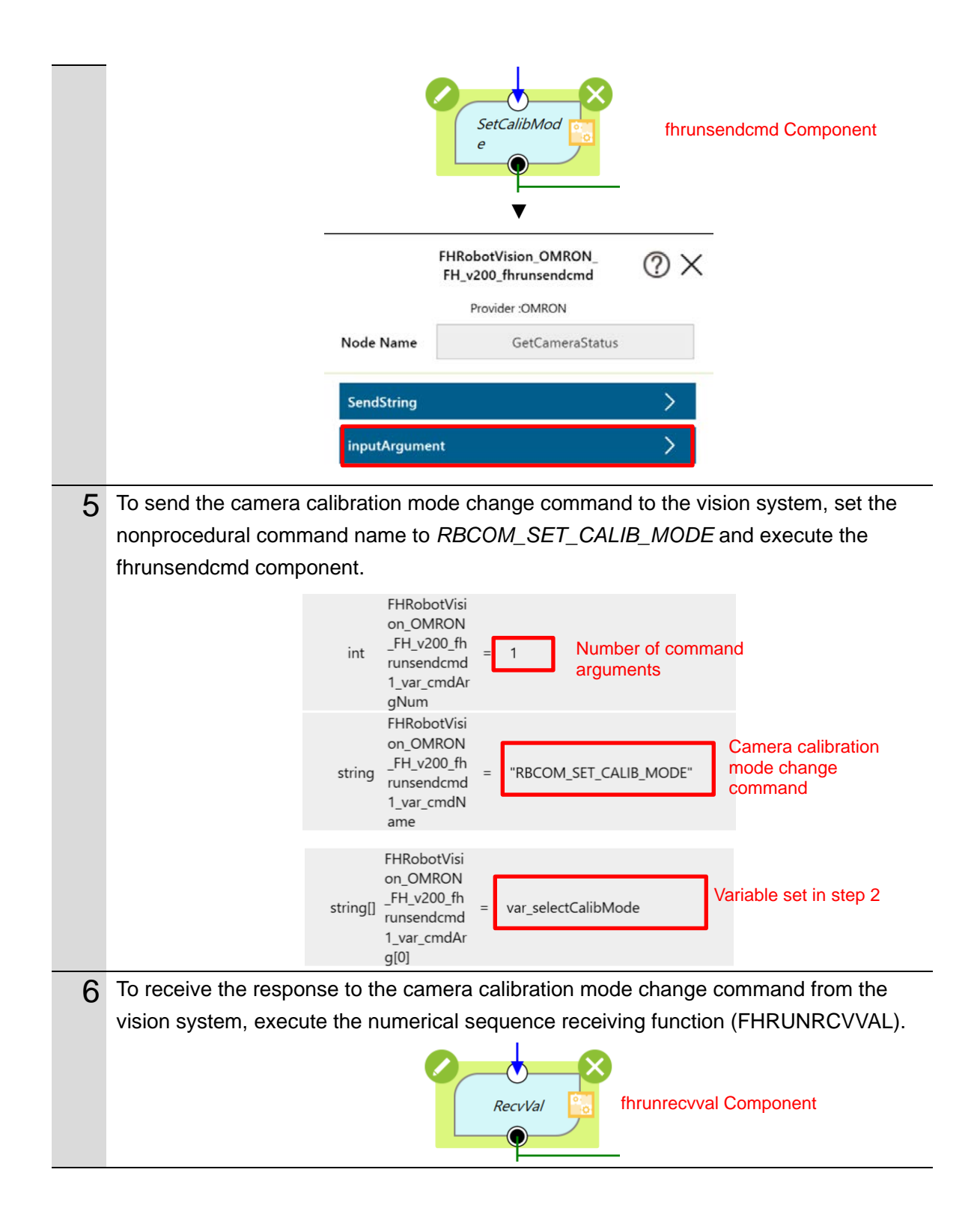

# Acquiring the Near Imaging Position

The following describes a program that acquires the near imaging position registered in *Automatic Calibration (Vision Master)*.

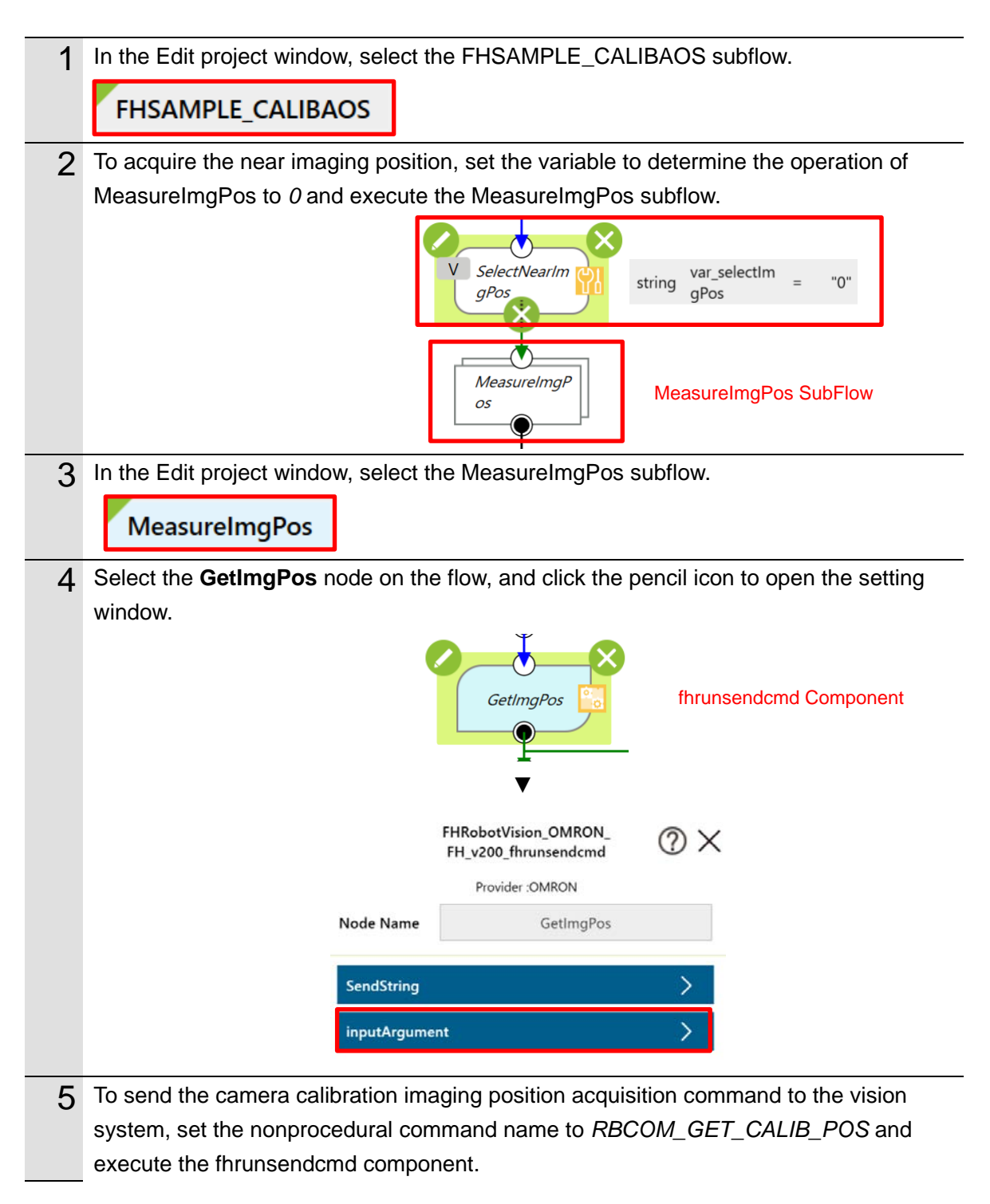

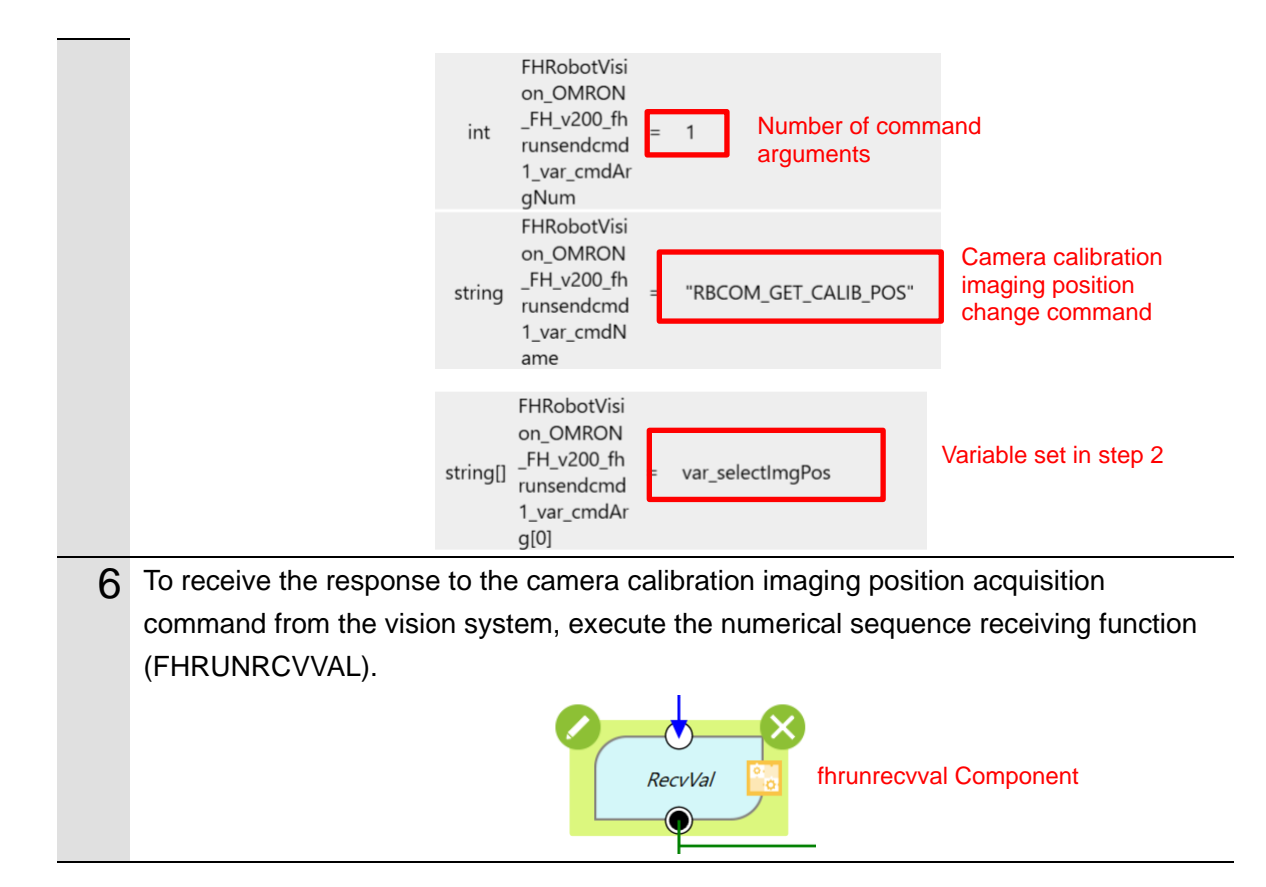

# Moving the Robot to the Near Imaging Position

The following describes a program that moves the robot to the near imaging position.

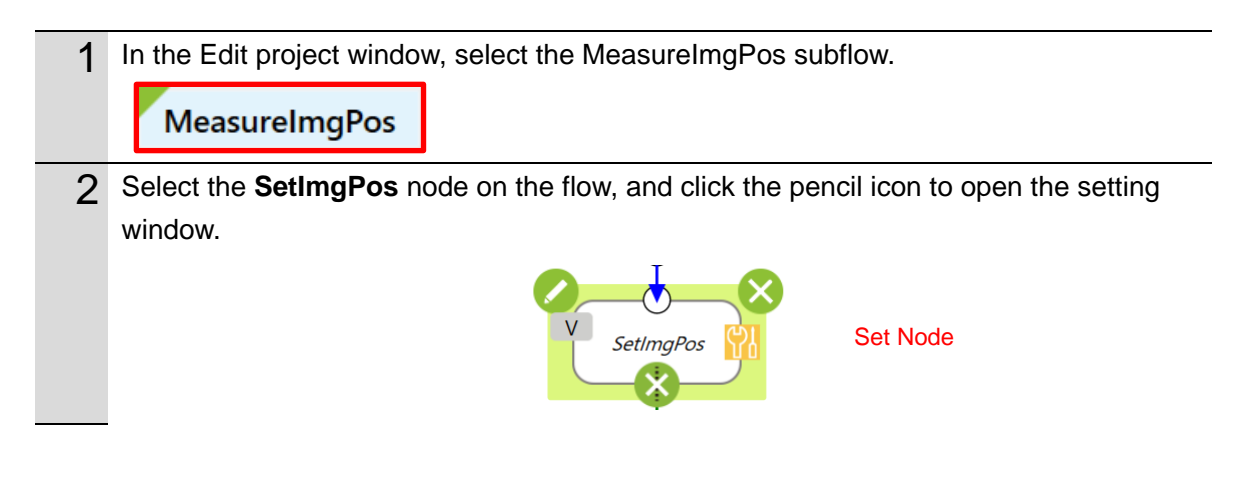

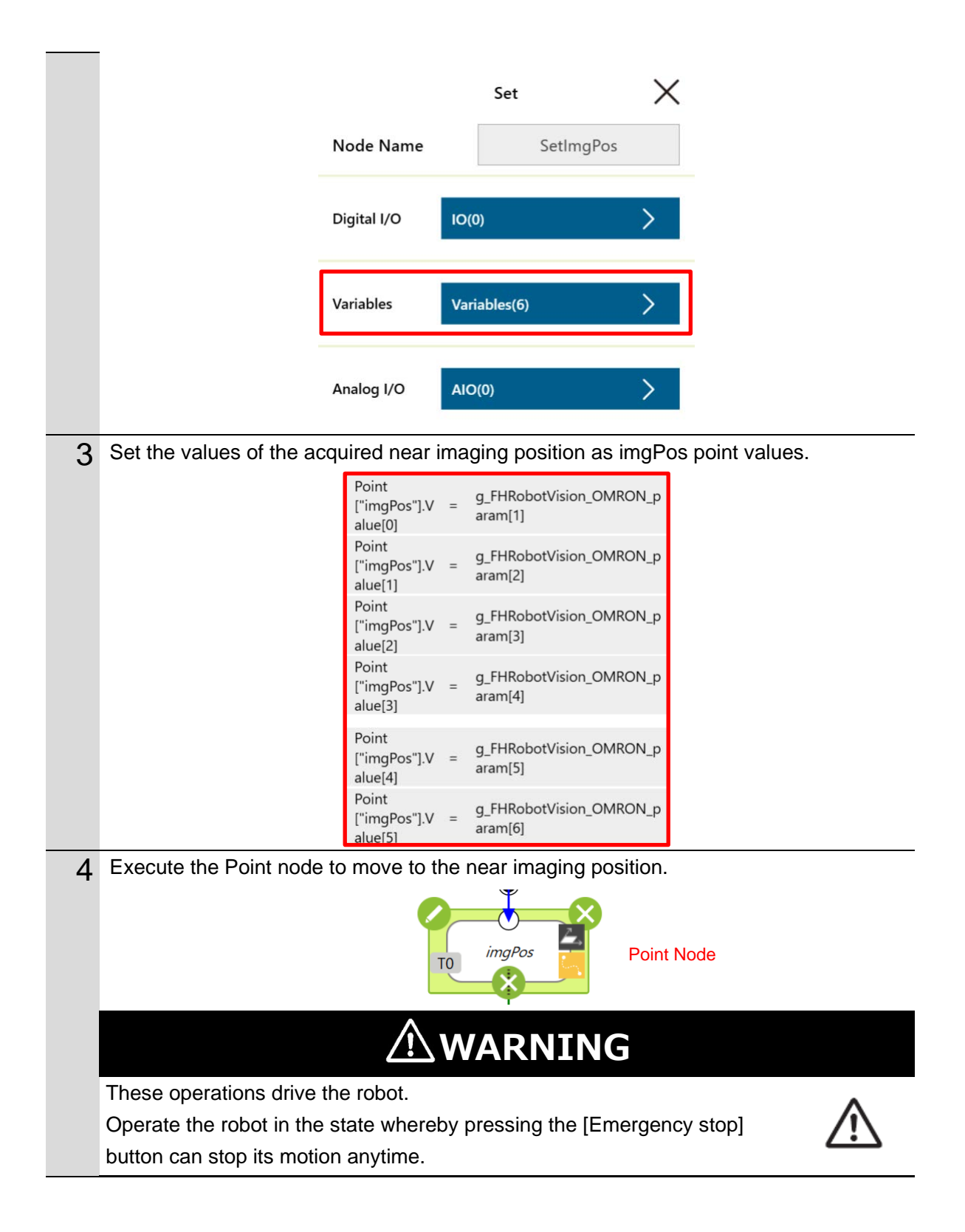

# Acquiring the Far Imaging Position

The following describes a program that acquires the far imaging position registered in *Automatic Calibration (Vision Master)*.

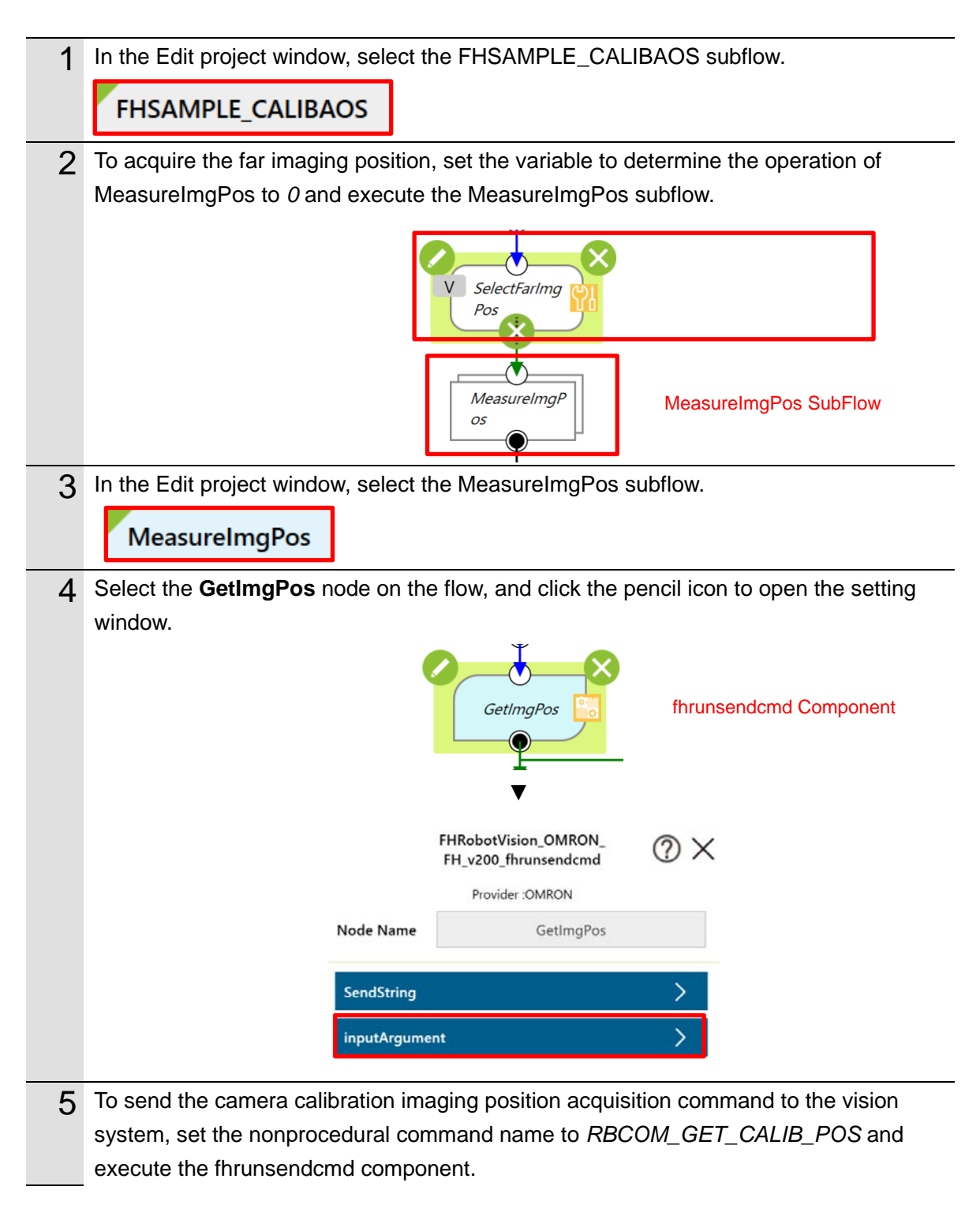

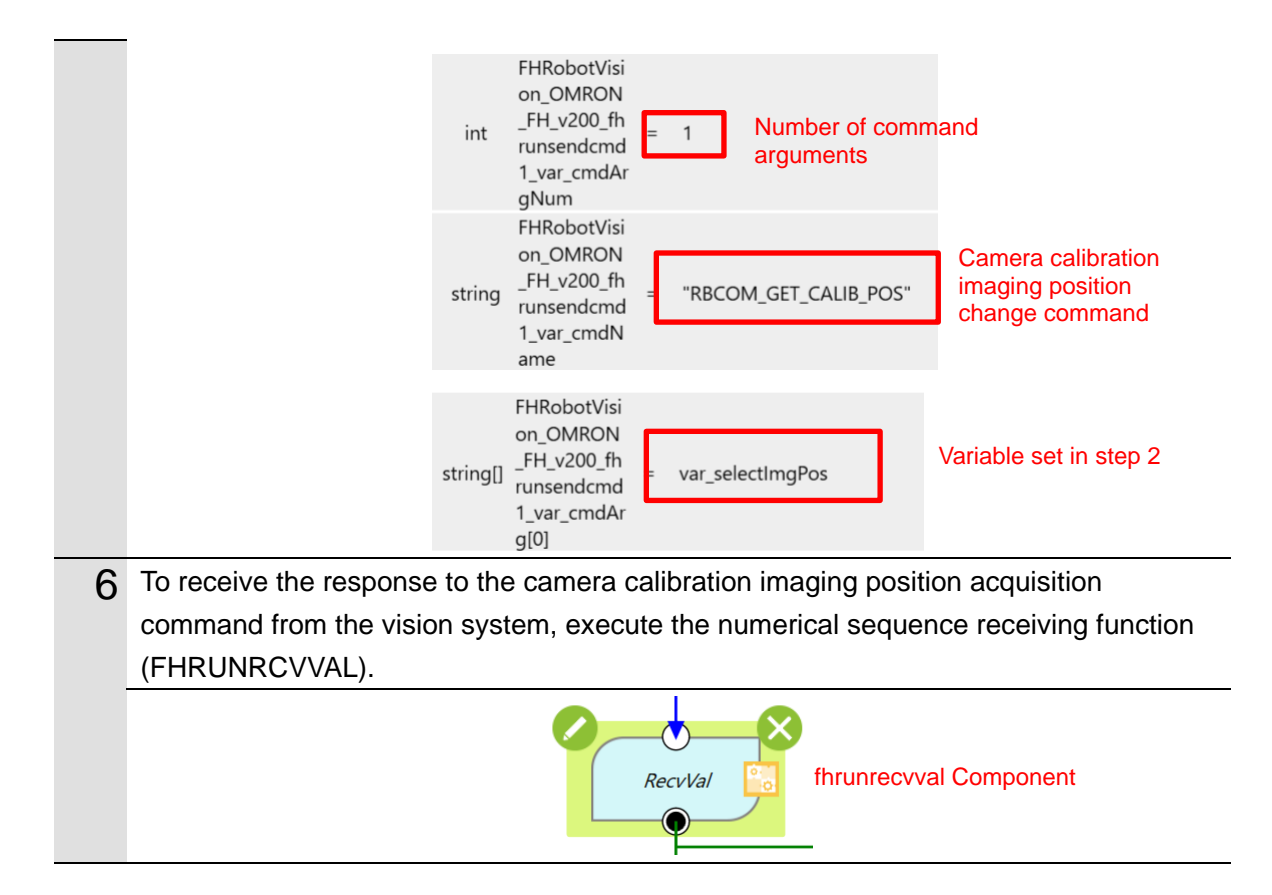

# Moving the Robot to the Far Imaging Position

The following describes a program that moves the robot to the far imaging position.

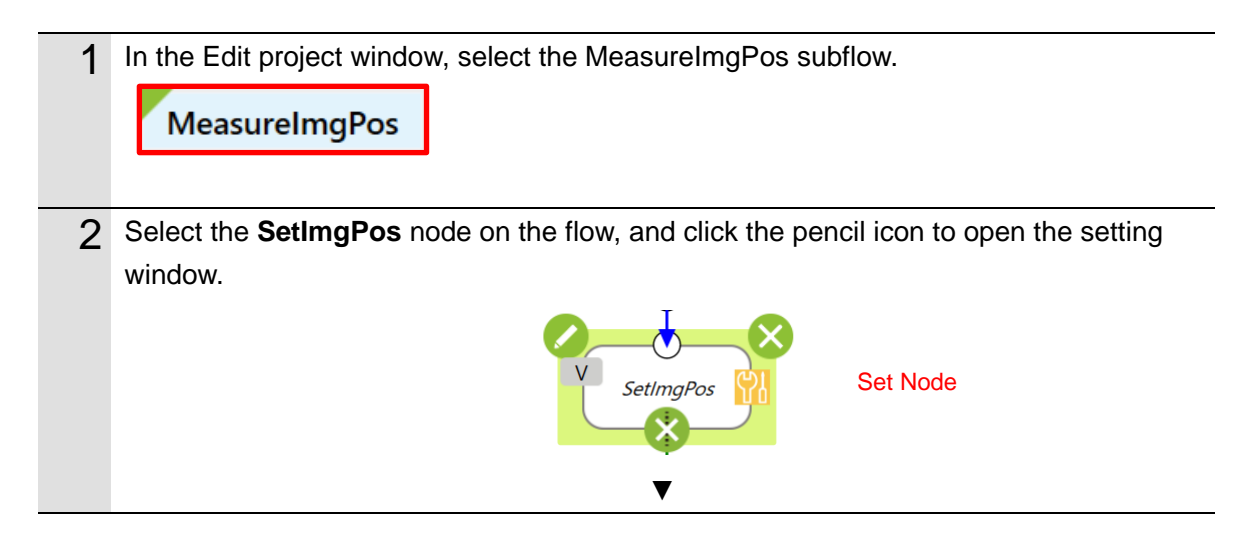

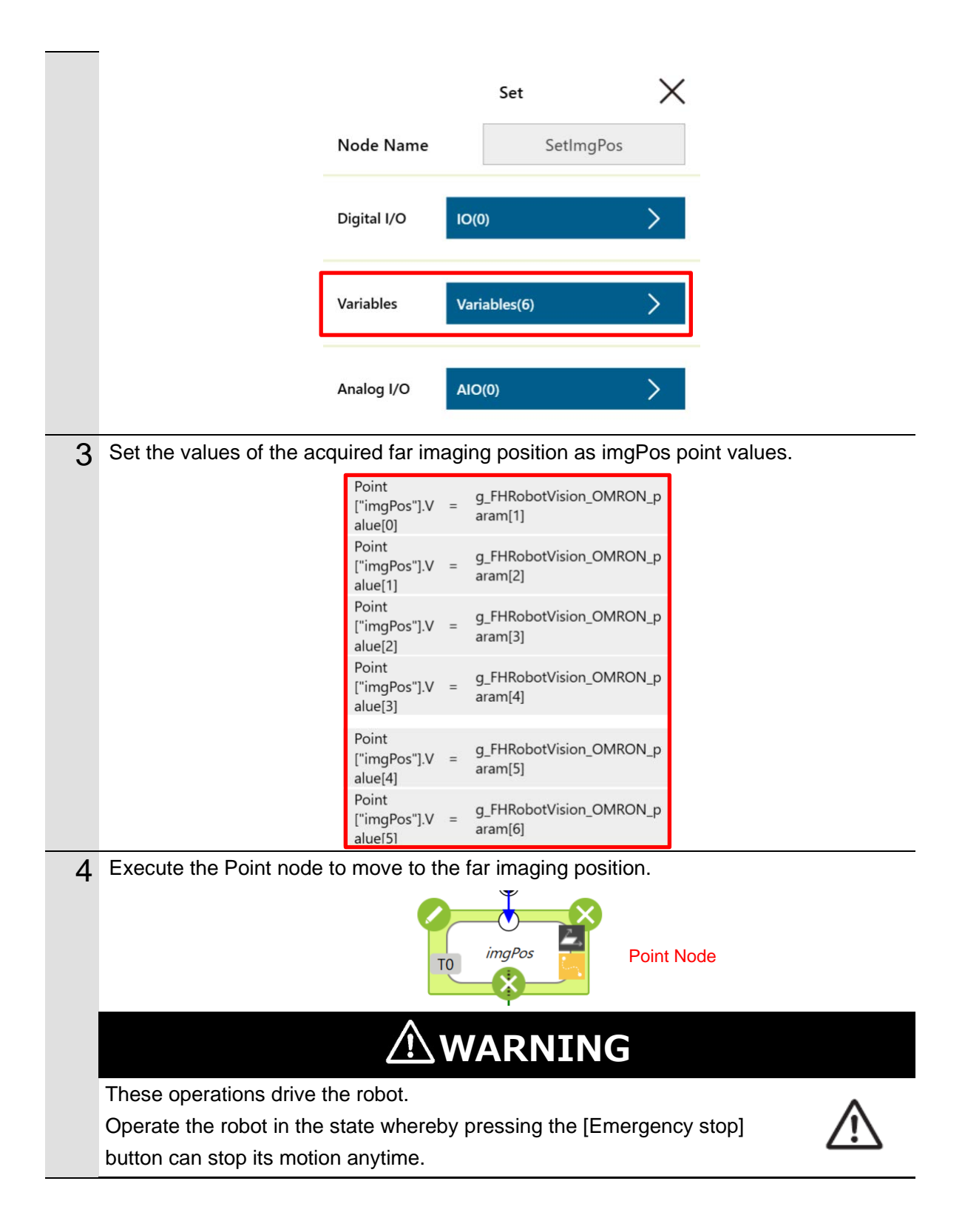

# Ending the Program (Normal End)

The following describes processing that is carried out when AOS camera calibration is normally ended.

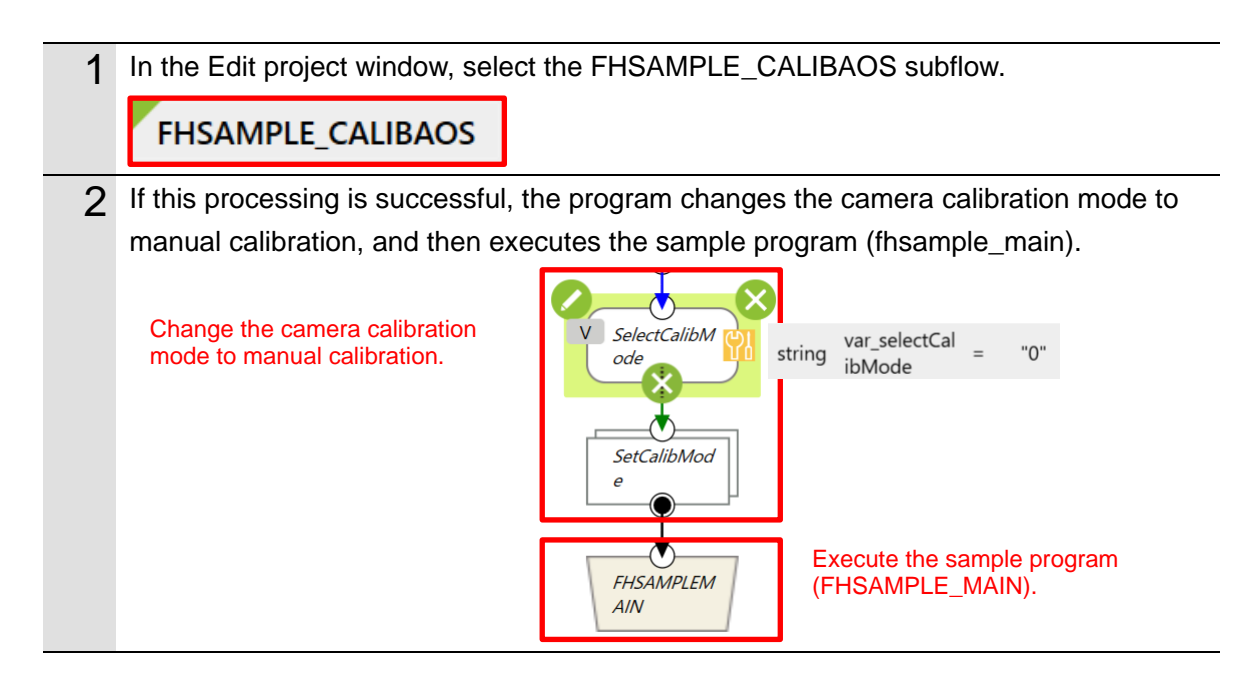

# Ending the Program (Error End)

The following describes processing that is carried out if an error occurs during execution of AOS camera calibration.

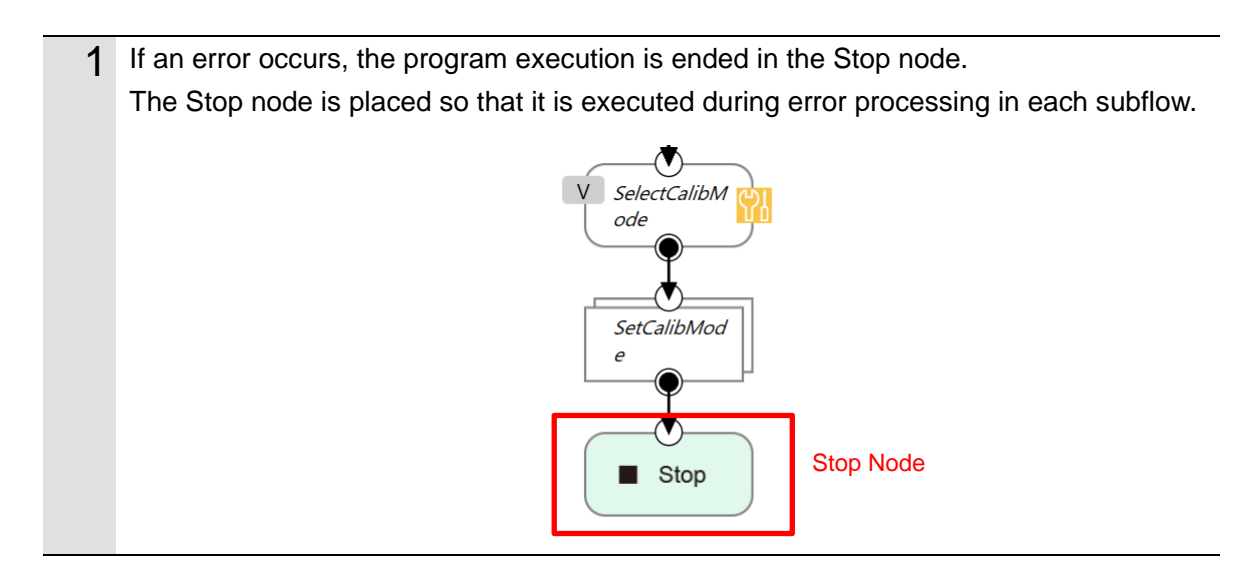

# 3.7.3. For Robots Manufactured by FANUC Corporation

# Connecting Vision Sensor to Robot Controller

The following describes a program that connects the vision system to the robot controller.

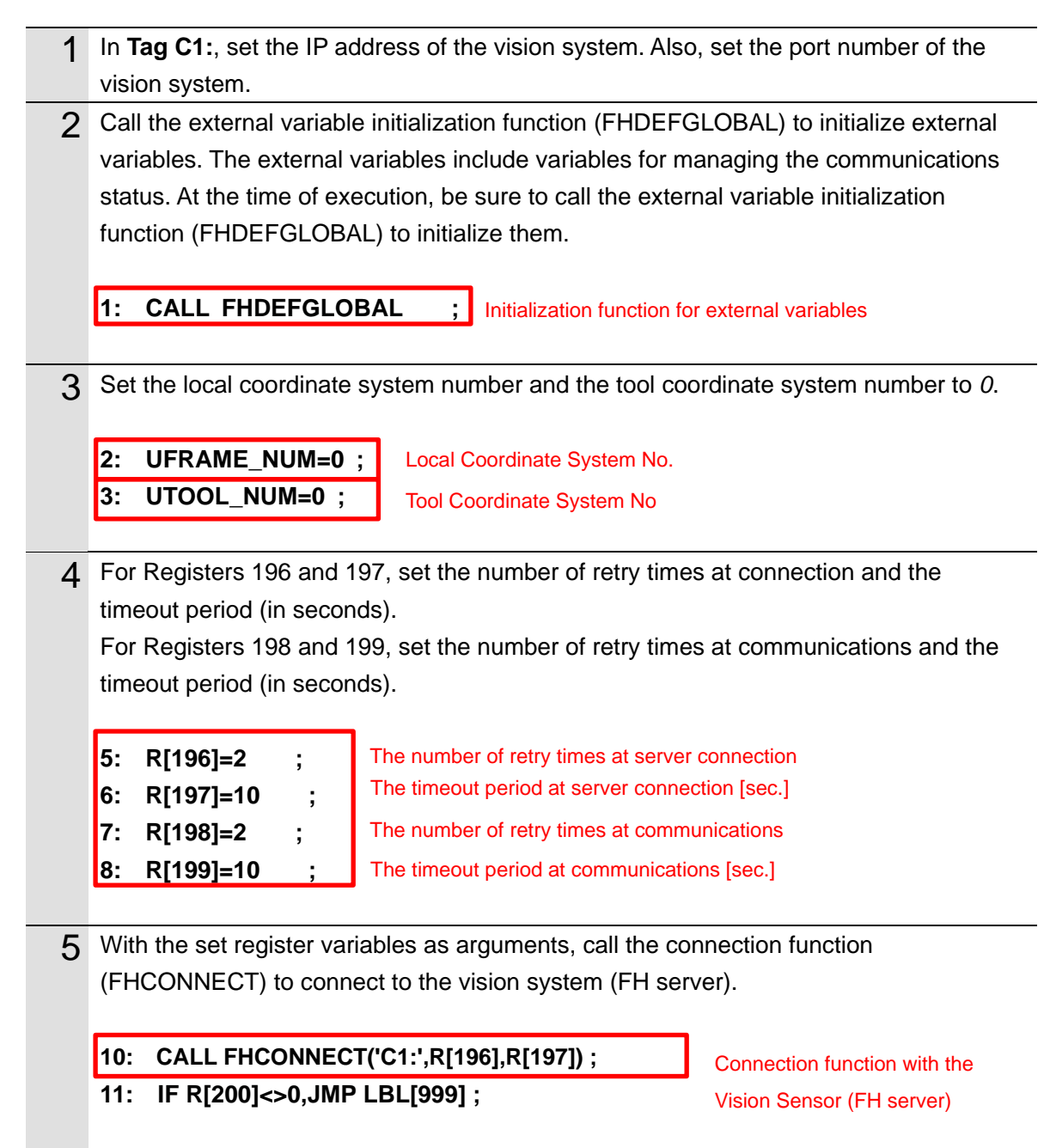

# Switching Scenes on the Vision Sensor

The following describes a program that switches the scene to a Camera Calibration AOS scene.

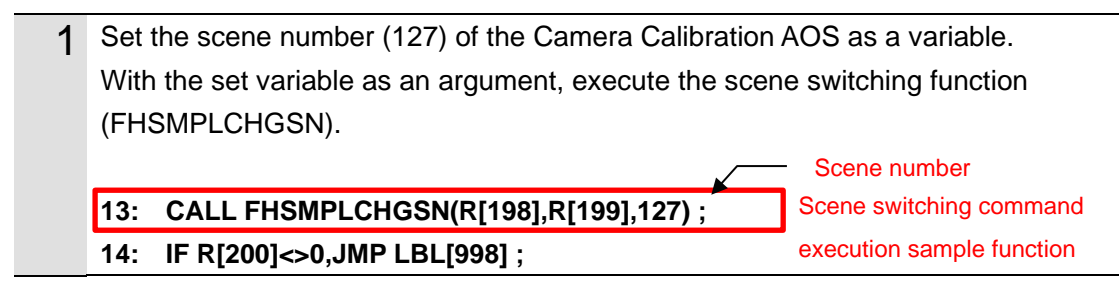

# Acquiring the Camera Status from the 3D Vision Sensor

The following describes a program that acquires the camera status of the 3D vision sensor and checks if the warmup of the camera is completed.

| 1 | To send the camera status acquisition command to the vision system, set the nonprocedural command name to <i>RBCOM_GET_CAMERA_STATUS</i> and execute the nonprocedural command transmission function (FHRUNSNDCMD).                                                                                             |  |  |
|---|----------------------------------------------------------------------------------------------------|--|--|
|   | 16: LBL[990] ;<br>17: WAIT 1.00(sec);<br>18: CALL<br>FHRUNSNDCMD(0,'RBCOM_GET_CAMERA_STATUS','','','','');                                                                                                    |  |  |
|   | 19: IF R[200]<>0,JMP LBL[998]; nonprocedural command transmission function                                                                                                    |  |  |
| 2 | To receive the response to the camera status acquisition command from the vision system, execute the numerical sequence receiving function (FHRUNRCVRES).<br>21: CALL FHRUNRCVVAL(R[198],R[199],170); numerical sequence receiving function<br>22: IF R[200]<>0,JMP LBL[998];<br>23: IF R[170]<>0,JMP LBL[998]; |  |  |
| 3 | Keep sending the camera status acquisition command to the vision system until the camera status changes to warmup complete.                                                                                                    |  |  |
|   | 25: IF R[171]=(-1),JMP LBL[990] ;                                                                                                    |  |  |
|   | 26: ; If the camera status is warmup incomplete, send the camera status acquisition command again.                                                                                                    |  |  |
|   | 27: IF K[1/1]<>(-1) AND K[1/1]<>1,JMP LBL[998] ;                                                                                                    |  |  |
|   | in the status is not warmup complete of warmup incomplete, and the processing.                                                                                                    |  |  |
## Acquiring the Calibration Date/Time Comparison Result the from 3D Vision Sensor

The following describes a program that checks if the date of calibration of the 3D vision sensor matches the internal date of the vision system and determines whether the AOS camera calibration must be executed.

| 1 | To send the date/time comparison result acquisition command to the vision system, set |
|---|---------------------------------------------------------------------------------------|
|   | the nonprocedural command name to RBCOM_GET_CALIBTIME_COMP and execute                |
|   | the nonprocedural command transmission function (FHRUNSNDCMD).                        |
|   |                                                                                       |
|   | 29: CALL                                                                              |
|   | FHRUNSNDCMD(0,'RBCOM_GET_CALIBTIME_COMP','','','','');                                |
|   | 30: IF R[200]<>0,JMP LBL[998] ; nonprocedural command transmission function           |
|   |                                                                                       |
| 2 | To receive the response to the calibration date/time comparison result acquisition    |
|   | command from the vision system, execute the numerical sequence receiving function     |
|   | (FHRUNRCVVAL).                                                                        |
|   | If the date of calibration of the camera matches the internal date of the FH series,  |
|   | execute the sample program (FHSMPLMAIN) without executing camera calibration.         |
|   |                                                                                       |
|   | 32: CALL FHRUNRCVVAL(R[198],R[199],170); numerical sequence receiving function        |
|   | 33: IF R[200]<>0,JMP LBL[998] ;                                                       |
|   | 34: IF R[170]<>0,JMP LBL[998] ;                                                       |
|   | 35: ; If calibration is not required, execute the sample program (FHSMPLMAIN).        |
|   | 36: IF R[171]=1,JMP LBL[991] ;                                                        |
|   |                                                                                       |

## Changing the Calibration Mode of AOS Camera Calibration

The following describes a program that changes the calibration mode of AOS camera calibration to automatic calibration so that AOS camera calibration can be executed during measurement.

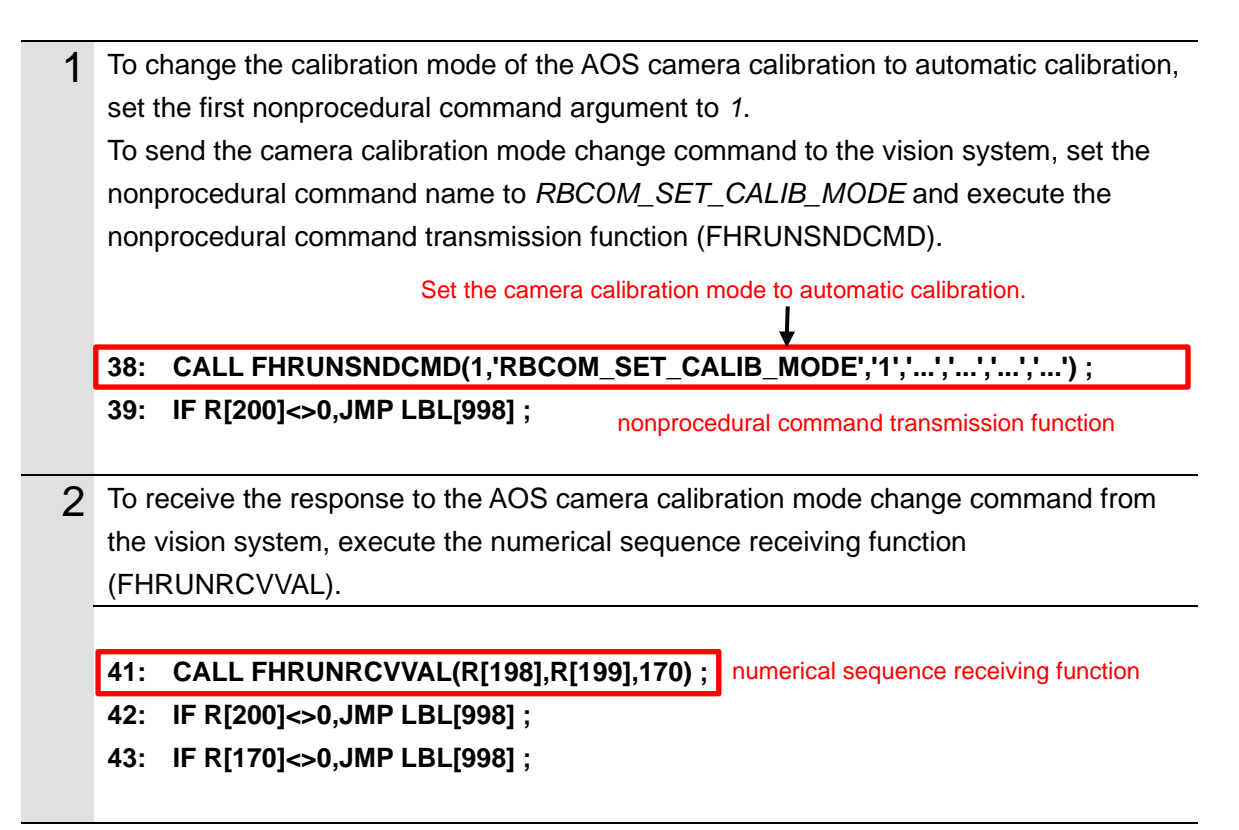

# Acquiring the Near Imaging Position

The following describes a program that acquires the near imaging position registered in *Automatic Calibration (Vision Master)*.

| 1 | To acquire the near imaging position, set the first nonprocedural command argument |                 |                                                         |
|---|------------------------------------------------------------------------------------|-----------------|---------------------------------------------------------|
|   | to 0. To send the camera calibration imaging position acquisition command to the   |                 |                                                         |
|   | vision system, set the                                                             | e nonprocedu    | ral command name to RBCOM_GET_CALIB_POS                 |
|   | and execute the non                                                                | procedural co   | mmand transmission function (FHRUNSNDCMD).              |
|   | Set this argument to 0 to                                                          | acquire the nea | ar imaging position.                                    |
|   | 45: CALL FHRUNSNDCMD(1,'RBCOM_GET_CALIB_POS','0','','','');                        |                 |                                                         |
|   | 46: IF R[200]<>0,JM                                                                | /IP LBL[998] ;  | nonprocedural command transmission function             |
|   |                                                                                    |                 |                                                         |
| 2 | To receive the near imaging position from the vision system, execute the numerical |                 |                                                         |
|   | sequence receiving f                                                               | unction (FHR    | UNRCVVAL). Store the values of the received near        |
|   | imaging position in v                                                              | ariables.       |                                                         |
|   |                                                                                    |                 |                                                         |
|   | 48: CALL FHRUNR                                                                    | CVVAL(R[198     | ],R[199],170) ; numerical sequence receiving function   |
|   | 49: IF R[200]<>0,JM                                                                | /IP LBL[998] ;  |                                                         |
|   | 50: IF R[170]<>0,JM                                                                | /IP LBL[998] ;  |                                                         |
|   | 51: ;                                                                              |                 |                                                         |
|   | 52: PR[99,1]=R[171                                                                 | ] ;             |                                                         |
|   | 53: PR[99,2]=R[172                                                                 | ];              |                                                         |
|   | 54: PR[99,3]=R[173                                                                 | ];              | Assign the values of the received near imaging position |
|   | 55: PR[99,4]=R[174                                                                 | ];              | to variables.                                           |
|   | 56: PR[99,5]=R[175                                                                 | ];              |                                                         |
|   | 57: PR[99,6]=R[176                                                                 | ];              |                                                         |
|   |                                                                                    |                 |                                                         |

## Moving the Robot to the Near Imaging Position

The following describes a program that moves the robot to the near imaging position.

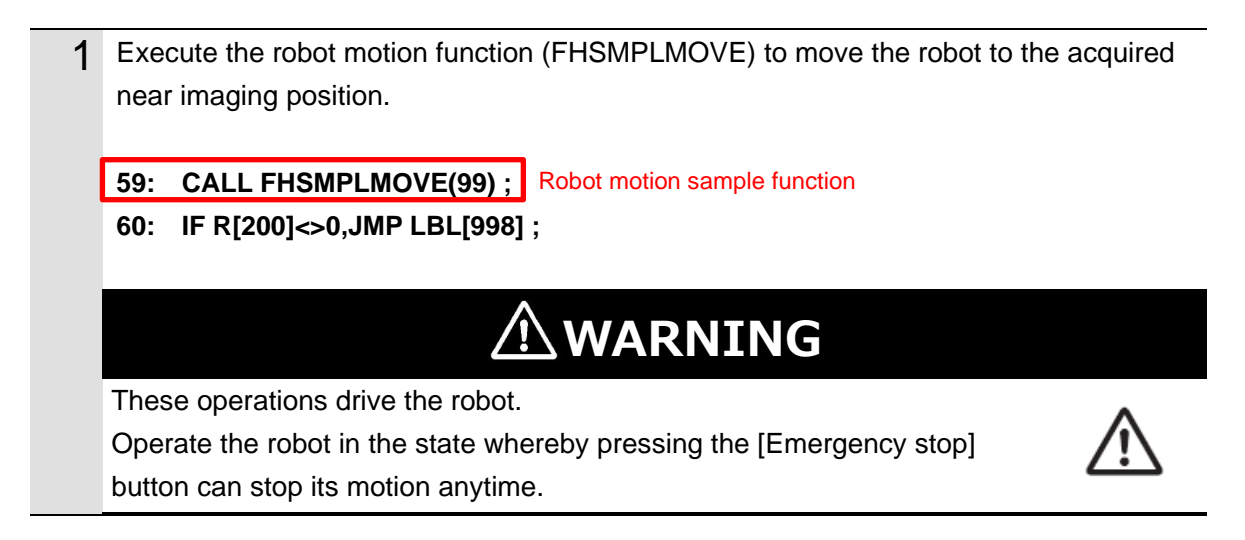

#### Executing a Measurement (Near Imaging Position)

The following describes a program that executes a measurement at the near imaging position.

| 1 | To send the measurement command to the vision system, set the nonprocedural command name to <i>MEASURE</i> and execute the nonprocedural command transmission function (FHRUNSNDCMD).                           |
|---|----------------------------------------------------------------------------------------------------|
|   | 62: CALL FHRUNSNDCMD(0,'MEASURE','','','','') ;                                                                                                    |
|   | 63: IF R[200]<>0,JMP LBL[998]; nonprocedural command transmission function                                                                                                    |
| 2 | To receive the response to the measurement command from the vision system, execute the command response receiving function (FHRUNRCVRES). If the response is not OK, execute the processing to end the program. |
|   | 65:         CALL FHRUNRCVRES(R[198],R[199],170);         command response receiving function           66:         IF R[200]<>0,JMP LBL[998];         function           67:         IF R[170]<>1,JMP LBL[998]; |
|   | If the response is not OK, exit the program.                                                                                                    |
| 3 | To receive the measurement result from the vision system, execute the numerical                                                                                                    |
|   | sequence receiving function (FHRUNRCVVAL) and check the value of the received                                                                                                    |
|   | This program is created on the accuration that the measurement result from the                                                                                                    |
|   | I his program is created on the assumption that the measurement result from the                                                                                                    |
|   | vision system is sent as "IJG."                                                                                                    |
|   | 69: CALL FHRUNRCVVAL(R[198],R[199],170); numerical sequence receiving function                                                                                                    |
|   | 70: IF R[200]<>0,JMP LBL[998] ;                                                                                                    |
|   | 71: IF R[170]<>1,JMP LBL[998] ; If the response is not OK, exit the program.                                                                                                    |

## Acquiring the Far Imaging Position

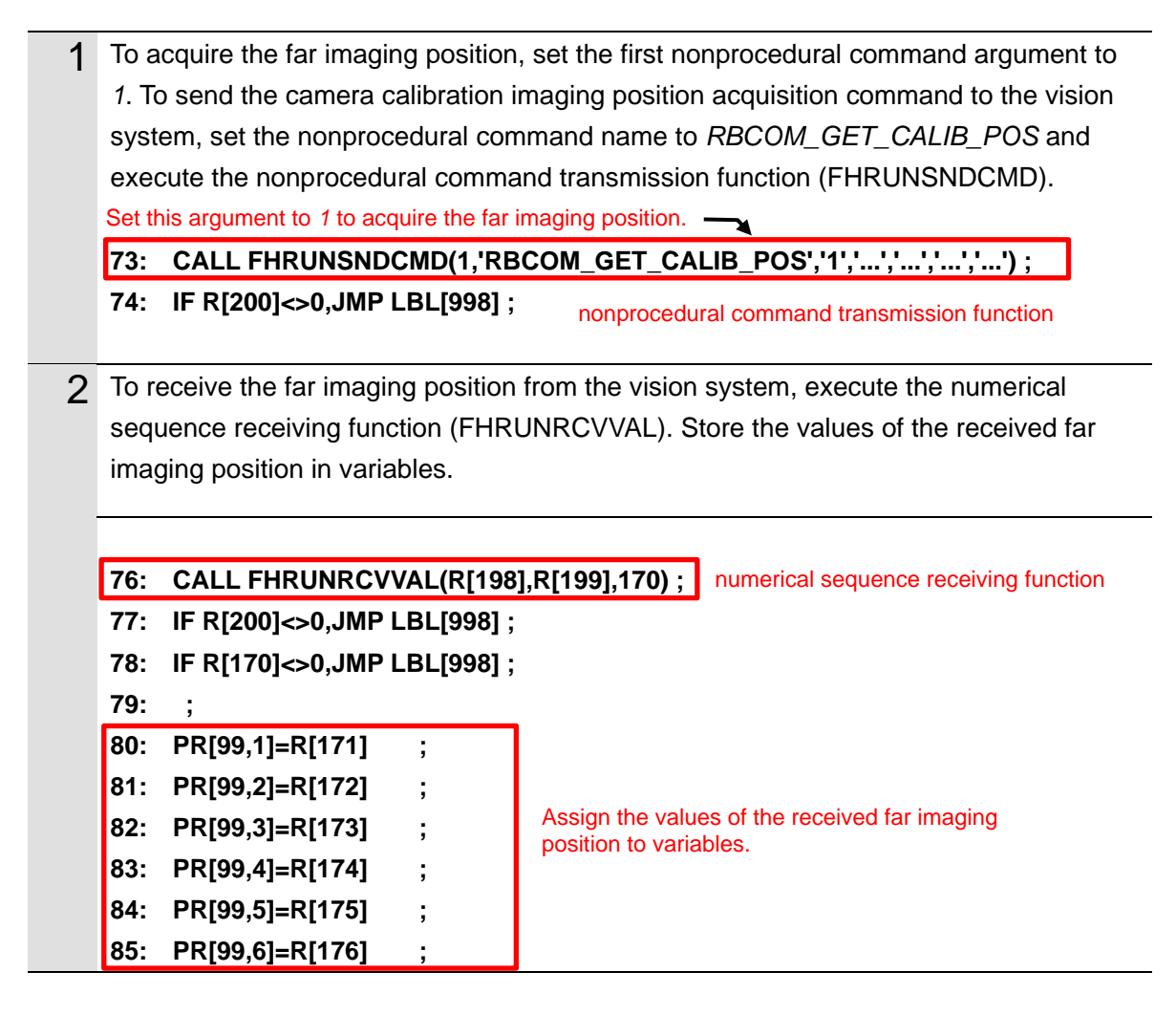

## Moving the Robot to the Far Imaging Position

The following describes a program that acquires the far imaging position registered in *Automatic Calibration (Vision Master)*.

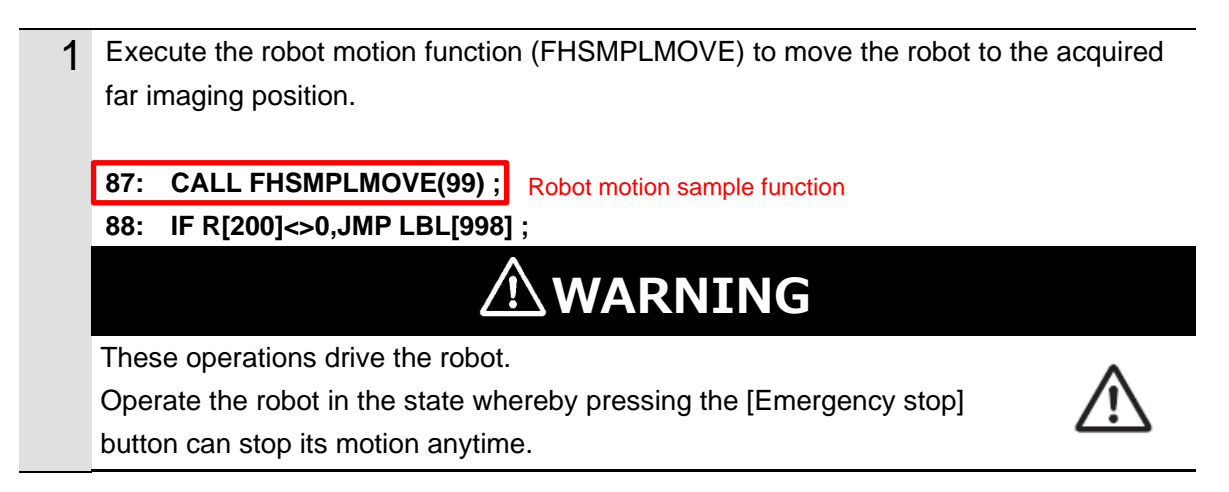

# Executing a Measurement (Far Imaging Position)

The following describes a program that executes a measurement at the far imaging position.

| 1 | To send the measurement command to the vision system, set the nonprocedural command name to <i>MEASURE</i> and execute the nonprocedural command transmission function (FHRUNSNDCMD). |
|---|----------------------------------------------------------------------------------------------------|
|   | 90: CALL FHRUNSNDCMD(0,'MEASURE','','','','');                                                                                                    |
|   | 91: IF R[200]<>0,JMP LBL[998]; nonprocedural command transmission function                                                                                                    |
| 2 | To receive the response to the measurement command from the vision system,                                                                                                    |
|   | execute the command response receiving function (FHRUNRCVRES).                                                                                                    |
|   | If the response is not OK, execute the processing to end the program.                                                                                                    |
|   | 93: CALL FHRUNRCVRES(R[198],R[199],170); command response receiving function                                                                                                    |
|   | 94: IF R[200]<>0,JMP LBL[998] ;                                                                                                    |
|   | <b>95:</b> IF R[170]<>1,JMP LBL[998] ; If the response is not OK, exit the program.                                                                                                   |
| 3 | To receive the measurement result from the vision system, execute the numerical                                                                                                    |
|   | overall judgment.                                                                                                    |
|   | This program is created on the assumption that the measurement result from the                                                                                                    |
|   | vision system is sent as "TJG."                                                                                                    |
|   |                                                                                                    |
|   | 97: CALL FHRUNKCVVAL(R[198],R[199],170) ; numerical sequence receiving function                                                                                                    |
|   | IF R[200]<>0,JWF LDL[330];                                                                                                    |
|   | If the overall judgment is not OK, exit the program                                                                                                    |

## Ending the Program (Normal End)

The following describes processing that is carried out when AOS camera calibration is normally ended.

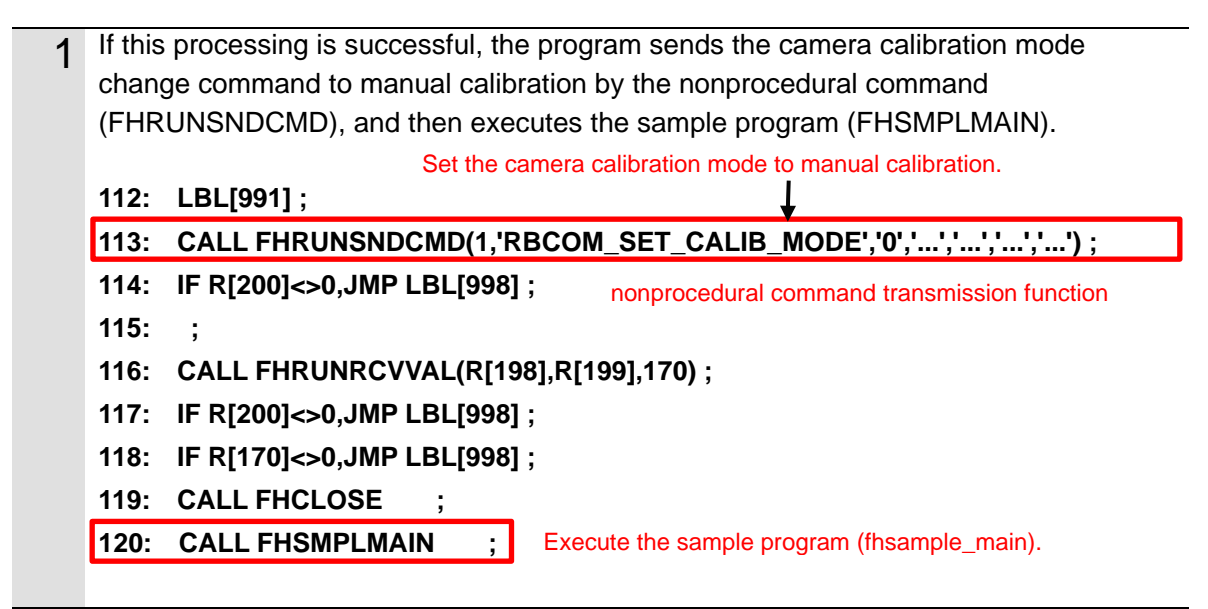

## Ending the Program (Error End)

The following describes processing that is carried out if an error occurs during execution of AOS camera calibration.

| 1 | If an o<br>chang<br>(FHR | rror occurs during execution, the program sends the camera calibration mode<br>e command to manual calibration by the nonprocedural command<br>INSNDCMD), and then stops the program. |
|---|--------------------------|----------------------------------------------------------------------------------------------------|
|   |                          | Set the camera calibration mode to manual calibration.                                                                                                    |
|   | 103:                     | LBL[998] ;                                                                                                    |
|   | 104:                     | CALL FHRUNSNDCMD(1,'RBCOM_SET_CALIB_MODE','0','','','');                                                                                                    |
|   | 105:                     | CALL FHRUNRCVVAL(R[198],R[199],170) ;                                                                                                    |
|   | 106:                     | CALL FHCLOSE ; nonprocedural command transmission function                                                                                                    |
|   | 107:                     | END ;                                                                                                    |
|   | 108:                     | ,                                                                                                    |
|   | 109:                     | LBL[999] ;                                                                                                    |
|   | 110:                     | END ;                                                                                                    |

# 3.7.4. For Robots Manufactured by DENSO WAVE Incorporated

#### **Connecting Vision Sensor to Robot Controller**

The following describes a program that connects the Vision Sensor to the robot controller.

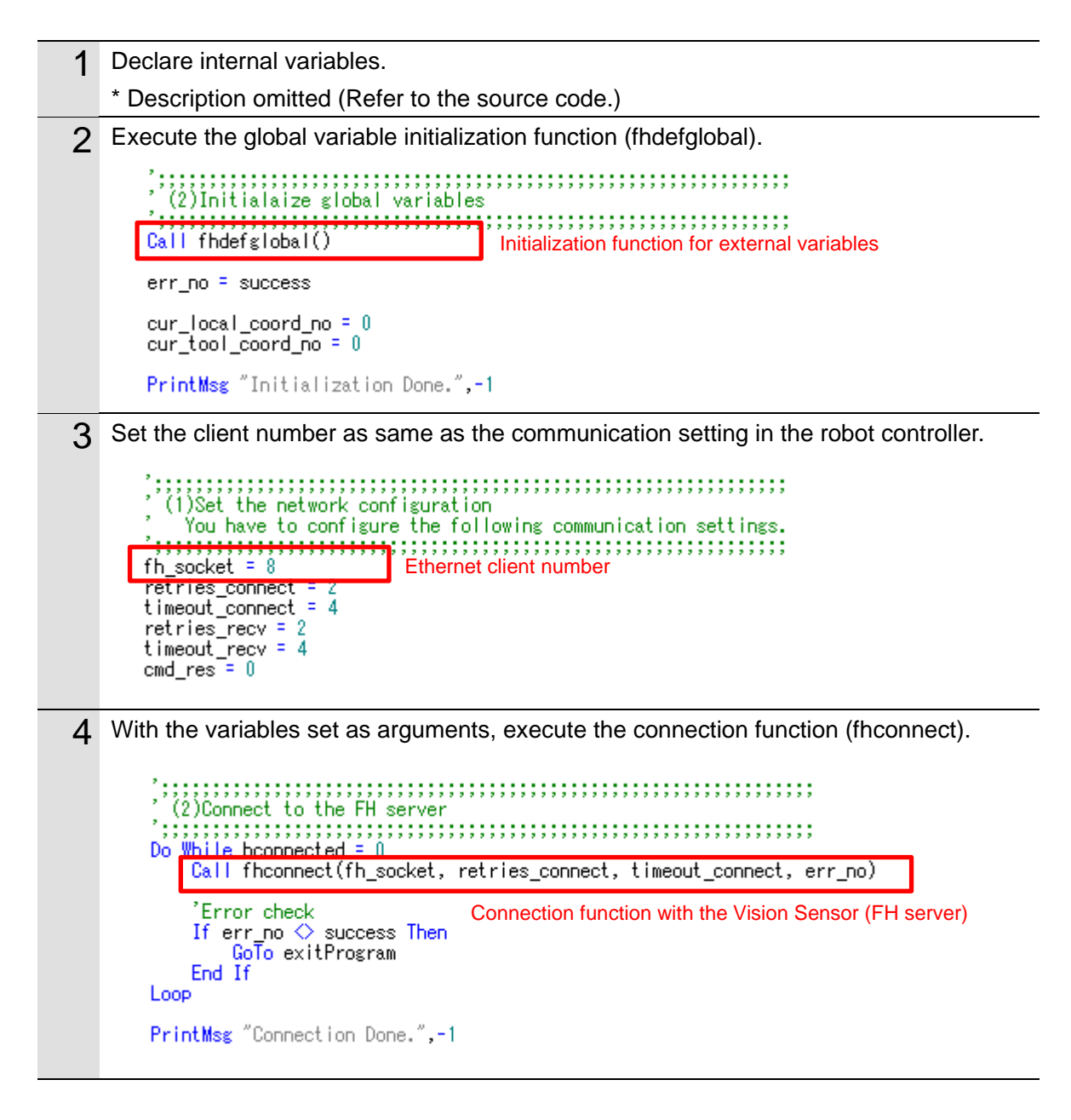

#### Switching Scenes on the Vision Sensor

The following describes a program that switches the scene to a Camera Calibration AOS scene.

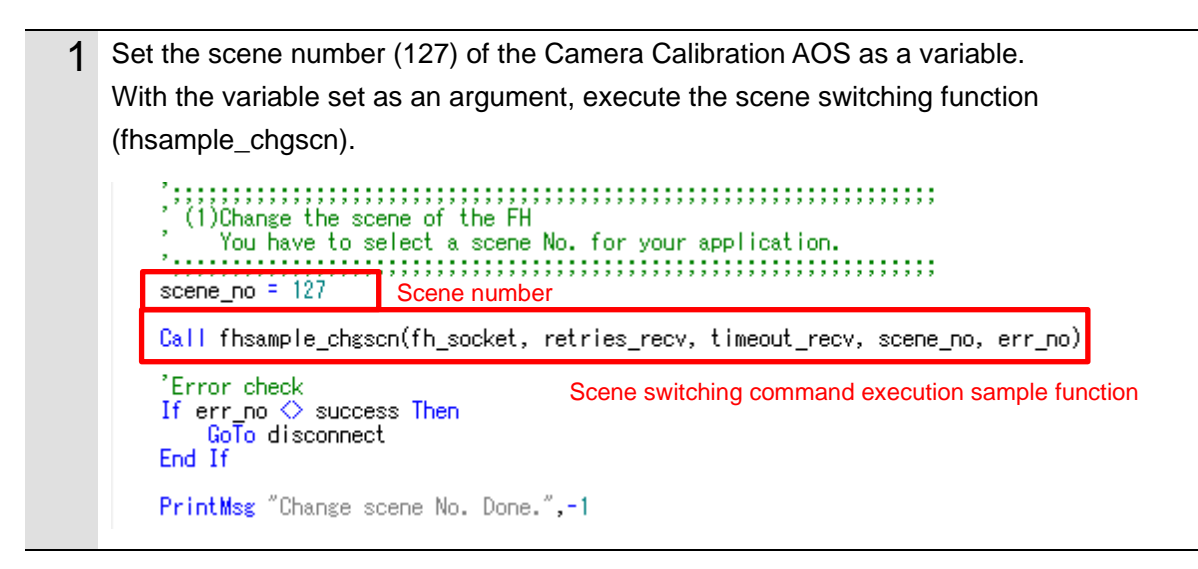

#### Acquiring the Camera Status from the 3D Vision Sensor

The following describes a program that acquires the camera status of the 3D vision sensor and checks if the warmup of the camera is completed.

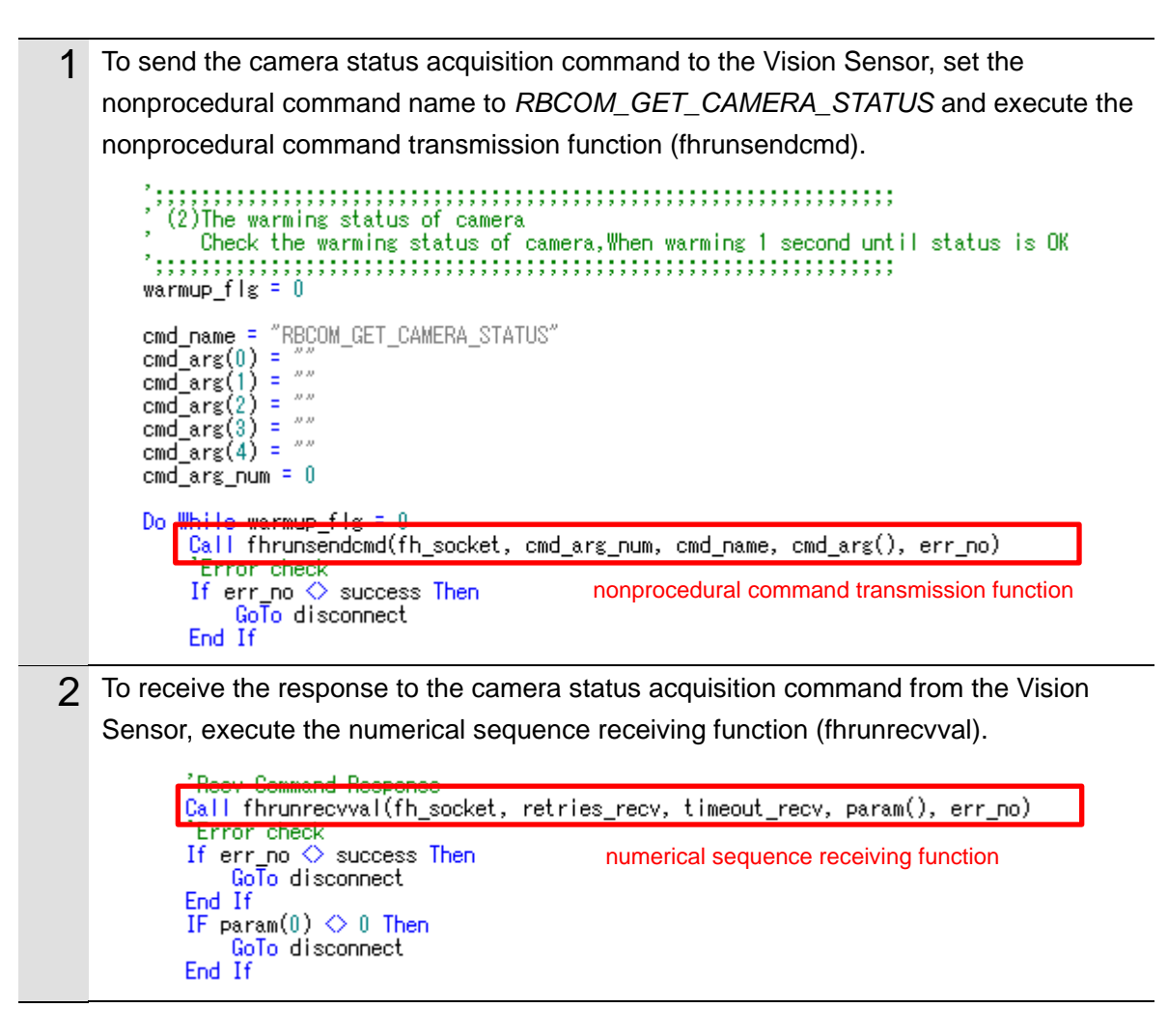

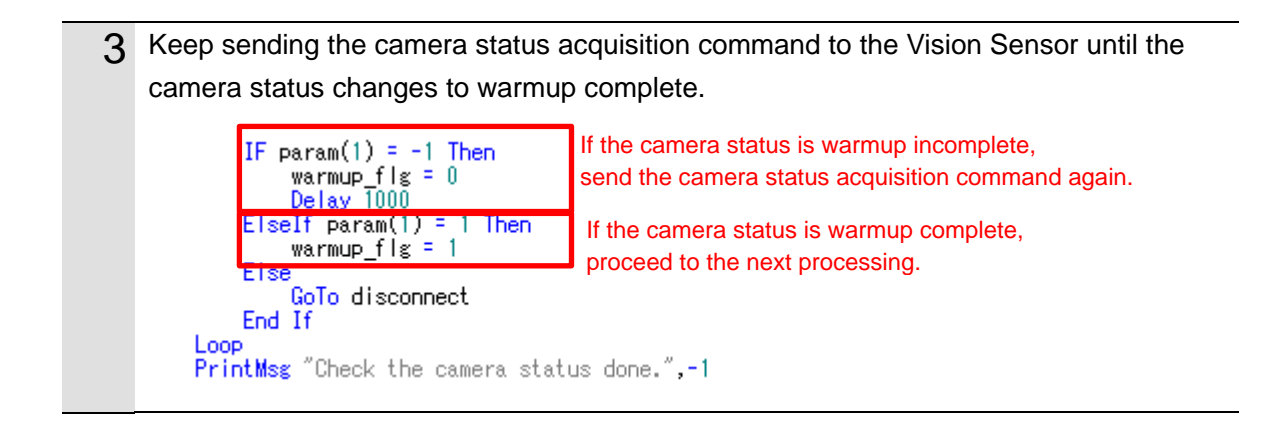

#### Acquiring the Calibration Date/Time Comparison Result the from 3D Vision Sensor

The following describes a program that checks if the date of calibration of the 3D vision sensor matches the internal date of the Vision Sensor and determines whether the AOS camera calibration must be executed.

**1** To send the date/time comparison result acquisition command to the Vision Sensor, set the nonprocedural command name to *RBCOM\_GET\_CALIBTIME\_COMP* and execute the nonprocedural command transmission function (fhrunsendcmd).

| '(3)Get the Calib tin<br>'Compare the ( | e to compare<br>alib time to the current time    |
|-----------------------------------------|--------------------------------------------------|
| cmd_name = "RBCOM_GET_                  | CALIBTIME_COMP"                                  |
| cmd_arg(0) =                            |                                                  |
| cmd_arg(1) = ~~~                        |                                                  |
| cmd_ars(2) = ~~~                        |                                                  |
| cmd_arg(3) =                            |                                                  |
| cmd_arg(4) = ~~                         |                                                  |
| omd_arg_num = U                         |                                                  |
| Call fhrunsendcmd(fh_s                  | ocket, cmd_arg_num, cmd_name, cmd_arg(), err_no) |
| Error check<br>If err po 🛆 euccess l    | ben                                              |
| GoTo disconnect                         | nonprocedural command transmission function      |
| End If                                  |                                                  |

2 To receive the response to the calibration date/time comparison result acquisition command from the Vision Sensor, execute the numerical sequence receiving function (fhrunrecvval).

If the date of calibration of the camera matches the internal date of the FH series, execute the sample program (fhsample\_main) without executing camera calibration.

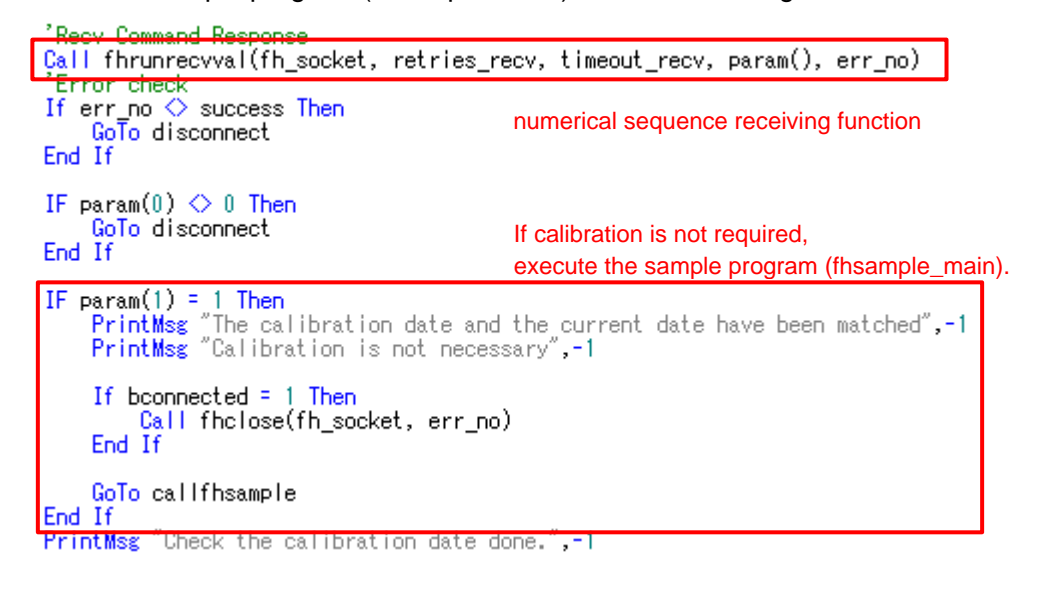

## Changing the Calibration Mode of AOS Camera Calibration

The following describes a program that changes the calibration mode of AOS camera calibration to automatic calibration so that AOS camera calibration can be executed during measurement.

| 1 | To change the calibration mode of the AOS camera calibration to automatic calibration,                                                                                                    |
|---|----------------------------------------------------------------------------------------------------|
| • | set the first nonprocedural command argument cmd arg(0) to 1.                                                                                                    |
|   | To send the camera calibration mode change command to the Vision Sensor, set the                                                                                                    |
|   | nonprocedural command name to RBCOM_SET_CALIB_MODE and execute the                                                                                                    |
|   | nonprocedural command transmission function (fbrunsendcmd)                                                                                                    |
|   | <pre>// (4)Send the execute mode command<br/>/ (4)Send the execute mode command<br/>/ Set the Calib mode to the auto mode<br/>/ Set the Calib mode to the auto mode<br/>/ Set the Calib mode to the auto mode<br/>/ Set the camera calibration mode<br/>to automatic calibration.<br/>/ cmd_arg(1) = ""<br/>/ cmd_arg(2) = ""<br/>/ cmd_arg(3) = ""<br/>/ cmd_arg(4) = ""<br/>/ cmd_arg(4) = ""<br/>/ cmd_arg(4) = ""<br/>/ cmd_arg(4) = ""<br/>/ cmd_arg(1) = -1<br/>/ Call fhrunsendcmd(fh_socket, cmd_arg_num, cmd_name, cmd_arg(), err_no)<br/>/ Error eheck<br/>If err_no &amp; success Then</pre> |
| 2 | To receive the response to the camera calibration mode change command from the                                                                                                    |
|   | Vision Sensor, execute the numerical sequence receiving function (fhrunrecvval).                                                                                                    |
|   | Provide Reserved                                                                                                    |
|   | Çall fhrunrecvval(fh_socket, retries_recv, timeout_recv, param(), err_no)                                                                                                    |
|   | If err no ◇ success Then numerical sequence receiving function<br>GoTo disconnect<br>End If                                                                                                    |
|   | IF param(0) ◇ 0 Then<br>GoTo disconnect<br>End If                                                                                                    |
|   | PrintMsg "Change the calibration to auto mode done.",-1                                                                                                    |

#### Acquiring the Near Imaging Position

The following describes a program that acquires the near imaging position registered in Automatic Calibration (Vision Master).

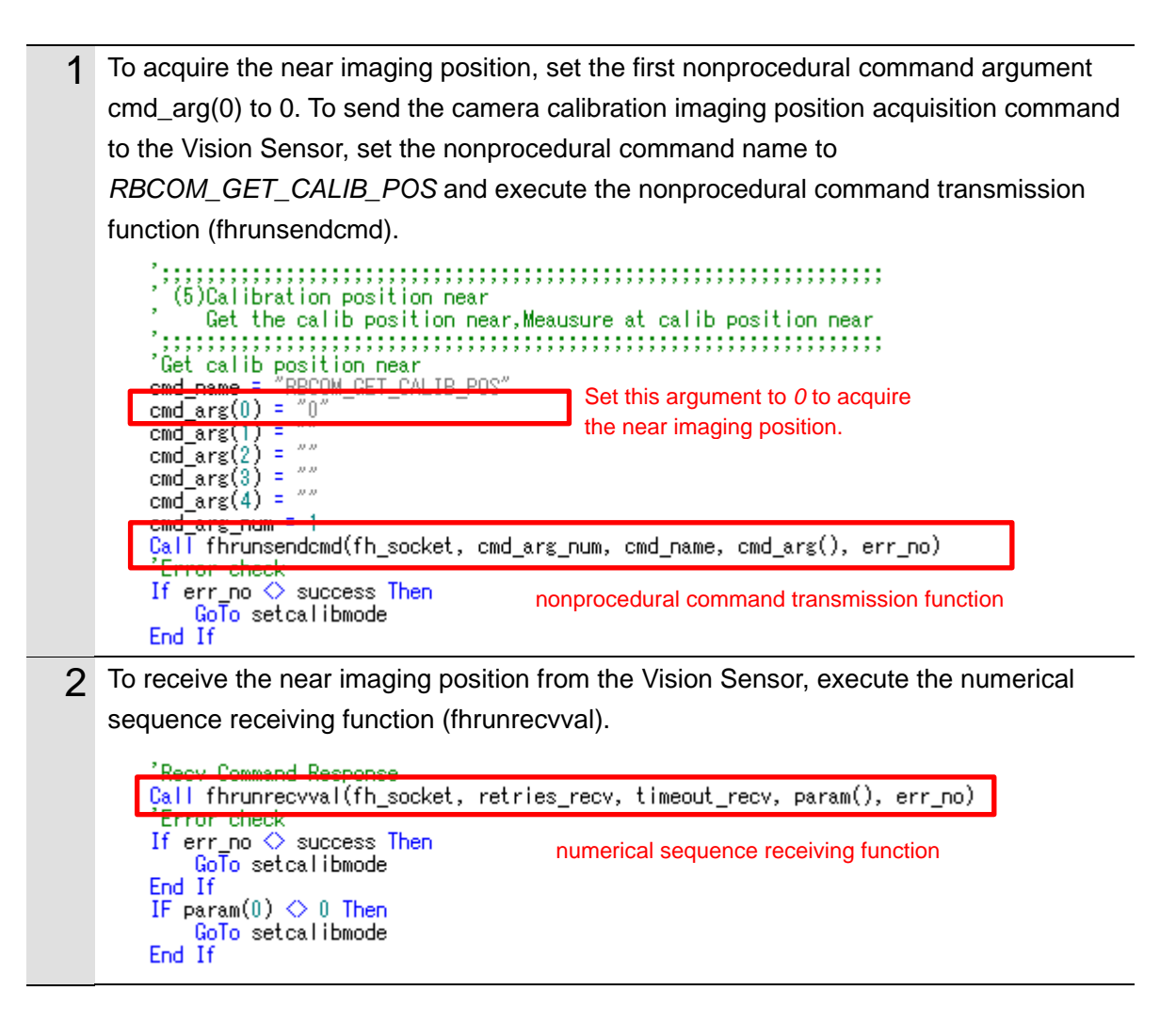

### Moving the Robot to the Near Imaging Position

The following describes a program that moves the robot to the near imaging position.

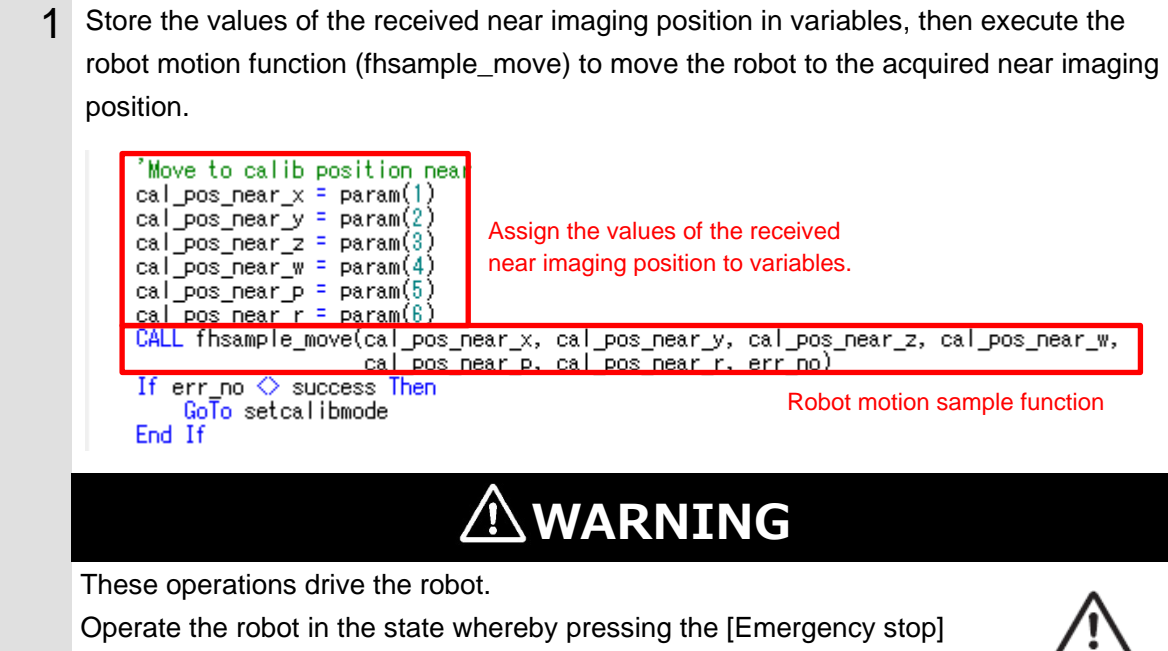

button can stop its motion anytime.

#### Executing a Measurement (Near Imaging Position)

The following describes a program that executes a measurement at the near imaging position.

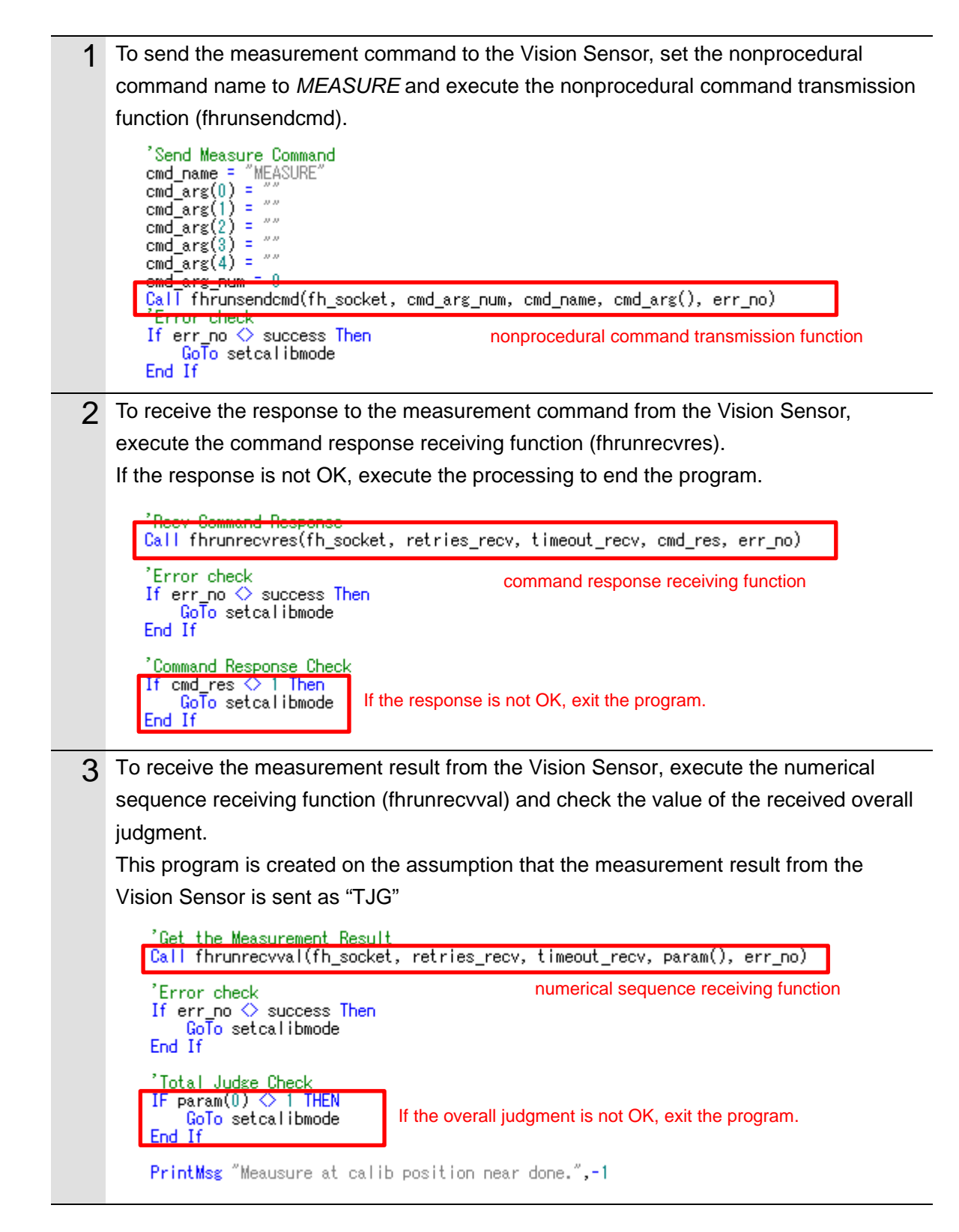

### Acquiring the Far Imaging Position

The following describes a program that acquires the far imaging position registered in Automatic Calibration (Vision Master).

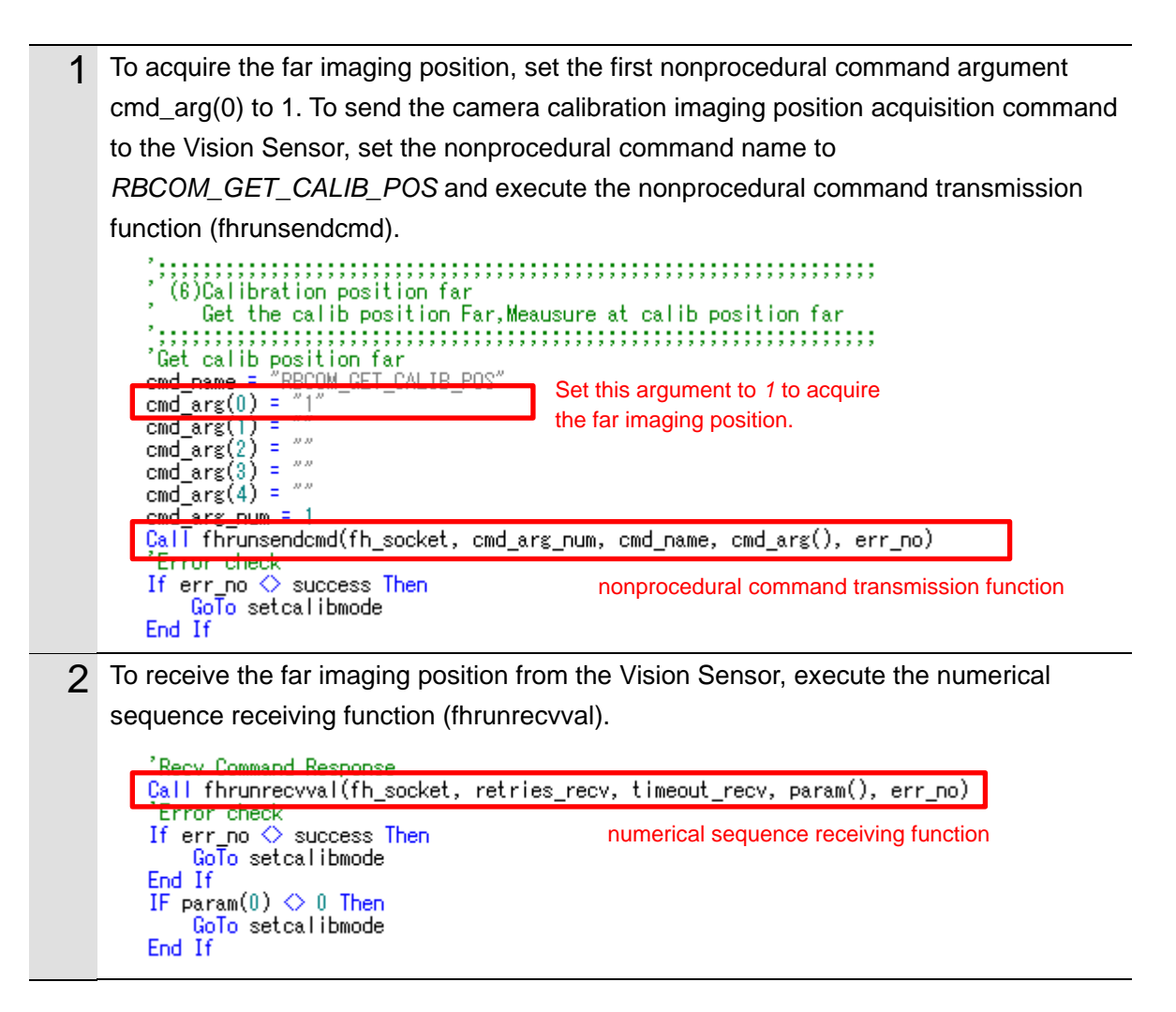

## Moving the Robot to the Far Imaging Position

The following describes a program that moves the robot to the far imaging position.

Store the values of the received far imaging position in variables, then execute the robot motion function (fhsample\_move) to move the robot to the acquired far imaging position.

 Move to callb position far

 cal\_pos\_far\_x = param(1)

 cal\_pos\_far\_y = param(2)

 cal\_pos\_far\_z = param(3)

 cal\_pos\_far\_m = param(4)

 cal\_pos\_far\_p = param(5)

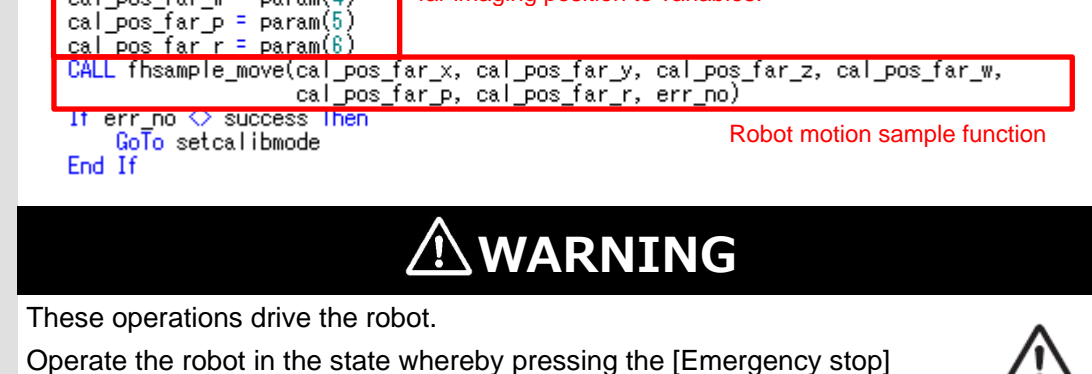

button can stop its motion anytime.

### **Executing a Measurement (Far Imaging Position)**

The following describes a program that executes a measurement at the far imaging position.

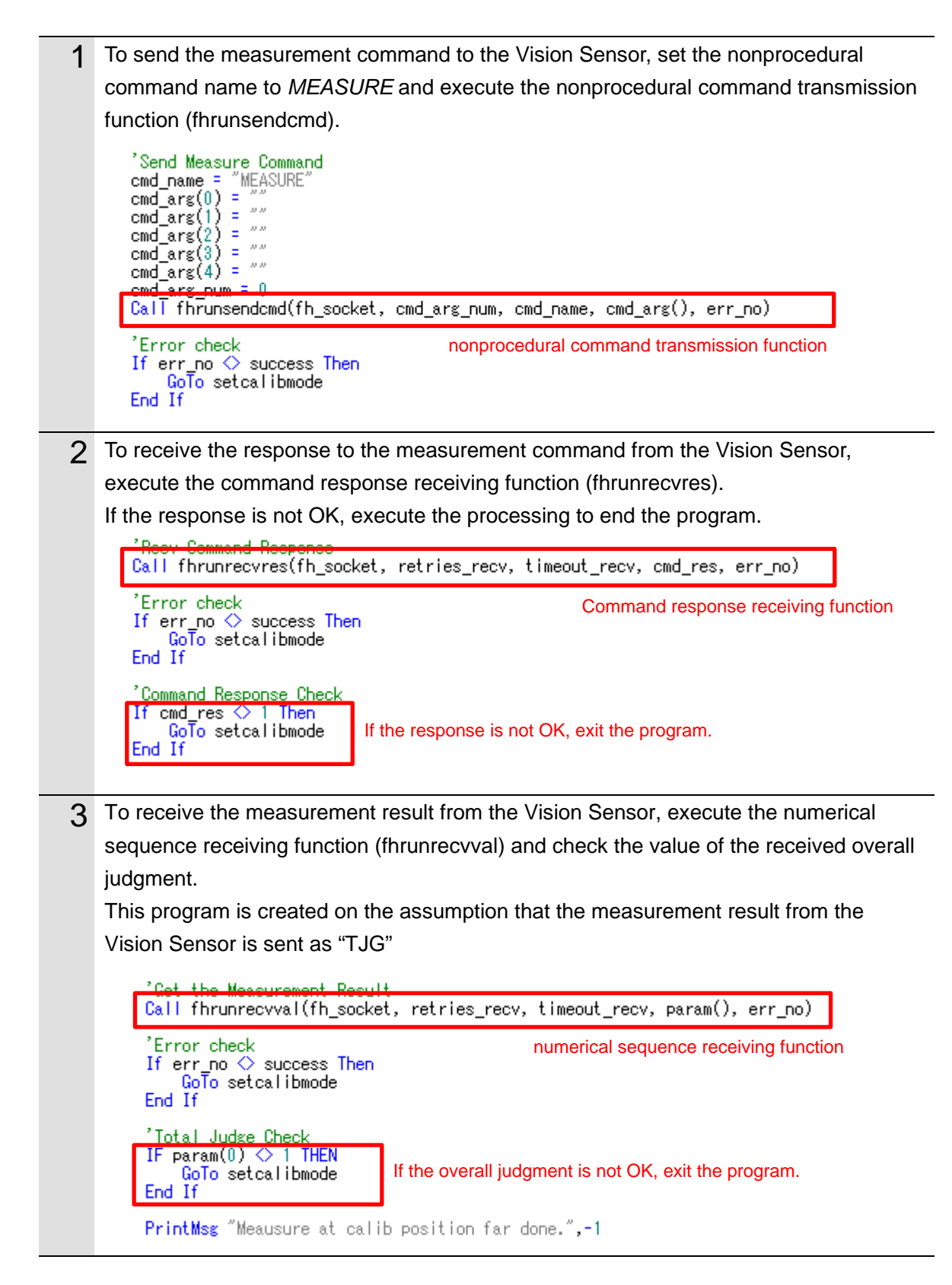

### Ending the Program (Normal End)

The following describes processing that is carried out when AOS camera calibration is normally ended.

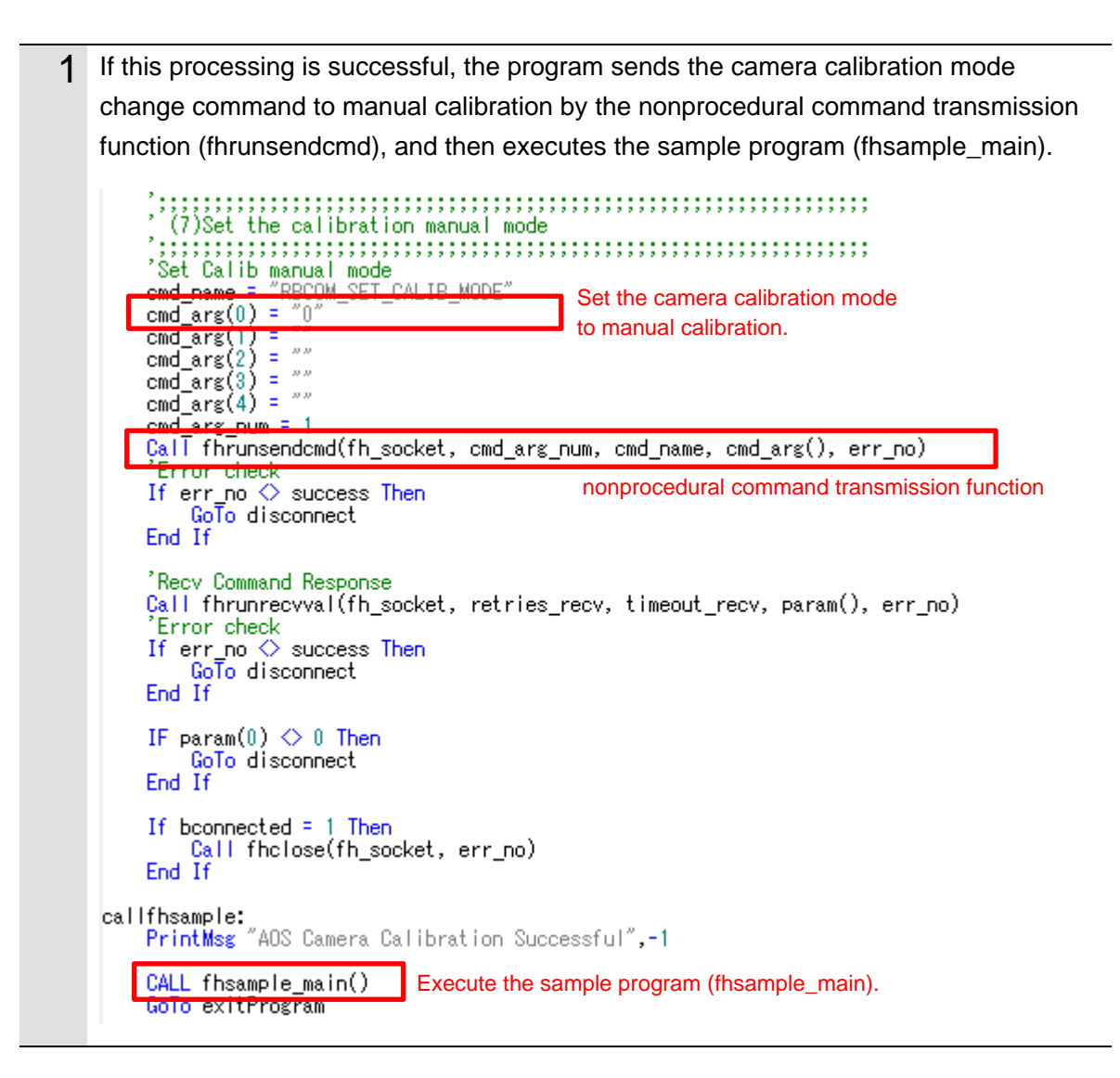

### Ending the Program (Error End)

The following describes processing that is carried out if an error occurs during execution of AOS camera calibration.

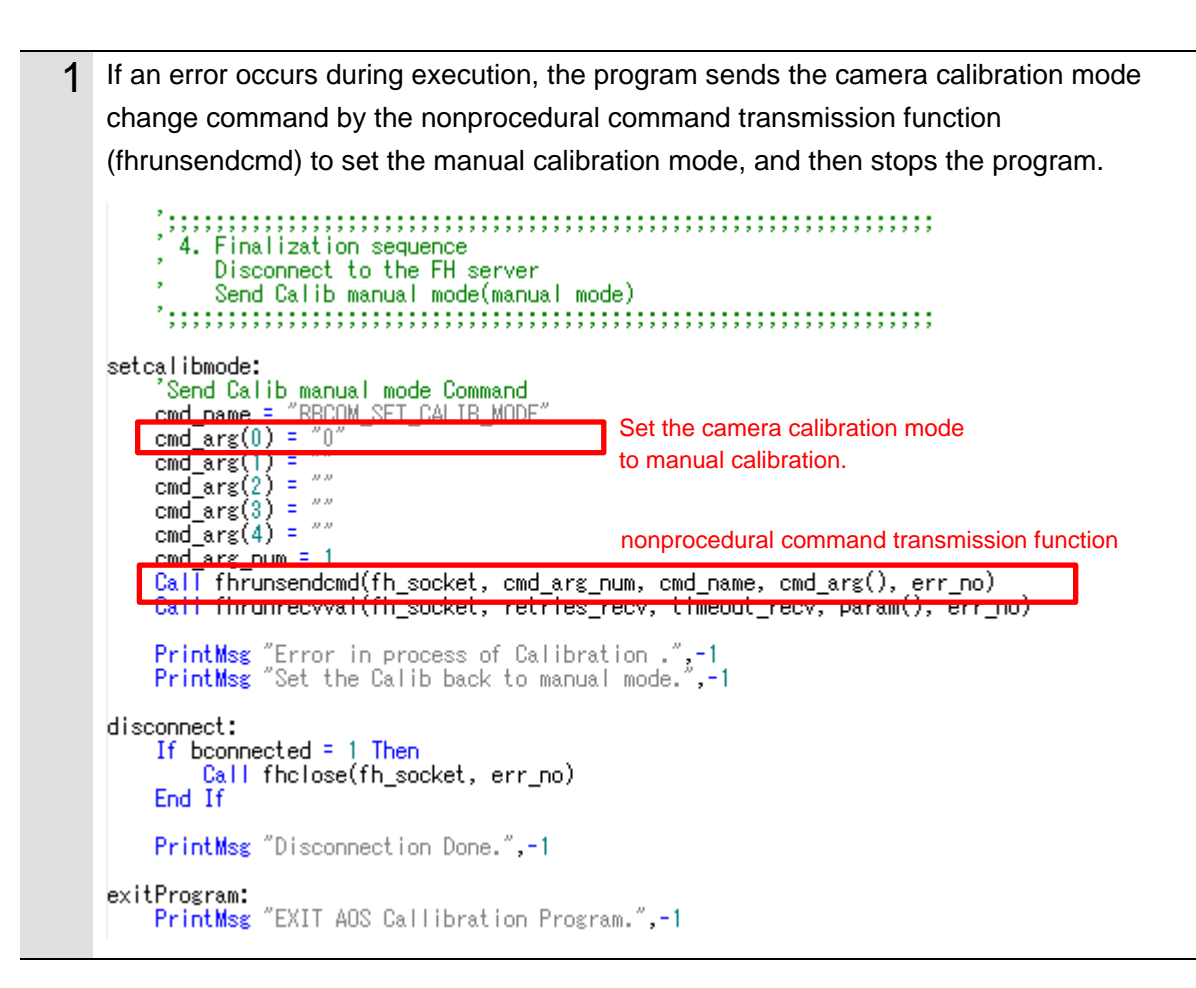

# 3.7.5. For Robots Manufactured by ABB Corporation

#### **Connecting Vision Sensor to Robot Controller**

The following describes a program that connects the Vision Sensor to the robot controller.

```
1
  Declare internal variables.
  * Description omitted (Refer to the source code.)
2
  Execute the global variable initialization.
    ! (2)Initialaize global variables
    err_no := success;
    ! Set Current Coord No
    cur_local_coord_no := 0;
    cur tool coord no := 0;
3 Set the IP address and port number of the Vision Sensor as variables (if the default
  values need to be changed).
    ! 2. Example: Network connection sequence
    ! (1)Set the network configuration
      You have to configure the following communication settings.
    ip_address := "10.5.5.100";
                           IP address
    port_no := 9876;
                           Port number
    retries_connect := 2;
    timeout_connect := 4;
    retries_recv := 2;
    timeout_recv := 4;
  With the variables set as arguments, execute the connection function (fhconnect).
4
    ! (2)Connect to the FH server
    WHILE bconnected = FALSE DO
       fhconnect fh_socket,ip_address, port_no, retries_connect, timeout_connect,
  err_no;
      !Error check
                           Connection function with the Vision Sensor (FH server)
      IF err_no <> success THEN
         GOTO exit_program;
      ENDIF
    ENDWHILE
```

## Switching Scenes on the Vision Sensor

The following describes a program that switches the scene to a Camera Calibration AOS scene.

| 1 | Set the scene number (127) of the Camera Calibration AOS as a variable.             |  |  |
|---|-------------------------------------------------------------------------------------|--|--|
|   | With the variable set as an argument, execute the scene switching function          |  |  |
|   | (fhsample_chgscn).                                                                  |  |  |
|   | ! <i>;;;;;;;;;;;;;;;;;;;;;;;;;;;;;;;;;;;;</i>                                       |  |  |
|   | ! (1)Change the scene of the FH                                                     |  |  |
|   | ! You have to select a scene No. for your application.                              |  |  |
|   | <u> </u>                                                                            |  |  |
|   | scene_no := 127; Scene number                                                       |  |  |
|   |                                                                                     |  |  |
|   | <pre>fhsample_chgscn fh_socket, retries_recv, timeout_recv, scene_no, err_no;</pre> |  |  |
|   |                                                                                     |  |  |
|   | !Error check Scene switching command execution sample function                      |  |  |
|   | IF err_no <> success THEN                                                           |  |  |
|   | GOTO exit_program;                                                                  |  |  |
|   | ENDIF                                                                               |  |  |

#### Acquiring the Camera Status from the 3D Vision Sensor

The following describes a program that acquires the camera status of the 3D vision sensor and checks if the warmup of the camera is completed.

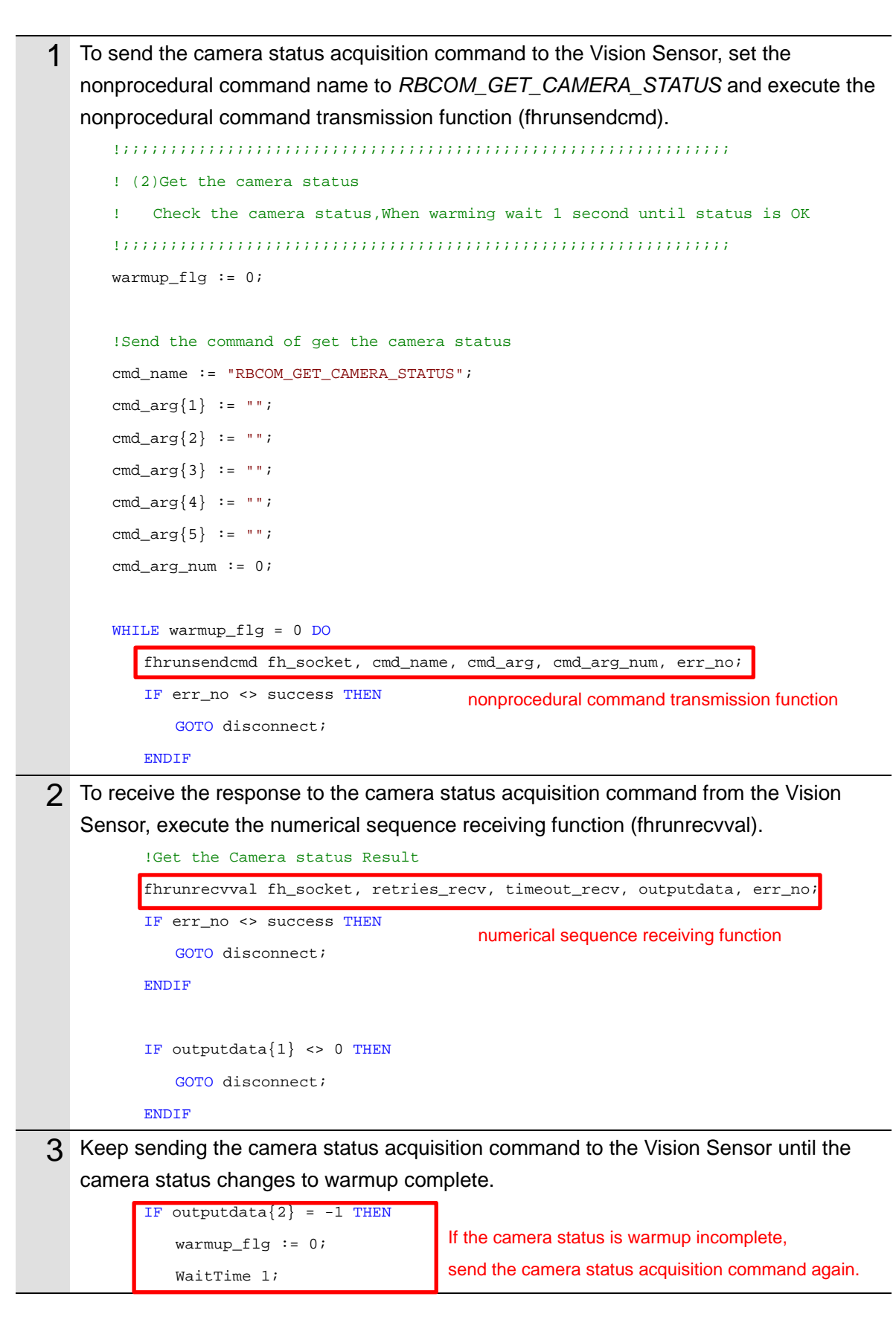

| <pre>ELSEIF outputdata{2} = 1 THEN   warmup_flg := 1; ELSE</pre> | If the camera status is warmup complete, proceed to the next processing. |
|------------------------------------------------------------------|--------------------------------------------------------------------------|
| GOTO disconnect;                                                 |                                                                          |
| ENDIF                                                            |                                                                          |
| ENDWHILE                                                         |                                                                          |
|                                                                  |                                                                          |

#### Acquiring the Calibration Date/Time Comparison Result the from 3D Vision Sensor

The following describes a program that checks if the date of calibration of the 3D vision sensor matches the internal date of the Vision Sensor and determines whether the AOS camera calibration must be executed.

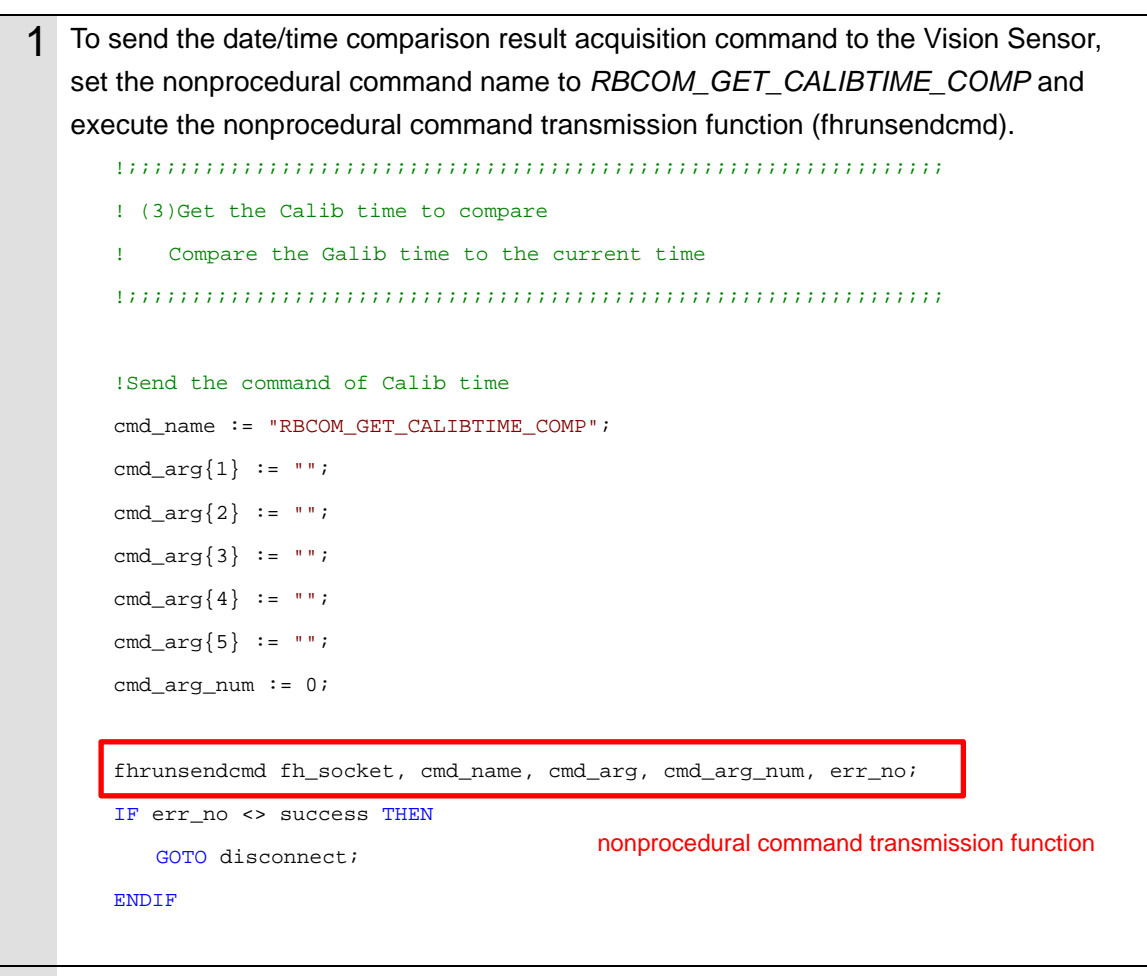

2 To receive the response to the calibration date/time comparison result acquisition command from the Vision Sensor, execute the numerical sequence receiving function (fhrunrecvval).

If the date of calibration of the camera matches the internal date of the FH series, execute the sample program (fhsample\_main) without executing camera calibration.

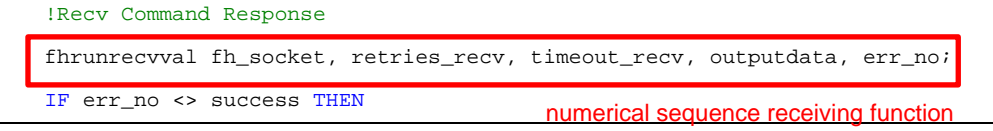

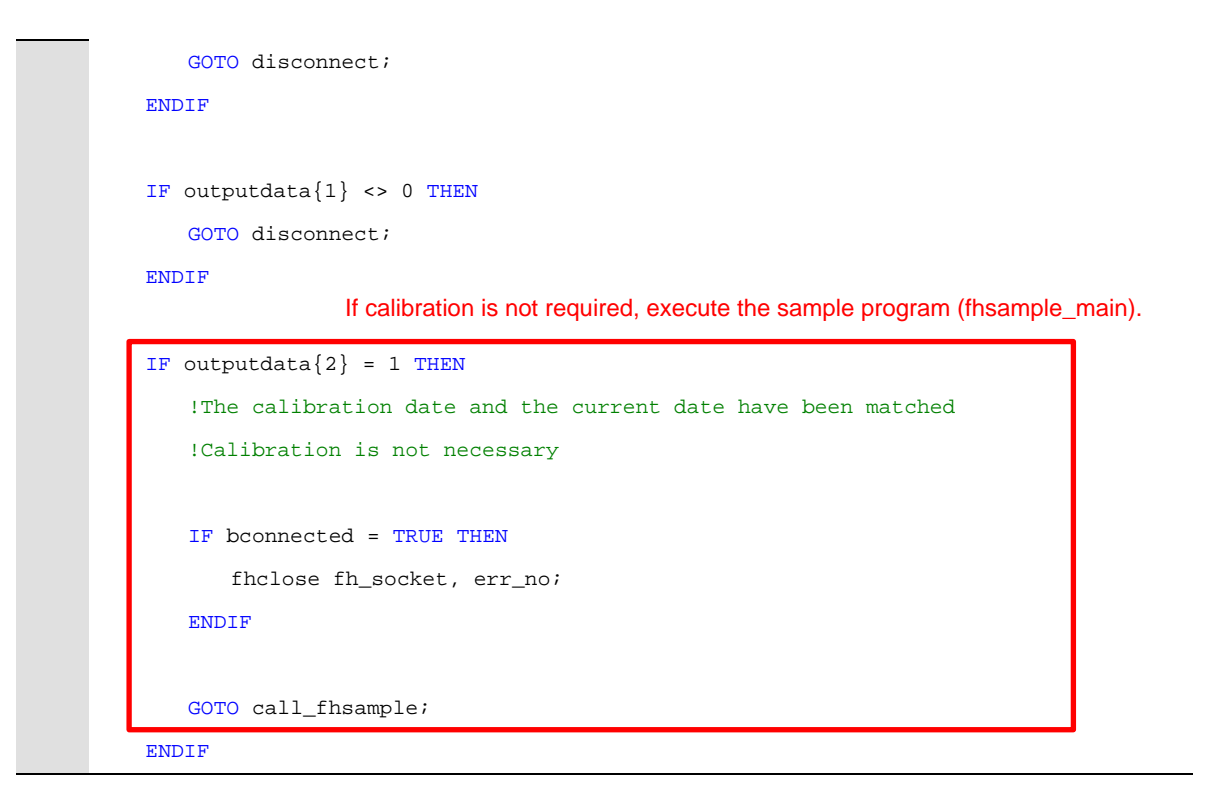

#### Changing the Calibration Mode of AOS Camera Calibration

The following describes a program that changes the calibration mode of AOS camera calibration to automatic calibration so that AOS camera calibration can be executed during measurement.

| 1 | To change the calibration mode of the AOS camera calibration to automatic calibration, |
|---|----------------------------------------------------------------------------------------|
|   | set the first nonprocedural command argument cmd_arg{1}to 1.                           |
|   | To send the camera calibration mode change command to the Vision Sensor, set the       |
|   | nonprocedural command name to RBCOM_SET_CALIB_MODE and execute the                     |
|   | nonprocedural command transmission function (fhrunsendcmd).                            |
|   | ! <i>;;;;;;;;;;;;;;;;;;;;;;;;;;;;;;;;;;;;</i>                                          |
|   | ! (4)Send the execute mode command                                                     |
|   | ! Set the Calib mode to the auto mode                                                  |
|   | 1,,,,,,,,,,,,,,,,,,,,,,,,,,,,,,,,,,,,,,                                                |
|   | !Set Calib auto mode                                                                   |
|   | <pre>cmd_name := "RBCOM_SET_CALIB_MODE";</pre>                                         |
|   | <pre>cmd_arg{1} := "1";</pre> Set the camera calibration mode                          |
|   | cmd_arg{2} := "";                                                                      |
|   | cmd_arg{3} := "";                                                                      |
|   | cmd_arg{4} := "";                                                                      |
|   | cmd_arg{5} := "";                                                                      |
|   | <pre>cmd_arg_num := 1;</pre>                                                           |
|   | <pre>fhrunsendcmd fh_socket, cmd_name, cmd_arg, cmd_arg_num, err_no;</pre>             |
|   | IF err_no <> success THEN nonprocedural command transmission function                  |
|   | GOTO disconnect;                                                                       |
|   | ENDIF                                                                                  |

# Acquiring the Near Imaging Position

The following describes a program that acquires the near imaging position registered in *Automatic Calibration (Vision Master)*.

| 1 | To acquire the near imaging position, set the first nonprocedural command argument   |  |  |
|---|--------------------------------------------------------------------------------------|--|--|
| - | cmd arg{1} to 0. To send the camera calibration imaging position acquisition command |  |  |
|   | to the Vision Sensor, set the nonprocedural command name to                          |  |  |
|   | RBCOM_GET_CALIB_POS and execute the nonprocedural command transmission               |  |  |
|   | function (fhrunsendcmd).                                                             |  |  |
|   | 1,,,,,,,,,,,,,,,,,,,,,,,,,,,,,,,,,,,,,,                                              |  |  |
|   | ! (5)Calibration position near                                                       |  |  |
|   | ! Get the calib position near, Meausure at calib position near                       |  |  |
|   | 1,,,,,,,,,,,,,,,,,,,,,,,,,,,,,,,,,,,,,,                                              |  |  |
|   | !Get calib position near                                                             |  |  |
|   | <pre>cmd_name := "RBCOM_GET_CALIB_POS";</pre>                                        |  |  |
|   | <pre>cmd_arg{1} := "0";</pre> Set this argument to 0 to acquire                      |  |  |
|   | <pre>cmd_arg{2} := "";</pre> the near imaging position.                              |  |  |
|   | cmd_arg{3} := "";                                                                    |  |  |
|   | cmd_arg{4} := "";                                                                    |  |  |
|   | cmd_arg{5} := "";                                                                    |  |  |
|   | <pre>cmd_arg_num := 1;</pre>                                                         |  |  |
|   |                                                                                      |  |  |
|   | fhrunsendcmd fh_socket, cmd_name, cmd_arg, cmd_arg_num, err_no;                      |  |  |
|   | IF err_no <> success THEN nonprocedural command transmission function                |  |  |
|   | GOTO set_calibmode;                                                                  |  |  |
|   | ENDIF                                                                                |  |  |
| 2 | To receive the near imaging position from the Vision Sensor, execute the numerical   |  |  |
|   | sequence receiving function (fhrunrecvval).                                          |  |  |
|   | !Recv Command Response                                                               |  |  |
|   | fhrunrecvval fh_socket, retries_recv, timeout_recv, outputdata, err_no;              |  |  |
|   | IF err_no <> success THEN                                                            |  |  |
|   | GOTO set_calibmode;                                                                  |  |  |
|   | ENDIF                                                                                |  |  |
|   |                                                                                      |  |  |
|   | IF outputdata{1} <> 0 THEN                                                           |  |  |
|   | GOTO set_calibmode;                                                                  |  |  |
|   | ENDIF                                                                                |  |  |
|   |                                                                                      |  |  |

### Moving the Robot to the Near Imaging Position

The following describes a program that moves the robot to the near imaging position.

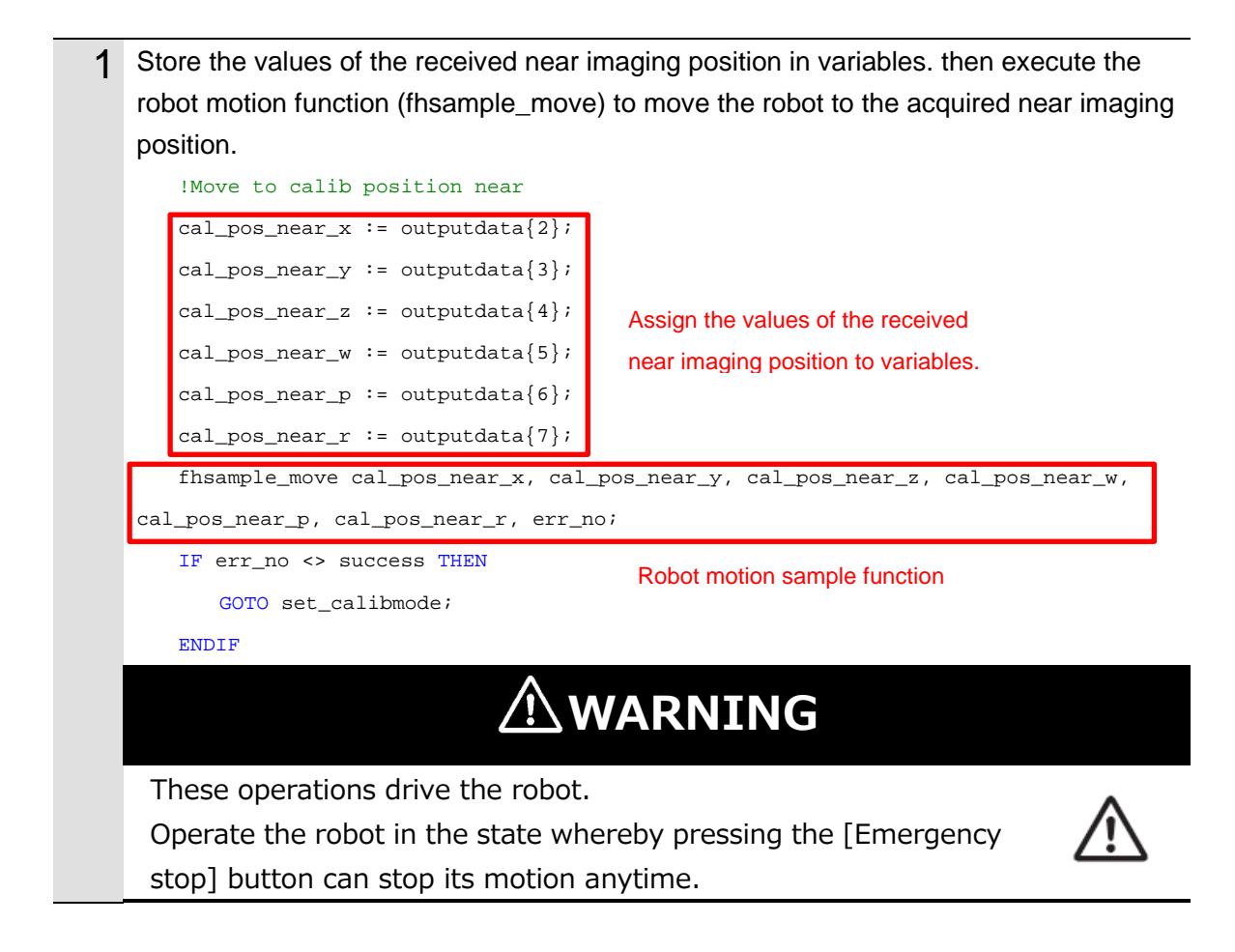

#### **Executing a Measurement (Near Imaging Position)**

The following describes a program that executes a measurement at the near imaging position.

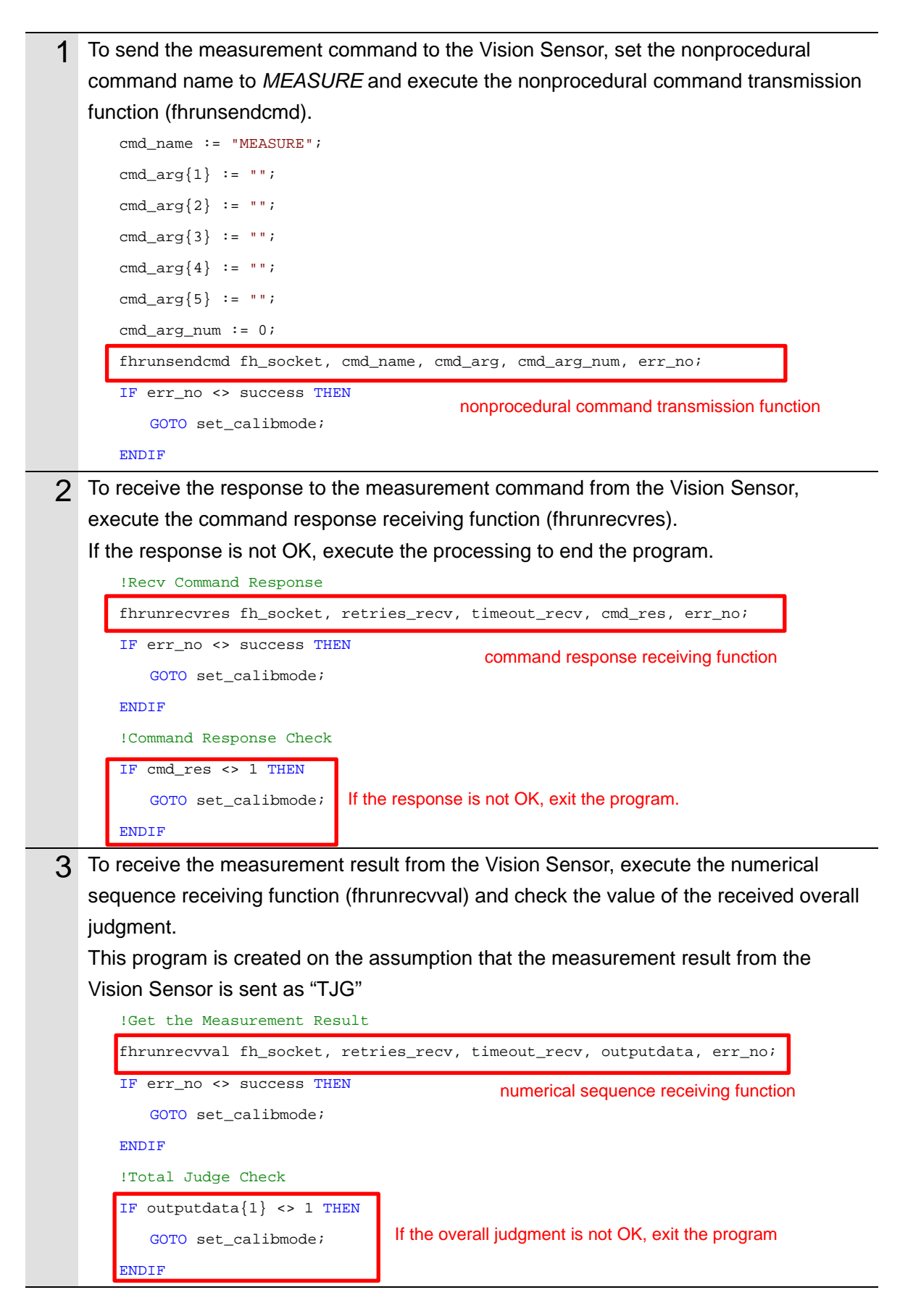

# Acquiring the Far Imaging Position

The following describes a program that acquires the far imaging position registered in *Automatic Calibration (Vision Master)*.

| 1 | To acquire the far imaging position, set the first nonprocedural command argument    |  |  |
|---|--------------------------------------------------------------------------------------|--|--|
|   | cmd_arg{1} to 1. To send the camera calibration imaging position acquisition command |  |  |
|   | to the Vision Sensor, set the nonprocedural command name to                          |  |  |
|   | RBCOM_GET_CALIB_POS and execute the nonprocedural command transmission               |  |  |
|   | function (fhrunsendcmd).                                                             |  |  |
|   | 1,,,,,,,,,,,,,,,,,,,,,,,,,,,,,,,,,,,,,,                                              |  |  |
|   | ! (6)Calibration position far                                                        |  |  |
|   | ! Get the calib position Far, Meausure at calib position far                         |  |  |
|   | 1,,,,,,,,,,,,,,,,,,,,,,,,,,,,,,,,,,,,,,                                              |  |  |
|   | !Get Calib Position Far                                                              |  |  |
|   | <pre>cmd_name := "RBCOM_GET_CALIB_POS";</pre>                                        |  |  |
|   | <pre>cmd_arg{1} := "1";</pre> Set this argument to 1 to acquire                      |  |  |
|   | <pre>cmd_arg{2} := "";</pre> the far imaging position.                               |  |  |
|   | cmd_arg{3} := "";                                                                    |  |  |
|   | cmd_arg{4} := "";                                                                    |  |  |
|   | cmd_arg{5} := "";                                                                    |  |  |
|   | <pre>cmd_arg_num := 1;</pre>                                                         |  |  |
|   | <pre>fhrunsendcmd fh_socket, cmd_name, cmd_arg, cmd_arg_num, err_no;</pre>           |  |  |
|   | IF err_no <> success THEN                                                            |  |  |
|   | GOTO set_calibmode;                                                                  |  |  |
|   | ENDIF                                                                                |  |  |
| 2 | To receive the far imaging position from the Vision Sensor, execute the numerical    |  |  |
|   | sequence receiving function (fhrunrecvval).                                          |  |  |
|   | !Recv Command Response                                                               |  |  |
|   | fhrunrecvval fh_socket, retries_recv, timeout_recv, outputdata, err_no;              |  |  |
|   | IF err_no <> success THEN                                                            |  |  |
|   | GOTO set_calibmode;                                                                  |  |  |
|   | ENDIF                                                                                |  |  |
|   |                                                                                      |  |  |
|   | IF outputdata{1} <> 0 THEN                                                           |  |  |
|   | GOTO set_calibmode;                                                                  |  |  |
|   | ENDIF                                                                                |  |  |
|   |                                                                                      |  |  |

### Moving the Robot to the Far Imaging Position

The following describes a program that moves the robot to the far imaging position.

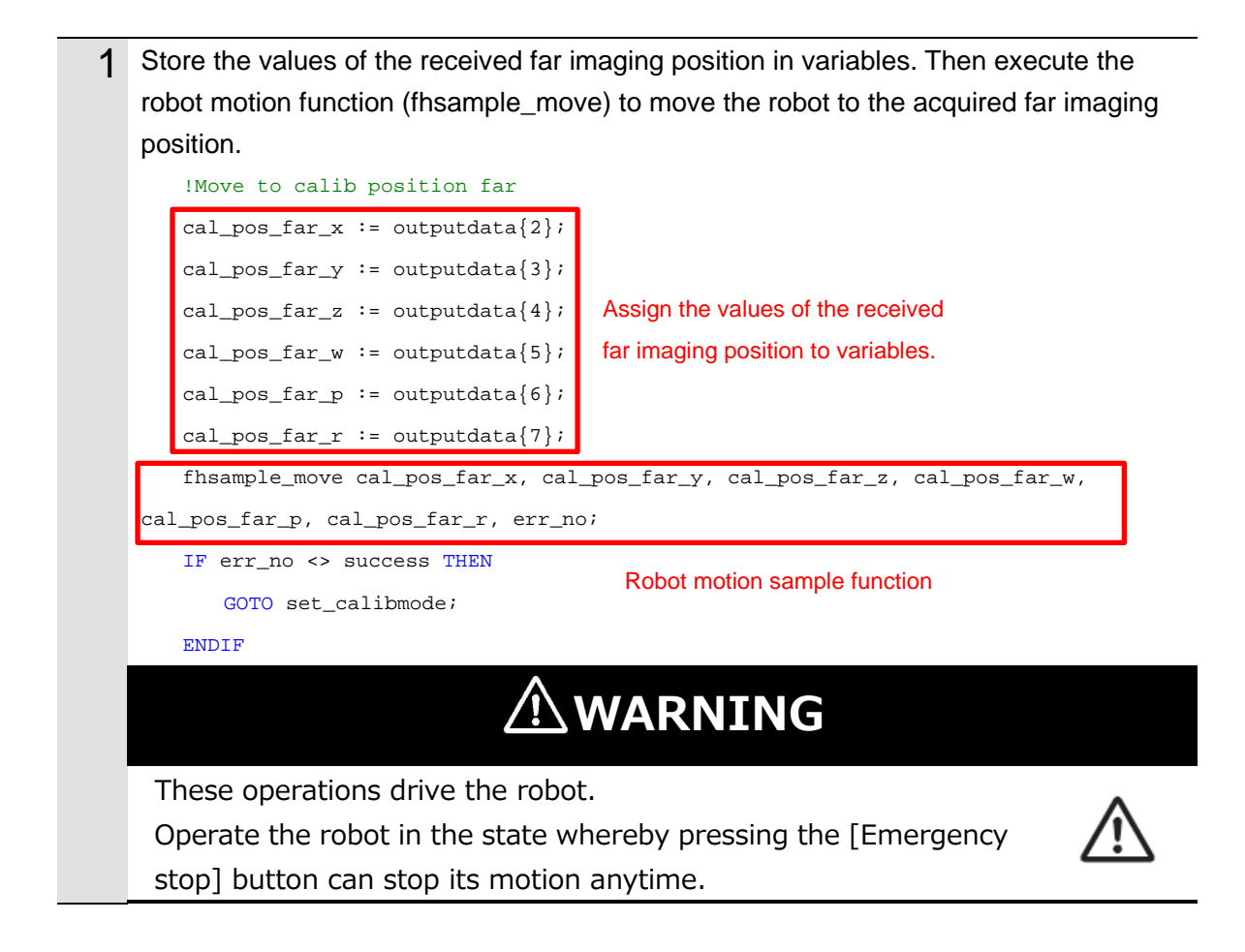

### **Executing a Measurement (Far Imaging Position)**

The following describes a program that executes a measurement at the far imaging position.

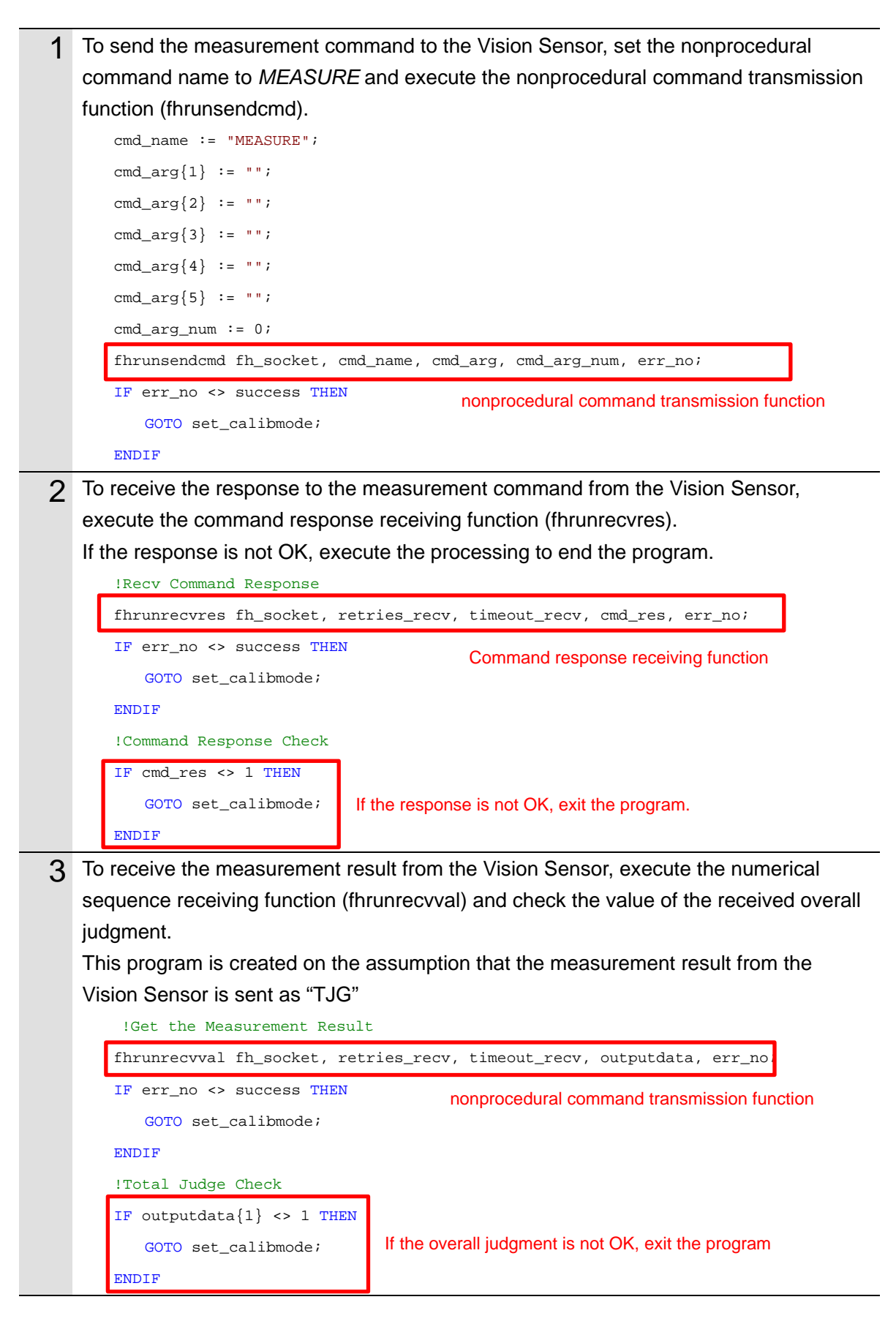

#### Ending the Program (Normal End)

The following describes processing that is carried out when AOS camera calibration is normally ended.

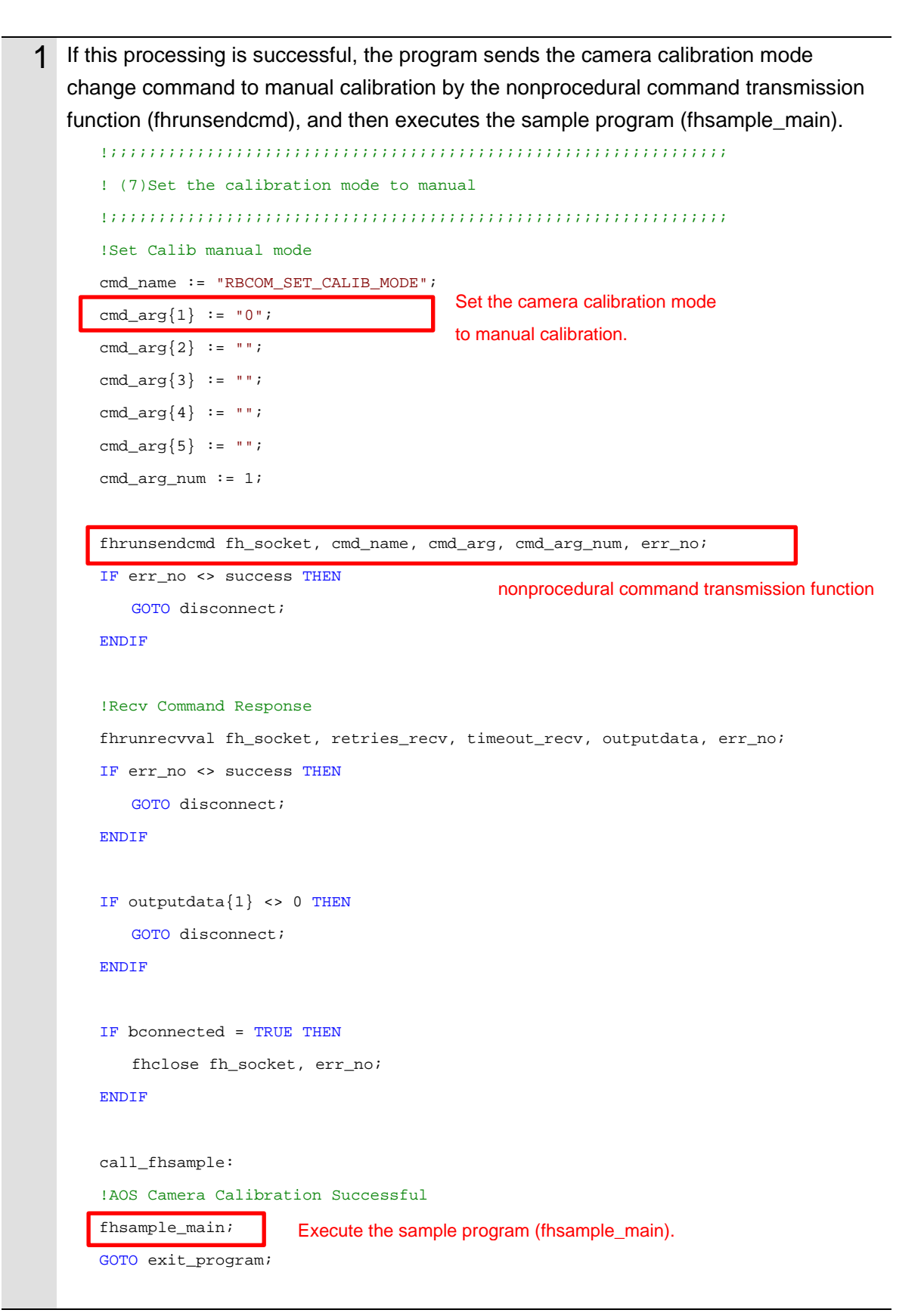

# Ending the Program (Error End)

The following describes processing that is carried out if an error occurs during execution of AOS camera calibration.

| 1                                                                 | f an error occurs during execution, the program sends the camera calibration mode |  |  |  |  |
|-------------------------------------------------------------------|-----------------------------------------------------------------------------------|--|--|--|--|
| change command by the nonprocedural command transmission function |                                                                                   |  |  |  |  |
|                                                                   | (fhrunsendcmd) to set the manual calibration mode, and then stops the program.    |  |  |  |  |
|                                                                   | 1,,,,,,,,,,,,,,,,,,,,,,,,,,,,,,,,,,,,,,                                           |  |  |  |  |
| ! 4. Finalization sequence                                        |                                                                                   |  |  |  |  |
|                                                                   | ! Disconnect to the FH server                                                     |  |  |  |  |
|                                                                   | ! Send Calib manual mode(manual mode)                                             |  |  |  |  |
|                                                                   | ! <i>;;;;;;;;;;;;;;;;;;;;;;;;;;;;;;;;;;;;</i>                                     |  |  |  |  |
|                                                                   | set_calibmode:                                                                    |  |  |  |  |
|                                                                   | Send Calib manual mode Command                                                    |  |  |  |  |
|                                                                   | <pre>cmd_name := "RBCOM_SET_CALIB_MODE";</pre>                                    |  |  |  |  |
|                                                                   | <pre>cmd_arg{1} := "0";</pre> Set the camera calibration mode                     |  |  |  |  |
|                                                                   | <pre>cmd_arg{2} := ""; to manual calibration.</pre>                               |  |  |  |  |
|                                                                   | cmd_arg{3} := "";                                                                 |  |  |  |  |
|                                                                   | cmd_arg{4} := "";                                                                 |  |  |  |  |
|                                                                   | cmd_arg{5} := "";                                                                 |  |  |  |  |
|                                                                   | cmd_arg_num := 1; nonprocedural command transmission function                     |  |  |  |  |
|                                                                   | <pre>fhrunsendcmd fh_socket, cmd_name, cmd_arg, cmd_arg_num, err_no;</pre>        |  |  |  |  |
|                                                                   | fhrunrecvval fh_socket, retries_recv, timeout_recv, outputdata, err_no;           |  |  |  |  |
|                                                                   |                                                                                   |  |  |  |  |
|                                                                   | disconnect:                                                                       |  |  |  |  |
|                                                                   | IF bconnected = TRUE THEN                                                         |  |  |  |  |
|                                                                   | <pre>fhclose fh_socket, err_no;</pre>                                             |  |  |  |  |
|                                                                   | ENDIF                                                                             |  |  |  |  |
|                                                                   |                                                                                   |  |  |  |  |
|                                                                   | exit_program:                                                                     |  |  |  |  |
|                                                                   |                                                                                   |  |  |  |  |
|                                                                   | !Exit the program                                                                 |  |  |  |  |

# 3.7.6. For Robots Manufactured by YASKAWA Electric Corporation

## **Connecting Vision Sensor to Robot Controller**

The following describes a program that connects the Vision Sensor to the robot controller.

| 1 Set internal variables with the programming pendant.                    |                                                                         |                                          |               |  |
|---------------------------------------------------------------------------|-------------------------------------------------------------------------|------------------------------------------|---------------|--|
|                                                                           | User variable name                                                      | Description                              | Setting value |  |
|                                                                           | 1093                                                                    | Local Coordinate System No.(only 0)      | 0             |  |
|                                                                           | 1094                                                                    | Tool Coordinate System No.(0 to 63)      | 0 - 63        |  |
|                                                                           | 1095                                                                    | Number of connection retries(0 to 60)    | 0 - 60        |  |
|                                                                           | 1096                                                                    | Time of connection timeout(1 to 60[sec]) | 1 - 60        |  |
|                                                                           | 1097                                                                    | Number of received retries(0 to 99)      | 0 - 99        |  |
|                                                                           | 1098                                                                    | Time of Receive timeout(0 to 99[sec])    | 0 - 99        |  |
| 2                                                                         | 2 Set the operating mode variable "B099" to 2.                          |                                          |               |  |
| 3 Use the set variable as an argument of the connection function (FHCONNE |                                                                         |                                          |               |  |
|                                                                           | Vision Sensor (FH server) and execute the function.                     |                                          |               |  |
|                                                                           |                                                                         |                                          |               |  |
|                                                                           |                                                                         |                                          |               |  |
|                                                                           | <u>',,,,,,,,,,,,,,,,,,,,,,,,,,,,,,,,,,,,</u>                            |                                          |               |  |
|                                                                           | SET S089 "FHCONNECT" Connection function with vision sensor (FH server) |                                          |               |  |
|                                                                           | SET B098 1                                                              |                                          |               |  |

WAIT B098=0 IFTHENEXP 1099<>0 JUMP \*EXIT ENDIF

#### Switching Scenes on the Vision Sensor

The following describes a program that switches the scene to a Camera Calibration AOS scene.

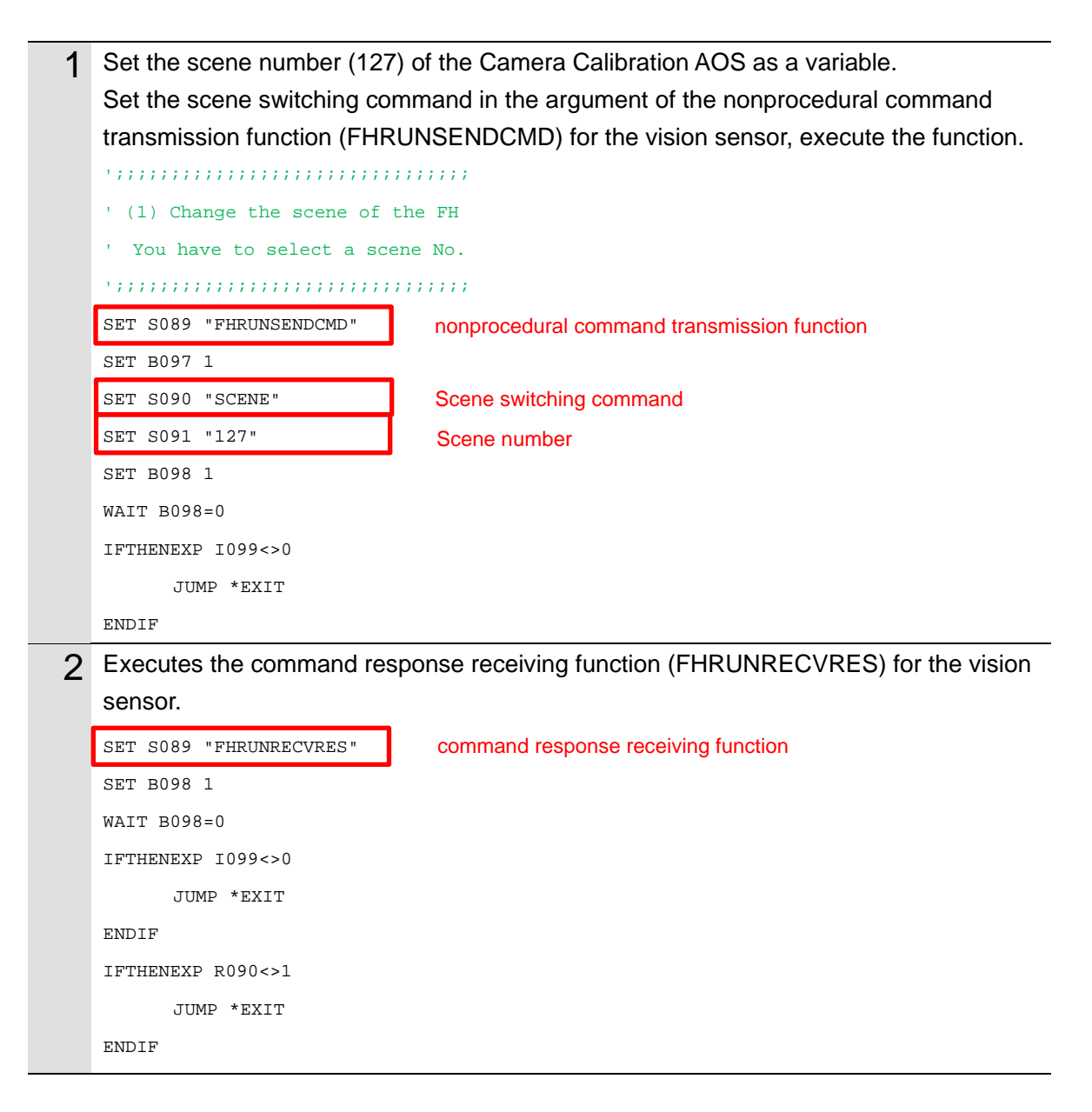
#### Acquiring the Camera Status from the 3D Vision Sensor

The following describes a program that acquires the camera status of the 3D vision sensor and checks if the warmup of the camera is completed.

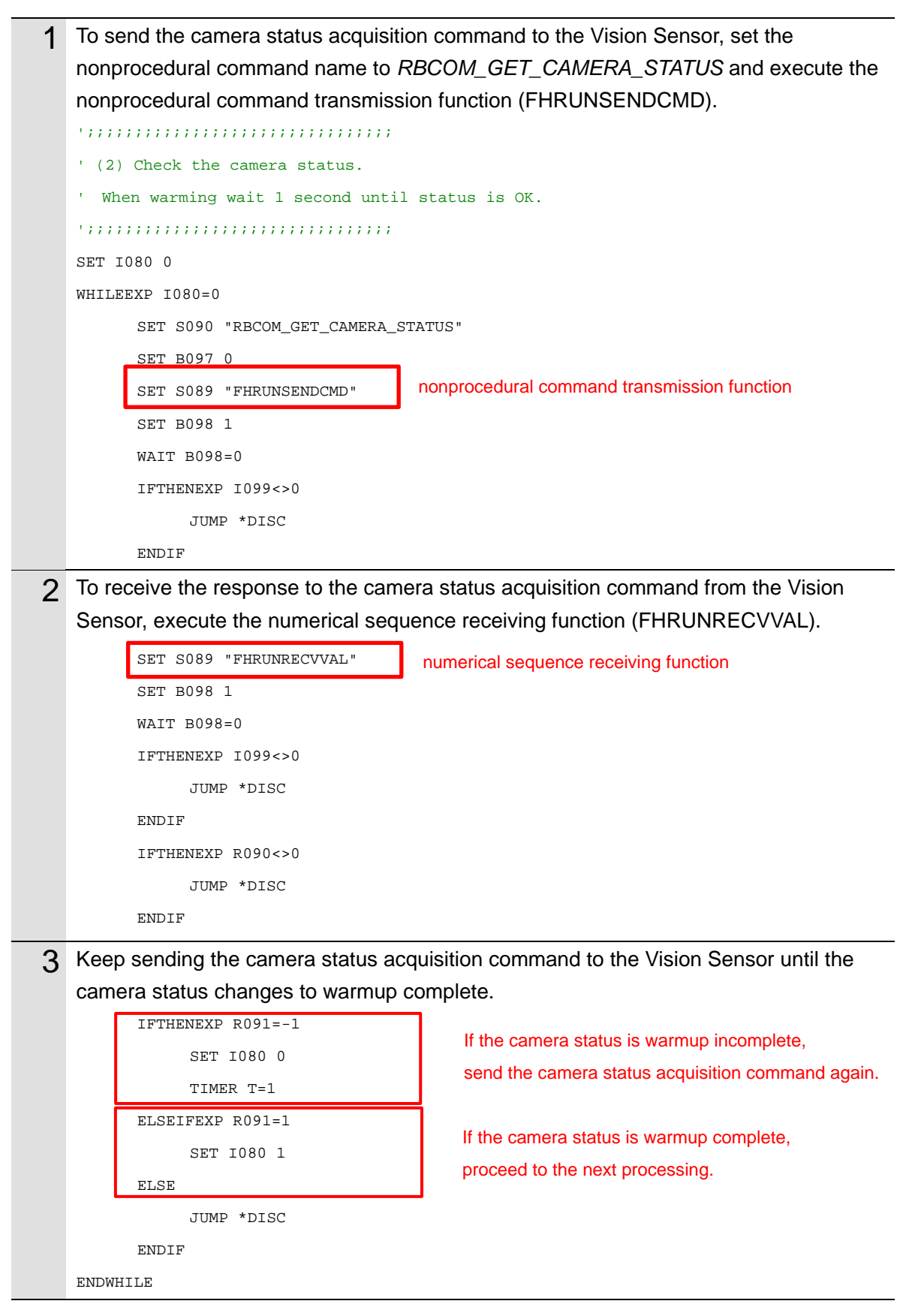

#### Acquiring the Calibration Date/Time Comparison Result the from 3D Vision Sensor

The following describes a program that checks if the date of calibration of the 3D vision sensor matches the internal date of the Vision Sensor and determines whether the AOS camera calibration must be executed.

|   | To send the date/time comp                                                                                                    | parison result acquisition command to the Vision Sensor,                                                                                                    |
|---|----------------------------------------------------------------------------------------------------|----------------------------------------------------------------------------------------------------|
|   | set the nonprocedural comm                                                                                                    | nand name to RBCOM_GET_CALIBTIME_COMP and                                                                                                    |
|   | execute the nonprocedural of                                                                                                    | command transmission function (FHRUNSENDCMD).                                                                                                    |
|   | •••••••••••••••••                                                                                                    |                                                                                                    |
|   | ' (3) Get the Calib time co                                                                                                    | ompare                                                                                                    |
|   | ' Compare the Calib time                                                                                                    |                                                                                                    |
|   | ' to the current time                                                                                                    |                                                                                                    |
|   | ••••••••••••••••••••••••                                                                                                    |                                                                                                    |
|   | SET S090 "RBCOM_GET_CALIBTI                                                                                                    | IME_COMP "                                                                                                    |
|   | SET B097 0                                                                                                    |                                                                                                    |
|   | SET S089 "FHRUNSENDCMD"                                                                                                    | nonprocedural command transmission function                                                                                                    |
|   | SET B098 1                                                                                                    |                                                                                                    |
|   | WAIT B098=0                                                                                                    |                                                                                                    |
|   | IFTHENEXP 1099<>0                                                                                                    |                                                                                                    |
|   | JUMP *DISC                                                                                                    |                                                                                                    |
|   | ENDIF                                                                                                    |                                                                                                    |
| 2 | To receive the response to t                                                                                                    | the calibration date/time comparison result acquisition                                                                                                    |
|   | command from the Vision S                                                                                                    | Sensor, execute the numerical sequence receiving function                                                                                                    |
|   | (FHRUNRECVVAL).                                                                                                    |                                                                                                    |
|   | If the date of calibration of th                                                                                                    | he camera matches the internal date of the FH series,                                                                                                    |
|   | avaguta the sample ich (EU)                                                                                                    |                                                                                                    |
|   | execute the sample job (FI                                                                                                    | SMPLMAIN) without executing camera calibration.                                                                                                    |
|   | SET SO89 "FHRUNRECVVAL"                                                                                                    | SMPLMAIN) without executing camera calibration.                                                                                                    |
|   | SET S089 "FHRUNRECVVAL"<br>SET B098 1                                                                                                    | SMPLMAIN) without executing camera calibration. numerical sequence receiving function                                                                                |
|   | SET S089 "FHRUNRECVVAL"<br>SET B098 1<br>WAIT B098=0                                                                                                    | SMPLMAIN) without executing camera calibration.                                                                                                    |
|   | SET S089 "FHRUNRECVVAL"<br>SET B098 1<br>WAIT B098=0<br>IFTHENEXP I099<>0                                                                                                    | NMPLMAIN) without executing camera calibration.                                                                                                    |
|   | SET S089 "FHRUNRECVVAL"<br>SET B098 1<br>WAIT B098=0<br>IFTHENEXP I099<>0<br>JUMP *DISC                                                                                                    | SMPLMAIN) without executing camera calibration.                                                                                                    |
|   | SET S089 "FHRUNRECVVAL"<br>SET B098 1<br>WAIT B098=0<br>IFTHENEXP I099<>0<br>JUMP *DISC<br>ENDIF                                                                                                    | SMPLMAIN) without executing camera calibration.                                                                                                    |
|   | SET S089 "FHRUNRECVVAL"<br>SET B098 1<br>WAIT B098=0<br>IFTHENEXP I099<>0<br>JUMP *DISC<br>ENDIF<br>IFTHENEXP R090<>0                                                                                                    | SMPLMAIN) without executing camera calibration.                                                                                                    |
|   | SET S089 "FHRUNRECVVAL"<br>SET B098 1<br>WAIT B098=0<br>IFTHENEXP I099<>0<br>JUMP *DISC<br>ENDIF<br>IFTHENEXP R090<>0<br>JUMP *DISC                                                                                               | NMPLMAIN) without executing camera calibration.                                                                                                    |
|   | SET S089 "FHRUNRECVVAL"<br>SET B098 1<br>WAIT B098=0<br>IFTHENEXP I099<>0<br>JUMP *DISC<br>ENDIF<br>IFTHENEXP R090<>0<br>JUMP *DISC<br>ENDIF                                                                                      | NMPLMAIN) without executing camera calibration.                                                                                                    |
|   | SET S089 "FHRUNRECVVAL"<br>SET B098 1<br>WAIT B098=0<br>IFTHENEXP I099<>0<br>JUMP *DISC<br>ENDIF<br>IFTHENEXP R090<>0<br>JUMP *DISC<br>ENDIF<br>IFTHENEXP R091=1                                                                  | ISMPLMAIN) without executing camera calibration.                                                                                                    |
|   | SET S089 "FHRUNRECVVAL"<br>SET B098 1<br>WAIT B098=0<br>IFTHENEXP I099<>0<br>JUMP *DISC<br>ENDIF<br>IFTHENEXP R090<>0<br>JUMP *DISC<br>ENDIF<br>IFTHENEXP R091=1<br>SET S089 "FHCLOSE"                                            | ISMPLMAIN) without executing camera calibration.<br>numerical sequence receiving function                                                                            |
|   | SET S089 "FHRUNRECVVAL"<br>SET B098 1<br>WAIT B098=0<br>IFTHENEXP I099<>0<br>JUMP *DISC<br>ENDIF<br>IFTHENEXP R090<>0<br>JUMP *DISC<br>ENDIF<br>IFTHENEXP R091=1<br>SET S089 "FHCLOSE"<br>SET B098 1                              | ISMPLMAIN) without executing camera calibration.<br>numerical sequence receiving function                                                                            |
|   | SET S089 "FHRUNRECVVAL"<br>SET B098 1<br>WAIT B098=0<br>IFTHENEXP I099<>0<br>JUMP *DISC<br>ENDIF<br>IFTHENEXP R090<>0<br>JUMP *DISC<br>ENDIF<br>IFTHENEXP R091=1<br>SET S089 "FHCLOSE"<br>SET B098 1<br>WAIT B098=0               | ISMPLMAIN) without executing camera calibration.<br>numerical sequence receiving function<br>If calibration is not required,<br>execute the sample job (FHSMPLMAIN). |
|   | SET S089 "FHRUNRECVVAL"<br>SET B098 1<br>WAIT B098=0<br>IFTHENEXP I099<>0<br>JUMP *DISC<br>ENDIF<br>IFTHENEXP R090<>0<br>JUMP *DISC<br>ENDIF<br>IFTHENEXP R091=1<br>SET S089 "FHCLOSE"<br>SET B098 1<br>WAIT B098=0<br>JUMP *CSML | ISMPLMAIN) without executing camera calibration.<br>numerical sequence receiving function<br>If calibration is not required,<br>execute the sample job (FHSMPLMAIN). |

#### Changing the Calibration Mode of AOS Camera Calibration

The following describes a program that changes the calibration mode of AOS camera calibration to automatic calibration so that AOS camera calibration can be executed during measurement.

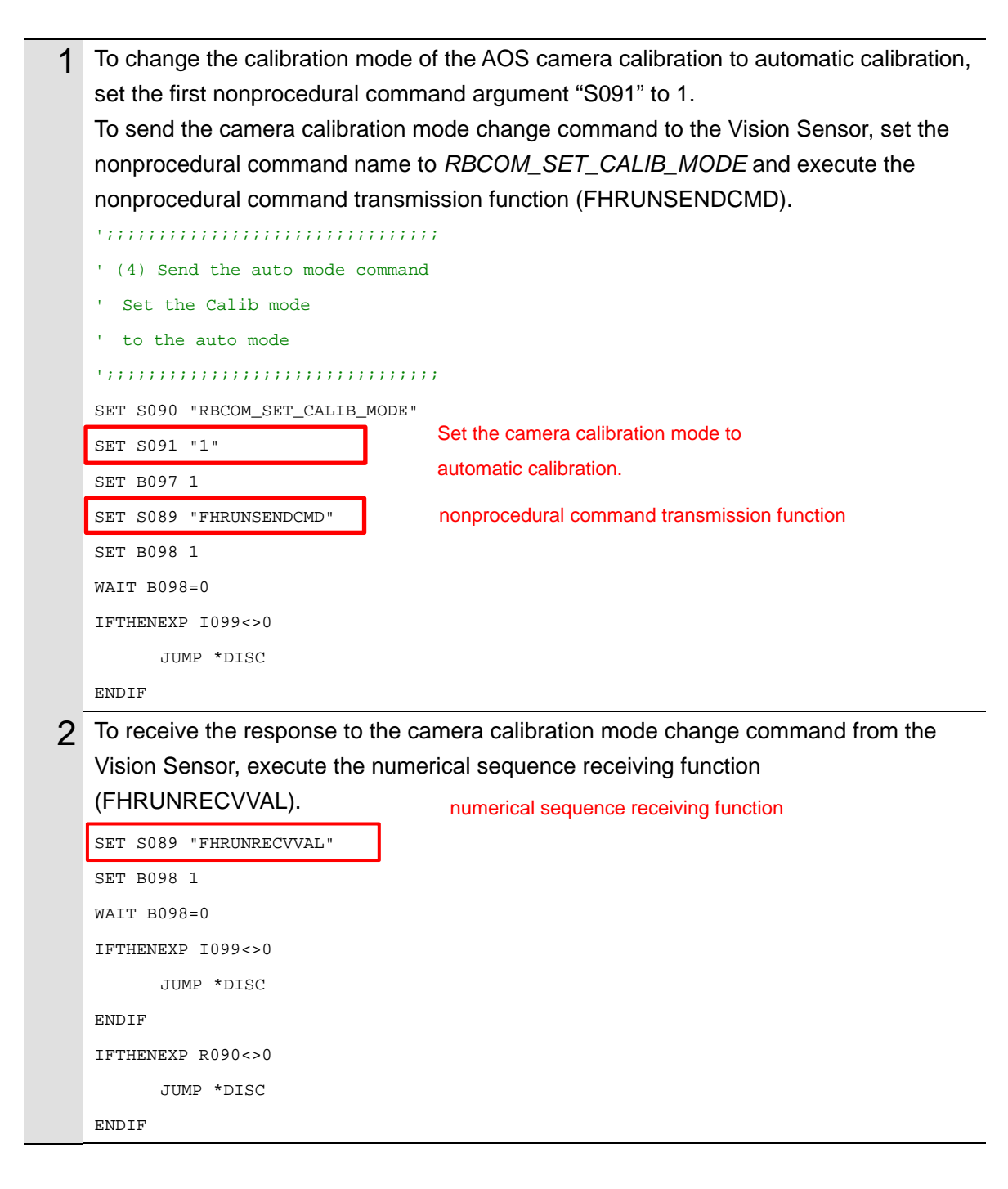

## Acquiring the Near Imaging Position

The following describes a program that acquires the near imaging position registered in *Automatic Calibration (Vision Master)*.

| <ul> <li>To acquire the near imaging position, set the first nonprocedural command argument "S091" to 0. To send the camera calibration imaging position acquisition command to the Vision Sensor, set the nonprocedural command name to RBCOM_GET_CALIB_POS and execute the nonprocedural command transmission function (FHRUNSENDCMD).</li> <li>************************************</li></ul>                                                                                                    |   |                                                                                     |                                                |  |
|----------------------------------------------------------------------------------------------------|---|-------------------------------------------------------------------------------------|------------------------------------------------|--|
| <pre>*S091" to 0. To send the camera calibration imaging position acquisition command to<br/>the Vision Sensor, set the nonprocedural command name to<br/>RBCOM_GET_CALIB_POS and execute the nonprocedural command transmission<br/>function (FHRUNSENDCMD).<br/>************************************</pre>                                                                                                    | 1 | To acquire the near imaging position,                                               | , set the first nonprocedural command argument |  |
| <pre>d the Vision Sensor, set the nonprocedural command name to     RBCOM_GET_CALIB_POS and execute the nonprocedural command transmission     function (FHRUNSENDCMD).     '''''''''''''''''''''''''''''''''</pre>                                                                                                    |   | "S091" to 0. To send the camera calibration imaging position acquisition command to |                                                |  |
| <pre>RBCOM_GET_CALIB_POS and execute the nonprocedural command transmission<br/>function (FHRUNSENDCMD).<br/>''''''''''''''''''''''''''''''''''''</pre>                                                                                                    |   | the Vision Sensor, set the nonprocedural command name to                            |                                                |  |
| <pre>function (FHRUNSENDCMD). ''''''''''''''''''''''''''''''''''''</pre>                                                                                                    |   | RBCOM_GET_CALIB_POS and execute the nonprocedural command transmission              |                                                |  |
| <pre>''''''''''''''''''''''''''''''''''''</pre>                                                                                                    |   | function (FHRUNSENDCMD).                                                            |                                                |  |
| <pre>* (5) Calibration position near<br/>* Get the calib position near<br/>* Meausure calib position near<br/>* Meausure calib position near<br/>* Meausure calib position near<br/>* Meausure calib position near<br/>* Meausure calib position near<br/>* Meausure calib position near<br/>* Meausure calib position near<br/>* Meausure calib position near<br/>* Meausure calib position form to 0 to acquire<br/>the near imaging position.<br/>* Set Hose 1<br/>* Mait Bose=0<br/># UMP * MMOD<br/># NDIF<br/>* To receive the near imaging position from the Vision Sensor, execute the numerical<br/>sequence receiving function (FHRUNRECVVAL).<br/>* Set Sose * FHRUNRECVVAL*<br/>* numerical sequence receiving function<br/>* Set Bose 1<br/>* Mait Bose=0<br/># UMP * MMOD<br/># NDIF<br/># Mait Bose=0<br/># UMP * MMOD<br/># NDIF<br/># FTHENERF Dose=0<br/># UMP * MMOD<br/># NDIF<br/># FTHENERF POSe=0<br/># UMP * MMOD<br/># NDIF</pre> |   | ••••••••••••••••                                                                    |                                                |  |
| <pre>' Get the calib position near<br/>' Meausure calib position near<br/>' Meausure calib position near<br/>' Meausure calib position near<br/>' Meausure calib position near<br/>' Meausure calib position near<br/>' Meausure calib position near<br/>' Meausure calib position near<br/>' Meausure calib position for the Vois acquire the near imaging position for the Vision Sensor, execute the numerical sequence receiving function (FHRUNRECVVAL)<br/>Numerical sequence receiving function<br/>SET 8098 1<br/>Walt B098=0<br/>IFTHENEXP 1099&lt;&gt;0<br/>JUMP *MMOD<br/>ENDIF</pre>                                                                                                    |   | ' (5) Calibration position near                                                     |                                                |  |
| <pre>' Meausure calib position near<br/>'</pre>                                                                                                    |   | ' Get the calib position near                                                       |                                                |  |
| <pre>''''''''''''''''''''''''''''''''''''</pre>                                                                                                    |   | ' Meausure calib position near                                                      |                                                |  |
| <pre>SET S090 *RECOM_GET_CALIB_POS* SET S091 *0* SET S091 *0* SET B097 1 Set bis argument to 0 to acquire the near imaging position. SET B097 1 set s089 *FHRUNSENDCMD* nonprocedural command transmission function SET B098 1 WAIT B098=0 IFTHENEXP 1099&lt;&gt;0 JUMP *MMOD ENDIF  SET S089 *FHRUNRECVVAL* numerical sequence receiving function SET B098 1 WAIT B098=0 IFTHENEXP 1099&lt;&gt;0 JUMP *MMOD ENDIF IFTHENEXP 1099&lt;&gt;0 JUMP *MMOD ENDIF SET B098 1 WAIT B098=0 IFTHENEXP 1099&lt;&gt;0 JUMP *MMOD ENDIF</pre>                                                                                                    |   | •••••••••••••••                                                                     |                                                |  |
| SET S091 "0"       Set this argument to 0 to acquire the near imaging position.         SET B097 1       nonprocedural command transmission function         SET B098 1       NAIT B098=0         IFTHENEXP I099<>0       JUMP *MMOD         ENDIF       To receive the near imaging position from the Vision Sensor, execute the numerical sequence receiving function (FHRUNRECVVAL).         SET S089 "FHRUNRECVVAL"       numerical sequence receiving function         SET B098 1       NAIT B098=0         IFTHENEXP I099<>0       JUMP *MMOD         IFTHENEXP I099<>0       JUMP *MMOD         ENDIF       IFTHENEXP R090<>0         JUMP *MMOD       JUMP *MMOD         ENDIF       IFTHENEXP R090<>0         JUMP *MMOD       JUMP *MMOD         ENDIF       IFTHENEXP R090<>0         JUMP *MMOD       JUMP *MMOD                                                                                                    |   | SET S090 "RBCOM_GET_CALIB_POS"                                                      |                                                |  |
| SET B097 1<br>SET S089 "FHRUNSENDCMD"<br>SET B098 1<br>WAIT B098=0<br>IFTHENEXP I099<>0<br>JUMP *MMOD<br>ENDIF<br>2 To receive the near imaging position from the Vision Sensor, execute the numerical<br>sequence receiving function (FHRUNRECVVAL).<br>SET S089 "FHRUNRECVVAL"<br>Numerical sequence receiving function<br>SET B098 1<br>WAIT B098=0<br>IFTHENEXP I099<>0<br>JUMP *MMOD<br>ENDIF<br>IFTHENEXP R090<>0<br>JUMP *MMOD<br>ENDIF                                                                                                    |   | SET S091 "0"                                                                        | Set this argument to 0 to acquire              |  |
| SET S089 *PHRUNSENDCMD*       nonprocedural command transmission function         SET B098 1       WAIT B098=0         IFTHENEXP I099<>0       JUMP *MMOD         ENDIF       To receive the near imaging position from the Vision Sensor, execute the numerical sequence receiving function (FHRUNRECVVAL).         SET S089 *FHRUNRECVVAL*       numerical sequence receiving function         SET B098 1       numerical sequence receiving function         WAIT B098=0       JUMP *MMOD         IFTHENEXP I099<>0       JUMP *MMOD         ENDIF       IFTHENEXP R090<>0         JUMP *MMOD       JUMP *MMOD         ENDIF       IFTHENEXP R090<>0         JUMP *MMOD       JUMP *MMOD         ENDIF       IFTHENEXP R090<>0         JUMP *MMOD       JUMP *MMOD                                                                                                    |   | SET B097 1                                                                          | the hear imaging position.                     |  |
| SET B098 1<br>WAIT B098=0<br>IFTHENEXP I099<>0<br>JUMP *MMOD<br>ENDIF<br>7<br>7<br>7<br>7<br>7<br>7<br>7<br>7<br>7<br>7<br>7<br>7<br>7                                                                                                    |   | SET S089 "FHRUNSENDCMD"                                                             | nonprocedural command transmission function    |  |
| <pre>WAIT B098=0 IFTHENEXP I099&lt;&gt;0 JUMP *MMOD ENDIF  To receive the near imaging position from the Vision Sensor, execute the numerical sequence receiving function (FHRUNRECVVAL).  SET S089 "FHRUNRECVVAL" Numerical sequence receiving function SET B098 1 WAIT B098=0 IFTHENEXP I099&lt;&gt;0 JUMP *MMOD ENDIF IFTHENEXP R090&lt;&gt;0 JUMP *MMOD ENDIF</pre>                                                                                                    |   | SET B098 1                                                                          |                                                |  |
| <pre>IFTHENEXP I099&lt;&gt;0     JUMP *MMOD ENDIF  Corrective the near imaging position from the Vision Sensor, execute the numerical sequence receiving function (FHRUNRECVVAL).  Set S089 "FHRUNRECVVAL" numerical sequence receiving function Set B098 1 WAIT B098=0 IFTHENEXP I099&lt;&gt;0 JUMP *MMOD ENDIF IFTHENEXP R090&lt;&gt;0 JUMP *MMOD ENDIF</pre>                                                                                                    |   | WAIT B098=0                                                                         |                                                |  |
| <pre>JUMP *MMOD ENDIF  To receive the near imaging position from the Vision Sensor, execute the numerical sequence receiving function (FHRUNRECVVAL).  SET S089 "FHRUNRECVVAL" Numerical sequence receiving function SET B098 1 WAIT B098=0 JUMP *MMOD ENDIF IFTHENEXP R090&lt;&gt;0 JUMP *MMOD ENDIF</pre>                                                                                                    |   | IFTHENEXP I099<>0                                                                   |                                                |  |
| <pre>ENDIF  To receive the near imaging position from the Vision Sensor, execute the numerical sequence receiving function (FHRUNRECVVAL).  ET S089 "FHRUNRECVVAL"     numerical sequence receiving function  SET B098 1  WAIT B098=0  IFTHENEXP I099&lt;&gt;0  JUMP *MMOD  ENDIF  ENDIF ENDIF</pre>                                                                                                    |   | JUMP *MMOD                                                                          |                                                |  |
| 2 To receive the near imaging position from the Vision Sensor, execute the numerical sequence receiving function (FHRUNRECVVAL).<br>SET S089 "FHRUNRECVVAL" numerical sequence receiving function<br>SET B098 1<br>WAIT B098=0<br>IFTHENEXP I099<>0<br>JUMP *MMOD<br>ENDIF<br>IFTHENEXP R090<>0<br>JUMP *MMOD<br>ENDIF                                                                                                    |   | ENDIF                                                                               |                                                |  |
| <pre>sequence receiving function (FHRUNRECVVAL).  SET S089 "FHRUNRECVVAL"  SET B098 1  WAIT B098=0  IFTHENEXP I099&lt;&gt;0  JUMP *MMOD  ENDIF  IFTHENEXP R090&lt;&gt;0 JUMP *MMOD ENDIF</pre>                                                                                                    | 2 | To receive the near imaging position                                                | from the Vision Sensor, execute the numerical  |  |
| SET S089 "FHRUNRECUVAL"       numerical sequence receiving function         SET B098 1         WAIT B098=0         IFTHENEXP I099<>0         JUMP *MMOD         ENDIF         IFTHENEXP R090<>0         JUMP *MMOD         ENDIF         ENDIF                                                                                                    |   | sequence receiving function (FHRUN                                                  | IRECVVAL).                                     |  |
| SET B098 1<br>WAIT B098=0<br>IFTHENEXP I099<>0<br>JUMP *MMOD<br>ENDIF<br>IFTHENEXP R090<>0<br>JUMP *MMOD<br>ENDIF                                                                                                    |   | SET S089 "FHRUNRECVVAL" numerical                                                   | sequence receiving function                    |  |
| WAIT B098=0<br>IFTHENEXP 1099<>0<br>JUMP *MMOD<br>ENDIF<br>IFTHENEXP R090<>0<br>JUMP *MMOD<br>ENDIF                                                                                                    |   | SET B098 1                                                                          |                                                |  |
| IFTHENEXP 1099<>0<br>JUMP *MMOD<br>ENDIF<br>IFTHENEXP R090<>0<br>JUMP *MMOD<br>ENDIF                                                                                                    |   | WAIT B098=0                                                                         |                                                |  |
| JUMP *MMOD<br>ENDIF<br>IFTHENEXP R090<>0<br>JUMP *MMOD<br>ENDIF                                                                                                    |   | IFTHENEXP 1099<>0                                                                   |                                                |  |
| ENDIF<br>IFTHENEXP R090<>0<br>JUMP *MMOD<br>ENDIF                                                                                                    |   | JUMP *MMOD                                                                          |                                                |  |
| IFTHENEXP R090<>0<br>JUMP *MMOD<br>ENDIF                                                                                                    |   | ENDIF                                                                               |                                                |  |
| JUMP *MMOD<br>ENDIF                                                                                                    |   | IFTHENEXP R090<>0                                                                   |                                                |  |
| ENDIF                                                                                                    |   | JUMP *MMOD                                                                          |                                                |  |
|                                                                                                    |   | ENDIF                                                                               |                                                |  |

#### Moving the Robot to the Near Imaging Position

The following describes a program that moves the robot to the near imaging position.

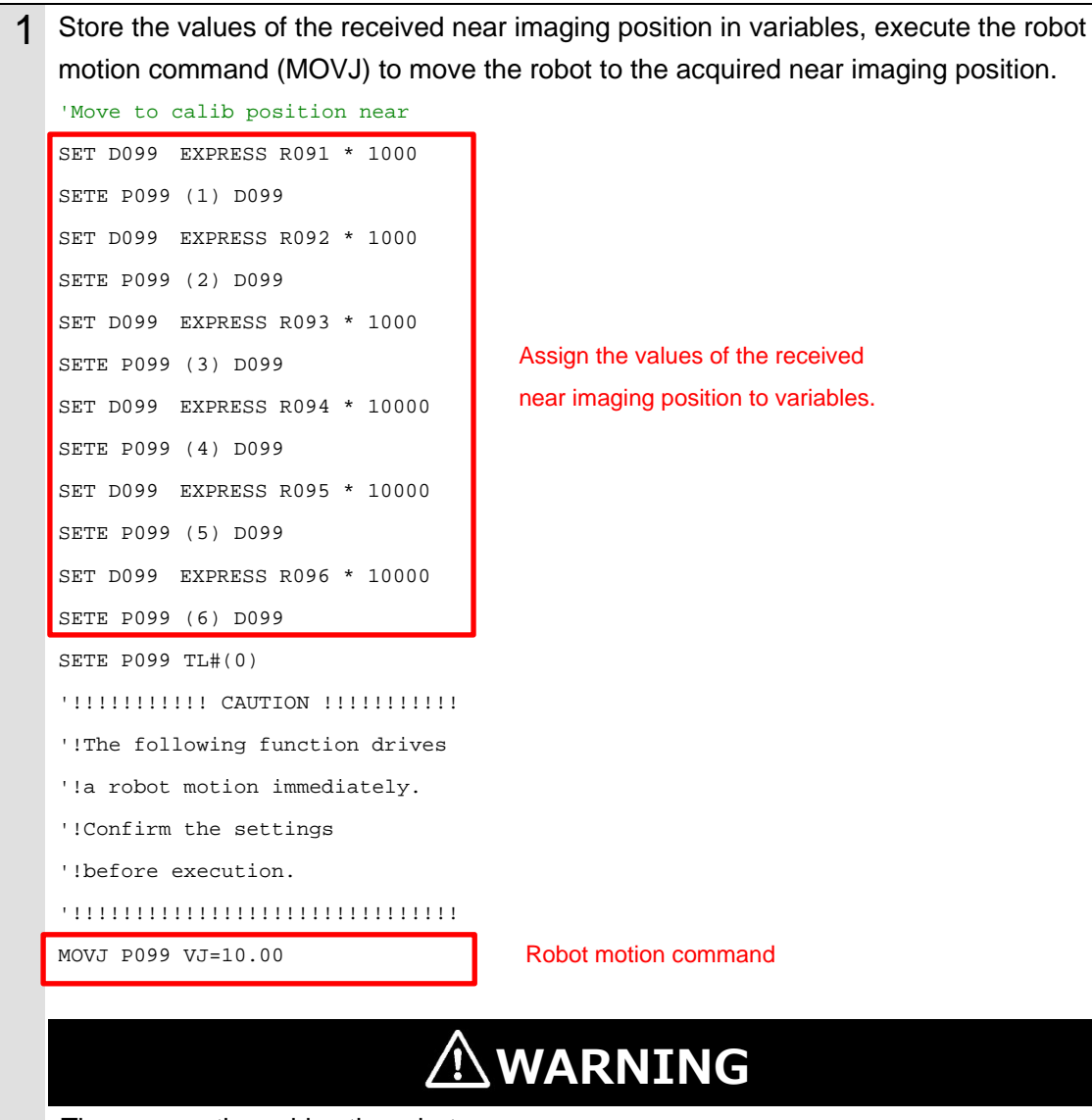

These operations drive the robot.

Operate the robot in the state whereby pressing the [Emergency stop] button can stop its motion anytime.

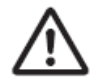

# Executing a Measurement (Near Imaging Position)

The following describes a program that executes a measurement at the near imaging position.

| 1 | To send the measurement command to the Vision Sensor, set the nonprocedural command name to <i>MEASURE</i> and execute the nonprocedural command transmission function (FHRUNSENDCMD). |
|---|----------------------------------------------------------------------------------------------------|
|   | 'Send Measure Command                                                                                                    |
|   | SET S090 "MEASURE"                                                                                                    |
|   | SET B097 0                                                                                                    |
|   | SET S089 "FHRUNSENDCMD" nonprocedural command transmission function                                                                                                    |
|   | SET B098 1                                                                                                    |
|   | WAIT B098=0                                                                                                    |
|   | IFTHENEXP 1099<>0                                                                                                    |
|   | JUMP *MMOD                                                                                                    |
|   | ENDIF                                                                                                    |
| 2 | To receive the response to the measurement command from the Vision Sensor                                                                                                    |
| 2 | execute the command response receiving function (EHRUNRECV/RES)                                                                                                    |
|   | If the response is not OK, execute the processing to end the program                                                                                                    |
|   |                                                                                                    |
|   | SET S089 "FHRUNRECVRES" COMMAND RESPONSE RECEIVING function                                                                                                    |
|   | SET B098 1                                                                                                    |
|   | WAIT B098=0                                                                                                    |
|   | IFTHENEXP 1099<>0                                                                                                    |
|   | JUMP *MMOD                                                                                                    |
|   | ENDIF                                                                                                    |
|   | IFTHENEXP R090<>1                                                                                                    |
|   | JUMP *MMOD If the response is not OK, exit the program.                                                                                                    |
|   | ENDIF                                                                                                    |
| 3 | To receive the measurement result from the Vision Sensor, execute the numerical                                                                                                    |
|   | sequence receiving function (FHRUNRECVVAL) and check the value of the received                                                                                                    |
|   | overall judgment.                                                                                                    |
|   | This program is created on the assumption that the measurement result from the                                                                                                    |
|   | Vision Sensor is sent as "TJG"                                                                                                    |
|   | SET S089 "FHRUNRECVVAL" numerical sequence receiving function                                                                                                    |
|   | SET B098 1                                                                                                    |
|   | WAIT B098=0                                                                                                    |
|   | IFTHENEXP 1099<>0                                                                                                    |
|   | JUMP *MMOD                                                                                                    |
|   | ENDIF                                                                                                    |
|   | IFTHENEXP R090<>1                                                                                                    |
|   | If the overall judgment is not OK, exit the program.                                                                                                    |
|   |                                                                                                    |
|   |                                                                                                    |
|   |                                                                                                    |

# Acquiring the Far Imaging Position

The following describes a program that acquires the far imaging position registered in *Automatic Calibration (Vision Master)*.

| 1 | 1 To acquire the far imaging position, set the first nonprocedural command argument<br>"S091" to 1. To send the camera calibration imaging position acquisition command to<br>the Vision Sensor, set the nonprocedural command name to<br><i>RBCOM_GET_CALIB_POS</i> and execute the nonprocedural command transmission<br>function (EHRUNSENDCMD) |                                                  |  |
|---|----------------------------------------------------------------------------------------------------|--------------------------------------------------|--|
|   |                                                                                                    |                                                  |  |
|   |                                                                                                    |                                                  |  |
|   |                                                                                                    |                                                  |  |
|   | ······································                                                                                                    | ;                                                |  |
|   | ' (6) Calibration position far                                                                                                    |                                                  |  |
|   | ' Get the calib position far                                                                                                    |                                                  |  |
|   | ' Meausure at calib position fa                                                                                                    | r                                                |  |
|   | ',,,,,,,,,,,,,,,,,,,,,,,,,,,,,,,,,,,,,,                                                                                                    | ;                                                |  |
|   | SET S090 "RBCOM GET CALIB POS"                                                                                                    |                                                  |  |
|   | SET S091 "1"                                                                                                    | Set this argument to 1 to acquire                |  |
|   | SET B097 1                                                                                                    | the far imaging position.                        |  |
|   | SET S089 "FHRIINSENDOMD"                                                                                                    | nonprocedural command transmission function      |  |
|   | SET B098 1                                                                                                    |                                                  |  |
|   | WATT B098=0                                                                                                    |                                                  |  |
|   | TETUENEYD I000/0                                                                                                    |                                                  |  |
|   |                                                                                                    |                                                  |  |
|   |                                                                                                    |                                                  |  |
|   | ENDIF                                                                                                    |                                                  |  |
| 2 | To receive the far imaging positio                                                                                                    | in from the Vision Sensor, execute the numerical |  |
|   | sequence receiving function (FHI                                                                                                    | RUNRECVVAL).                                     |  |
|   | SET S089 "FHRUNRECVVAL"                                                                                                    | numerical sequence receiving function            |  |
|   | SET B098 1                                                                                                    |                                                  |  |
|   | WAIT B098=0                                                                                                    |                                                  |  |
|   | IFTHENEXP 1099<>0                                                                                                    |                                                  |  |
|   | JUMP *MMOD                                                                                                    |                                                  |  |
|   | ENDIF                                                                                                    |                                                  |  |
|   | IFTHENEXP R090<>0                                                                                                    |                                                  |  |
|   | JUMP *MMOD If t                                                                                                    | he overall judgment is not OK, exit the program  |  |
|   | ENDIF                                                                                                    |                                                  |  |
|   |                                                                                                    |                                                  |  |

#### Moving the Robot to the Far Imaging Position

The following describes a program that moves the robot to the far imaging position.

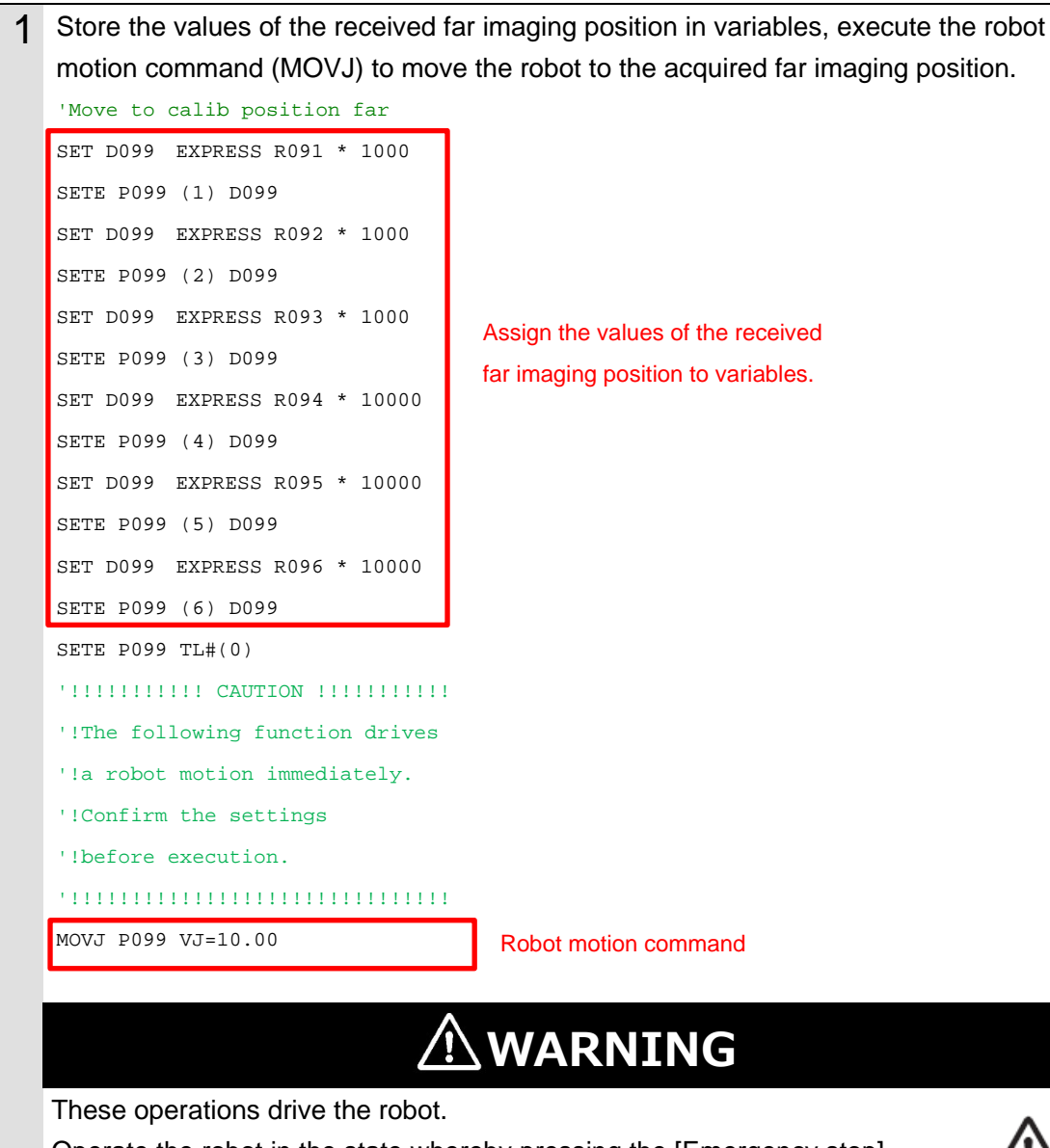

Operate the robot in the state whereby pressing the [Emergency stop] button can stop its motion anytime.

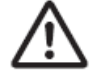

#### **Executing a Measurement (Far Imaging Position)**

The following describes a program that executes a measurement at the far imaging position.

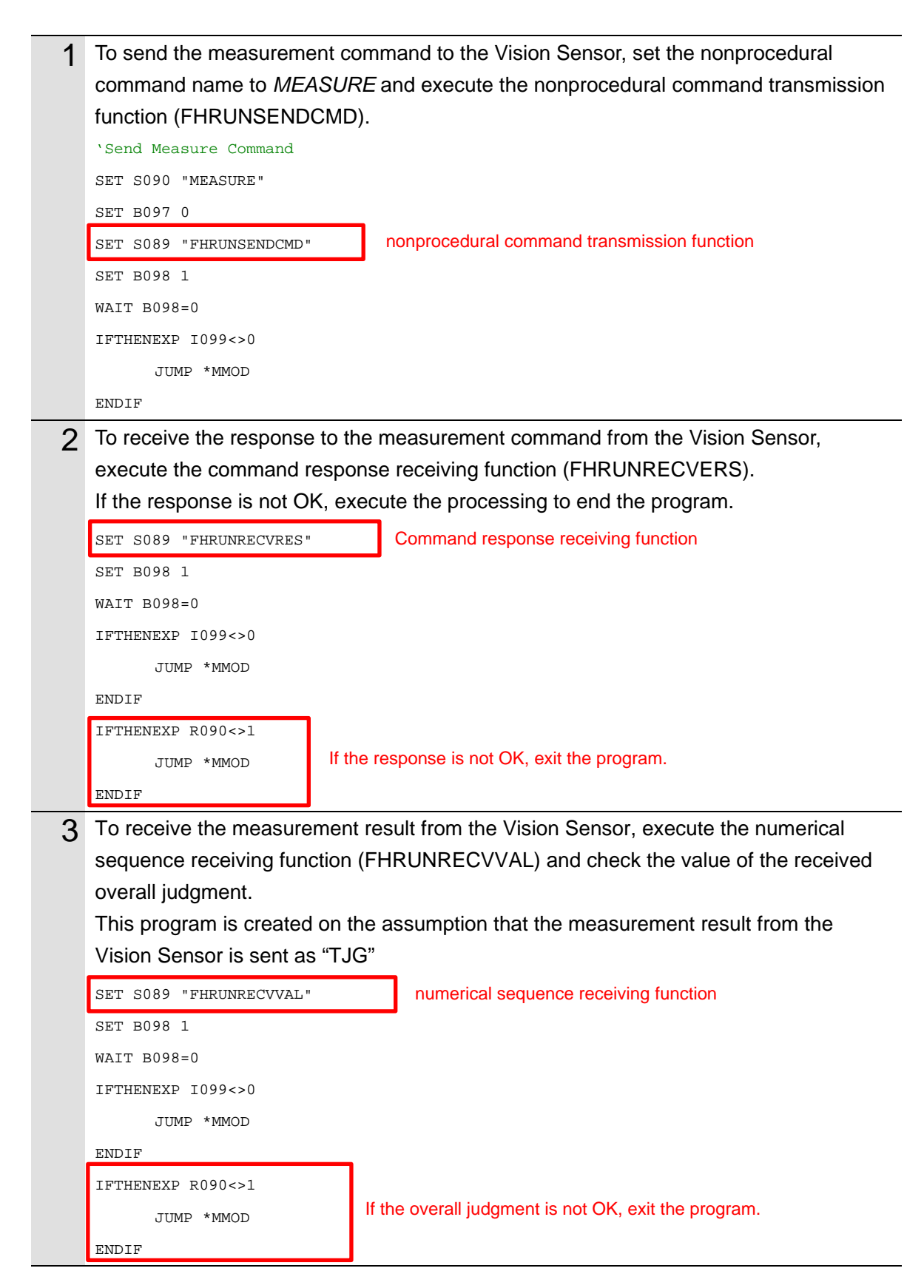

#### Ending the Program (Normal End)

The following describes processing that is carried out when AOS camera calibration is normally ended.

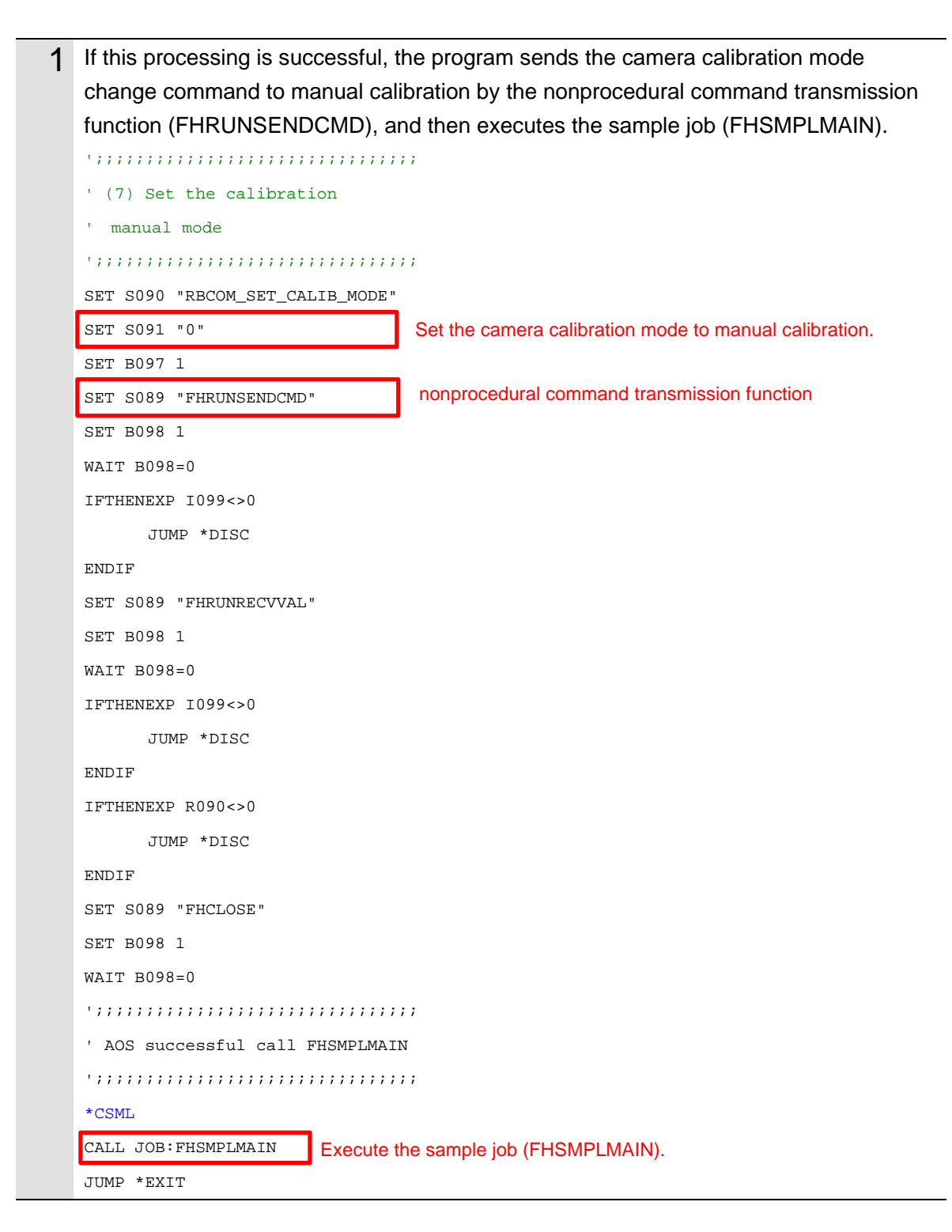

# Ending the Program (Error End)

The following describes processing that is carried out if an error occurs during execution of AOS camera calibration.

| 1 | If an error occurs during exec                                                | cution, the program sends the camera calibration mode  |  |
|---|-------------------------------------------------------------------------------|--------------------------------------------------------|--|
|   | change command by the nonprocedural command transmission function             |                                                        |  |
|   | (FHRUNSENDCMD) to set the manual calibration mode, and then stops the program |                                                        |  |
|   | •••••••••••••••••••••••                                                       | ;;;;;                                                  |  |
|   | '4. Example: Finalization see                                                 | quene                                                  |  |
|   | ' of a finalization.                                                          |                                                        |  |
|   | ' Set Execute manual mode                                                     |                                                        |  |
|   | ' Disconnect to the FH serve                                                  | er                                                     |  |
|   | •••••••••••••••••••••••                                                       | ;;;;;                                                  |  |
|   | *MMOD                                                                         |                                                        |  |
|   | SET S090 "RBCOM_SET_CALIB_MO                                                  | DE "                                                   |  |
|   | SET S091 "0"                                                                  | Set the camera calibration mode to manual calibration. |  |
|   | SET B097 1                                                                    |                                                        |  |
|   | SET S089 "FHRUNSENDCMD"                                                       | nonprocedural command transmission function            |  |
|   | SET B098 1                                                                    |                                                        |  |
|   | WAIT B098=0                                                                   |                                                        |  |
|   | SET S089 "FHRUNRECVVAL"                                                       |                                                        |  |
|   | SET B098 1                                                                    |                                                        |  |
|   | WAIT B098=0                                                                   |                                                        |  |
|   | ',,,,,,,,,,,,,,,,,,,,,,,,,,,,,,,,,,,,,,                                       | ;;;;;                                                  |  |
|   | ' Disconnect to the FH serve:                                                 | r                                                      |  |
|   | ',,,,,,,,,,,,,,,,,,,,,,,,,,,,,,,,,,,,,,                                       | ;;;;;                                                  |  |
|   | *DISC                                                                         |                                                        |  |
|   | SET S089 "FHCLOSE"                                                            |                                                        |  |
|   | SET B098 1                                                                    |                                                        |  |
|   | WAIT B098=0                                                                   |                                                        |  |
|   | ',,,,,,,,,,,,,,,,,,,,,,,,,,,,,,,,,,,,,,                                       | ;;;;;                                                  |  |
|   | ' Exit the Job                                                                |                                                        |  |
|   | ',,,,,,,,,,,,,,,,,,,,,,,,,,,,,,,,,,,,,,                                       | ;;;;;                                                  |  |
|   | *EXIT                                                                         |                                                        |  |
|   | 'EXIT AOS Callibration Job                                                    |                                                        |  |
|   | END                                                                           |                                                        |  |

# 3.7.7. For Robots Manufactured by UNIVERSAL ROBOTS

### **Connecting Vision Sensor to Robot Controller**

The following describes a program that connects the Vision Sensor to the robot controller.

When loading the robot program ("UR\_FHSampleCalaos.urp") into the robot controller, the following display may appear, but press [Cancel].

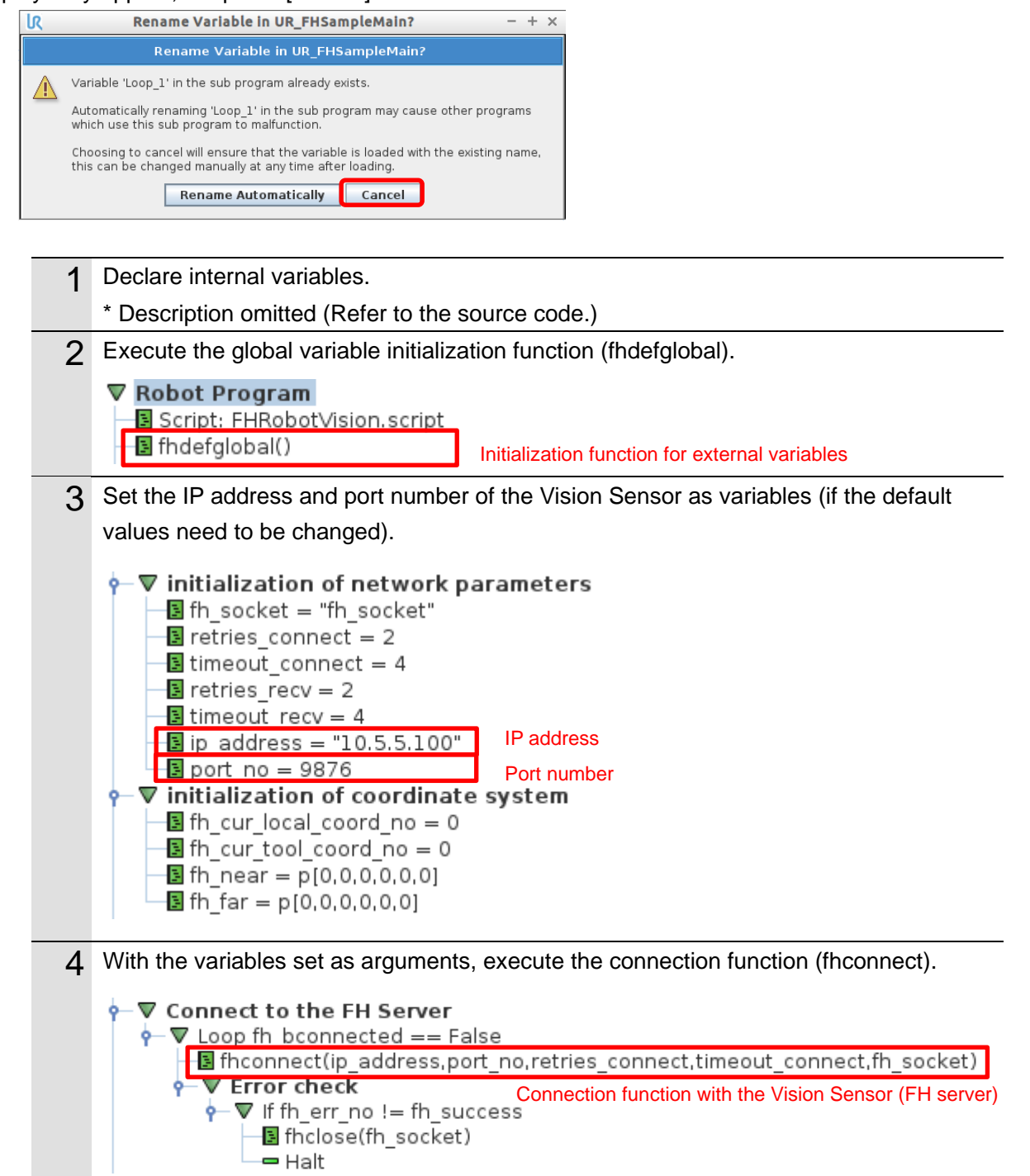

### Switching Scenes on the Vision Sensor

The following describes a program that switches the scene to a Camera Calibration AOS scene.

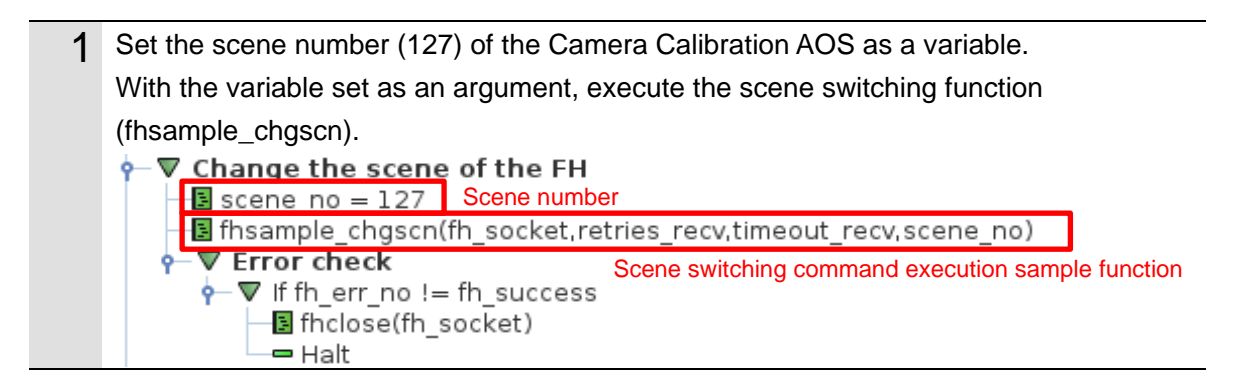

### Acquiring the Camera Status from the 3D Vision Sensor

└── Halt ▼ Result check

🗕 Halt

• ▼ If fh\_param[0] != 0

fhclose(fh socket)

The following describes a program that acquires the camera status of the 3D vision sensor and checks if the warmup of the camera is completed.

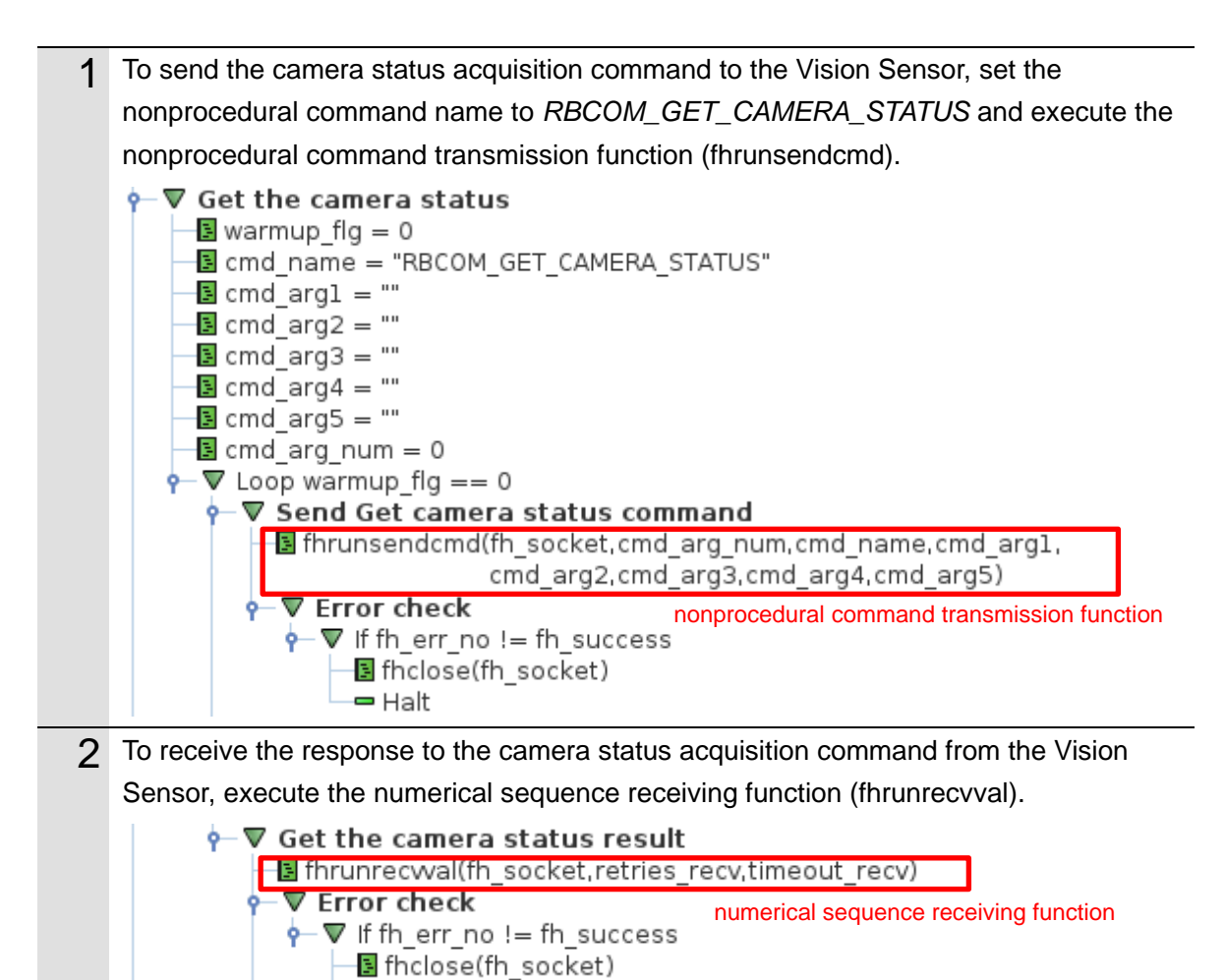

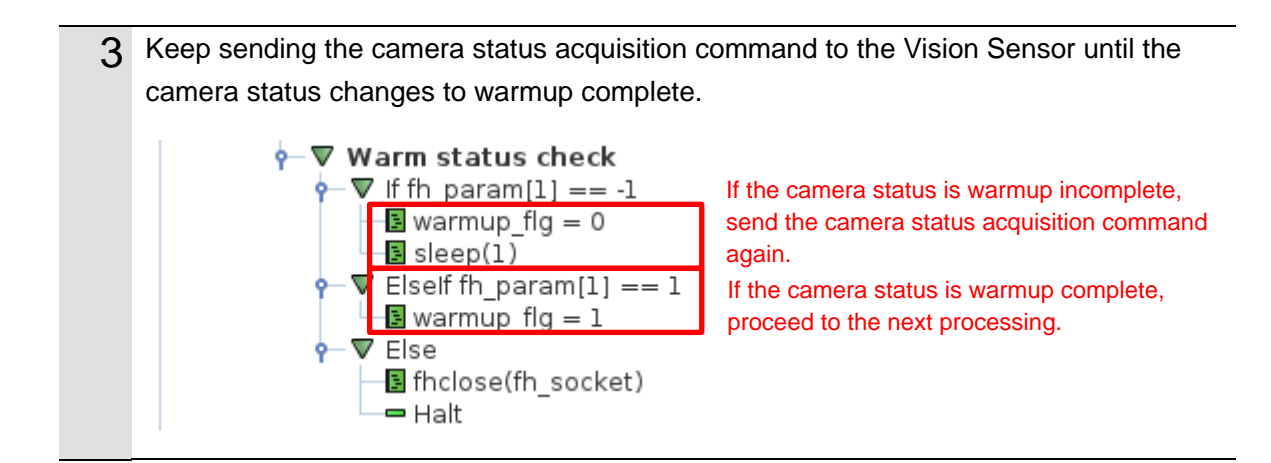

## Acquiring the Calibration Date/Time Comparison Result the from 3D Vision Sensor

The following describes a program that checks if the date of calibration of the 3D vision sensor matches the internal date of the Vision Sensor and determines whether the AOS camera calibration must be executed.

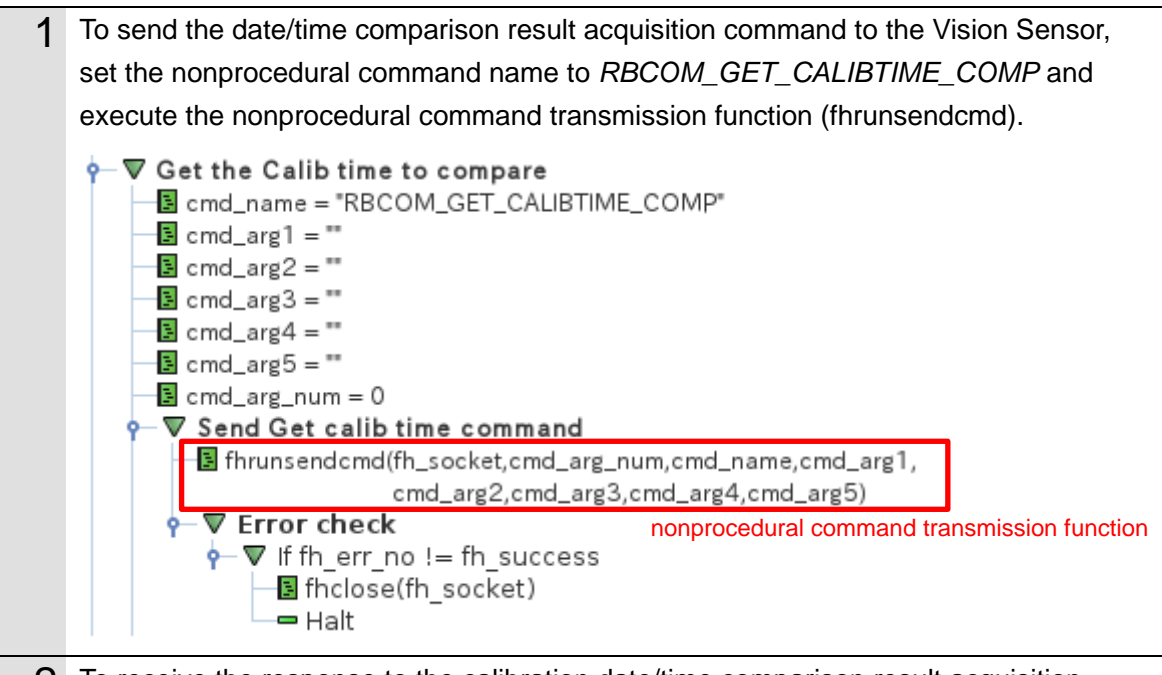

2 To receive the response to the calibration date/time comparison result acquisition command from the Vision Sensor, execute the numerical sequence receiving function (fhrunrecvval).

If the date of calibration of the camera matches the internal date of the FH series, execute the sample program (fhsample\_main) without executing camera calibration.

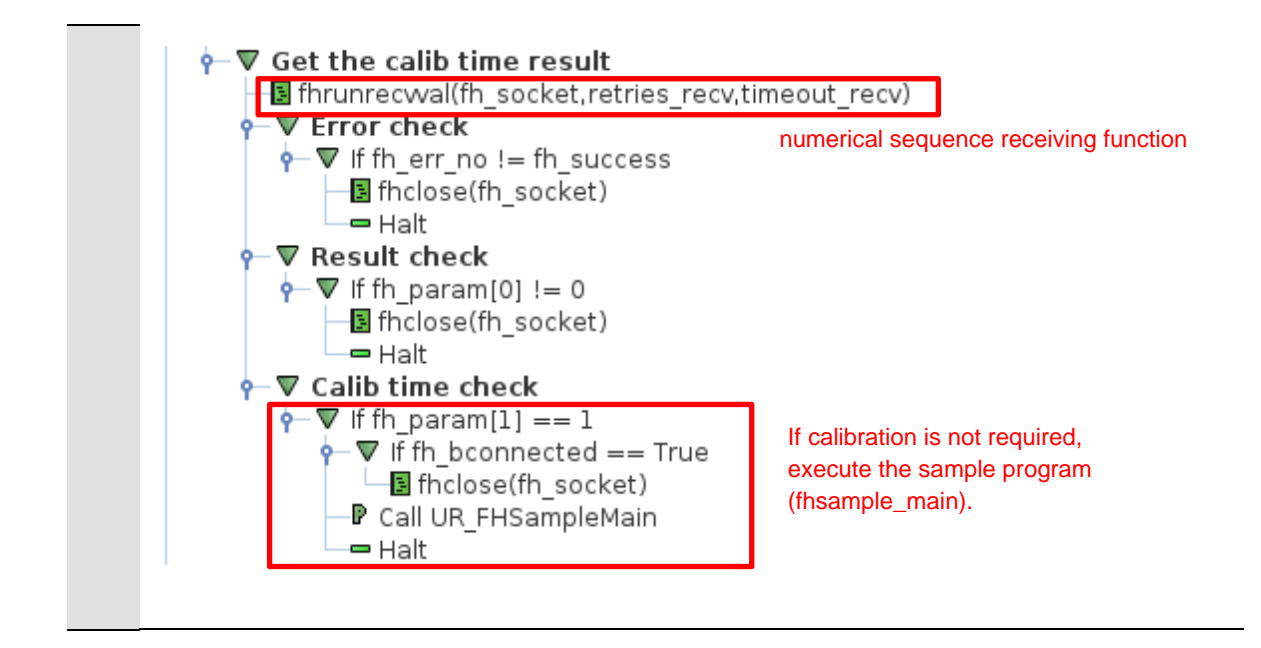

### Changing the Calibration Mode of AOS Camera Calibration

The following describes a program that changes the calibration mode of AOS camera calibration to automatic calibration so that AOS camera calibration can be executed during measurement.

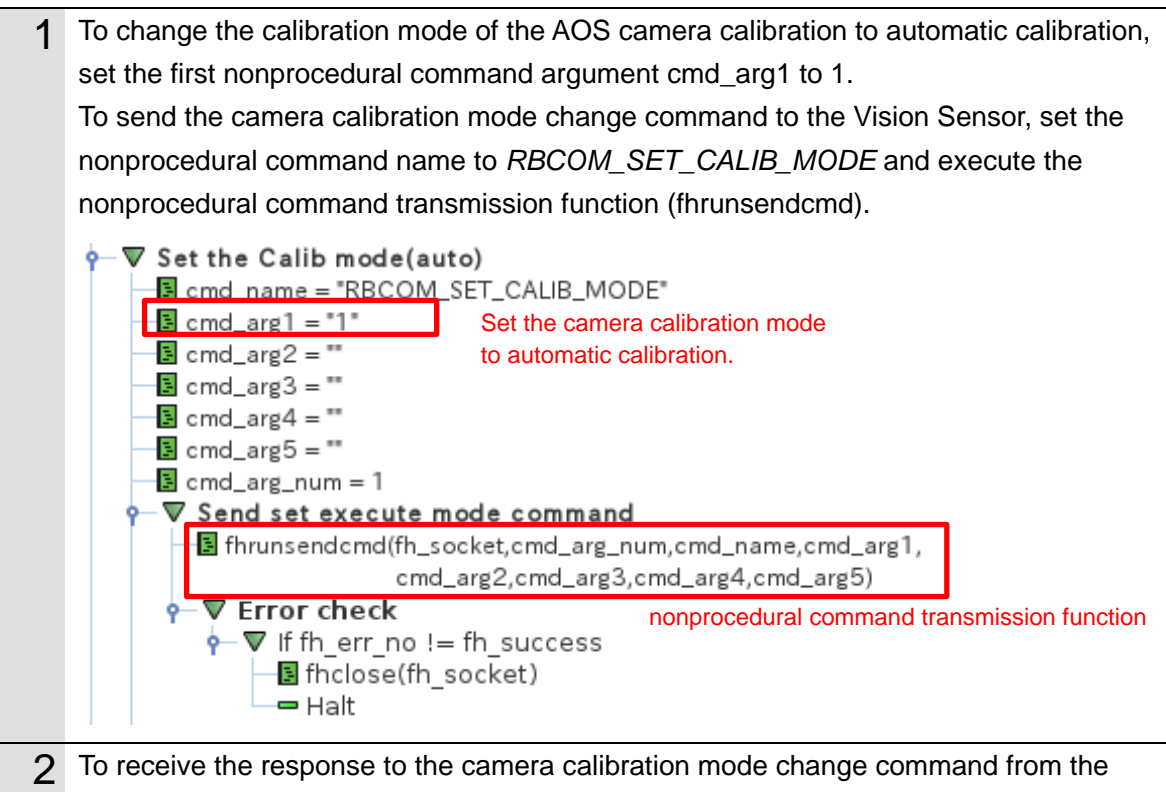

Vision Sensor, execute the numerical sequence receiving function (fhrunrecvval).

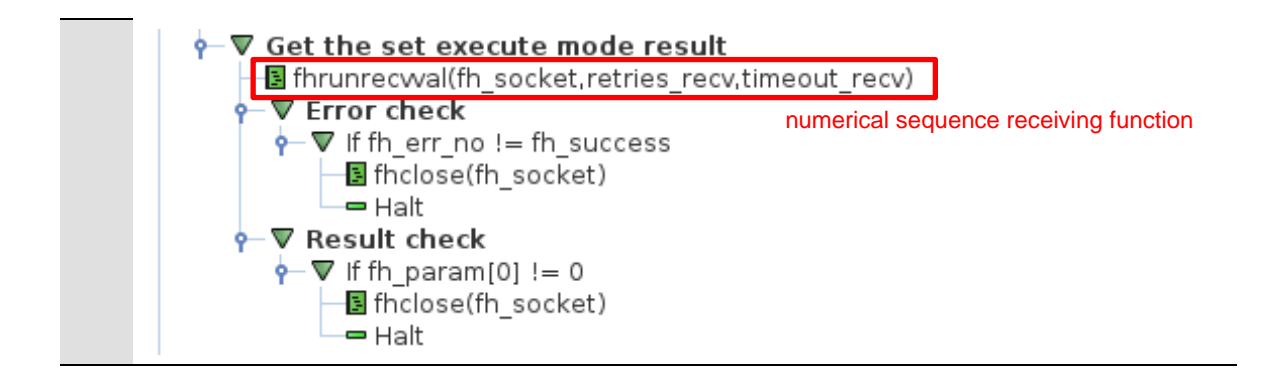

## Acquiring the Near Imaging Position

The following describes a program that acquires the near imaging position registered in Automatic Calibration (Vision Master).

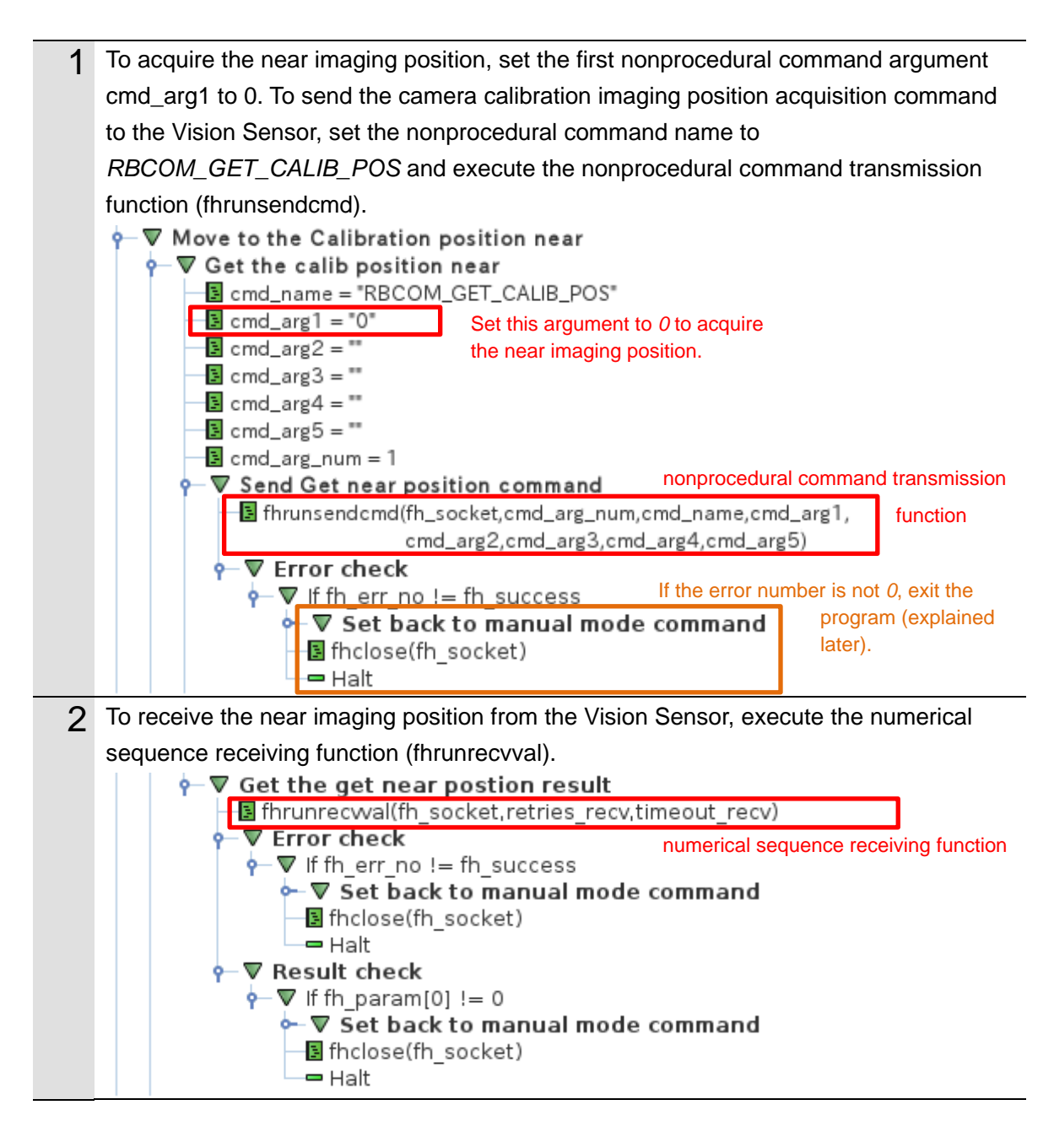

## Moving the Robot to the Near Imaging Position

The following describes a program that moves the robot to the near imaging position.

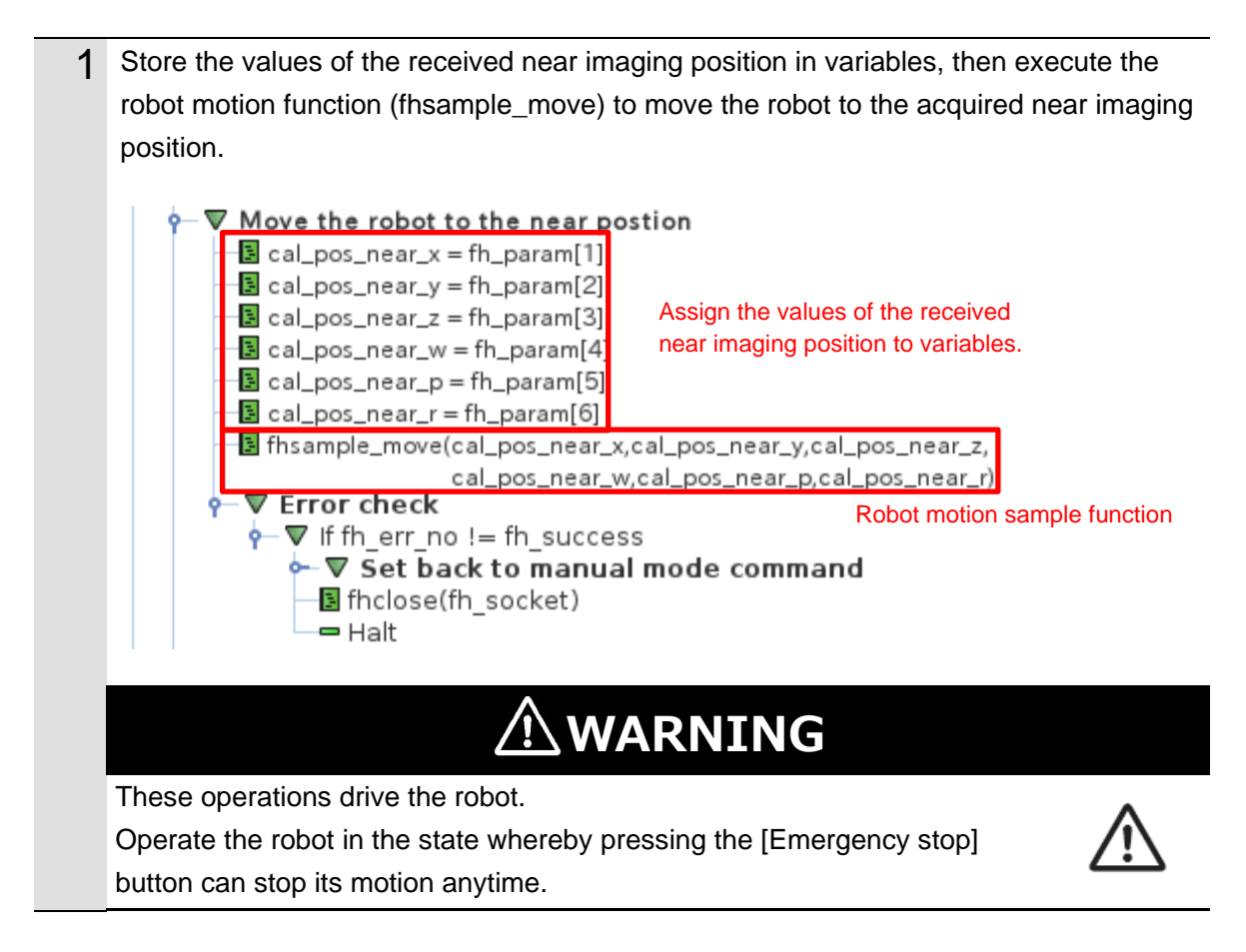

### Executing a Measurement (Near Imaging Position)

The following describes a program that executes a measurement at the near imaging position.

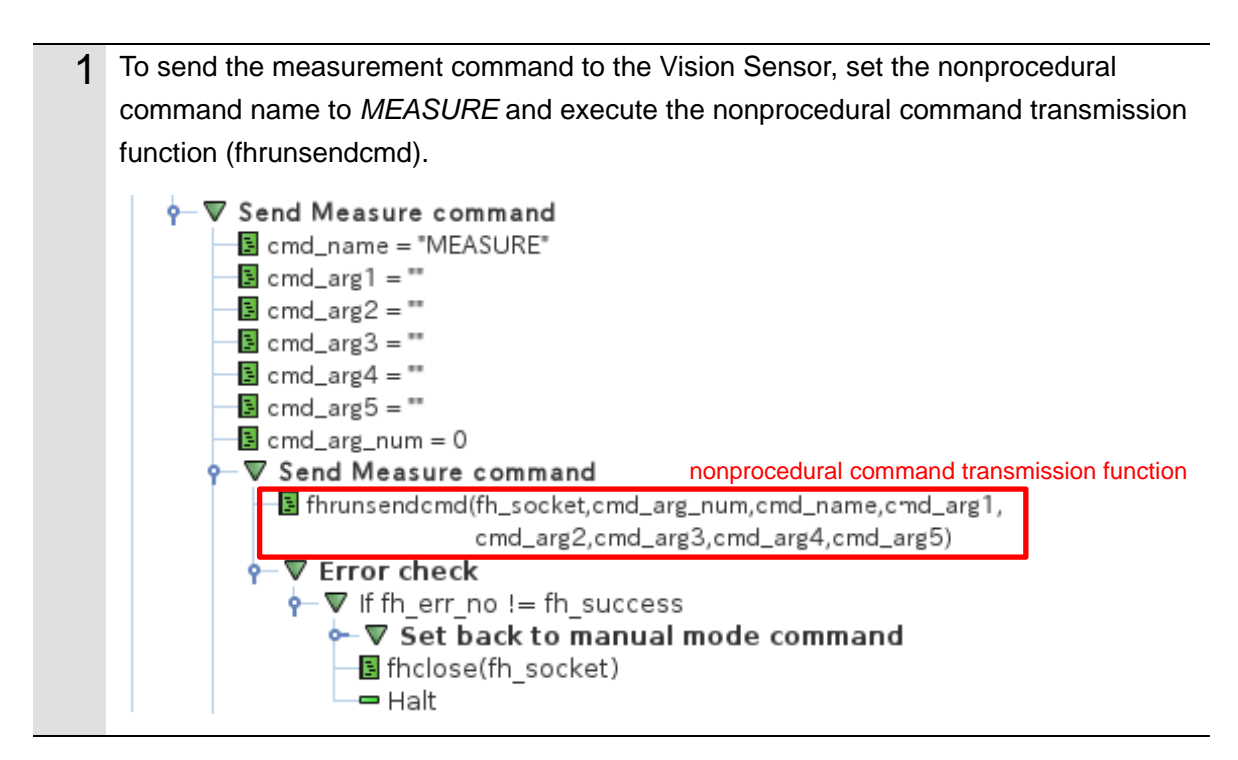

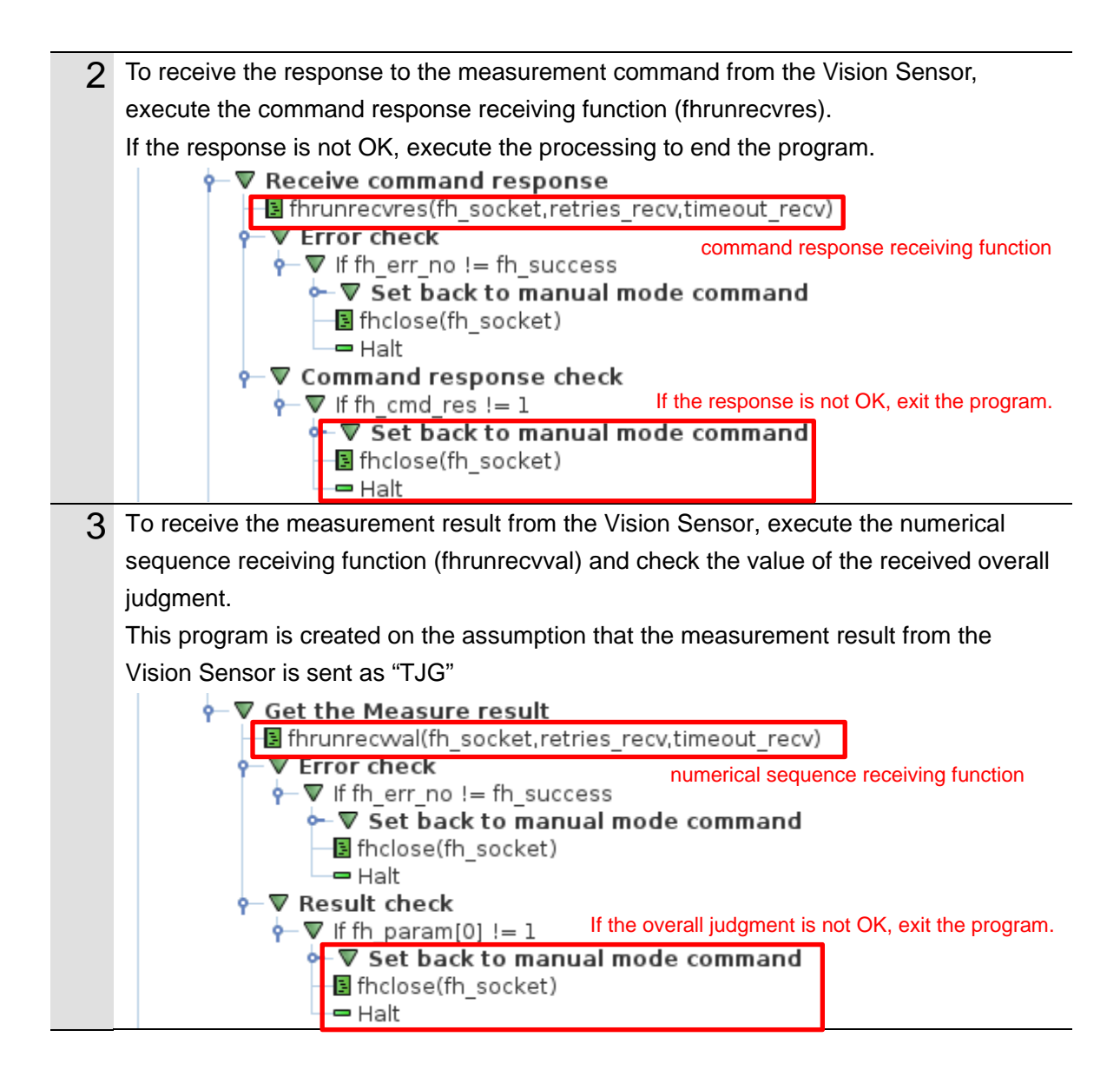

### Acquiring the Far Imaging Position

The following describes a program that acquires the far imaging position registered in Automatic Calibration (Vision Master).

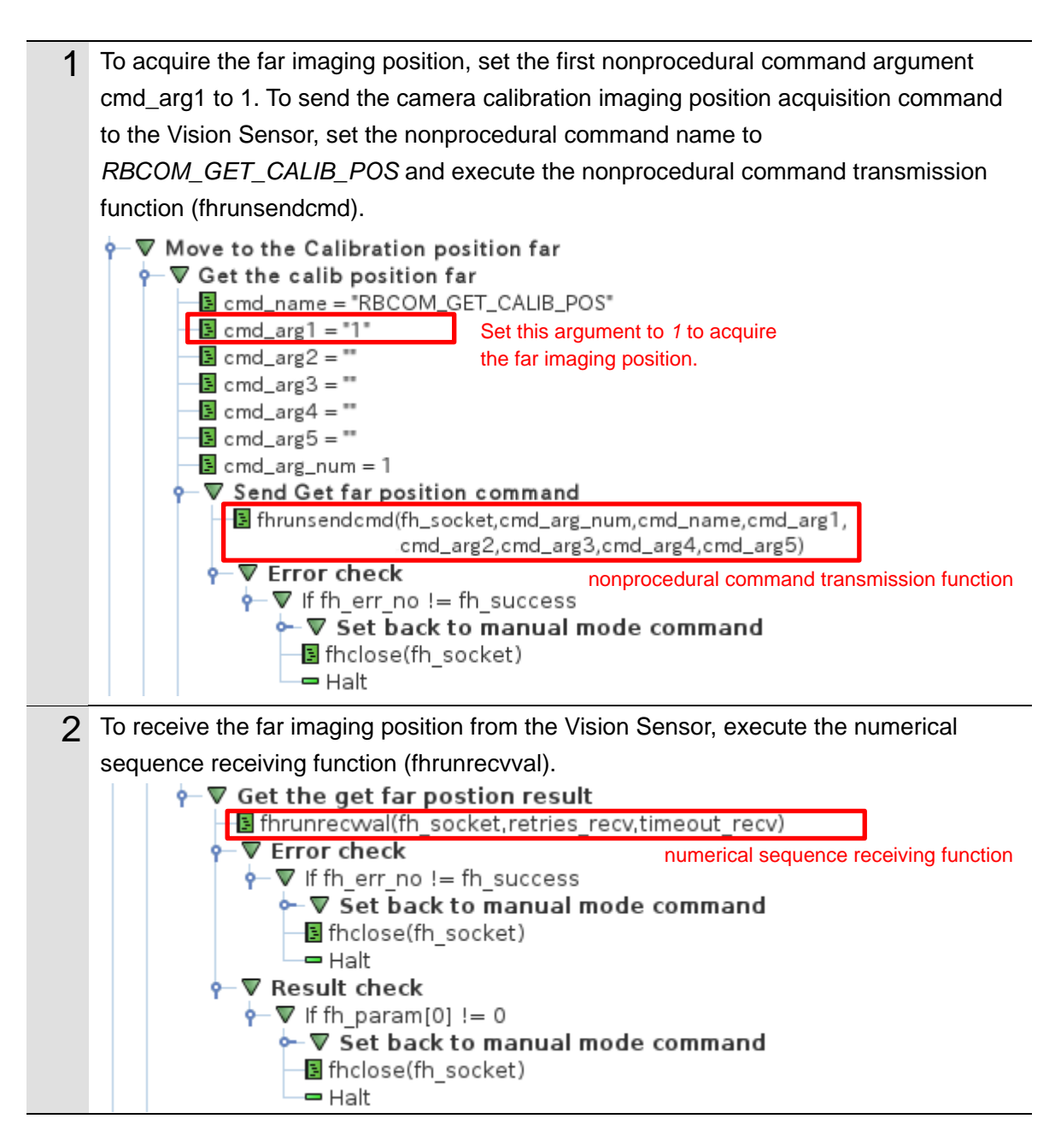

## Moving the Robot to the Far Imaging Position

The following describes a program that moves the robot to the far imaging position.

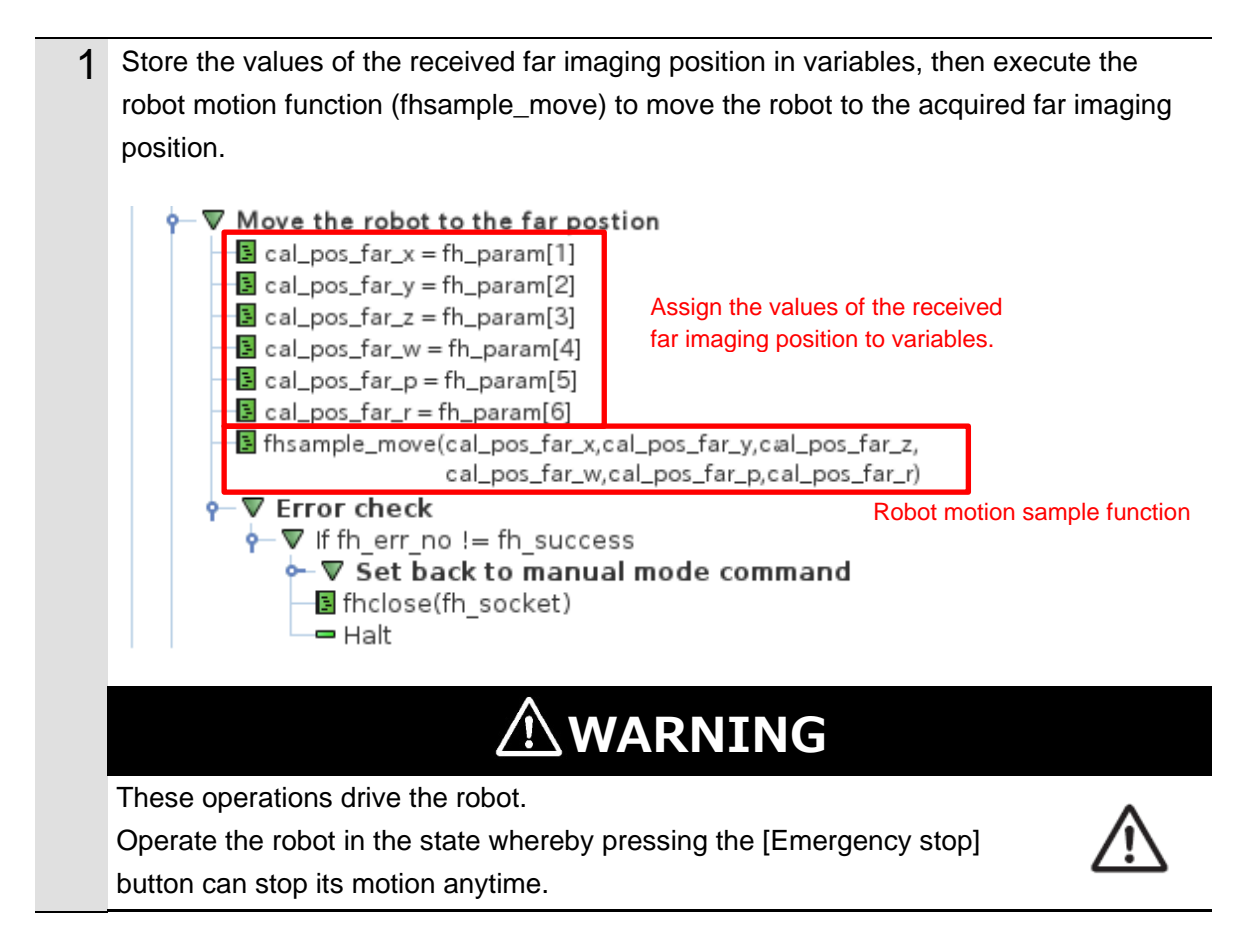

### Executing a Measurement (Far Imaging Position)

The following describes a program that executes a measurement at the far imaging position.

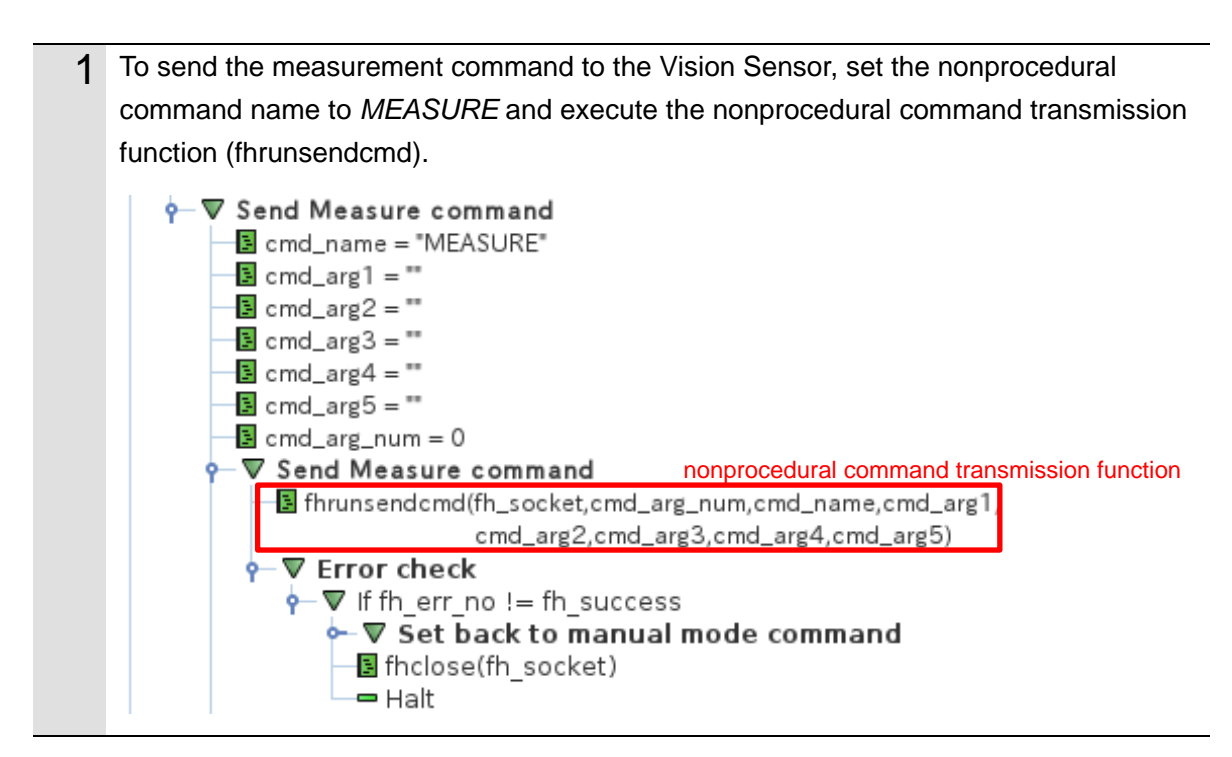

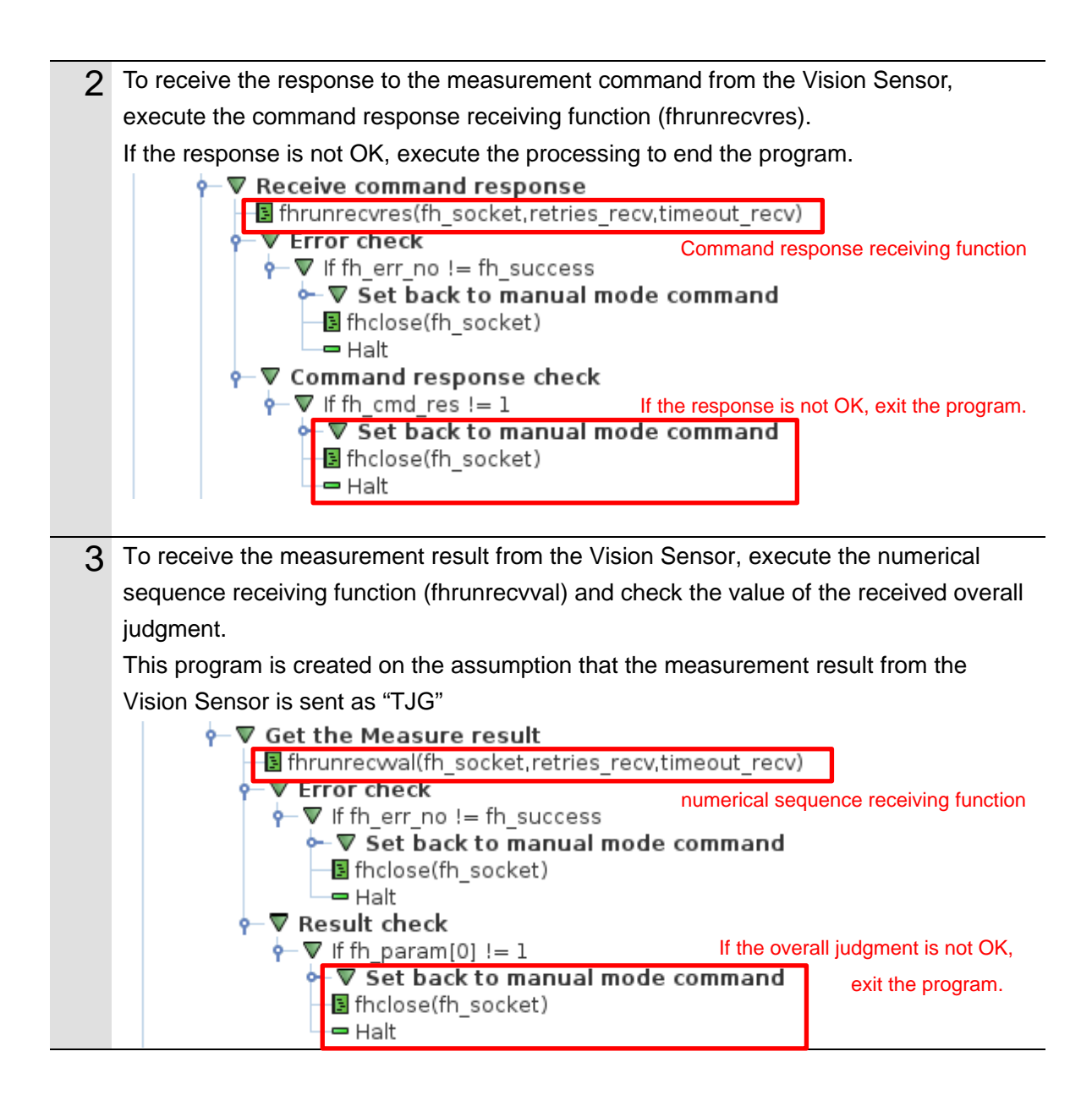

### Ending the Program (Normal End)

The following describes processing that is carried out when AOS camera calibration is normally ended.

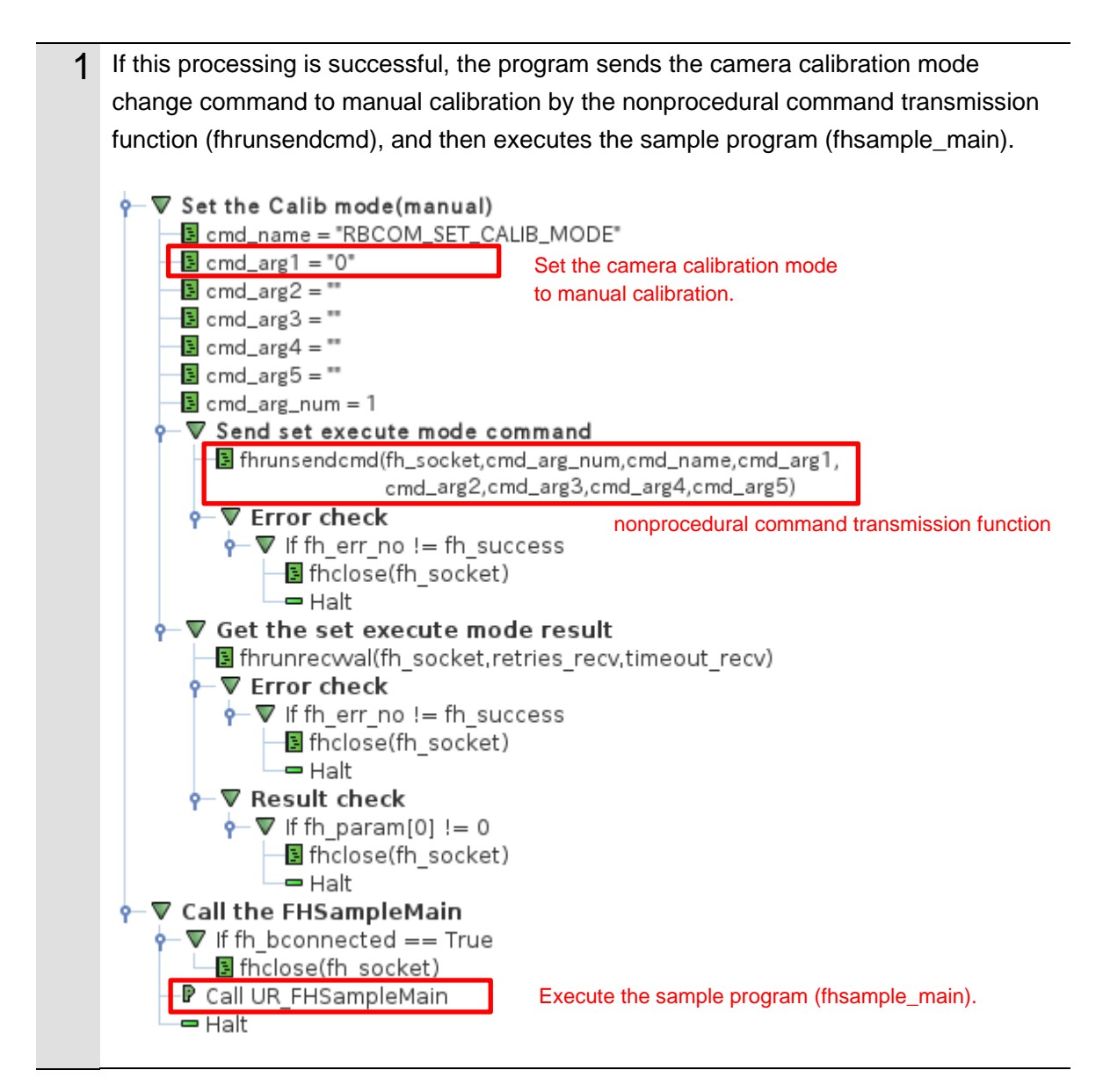

### Ending the Program (Error End)

The following describes processing that is carried out if an error occurs during execution of AOS camera calibration.

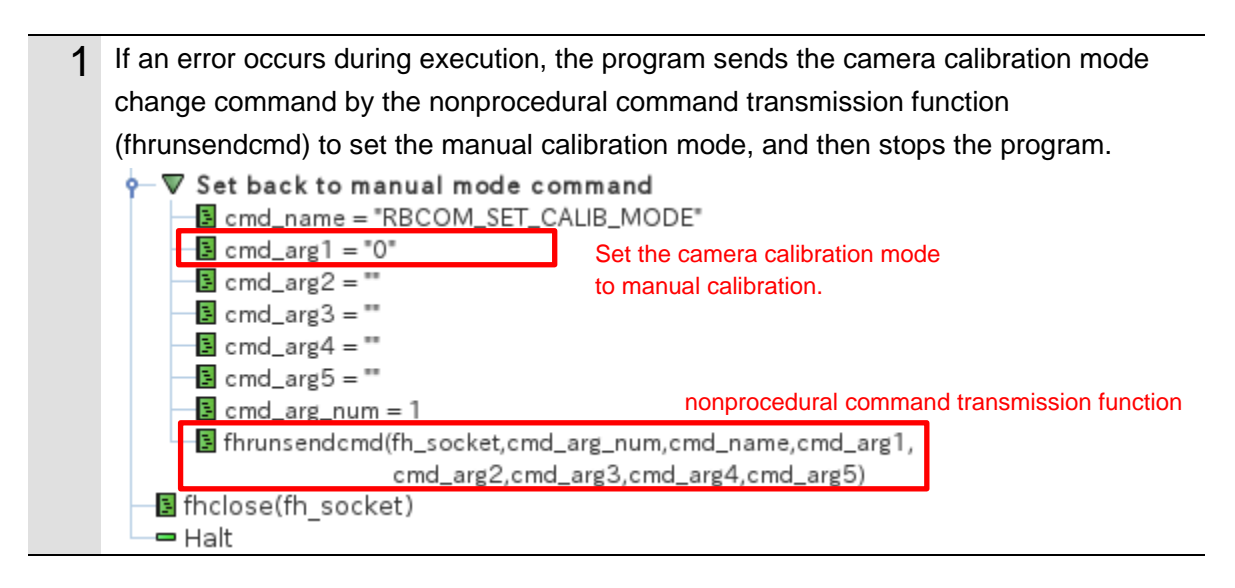

# 3.7.8. For Robots Manufactured by NACHI-FUJIKOSHI CORP.

# **Connecting Vision Sensor to Robot Controller**

The following describes a program that connects the Vision Sensor to the robot controller.

| 1 | Declare internal variables.                                                          |
|---|--------------------------------------------------------------------------------------|
| 2 | Execute the global variable initialization function (fbdefglobal)                    |
| 2 | Set Parameter value                                                                  |
|   | Callprog_fbdefglobal()                                                               |
| 2 | Set the IP address and part number of the Vision Sensor as variables (if the default |
| 3 | values need to be changed)                                                           |
|   | 'Set network parameter                                                               |
|   | fh ip address = 100 IP address                                                       |
|   | fh port no = 9876 Port number                                                        |
|   | fh retries connect = 2                                                               |
|   | fh_timeout_connect = 4                                                               |
| Λ | Start the user task for Connect to FH server                                         |
| - | 'Set the user task do nothing                                                        |
|   | fh usertaskfunc no = 0                                                               |
|   | 'Start User Task                                                                     |
|   | FORKMCR 990, 10000 Start the user task program                                       |
|   | CallProc fhsample_calaos()                                                           |
| 5 | Set the variables as coordinate number. No.0 as local coordinate (Robot coordinate   |
| Ŭ | system), No.32 as tool coordinate (Flange coordinate system).                        |
|   | Execute the function(fhreflectcoord) to change the coordinate.                       |
|   | 'Set the coordinate                                                                  |
|   | <pre>set_local_coord_no = 0</pre>                                                    |
|   | <pre>set_tool_coord_no = 32</pre>                                                    |
|   | 'Change the coordinate                                                               |
|   | CallProc fhreflectcoord(set_local_coord_no,set_tool_coord_no)                        |
|   | 'Error check                                                                         |
|   | IF fh_err_number <> fh_success                                                       |
|   | GoTo *CLOSE_AOS                                                                      |
|   | ENDIF                                                                                |
| 6 | Set the variables as arguments for the connection function (fhconnect)               |
|   | to the Vision Sensor (FH server) and execute it.                                     |
|   | WHILE fh_bconnected = 0                                                              |
|   | 'Connect                                                                             |
|   | CallProc fhconnect() Connection function with the Vision Sensor (FH server)          |
|   | IF fh_err_number <> fh_success                                                       |
|   | GOTO *CLOSE_AOS                                                                      |
|   | ENDIF                                                                                |
|   | ENDW                                                                                 |

#### Switching Scenes on the Vision Sensor

The following describes a program that switches the scene to a Camera Calibration AOS scene.

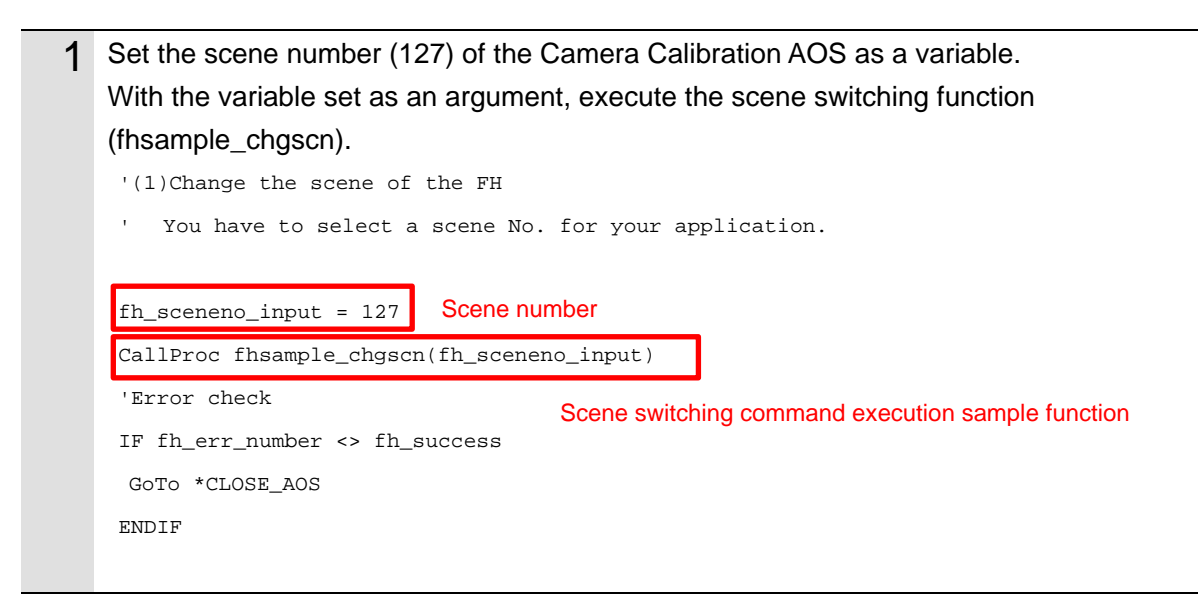

#### Acquiring the Camera Status from the 3D Vision Sensor

The following describes a program that acquires the camera status of the 3D vision sensor and checks if the warmup of the camera is completed.

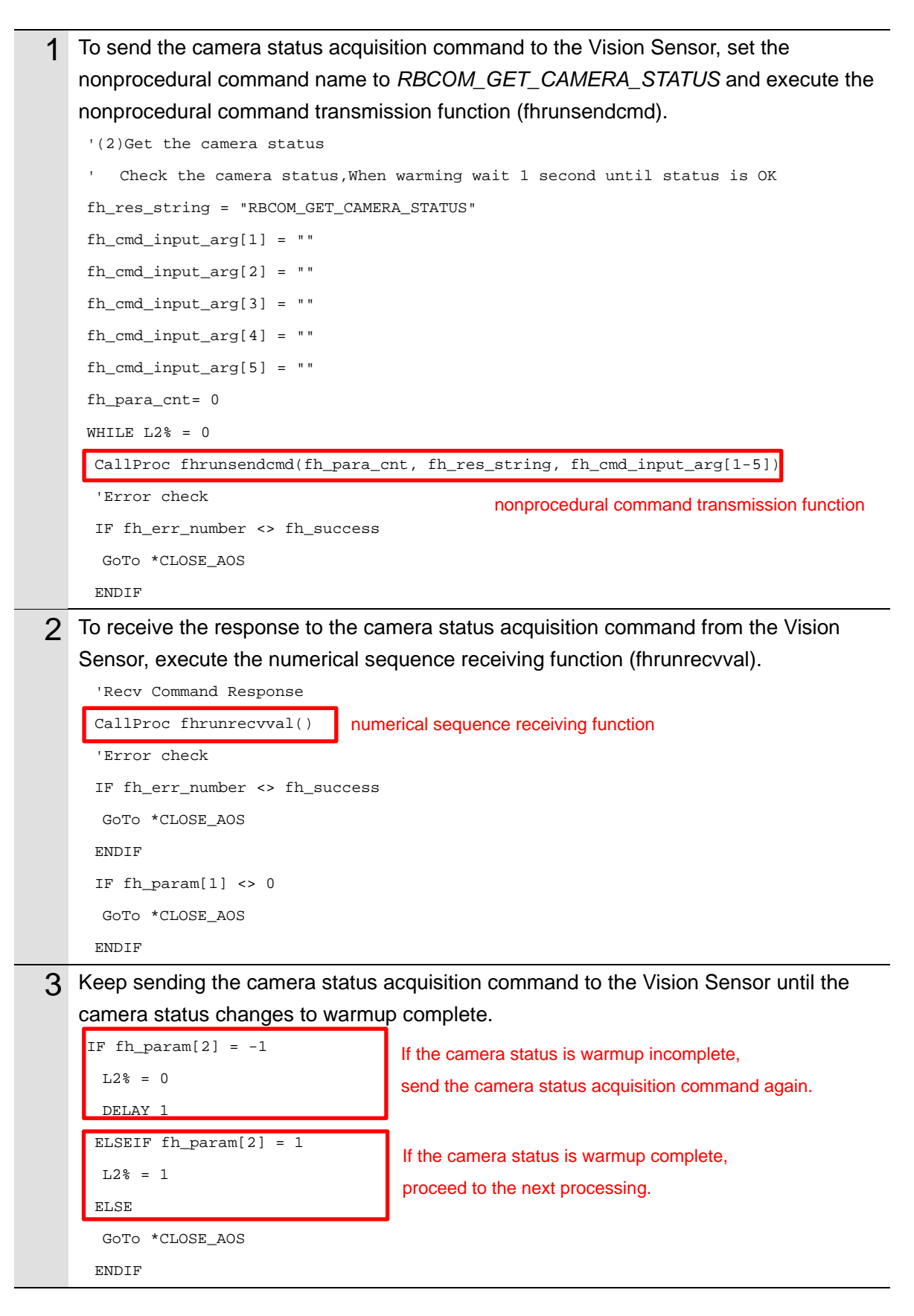

#### Acquiring the Calibration Date/Time Comparison Result the from 3D Vision Sensor

The following describes a program that checks if the date of calibration of the 3D vision sensor matches the internal date of the Vision Sensor and determines whether the AOS camera calibration must be executed.

| 1 | To send the date/time compar                                                         | ison result acquisition command to the Vision Sensor,   |  |
|---|--------------------------------------------------------------------------------------|---------------------------------------------------------|--|
|   | set the nonprocedural command name to RBCOM_GET_CALIBTIME_COMP and                   |                                                         |  |
|   | execute the nonprocedural command transmission function (fhrunsendcmd).              |                                                         |  |
|   | '(3)Get the Calib time to compare                                                    |                                                         |  |
|   | ' Compare the Calib time to the current time                                         |                                                         |  |
|   | fh_res_string = "RBCOM_GET_C                                                         | ALIBTIME_COMP"                                          |  |
|   | <pre>fh_cmd_input_arg[1] = ""</pre>                                                  |                                                         |  |
|   | <pre>fh_cmd_input_arg[2] = ""</pre>                                                  |                                                         |  |
|   | <pre>fh_cmd_input_arg[3] = ""</pre>                                                  |                                                         |  |
|   | <pre>fh_cmd_input_arg[4] = ""</pre>                                                  |                                                         |  |
|   | <pre>fh_cmd_input_arg[5] = ""</pre>                                                  |                                                         |  |
|   | fh_para_cnt = 0                                                                      |                                                         |  |
|   | CallProc fhrunsendcmd(fh_par                                                         | a_cnt, fh_res_string, fh_cmd_input_arg[1-5])            |  |
|   | 'Error check                                                                         | nonprocedural command transmission function             |  |
|   | IF fh_err_number <> fh_succe                                                         | s                                                       |  |
|   | Goto *CLOSE_AOS                                                                      |                                                         |  |
|   | ENDIF                                                                                |                                                         |  |
| 2 | To receive the response to the                                                       | e calibration date/time comparison result acquisition   |  |
|   | command from the Vision Ser                                                          | nsor, execute the numerical sequence receiving function |  |
|   | (fhrunrecvval).                                                                      |                                                         |  |
|   | If the date of calibration of the camera matches the internal date of the FH series, |                                                         |  |
|   | execute the sample program (fhsample_main) without executing camera calibration.     |                                                         |  |
|   | 'Recv Command Response                                                               |                                                         |  |
|   | CallProc fhrunrecvval()                                                              | numerical sequence receiving function                   |  |
|   | 'Error check                                                                         |                                                         |  |
|   | IF fh_err_number <> fh_succe                                                         | ss                                                      |  |
|   | Goto *CLOSE_AOS                                                                      |                                                         |  |
|   | ENDIF                                                                                |                                                         |  |
|   | IF fh_param[1] <> 0                                                                  |                                                         |  |
|   | Goto *CLOSE_AOS                                                                      |                                                         |  |
|   | ENDIF                                                                                |                                                         |  |
|   |                                                                                      |                                                         |  |
|   | IF fh_param[2] = 1                                                                   | If calibration is not required                          |  |
|   | IF fh_param[2] = 1<br>GoTo *CALL_FHSAMPLE                                            | If calibration is not required,                         |  |

### Changing the Calibration Mode of AOS Camera Calibration

The following describes a program that changes the calibration mode of AOS camera calibration to automatic calibration so that AOS camera calibration can be executed during measurement.

| 1 To change the calibration mode of the AOS camera calibration to automatic calibration, set the first nonprocedural command argument fh_cmd_input_arg[1]to 1. To send the camera calibration mode change command to the Vision Sensor, set the nonprocedural command mame to <i>RBCOM_SET_CALIB_MODE</i> and execute the nonprocedural command transmission function (fhrunsendcmd).<br>'(4)Send the execute mode command<br>' set the Calib mode to the auto mode<br>fh_res_string = "RBCOM_SET_CALIB_MODE"<br>Fh_cmd_input_arg[1] = *1<br>Th_cmd_input_arg[2] = **<br>fh_cmd_input_arg[3] = **<br>fh_cmd_input_arg[3] = **<br>fh_cmd_input_arg[5] = **<br>fh_para_cnt = 1<br>Calibroo fhrunsendemd(fh_para_cnt, fh_res_string, fh_cmd_input_arg[1-5])<br>'Brror check<br>IF of closs_AOS<br>ENDIF 2 To receive the response to the camera calibration mode change command from the Vision Sensor, execute the numerical sequence receiving function (fhrunrecvval).<br>'kev Command Response<br>Calibroo fhrunrecval() numerical sequence receiving function (fhrunrecvval).<br>'kev Command Response<br>Calibroo frumeers fh_success<br>GOTO *CLOSE_AOS<br>ENDIF                                                                                                    |   |                                                                                        |  |  |
|----------------------------------------------------------------------------------------------------|---|----------------------------------------------------------------------------------------|--|--|
| <pre>set the first nonprocedural command argument fh_cmd_input_arg[1]to 1.<br/>To send the camera calibration mode change command to the Vision Sensor, set the<br/>nonprocedural command name to <i>RBCOM_SET_CALIB_MODE</i> and execute the<br/>nonprocedural command transmission function (fhrunsendcmd).<br/>'(4)Send the execute mode command<br/>' Set the Calib mode to the auto mode<br/>fh_ree_string = "RBCOM_SET_CALIB_MODE"<br/>fh_omd_input_arg[1] = *1*<br/>fh_omd_input_arg[2] = **<br/>fh_omd_input_arg[3] = **<br/>fh_omd_input_arg[3] = **<br/>fh_omd_input_arg[5] = **<br/>fh_omd_input_arg[6] = **<br/>fh_omd_input_arg[6] = **<br/>fh_omd_input_arg[6] = **<br/>fh_omd_input_arg[6] = **<br/>fh_omd_input_arg[1] = **<br/>fh_omd_input_arg[1] = **<br/>fh_omd_in</pre>        | 1 | To change the calibration mode of the AOS camera calibration to automatic calibration, |  |  |
| 7 To send the camera calibration mode change command to the Vision Sensor, set the nonprocedural command name to <i>RBCOM_SET_CALIB_MODE</i> and execute the nonprocedural command transmission function (fhrunsendcmd). (+(4)Send the execute mode command * Set the Calib mode to the auto mode fh_res_string = "RBCOM_SET_CALIB_MODE" fh_omd_input_arg[1] = 1* Set the camera calibration mode fh_omd_input_arg[2] = ** the camera calibration mode fh_omd_input_arg[3] = ** fh_omd_input_arg[3] = ** fh_omd_input_arg[3] = ** fh_omd_input_arg[4] = ** fh_omd_input_arg[5] = ** fh_omd_input_arg[6] = ** fh_omd_input_arg[1] = ** or other = 1 Calibro fhrunsendomd(fh_para_ont, fh_res_string, fh_omd_input_arg[1-5]) *Error check If fh_err_number <> fh_success goto *CLOSE_AOS ENDIF 7 To receive the response to the camera calibration mode change command from the Vision Sensor, execute the numerical sequence receiving function (fhrunrecvval). *Rev Command Response Calibro fnumeevval() numerical sequence receiving function *Error check IF fh_err_number <> fh_success goto *CLOSE_AOS ENDIF 8 To receive the response to the camera calibration mode change command from the Vision Sensor, execute the numerical sequence receiving function (fhrunrecvval). *Rev Command Response Calibro fnumeevval() numerical sequence receiving function *Error check IF fh_param[1] <> 0 goto *CLOSE_AOS ENDIF                                                                                                    |   | set the first nonprocedural command argument fh_cmd_input_arg[1]to 1.                  |  |  |
| <pre> I nonprocedural command name to RBCOM_SET_CALIB_MODE and execute the nonprocedural command transmission function (fhrunsendomd).  (4)Send the execute mode command (Set the Calib mode to the auto mode fh_res_string = "RBCOM_SET_CALIB_MODE"  fh_emd_input_arg[1] = *1     Set the camera calibration mode fh_remd_input_arg[2] = **     to automatic calibration.  fh_emd_input_arg[3] = **  fh_emd_input_arg[1] = **  fh_emd_input_arg[1</pre>                         |   | To send the camera calibration mode change command to the Vision Sensor, set the       |  |  |
| <pre>     nonprocedural command transmission function (fhrunsendomd).     '(4)Send the execute mode command     ' Set the Calib mode to the auto mode     fh_res_string = "RECOM_SET_CALIB_MODE"     fh_emd_input_arg[1] = "1"         Set the camera calibration mode     fh_remd_input_arg[2] = ""         to automatic calibration.         fh_emd_input_arg[3] = ""         fh_emd_input_arg[3] = ""         fh_emd_input_arg[3] = ""         fh_emd_input_arg[3] = ""         fh_emd_input_arg[3] = ""         fh_emd_input_arg[3] = ""         fh_emd_input_arg[3] = ""         fh_emd_input_arg[3] = ""         fh_emd_input_arg[3] = ""         fh_emd_input_arg[3] = ""         fh_emd_input_arg[3] = ""         fh_emd_input_arg[3] = ""         fh_emd_input_arg[3] = ""         fh_emd_input_arg[1] = ""         fh_emd_input_arg[3] = ""         fh_emd_input_arg[1] = ""         fh_emd_input_arg[1] = ""         fh_emd_input_arg[1] = ""         fh_emd_input_arg[3] = ""         fh_emd_input_arg[3] = ""         fh_emd_input_arg[3] = ""         fh_emd_input_arg[1] = ""         fh_emd_input_arg[1] = ""         fh_emd_input_arg[1] = ""         fh_emd_input_arg[1] = ""         fh_emd_input_arg[1] = ""         fh_err_number &lt;&gt; fh_success         goTo *CLOSE_AOS         ENDIF          Set the camera calibration mode change command from the         Vision Sensor, execute the numerical sequence receiving function (fhrunrecvval).         'Error check         if fh_err_number &lt;&gt; fh_success         goTo *CLOSE_AOS         ENDIF         if fh_err_number &lt;&gt; fh_success         goTo *CLOSE_AOS         ENDIF         if fh_param[1] &lt;&gt; 0         goTo *CLOSE_AOS         ENDIF         if fh_param[1] &lt;&gt; 0         goTo *CLOSE_AOS         ENDIF </pre>                                                                                                    |   | nonprocedural command name to RBCOM_SET_CALIB_MODE and execute the                     |  |  |
| <pre>'(4)Send the execute mode command<br/>' Set the Calib mode to the auto mode<br/>th_res_string = 'RECOM_SET_CALIB_MODE'<br/>fh_cmd_input_arg[] = 1'<br/>fh_cmd_input_arg[] = 1'<br/>fh_cmd_input_arg[1] = 1'<br/>fh_param[] = 1'<br/>ffn_or + CloSE_AOS<br/>ENDIF</pre>                                                                                                    |   | nonprocedural command transmission function (fhrunsendcmd).                            |  |  |
| <pre>' Set the Calib mode to the auto mode<br/>fh_res_string = "RECOM_SET_CALIB_MODE"<br/>fh_cmd_input_arg[] = '1'<br/>fh_cmd_input_arg[] = '1'<br/>fh_cmd_input_arg[] = ''<br/>fh_cmd_input_arg[] = ''<br/>fh_cmd_input_arg[] = ''<br/>fh_cmd_input_arg[] = ''<br/>fh_para_cnt = 1<br/>CaliProc fhrunsendcmd(fh_para_cnt, fh_res_string, fh_cmd_input_arg[1-5])<br/>'Brror check<br/>IF fh_err_number &lt;&gt; fh_success<br/>GOTO *CLOSE_AOS<br/>ENDIF</pre><br>2 To receive the response to the camera calibration mode change command from the<br>Vision Sensor, execute the numerical sequence receiving function (fhrunrecvval).<br>'Reror check<br>INDIF                                                                                                    |   | '(4)Send the execute mode command                                                      |  |  |
| <pre>fh_res_string = "RBCOM_SET_CALIB_MODE" fh_cmd_input_arg[1] = "1 fh_cmd_input_arg[2] = "" fh_cmd_input_arg[3] = "" fh_cmd_input_arg[3] = "" fh_cmd_input_arg[4] = "" fh_cmd_input_arg[5] = "" fh_para_cnt = 1 CallProc fhrunsendcmd(fh_para_cnt, fh_res_string, fh_cmd_input_arg[1-5]) 'Error check IF fh_err_number &lt;&gt; fh_success GoTo *CLOSE_AOS ENDIF  1 F fh_err_number &lt;&gt; fh_success GoTo *CLOSE_AOS ENDIF  2 To receive the response to the camera calibration mode change command from the Vision Sensor, execute the numerical sequence receiving function (fhrunrecvval). 'Recv Command Response CallProc fhrunrecvval()</pre>                                                                                                    |   | ' Set the Calib mode to the auto mode                                                  |  |  |
| <pre>fh_cmd_input_arg[1] = *1* Set the camera calibration mode<br/>fh_cmd_input_arg[2] = *** to automatic calibration.<br/>fh_cmd_input_arg[3] = ***<br/>fh_cmd_input_arg[4] = ***<br/>fh_cmd_input_arg[5] = ***<br/>fh_para_cnt = 1<br/>CallProc fhrunsendcmd(fh_para_cnt, fh_res_string, fh_cmd_input_arg[1-5])</pre>                                                                                                    |   | fh_res_string = "RBCOM_SET_CALIB_MODE"                                                 |  |  |
| <pre>fh_cmd_input_arg[2] = ** to automatic calibration.<br/>fh_cmd_input_arg[3] = **<br/>fh_cmd_input_arg[5] = **<br/>fh_para_cnt = 1<br/>CallProc fhrunsendcmd(fh_para_cnt, fh_res_string, fh_cmd_input_arg[1-5])</pre>                                                                                                    |   | fh_cmd_input_arg[1] = "1" Set the camera calibration mode                              |  |  |
| <pre>fh_emd_input_arg[3] = ** fh_emd_input_arg[4] = ** fh_emd_input_arg[5] = ** fh_emd_input_arg[5] = ** fh_para_ent = 1 CallProc fhrunsendemd(fh_para_ent, fh_res_string, fh_emd_input_arg[1-5]) 'Error check IF fh_err_number &lt;&gt; fh_success GoTo *CLOSE_AOS ENDIF CallProc fhrunrecvval() Numerical sequence receiving function 'Error check IF fh_err_number &lt;&gt; fh_success GoTo *CLOSE_AOS ENDIF LT fh_err_number &lt;&gt; fh_success GoTo *CLOSE_AOS ENDIF IF fh_err_number &lt;&gt; fh_success GoTo *CLOSE_AOS ENDIF IF fh_err_number &lt;&gt; fh_success GoTo *CLOSE_AOS ENDIF IF fh_err_number &lt;&gt; fh_success GoTo *CLOSE_AOS ENDIF IF fh_err_number &lt;&gt; fh_success GoTo *CLOSE_AOS ENDIF IF fh_err_number &lt;&gt; fh_success GoTo *CLOSE_AOS ENDIF IF fh_param[1] &lt;&gt; 0 GoTo *CLOSE_AOS ENDIF</pre>                                                                                                    |   | fh_cmd_input_arg[2] = "" to automatic calibration.                                     |  |  |
| <pre>fh_emd_input_arg[4] = "" fh_emd_input_arg[5] = "" fh_para_ent = 1 CallProc fhrunsendomd(fh_para_ent, fh_res_string, fh_emd_input_arg[1-5]) 'Error check IF fh_err_number &lt;&gt; fh_success GoTo *CLOSE_AOS ENDIF CallProc fhrunrecvval() 'Recv Command Response CallProc fhrunrecvval() 'Recv Command Response CallProc fhrunrecvval() 'Error check IF fh_err_number &lt;&gt; fh_success GoTo *CLOSE_AOS ENDIF 'Fn fh_err_number &lt;&gt; fh_success GoTo *CLOSE_AOS ENDIF IF fh_err_number &lt;&gt; fh_success GoTo *CLOSE_AOS ENDIF IF fh_err_number &lt;&gt; fh_success GoTo *CLOSE_AOS ENDIF IF fh_err_number &lt;&gt; fh_success GoTo *CLOSE_AOS ENDIF IF fh_err_number &lt;&gt; fh_success GoTo *CLOSE_AOS ENDIF IF fh_param[1] &lt;&gt; 0 GoTo *CLOSE_AOS ENDIF</pre>                                                                                                    |   | <pre>fh_cmd_input_arg[3] = ""</pre>                                                    |  |  |
| <pre>fh_omd_input_arg[5] = "" fh_para_ont = 1 CallProc fhrunsendcmd(fh_para_ont, fh_res_string, fh_omd_input_arg[1-5]) 'Error check IF fh_err_number &lt;&gt; fh_success GoTo *CLOSE_AOS ENDIF CallProc fhrunrecvval() 'Recv Command Response CallProc fhrunrecvval() 'Recv Command Response CallProc fhrunrecvval() 'Error check IF fh_err_number &lt;&gt; fh_success GoTo *CLOSE_AOS ENDIF 'Err fh_err_number &lt;&gt; fh_success GoTo *CLOSE_AOS ENDIF ENDIF IF fh_err_number &lt;&gt; fh_success GoTo *CLOSE_AOS ENDIF ENDIF END</pre> |   | <pre>fh_cmd_input_arg[4] = ""</pre>                                                    |  |  |
| <pre>fh_para_cnt = 1 CallProc fhrunsendcmd(fh_para_cnt, fh_res_string, fh_cmd_input_arg[1-5]) 'Error check IF fh_err_number &lt;&gt; fh_success GoTo *CLOSE_AOS ENDIF  To receive the response to the camera calibration mode change command from the Vision Sensor, execute the numerical sequence receiving function (fhrunrecvval). 'Recv Command Response CallProc fhrunrecvval() numerical sequence receiving function 'Error check IF fh_err_number &lt;&gt; fh_success GoTo *CLOSE_AOS ENDIF IF fh_param[1] &lt;&gt; 0 GoTo *CLOSE_AOS ENDIF</pre>                                                                                                    |   | <pre>fh_cmd_input_arg[5] = ""</pre>                                                    |  |  |
| CallProc fhrunsendcmd(fh_para_cnt, fh_res_string, fh_cmd_input_arg[1-5])<br>'Error check nonprocedural command transmission function<br>IF fh_err_number <> fh_success<br>GoTo *CLOSE_AOS<br>ENDIF<br>7<br>7<br>7<br>7<br>7<br>7<br>7<br>7<br>7<br>7<br>7<br>7<br>7                                                                                                    |   | fh_para_cnt = 1                                                                        |  |  |
| <pre>'Error check IF fh_err_number &lt;&gt; fh_success GoTo *CLOSE_AOS ENDIF  2 To receive the response to the camera calibration mode change command from the Vision Sensor, execute the numerical sequence receiving function (fhrunrecvval). 'Recv Command Response CallProc fhrunrecvval() numerical sequence receiving function 'Error check IF fh_err_number &lt;&gt; fh_success GoTo *CLOSE_AOS ENDIF IF fh_param[1] &lt;&gt; 0 GoTo *CLOSE_AOS ENDIF</pre>                                                                                                    |   | CallProc fhrunsendcmd(fh_para_cnt, fh_res_string, fh_cmd_input_arg[1-5])               |  |  |
| <pre>IF fh_err_number &lt;&gt; fh_success GoTo *CLOSE_AOS ENDIF  To receive the response to the camera calibration mode change command from the Vision Sensor, execute the numerical sequence receiving function (fhrunrecvval). 'Recv Command Response CallProc fhrunrecvval() numerical sequence receiving function 'Error check IF fh_err_number &lt;&gt; fh_success GoTo *CLOSE_AOS ENDIF IF fh_param[1] &lt;&gt; 0 GoTo *CLOSE_AOS ENDIF</pre>                                                                                                    |   | 'Error check                                                                           |  |  |
| GOTO *CLOSE_AOS<br>ENDIF<br>To receive the response to the camera calibration mode change command from the<br>Vision Sensor, execute the numerical sequence receiving function (fhrunrecvval).<br>'Recv Command Response<br>CallProc fhrunrecvval() numerical sequence receiving function<br>'Error check<br>IF fh_err_number <> fh_success<br>GoTo *CLOSE_AOS<br>ENDIF<br>IF fh_param[1] <> 0<br>GoTo *CLOSE_AOS<br>ENDIF                                                                                                    |   | IF fh_err_number <> fh_success                                                         |  |  |
| <pre>ENDIF 2 To receive the response to the camera calibration mode change command from the Vision Sensor, execute the numerical sequence receiving function (fhrunrecvval). 'Recv Command Response CallProc fhrunrecvval() numerical sequence receiving function 'Error check IF fh_err_number &lt;&gt; fh_success GoTo *CLOSE_AOS ENDIF IF fh_param[1] &lt;&gt; 0 GoTo *CLOSE_AOS ENDIF</pre>                                                                                                    |   | GoTo *CLOSE_AOS                                                                        |  |  |
| Particular and the sequence receiving function (fhrunrecvval). 'Recv Command Response CallProc fhrunrecvval() numerical sequence receiving function 'Error check IF fh_err_number <> fh_success GoTo *CLOSE_AOS ENDIF IF fh_param[1] <> 0 GoTo *CLOSE_AOS ENDIF                                                                                                    |   | ENDIF                                                                                  |  |  |
| 2 To receive the response to the camera calibration mode change command from the Vision Sensor, execute the numerical sequence receiving function (fhrunrecvval). 'Recv Command Response CallProc fhrunrecvval() numerical sequence receiving function 'Error check IF fh_err_number <> fh_success GoTo *CLOSE_AOS ENDIF IF fh_param[1] <> 0 GoTo *CLOSE_AOS ENDIF                                                                                                    |   |                                                                                        |  |  |
| <pre>Vision Sensor, execute the numerical sequence receiving function (fhrunrecvval). 'Recv Command Response CallProc fhrunrecvval() numerical sequence receiving function 'Error check IF fh_err_number &lt;&gt; fh_success GoTo *CLOSE_AOS ENDIF IF fh_param[1] &lt;&gt; 0 GoTo *CLOSE_AOS ENDIF</pre>                                                                                                    | 2 | To receive the response to the camera calibration mode change command from the         |  |  |
| <pre>'Recv Command Response CallProc fhrunrecvval() numerical sequence receiving function 'Error check IF fh_err_number &lt;&gt; fh_success GoTo *CLOSE_AOS ENDIF IF fh_param[1] &lt;&gt; 0 GoTo *CLOSE_AOS ENDIF</pre>                                                                                                    |   | Vision Sensor, execute the numerical sequence receiving function (fhrunrecvval).       |  |  |
| CallProc fhrunrecvval() numerical sequence receiving function<br>'Error check<br>IF fh_err_number <> fh_success<br>GoTo *CLOSE_AOS<br>ENDIF<br>IF fh_param[1] <> 0<br>GoTo *CLOSE_AOS<br>ENDIF                                                                                                    |   | 'Recv Command Response                                                                 |  |  |
| <pre>'Error check IF fh_err_number &lt;&gt; fh_success GoTo *CLOSE_AOS ENDIF IF fh_param[1] &lt;&gt; 0 GoTo *CLOSE_AOS ENDIF</pre>                                                                                                    |   | CallProc fhrunrecvval() numerical sequence receiving function                          |  |  |
| <pre>IF fh_err_number &lt;&gt; fh_success GoTo *CLOSE_AOS ENDIF IF fh_param[1] &lt;&gt; 0 GoTo *CLOSE_AOS ENDIF</pre>                                                                                                    |   | 'Error check                                                                           |  |  |
| GoTo *CLOSE_AOS<br>ENDIF<br>IF fh_param[1] <> 0<br>GoTo *CLOSE_AOS<br>ENDIF                                                                                                    |   | IF fh_err_number <> fh_success                                                         |  |  |
| ENDIF<br>IF fh_param[1] <> 0<br>GoTo *CLOSE_AOS<br>ENDIF                                                                                                    |   | GoTo *CLOSE_AOS                                                                        |  |  |
| IF fh_param[1] <> 0<br>GoTo *CLOSE_AOS<br>ENDIF                                                                                                    |   | ENDIF                                                                                  |  |  |
| Goto *Close_Aos<br>Endif                                                                                                    |   | IF fh_param[1] <> 0                                                                    |  |  |
| ENDIF                                                                                                    |   | GoTo *CLOSE_AOS                                                                        |  |  |
|                                                                                                    |   | ENDIF                                                                                  |  |  |

# Acquiring the Near Imaging Position

The following describes a program that acquires the near imaging position registered in *Automatic Calibration (Vision Master)*.

| 1 | To acquire the near imaging position                                                                                                    | , set the first nonprocedural command argument                                                                                                    |  |
|---|----------------------------------------------------------------------------------------------------|----------------------------------------------------------------------------------------------------|--|
| - | fh_cmd_input_arg[1] to 0. To send the camera calibration imaging position acquisition                                                                                                    |                                                                                                    |  |
|   | command to the Vision Sensor, set the nonprocedural command name to                                                                                                    |                                                                                                    |  |
|   | RBCOM_GET_CALIB_POS and execute the nonprocedural command transmission                                                                                                    |                                                                                                    |  |
|   | function (fhrunsendcmd).                                                                                                    |                                                                                                    |  |
|   | '(5)Calibration position near                                                                                                    |                                                                                                    |  |
|   | ' Get the calib position near,Mea                                                                                                    | usure at calib position near                                                                                                    |  |
|   | 'Get calib position near                                                                                                    |                                                                                                    |  |
|   |                                                                                                    |                                                                                                    |  |
|   | fh_res_string = "RBCOM_GET_CALIB_PC                                                                                                    | DS "                                                                                                    |  |
|   | <pre>fh_cmd_input_arg[1] = "0"</pre>                                                                                                    | Set this argument to 0 to acquire                                                                                                    |  |
|   | fh_cmd_input_arg[2] = ""                                                                                                    | the near imaging position.                                                                                                    |  |
|   | <pre>fh_cmd_input_arg[3] = ""</pre>                                                                                                    |                                                                                                    |  |
|   | <pre>fh_cmd_input_arg[4] = ""</pre>                                                                                                    |                                                                                                    |  |
|   | fh_cmd_input_arg[5] = ""                                                                                                    |                                                                                                    |  |
|   | fh_para_cnt = 1                                                                                                    |                                                                                                    |  |
|   |                                                                                                    |                                                                                                    |  |
|   | CallProc fhrunsendcmd(fh_para_cnt,                                                                                                    | fh_res_string, fh_cmd_input_arg[1-5])                                                                                                    |  |
|   | CallProc fhrunsendcmd(fh_para_cnt,<br>'Error check                                                                                                    | fh_res_string, fh_cmd_input_arg[1-5])                                                                                                    |  |
|   | CallProc fhrunsendcmd(fh_para_cnt,<br>'Error check<br>IF fh_err_number <> fh_success                                                                                                    | fh_res_string, fh_cmd_input_arg[1-5]) nonprocedural command transmission function                                                                                                    |  |
|   | CallProc fhrunsendcmd(fh_para_cnt,<br>'Error check<br>IF fh_err_number <> fh_success<br>GoTo *SET_MANUAL_MODE                                                                                                    | fh_res_string, fh_cmd_input_arg[1-5])                                                                                                    |  |
|   | CallProc fhrunsendcmd(fh_para_cnt,<br>'Error check<br>IF fh_err_number <> fh_success<br>GoTo *SET_MANUAL_MODE<br>ENDIF                                                                                                    | fh_res_string, fh_cmd_input_arg[1-5]) nonprocedural command transmission function                                                                                                    |  |
| 2 | CallProc fhrunsendcmd(fh_para_cnt,<br>'Error check<br>IF fh_err_number <> fh_success<br>GoTo *SET_MANUAL_MODE<br>ENDIF<br>To receive the near imaging position                                                                                                    | <pre>fh_res_string, fh_cmd_input_arg[1-5]) nonprocedural command transmission function from the Vision Sensor, execute the numerical</pre>                                                     |  |
| 2 | CallProc fhrunsendcmd(fh_para_cnt,<br>'Error check<br>IF fh_err_number <> fh_success<br>GoTo *SET_MANUAL_MODE<br>ENDIF<br>To receive the near imaging position<br>sequence receiving function (fhrunre                                                                                                    | <pre>fh_res_string, fh_cmd_input_arg[1-5]) nonprocedural command transmission function from the Vision Sensor, execute the numerical cvval).</pre>                                             |  |
| 2 | CallProc fhrunsendcmd(fh_para_cnt,<br>'Error check<br>IF fh_err_number <> fh_success<br>GoTo *SET_MANUAL_MODE<br>ENDIF<br>To receive the near imaging position<br>sequence receiving function (fhrunre<br>'Recv Command Response                                                                                                    | <pre>fh_res_string, fh_cmd_input_arg[1-5]) nonprocedural command transmission function from the Vision Sensor, execute the numerical cvval).</pre>                                             |  |
| 2 | CallProc fhrunsendcmd(fh_para_cnt,<br>'Error check<br>IF fh_err_number <> fh_success<br>GoTo *SET_MANUAL_MODE<br>ENDIF<br>To receive the near imaging position<br>sequence receiving function (fhrunre<br>'Recv Command Response<br>CallProc fhrunrecvval() numerica                                                                                                    | fh_res_string, fh_cmd_input_arg[1-5])         nonprocedural command transmission function         from the Vision Sensor, execute the numerical cvval).         al sequence receiving function |  |
| 2 | CallProc fhrunsendcmd(fh_para_cnt,<br>'Error check<br>IF fh_err_number <> fh_success<br>GoTo *SET_MANUAL_MODE<br>ENDIF<br>To receive the near imaging position<br>sequence receiving function (fhrunre<br>'Recv Command Response<br>CallProc fhrunrecvval() numerica<br>'Error check                                                                                                    | <pre>fh_res_string, fh_cmd_input_arg[1-5]) nonprocedural command transmission function from the Vision Sensor, execute the numerical cvval). al sequence receiving function</pre>              |  |
| 2 | CallProc fhrunsendcmd(fh_para_cnt,<br>'Error check<br>IF fh_err_number <> fh_success<br>GoTo *SET_MANUAL_MODE<br>ENDIF<br>To receive the near imaging position<br>sequence receiving function (fhrunre<br>'Recv Command Response<br>CallProc fhrunrecvval() numerica<br>'Error check<br>IF fh_err_number <> fh_success                                                                                   | <pre>fh_res_string, fh_cmd_input_arg[1-5]) nonprocedural command transmission function from the Vision Sensor, execute the numerical cvval). al sequence receiving function</pre>              |  |
| 2 | CallProc fhrunsendcmd(fh_para_cnt,<br>'Error check<br>IF fh_err_number <> fh_success<br>GoTo *SET_MANUAL_MODE<br>ENDIF<br>To receive the near imaging position<br>sequence receiving function (fhrunre<br>'Recv Command Response<br>CallProc fhrunrecvval() numerica<br>'Error check<br>IF fh_err_number <> fh_success<br>GoTo *SET_MANUAL_MODE                                                          | <pre>fh_res_string, fh_cmd_input_arg[1-5]) nonprocedural command transmission function from the Vision Sensor, execute the numerical cvval). al sequence receiving function</pre>              |  |
| 2 | CallProc fhrunsendcmd(fh_para_cnt,<br>'Error check<br>IF fh_err_number <> fh_success<br>GoTo *SET_MANUAL_MODE<br>ENDIF<br>To receive the near imaging position<br>sequence receiving function (fhrunre<br>'Recv Command Response<br>CallProc fhrunrecvval() numerica<br>'Error check<br>IF fh_err_number <> fh_success<br>GoTo *SET_MANUAL_MODE<br>ENDIF                                                 | <pre>fh_res_string, fh_cmd_input_arg[1-5]) nonprocedural command transmission function from the Vision Sensor, execute the numerical cvval). al sequence receiving function</pre>              |  |
| 2 | CallProc fhrunsendcmd(fh_para_cnt,<br>'Error check<br>IF fh_err_number <> fh_success<br>GoTo *SET_MANUAL_MODE<br>ENDIF<br>To receive the near imaging position<br>sequence receiving function (fhrunre<br>'Recv Command Response<br>CallProc fhrunrecvval() numerica<br>'Error check<br>IF fh_err_number <> fh_success<br>GoTo *SET_MANUAL_MODE<br>ENDIF<br>IF fh_param[1] <> 0                          | <pre>fh_res_string, fh_cmd_input_arg[1-5]) nonprocedural command transmission function from the Vision Sensor, execute the numerical cvval). al sequence receiving function</pre>              |  |
| 2 | CallProc fhrunsendcmd(fh_para_cnt,<br>'Error check<br>IF fh_err_number <> fh_success<br>GoTo *SET_MANUAL_MODE<br>ENDIF<br>To receive the near imaging position<br>sequence receiving function (fhrunre<br>'Recv Command Response<br>CallProc fhrunrecvval() numerica<br>'Error check<br>IF fh_err_number <> fh_success<br>GoTo *SET_MANUAL_MODE<br>ENDIF<br>IF fh_param[1] <> 0<br>GoTo *SET_MANUAL_MODE | <pre>fh_res_string, fh_cmd_input_arg[1-5]) nonprocedural command transmission function from the Vision Sensor, execute the numerical cvval). al sequence receiving function</pre>              |  |

### Moving the Robot to the Near Imaging Position

The following describes a program that moves the robot to the near imaging position.

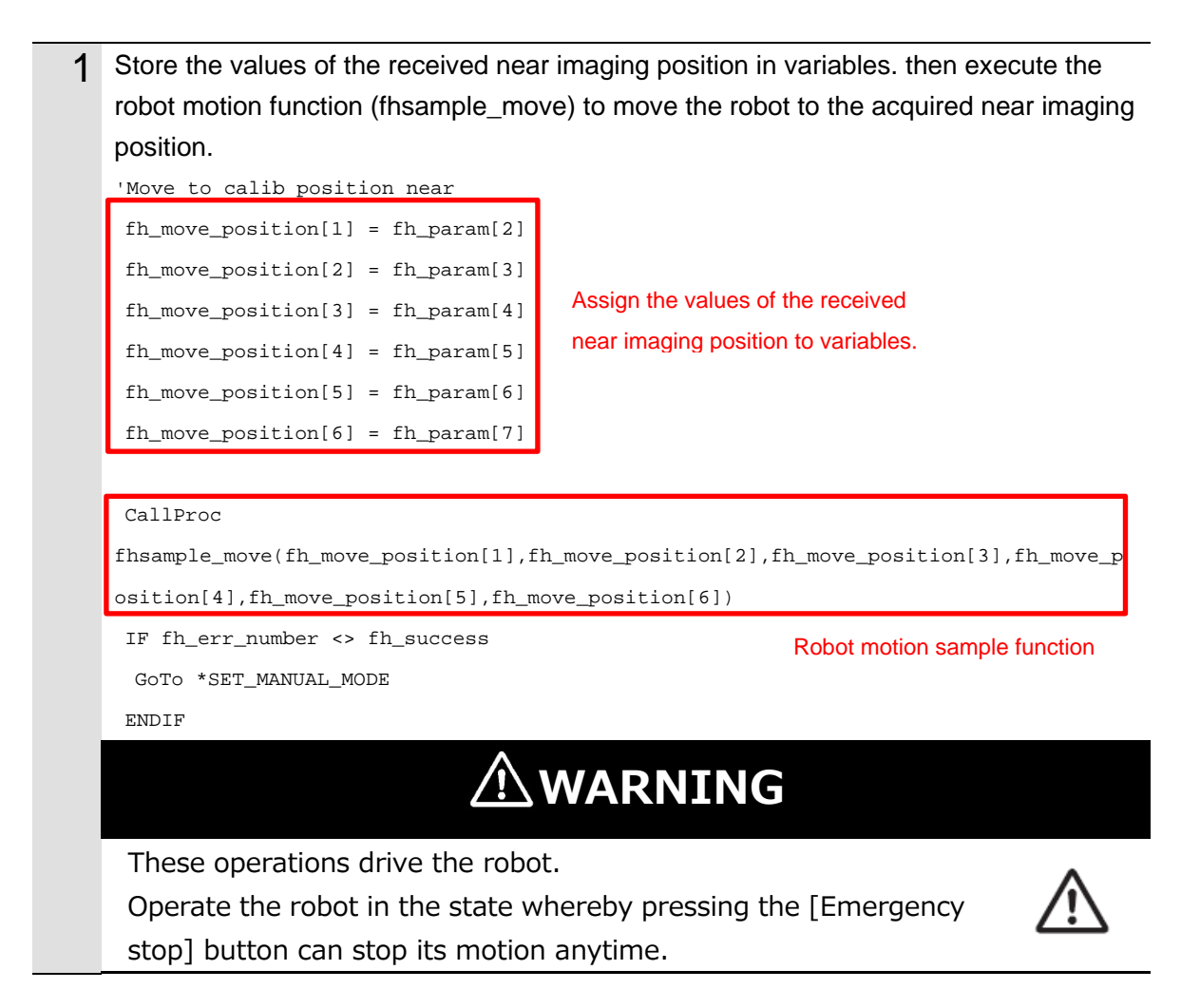

## Executing a Measurement (Near Imaging Position)

The following describes a program that executes a measurement at the near imaging position.

| 1 | To send the measurement command to the Vision Sensor, set the nonprocedural |                                                   |  |
|---|-----------------------------------------------------------------------------|---------------------------------------------------|--|
|   | command name to MEASURE and execute the nonprocedural command transmission  |                                                   |  |
|   | function (fhrunsendcmd).                                                    |                                                   |  |
|   | 'Send Measure Command                                                       |                                                   |  |
|   | fh_res_string = "MEASURE                                                    | n                                                 |  |
|   | fh_cmd_input_arg[1] = ""                                                    |                                                   |  |
|   | fh_cmd_input_arg[2] = ""                                                    |                                                   |  |
|   | fh_cmd_input_arg[3] = ""                                                    |                                                   |  |
|   | fh_cmd_input_arg[4] = ""                                                    |                                                   |  |
|   | fh_cmd_input_arg[5] = ""                                                    |                                                   |  |
|   | fh_para_cnt = 0                                                             |                                                   |  |
|   | CallProc fhrunsendcmd(fh                                                    | _para_cnt, fh_res_string, fh_cmd_input_arg[1-5])  |  |
|   | 'Error check                                                                | nonprocedural command transmission function       |  |
|   | IF fh_err_number <> fh_s                                                    | uccess                                            |  |
|   | Goto *SET_MANUAL_MODE                                                       |                                                   |  |
|   | ENDIF                                                                       |                                                   |  |
| 2 | To receive the response to                                                  | o the measurement command from the Vision Sensor, |  |
|   | execute the command res                                                     | sponse receiving function (fhrunrecvres).         |  |
|   | If the response is not OK,                                                  | execute the processing to end the program.        |  |
|   | 'Recv Command Response                                                      |                                                   |  |
|   | CallProc L4% = fhrunrecv                                                    | command response receiving function               |  |
|   | 'Error check                                                                |                                                   |  |
|   | IF fh_err_number <> fh_s                                                    | uccess                                            |  |
|   | GoTo *SET_MANUAL_MODE                                                       |                                                   |  |
|   | ENDIF                                                                       |                                                   |  |
|   |                                                                             |                                                   |  |
|   | 'Command Response Check                                                     |                                                   |  |
|   | IF L4% <> 1                                                                 |                                                   |  |
|   | GoTo *SET_MANUAL_MODE                                                       | If the response is not OK, exit the program.      |  |
|   | ENDIF                                                                       |                                                   |  |

| 3 | To receive the measurement result from the Vision Sensor, execute the numerical        |                                                     |  |
|---|----------------------------------------------------------------------------------------|-----------------------------------------------------|--|
|   | sequence receiving function (fhrunrecvval) and check the value of the received overall |                                                     |  |
|   | judgment.                                                                              |                                                     |  |
|   | This program is created on                                                             | the assumption that the measurement result from the |  |
|   | Vision Sensor is sent as "T                                                            | JG"                                                 |  |
|   | 'Get the Measurement Resu                                                              | lt                                                  |  |
|   | CallProc fhrunrecvval()                                                                | numerical sequence receiving function               |  |
|   |                                                                                        |                                                     |  |
|   | 'Error check                                                                           |                                                     |  |
|   | IF fh_err_number <> fh_su                                                              | ccess                                               |  |
|   | Goto *Set_manual_mode                                                                  |                                                     |  |
|   | ENDIF                                                                                  |                                                     |  |
|   |                                                                                        |                                                     |  |
|   | 'Total Judge Check                                                                     |                                                     |  |
|   | IF fh_param[1] <> 1                                                                    |                                                     |  |
|   | Goto *Set_MANUAL_MODE                                                                  | If the overall judgment is not OK, exit the program |  |
|   | ENDIF                                                                                  |                                                     |  |

# Acquiring the Far Imaging Position

The following describes a program that acquires the far imaging position registered in *Automatic Calibration (Vision Master)*.

| 1 | To acquire the far imaging position, set the first nonprocedural command argument     |  |  |
|---|---------------------------------------------------------------------------------------|--|--|
|   | fh_cmd_input_arg[1] to 1. To send the camera calibration imaging position acquisition |  |  |
|   | command to the Vision Sensor, set the nonprocedural command name to                   |  |  |
|   | RBCOM_GET_CALIB_POS and execute the nonprocedural command transmission                |  |  |
|   | function (fhrunsendcmd).                                                              |  |  |
|   | '(6)Calibration position far                                                          |  |  |
|   | ' Get the calib position Far, Meausure at calib position far                          |  |  |
|   | 'Get calib position far                                                               |  |  |
|   | fh_res_string = "RBCOM_GET_CALIB_POS"                                                 |  |  |
|   | <pre>fh_cmd_input_arg[1] = "1" Set this argument to 1 to acquire</pre>                |  |  |
|   | <pre>fh_cmd_input_arg[2] = "" the far imaging position.</pre>                         |  |  |
|   | <pre>fh_cmd_input_arg[3] = ""</pre>                                                   |  |  |
|   | <pre>fh_cmd_input_arg[4] = ""</pre>                                                   |  |  |
|   | <pre>fh_cmd_input_arg[5] = ""</pre>                                                   |  |  |
|   | fh_para_cnt = 1                                                                       |  |  |
|   | CallProc fhrunsendcmd(fh_para_cnt, fh_res_string, fh_cmd_input_arg[1-5])              |  |  |
|   | nonprocedural command transmission function                                           |  |  |
|   | 'Error check                                                                          |  |  |
|   | IF fh_err_number <> fh_success                                                        |  |  |
|   | Goto *Set_MANUAL_MODE                                                                 |  |  |
|   | ENDIF                                                                                 |  |  |
| 2 | To receive the far imaging position from the Vision Sensor, execute the numerical     |  |  |
| _ | sequence receiving function (fhrunrecvval).                                           |  |  |
|   | 'Recv Command Response                                                                |  |  |
|   | CallProc fhrunrecvval() nonprocedural command transmission function                   |  |  |
|   |                                                                                       |  |  |
|   | 'Error check                                                                          |  |  |
|   | IF fh_err_number <> fh_success                                                        |  |  |
|   | GoTo *SET_MANUAL_MODE                                                                 |  |  |
|   | ENDIF                                                                                 |  |  |
|   | IF fh_param[1] <> 0                                                                   |  |  |
|   | GoTo *SET_MANUAL_MODE                                                                 |  |  |
|   | ENDIF                                                                                 |  |  |

### Moving the Robot to the Far Imaging Position

The following describes a program that moves the robot to the far imaging position.

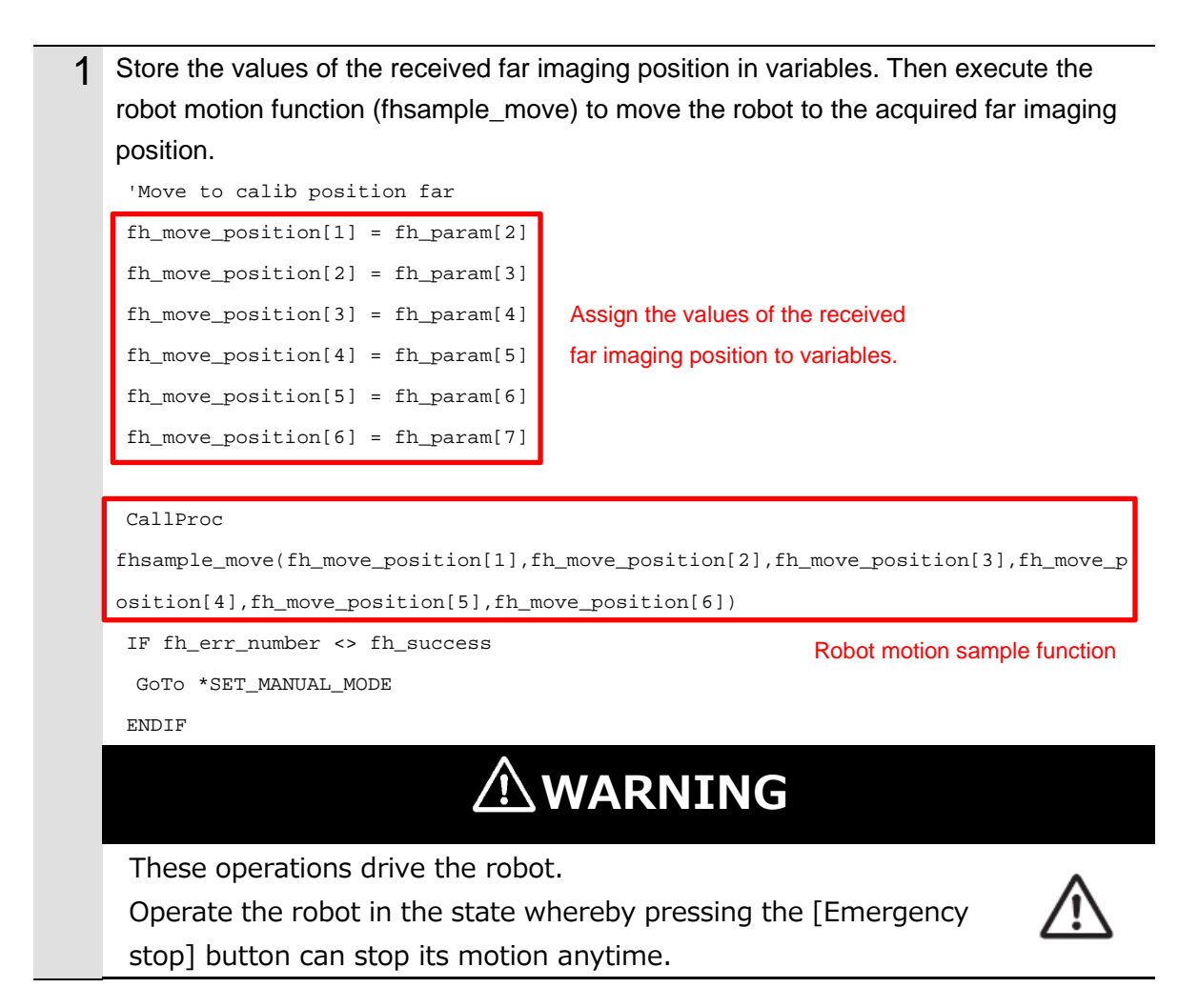

## Executing a Measurement (Far Imaging Position)

The following describes a program that executes a measurement at the far imaging position.

| 1 | To send the measurement command to the Vision Sensor, set the nonprocedural |                                              |  |
|---|-----------------------------------------------------------------------------|----------------------------------------------|--|
|   | command name to MEASURE and execute the nonprocedural command transmission  |                                              |  |
|   | function (fhrunsendcmd).                                                    |                                              |  |
|   | 'Send Measure Command                                                       |                                              |  |
|   | fh_res_string = "MEASURE                                                    | n                                            |  |
|   | <pre>fh_cmd_input_arg[1] = ""</pre>                                         |                                              |  |
|   | <pre>fh_cmd_input_arg[2] = ""</pre>                                         |                                              |  |
|   | <pre>fh_cmd_input_arg[3] = ""</pre>                                         |                                              |  |
|   | <pre>fh_cmd_input_arg[4] = ""</pre>                                         |                                              |  |
|   | fh_cmd_input_arg[5] = ""                                                    |                                              |  |
|   | fh_para_cnt = 0                                                             |                                              |  |
|   | CallProc fhrunsendcmd(fh_para_cnt, fh_res_string, fh_cmd_input_arg[1-5])    |                                              |  |
|   | 'Error check                                                                | nonprocedural command transmission function  |  |
|   | IF fh_err_number <> fh_s                                                    |                                              |  |
|   | Goto *Set_MANUAL_MODE                                                       |                                              |  |
|   | ENDIF                                                                       |                                              |  |
| 2 | To receive the response to the measurement command from the Vision Sensor,  |                                              |  |
| _ | execute the command response receiving function (fhrunrecvres).             |                                              |  |
|   | If the response is not OK, execute the processing to end the program.       |                                              |  |
|   | 'Recv Command Response                                                      |                                              |  |
|   | CallProc L4% = fhrunrecv:                                                   | Ces() Command response receiving function    |  |
|   | 'Error check<br>IF fh_err_number <> fh_success<br>GoTo *SET_MANUAL_MODE     |                                              |  |
|   |                                                                             |                                              |  |
|   |                                                                             |                                              |  |
|   | ENDIF                                                                       |                                              |  |
|   |                                                                             |                                              |  |
|   | 'Command Response Check                                                     |                                              |  |
|   | IF L4% <> 1                                                                 |                                              |  |
|   | Goto *Set_MANUAL_MODE                                                       | If the response is not OK, exit the program. |  |
|   | ENDIF                                                                       |                                              |  |

| 3 | To receive the measurement result from the Vision Sensor, execute the numerical        |                                                     |  |
|---|----------------------------------------------------------------------------------------|-----------------------------------------------------|--|
|   | sequence receiving function (fhrunrecvval) and check the value of the received overall |                                                     |  |
|   | judgment.                                                                              |                                                     |  |
|   | This program is created on the assumption that the measurement result from the         |                                                     |  |
|   | Vision Sensor is sent as "TJG"                                                         |                                                     |  |
|   | 'Get the Measurement Result                                                            |                                                     |  |
|   | CallProc fhrunrecvval()                                                                | nonprocedural command transmission function         |  |
|   |                                                                                        |                                                     |  |
|   | 'Error check                                                                           |                                                     |  |
|   | IF fh_err_number <> fh_success                                                         |                                                     |  |
|   | Goto *Set_MANUAL_MODE                                                                  |                                                     |  |
|   | ENDIF                                                                                  |                                                     |  |
|   |                                                                                        |                                                     |  |
|   | 'Total Judge Check                                                                     |                                                     |  |
|   | IF fh_param[1] <> 1                                                                    |                                                     |  |
|   | GoTo *SET_MANUAL_MODE                                                                  | If the overall judgment is not OK, exit the program |  |
|   | ENDIF                                                                                  |                                                     |  |
|   |                                                                                        |                                                     |  |
## Ending the Program (Normal End)

The following describes processing that is carried out when AOS camera calibration is normally ended.

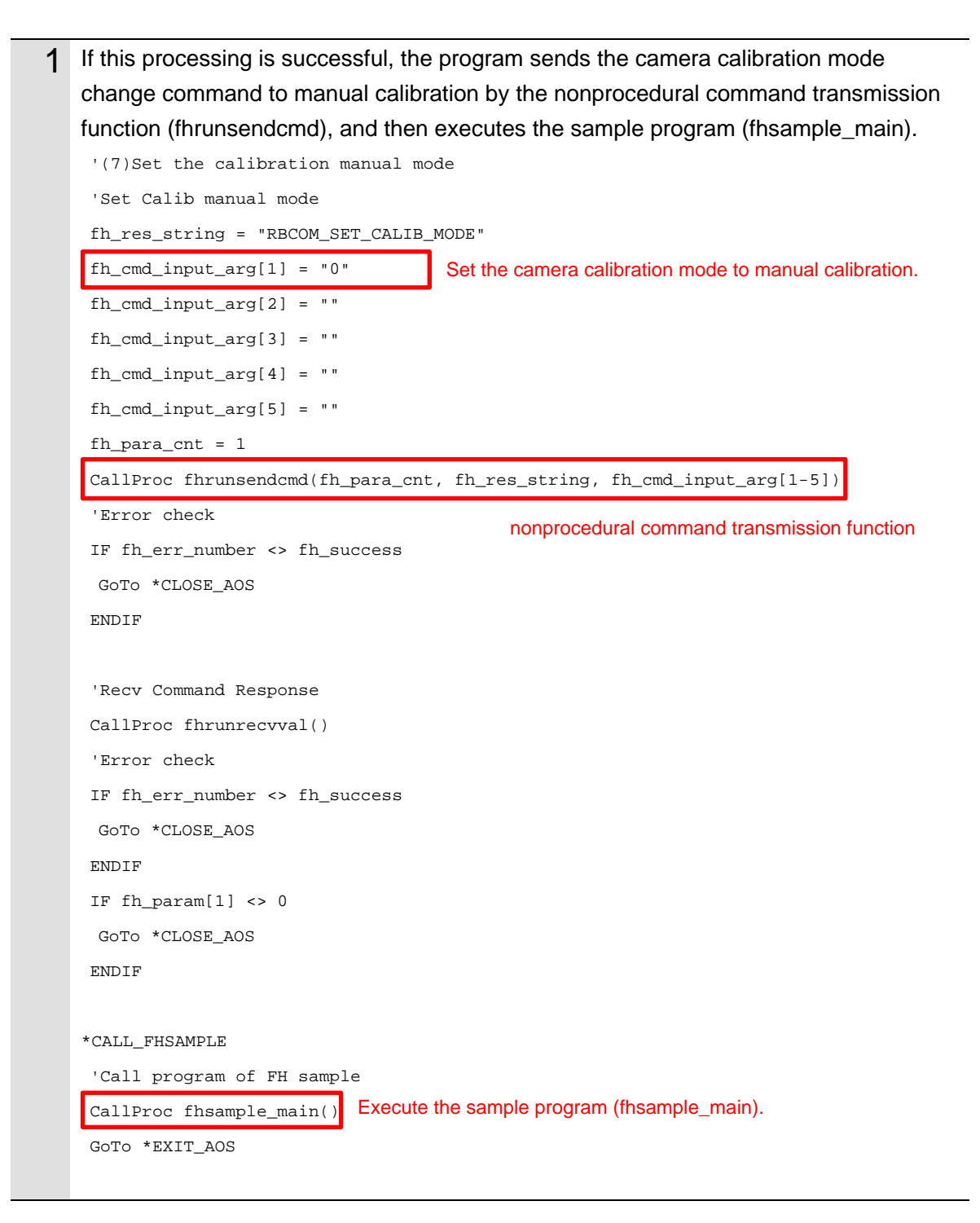

# Ending the Program (Error End)

The following describes processing that is carried out if an error occurs during execution of AOS camera calibration.

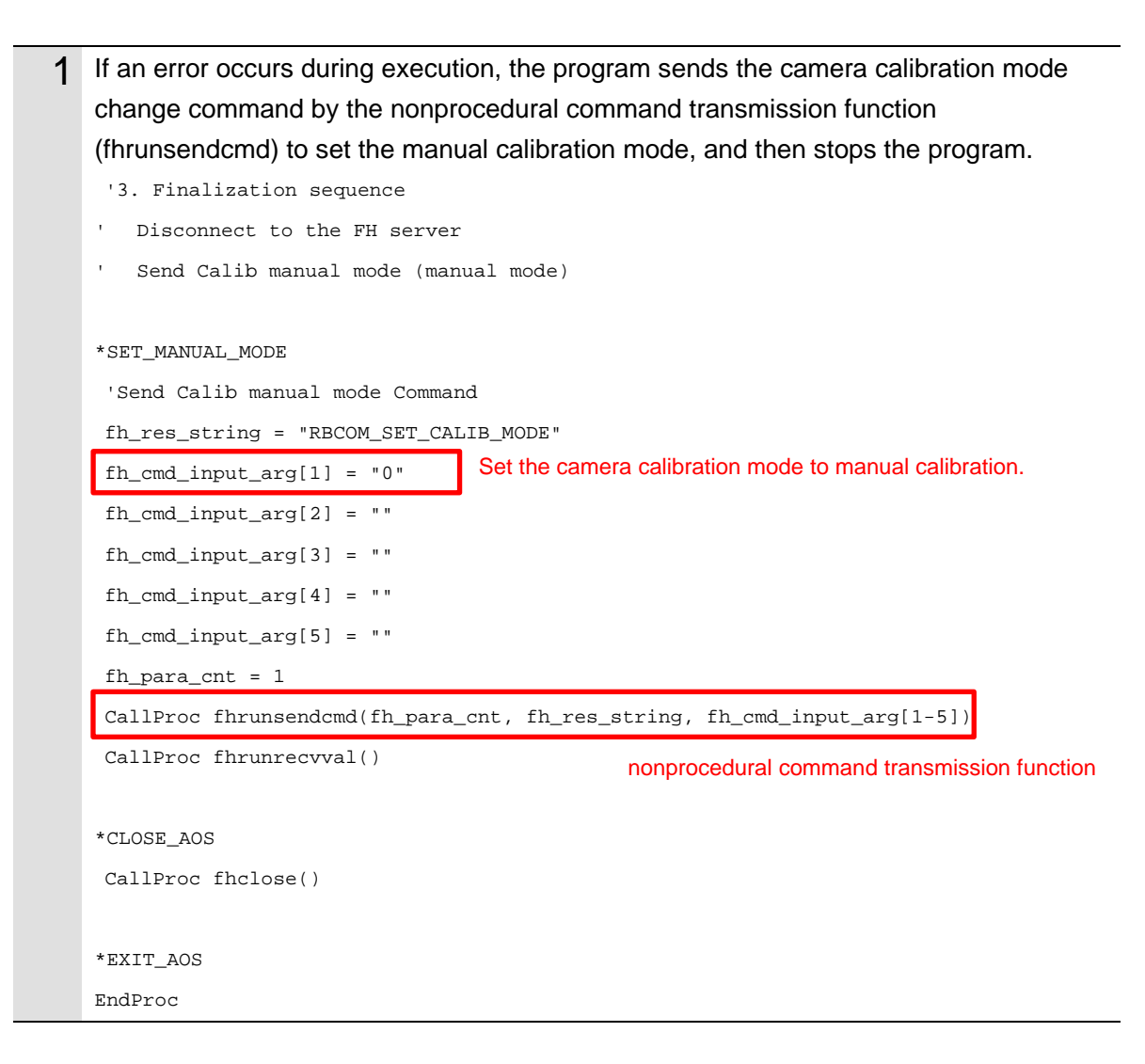

## **OMRON Corporation** Industrial Automation Company

### Kyoto, JAPAN

### **Regional Headquarters**

OMRON EUROPE B.V. Wegalaan 67-69, 2132 JD Hoofddorp The Netherlands Tel: (31) 2356-81-300 Fax: (31) 2356-81-388

**OMRON ASIA PACIFIC PTE. LTD.** 438B Alexandra Road, #08-01/02 Alexandra Technopark, Singapore 119968 Tel: (65) 6835-3011 Fax: (65) 6835-3011 Contact : www.ia.omron.com

**OMRON ELECTRONICS LLC** 2895 Greenspoint Parkway, Suite 200 Hoffman Estates, IL 60169 U.S.A. Tel: (1) 847-843-7900 Fax: (1) 847-843-7787

OMRON (CHINA) CO., LTD. Room 2211, Bank of China Tower, 200 Yin Cheng Zhong Road, PuDong New Area, Shanghai, 200120, China Tel: (86) 21-6023-0333 Fax: (86) 21-5037-2388 Authorized Distributor:

©OMRON Corporation 2021-2024 All Rights Reserved. In the interest of product improvement, specifications are subject to change without notice.

Cat. No. Z451-E1-05 0624